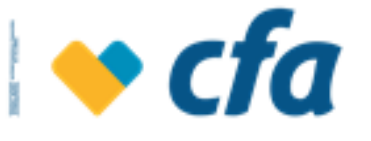

NOMBRE

Manual de Usuario Oficina Virtual internet-OFICINA VIRTUAL CFA PERSONA JURÍDICA

#### CONTENIDO

| PROPÓSITO                                                   | 3   |
|-------------------------------------------------------------|-----|
| ALCANCE                                                     | 3   |
| 1. REGISTRO EN OFICINA VIRTUAL                              | 3   |
| 2. AUTENTICACIÓN OFICINA VIRTUAL                            | 11  |
| 3. OLVIDO O BLOQUEO DE CLAVE                                | 15  |
| 4. DESBLOQUEO DE CLAVE TRANSACCIONAL                        | 21  |
| 5. ADMINISTRACIÓN                                           | 24  |
| 5.1. ADMINISTRACIÓN DE PERFILES                             | 24  |
| 5.2. ADMINISTRACIÓN DE HORARIOS                             | 34  |
| 5.3. ADMINISTRACIÓN DE USUARIOS                             | 44  |
| 5.4. ADMINISTRACIÓN DE CLAVE TRANSACCIONAL DE USUARIOS      | 51  |
| 5.5. PERMISOS                                               | 56  |
| 5.5.1. TRANSACCIONES MONETARIAS                             | 57  |
| 5.5.2. TRANSACCIONES ADMINISTRATIVAS                        | 66  |
| 5.6. PERSONALIZACIÓN DE PRODUCTOS                           | 69  |
| 5.7. ESTADO DE TRANSACCIONES                                | 71  |
| 5.7.1. PENDIENTES DE APROBACIÓN                             | 72  |
| 5.7.1.1. TRANSACCIONES QUE REQUIEREN MI APROBACIÓN:         | 72  |
| 5.7.1.2. CONSULTA DE TRANSACCIONES PENDIENTES DE APROBACIÓN | 74  |
| 5.7.2. HISTORICO DE TRANSACCIONES                           | 75  |
| 5.8. REPORTE DE AUDITORÍA                                   | 77  |
| 5.9. RECAUDOS                                               | 79  |
| 5.9.1. CARGAR ARCHIVO RECAUDO                               | 79  |
| 5.9.2. CONSULTA ARCHIVO RECAUDO                             | 81  |
| 6. SEGURIDAD                                                | 83  |
| 6.1. CAMBIO DE CLAVE PRINCIPAL                              | 83  |
| 6.2. BLOQUEO DE TARJETA DÉBITO                              | 84  |
| 6.3. IMAGEN DE SEGURIDAD                                    | 85  |
| 6.4. PREGUNTAS DE SEGURIDAD                                 | 86  |
| 7. INICIO - CONSOLIDADO DE PRODUCTOS                        | 88  |
| 8. MIS PRODUCTOS                                            | 95  |
| 8.1. Ahorro                                                 | 95  |
| 8.2. Obligaciones                                           | 97  |
| 8.2.1. Créditos                                             | 97  |
| 8.3. Aportes                                                | 102 |
| 8.4. CDT/CDAT                                               | 104 |
| 9. TRANSFERENCIAS                                           | 107 |
| 9.1. A Cuentas Propias CFA                                  | 107 |
| 9.2. A Cuentas de terceros CFA                              | 110 |
| 9.3. Entidades Red Coopcentral                              | 113 |

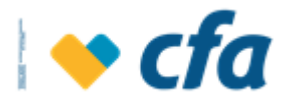

| 9.4. A otros Bancos                  | 114 |
|--------------------------------------|-----|
| 9.4.1. Transferencias                | 115 |
| 9.4.2. Estado de las Transacciones   | 116 |
| 9.5. Inscripción de terceros         | 118 |
| 9.5.1. Inscripción manual            | 119 |
| 9.5.2. Archivo Plano                 | 122 |
| 9.5.3. Consulta de Carga             | 127 |
| 9.5.4. Consulta de terceros          | 129 |
| 10. PAGOS                            | 134 |
| 10.1. Obligaciones                   | 134 |
| 10.1.1. Créditos                     | 134 |
| 10.2. Empresariales                  | 138 |
| 10.2.1. Archivo Plano                | 139 |
| 10.2.2. Manual                       | 152 |
| 10.2.3. Consulta de Pagos            | 156 |
| 10.3. Pago e Inscripción de Facturas | 160 |
| 10.4. REPORTES                       | 164 |
| 10.4.1. Reporte Anual de Costos      | 164 |
| 10.4.2. Extracto Multicash           | 166 |
| 10.4.3. Certificados tributarios     | 187 |

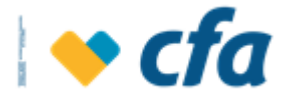

### PROPÓSITO

Detallar el funcionamiento de la Oficina Virtual CFA Persona Jurídica

#### ALCANCE

Aplica desde el registro del superusuario y Autorizados en la Oficina virtual empresarial hasta la asignación de perfiles, permisos y creación de usuarios desde el portal Web.

#### 1. REGISTRO EN OFICINA VIRTUAL

La Oficina Virtual es multinavegador, es decir le permite a la empresa ingresar en cualquier navegador que éste desee (Mozilla, Google Chrome y cualquier otro navegador).

El servicio de Oficina Virtual estará disponible para el superusuario y sus autorizados una vez la empresa solicite en las oficinas de CFA la activación del servicio.

Existen dos tipos de usuarios para las empresas: El Superusuario y los usuarios Autorizados:

- Superusuario: Es el usuario maestro, el cual tendrá acceso a todas las transacciones del portal. Este superusuario podrá autorizar a otros usuarios que serán los encargados de efectuar operaciones y transacciones, podrá definir perfiles de usuarios preparadores, el superusuario crea, inactiva, bloquea y desbloquea la clave de inicio al canal de sus usuarios autorizados.
- Autorizados: Tendrán acceso a las funciones determinadas por el superusuario, adicionalmente podrán administrar roles, usuarios o perfiles, adicionalmente podrán ser preparadores y aprobadores de las diferentes operaciones realizadas por la oficina virtual a través del control dual, toda operación realizada en el canal de oficina virtual requiere ser aprobada tanto por el preparador como el autorizador de acuerdo a los permisos asignados a estos.

Tanto el superusuario como los usuarios autorizados deberán dar clic en la opción **Regístrese aquí** en la oficina virtual empresarial.

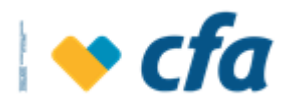

| 🔷 cfa                                                                                                    | Red de oficinas Seguridad Contáctenos                                                                                                    |
|----------------------------------------------------------------------------------------------------|----------------------------------------------------------------------------------------------------|
| <ul> <li>Personas</li> <li>Personas</li> <li>NIT de la empresa</li> <li>Cedula De Cludadania</li> <li>Cedula De Cludadania</li> <li>Número de documento Autorizado</li> <li>Continuar</li> <li>Registrese aqui</li> <li>Recomendaciones de Seguridad</li> </ul> | <ul> <li>Maneja tus pagos,<br/>ahorros, transferencias<br/>otros servicios<br/>desde donde estés.</li> <li>Maneja tus pagos,<br/>ahorros, transferencias<br/>otros servicios</li> <li>Maneja tus pagos,<br/>ahorros, transferencias<br/>otros desde donde estés.</li> <li>Maneja tus pagos,<br/>ahorros, transferencias<br/>otros desde donde estés.</li> </ul> |
| Cualquier inquietud o sugerencia informaria al defensor dei cliente Dre<br>defensorcienteda@une.net.co directamente con el centro de esperiencia C<br>Correo: revisoria@cfa.com.co.                                                                             | www.cfa.com.co síguenos 🕑 🕜 💿 🞯<br>Natalia Muñoz Marín, Telfono: (604) 322 01 27 Celular: 3242822445, Dirección: Calle 51 No 49 - 11 Oficina 908 Medellín. Correo electrónico:<br>A Teléfono (604) 232 00 11, Revisoría Fiscal CASO Auditorias & Consultorias S.A.S. Dirección: Calle 29 No.41.105, oficina 605 Medellín Teléfono (604) 423 53 10               |

Al ingresar a esta opción el sistema muestra la siguiente pantalla en la cual se debe ingresar los datos del usuario que se va a registrar.

| <b>◆ cfa</b>                                                                                                    | F                                                                                                    | Red de oficinas                                       | Seguridad                                         | Contáctenos                                                   |
|----------------------------------------------------------------------------------------------------|----------------------------------------------------------------------------------------------------|-------------------------------------------------------|---------------------------------------------------|---------------------------------------------------------------|
| Para continuar es necesario tener la documentación actualizada para e                                                                                                    | egistro. Si desea conocer qué documentos se debe                                                                                                    | n presentar en la Ofici                               | na dar clic aquí.                                 |                                                               |
|                                                                                                    | Registro de Oficina virtual                                                                                                    |                                                       |                                                   |                                                               |
| # Ingrese NIT                                                                                                    |                                                                                                    |                                                       |                                                   |                                                               |
| Cedula D                                                                                                    | Ciudadania                                                                                                    | *                                                     |                                                   |                                                               |
| # Número de                                                                                                    | locumento                                                                                                    |                                                       |                                                   |                                                               |
| Cancel                                                                                                    | o y acepto el <u>Reglamento Canales Virtuales</u> No soy un robot                                                                                    |                                                       |                                                   |                                                               |
|                                                                                                    |                                                                                                    |                                                       |                                                   |                                                               |
| WWW<br>Cualquier inquietud o sugerencia informaria al defensor del cliente Dra. Natalia Muñ<br>defensorcilentecha@une.net.co o directamente con el centro de experiencia CFA. Teléfono (GA | fa.com.co síguenos 文 🚯 💿 🞯<br>Marín, Teléfona: (604) 322 01 27 Celular: 3242822445,<br>232 00 11. Revisoria Fiscal CASO Auditorias & Consultorias SJ | Dirección: Calle 51 No<br>A.S. Dirección: Calle 29 No | 49 - 11 Oficina 908 M<br>41-105, oficina 605 Mede | edellín. Correo electrónico:<br>Ilín Teléfono (604) 423 53 10 |
| Correo: revisoria@cfa.com.co.                                                                                                    |                                                                                                    |                                                       |                                                   |                                                               |

• Nit: Campo para ingresar el Nit de la empresa con dígito de verificación, sin caracteres especiales.

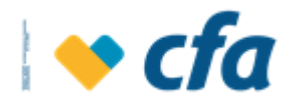

• **Tipo de Documento Usuario:** El sistema despliega el siguiente catálogo: Cédula de ciudadanía, Cédula de Extranjería.

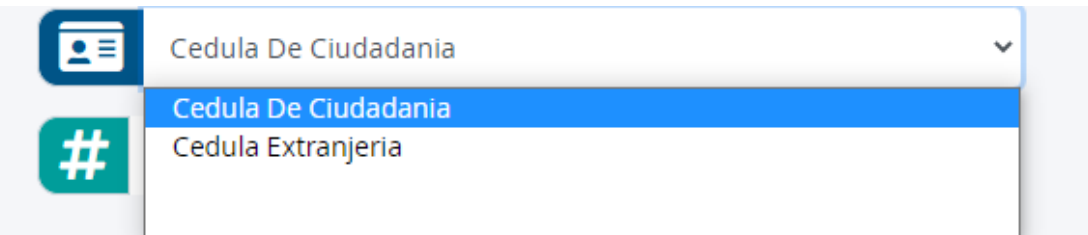

- Número de documento: Le permite a la empresa digitar el documento de identificación. Tanto el superusuario como los usuarios autorizados deben ingresar el documento de identificación.
- Aceptación de los términos y condiciones: Para continuar con el proceso de registro, se debe aceptar el reglamento de uso de los canales virtuales. Para la visualización del reglamento se debe dar clic en el hipervínculo.
  - He leido y acepto los <u>Términos y Copdiciones</u> de uso de Oficina virtual
- Captcha: El sistema cuenta con un captcha para evitar acceso a robots.
   Se debe complementar el reto que este sistema solicita (cuando aplique) y una vez se cumpla con el reto y este sea exitoso, el sistema muestra que el reto fue superado (muestra check en verde).

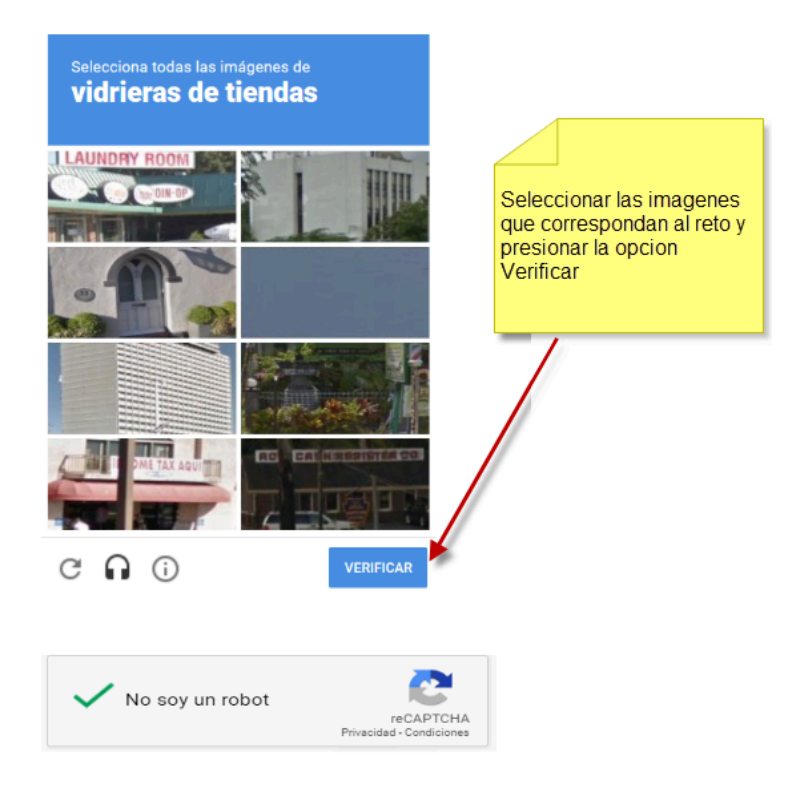

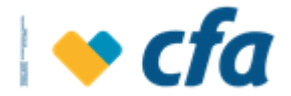

Cuando se diligencie la anterior información, se debe dar clic en continuar.

Al dar clic en continuar el sistema realizará la validación del **horario** y si la empresa se está registrando en un horario no permitido el sistema emitirá un mensaje indicando que no es posible continuar con el registro dado que se está conectando en un horario no permitido.

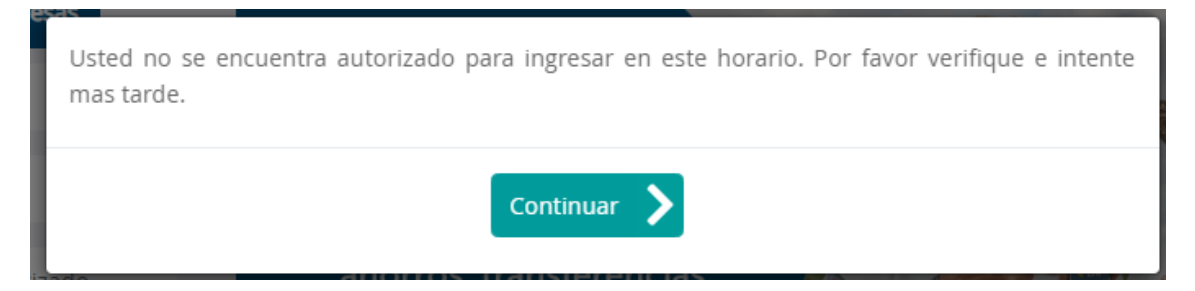

En toda autenticación el sistema deberá validar si la entidad tiene registrada IP (Registro o autenticación), en caso contrario no deberá permitir ingresar sí la empresa no tiene IP registrada.

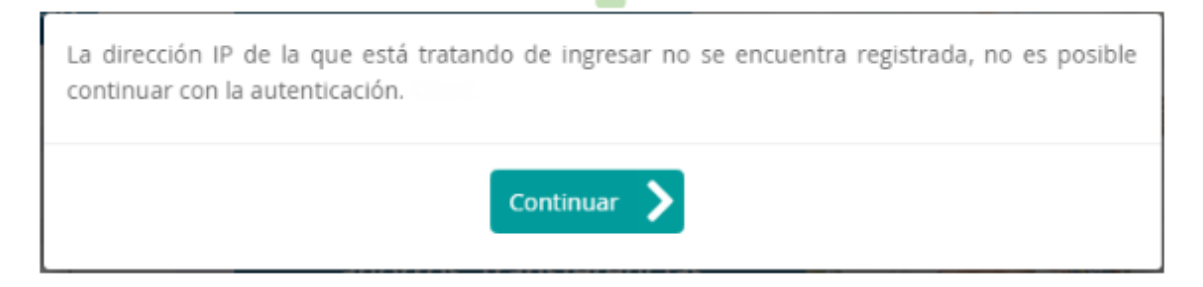

Se debe tener en cuenta que para ingresar el superusuario debe tener los datos actualizados y deberá tener activo el servicio de oficina virtual.

Al dar clic en **continuar** y si el registro es exitoso, el sistema muestra una ventana en la cual la PJ elija por cual medio desea recibir el código de seguridad (ya sea a través del Número de celular o Correo electrónico (datos registrados del representante legal)

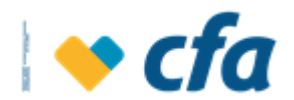

| Seleccione                       | el medio para el recibo de su código de verificación. |   |
|----------------------------------|-------------------------------------------------------|---|
| yco*****@cfa.com.co<br>*****9540 |                                                       | • |
|                                  | Cancelar 🗙 Continuar >                                |   |

Cuando se da clic en continuar el sistema mostrará el siguiente mensaje en el cual indique que se enviará un código de seguridad al número de celular registrado en nuestra base de datos o al correo electrónico.

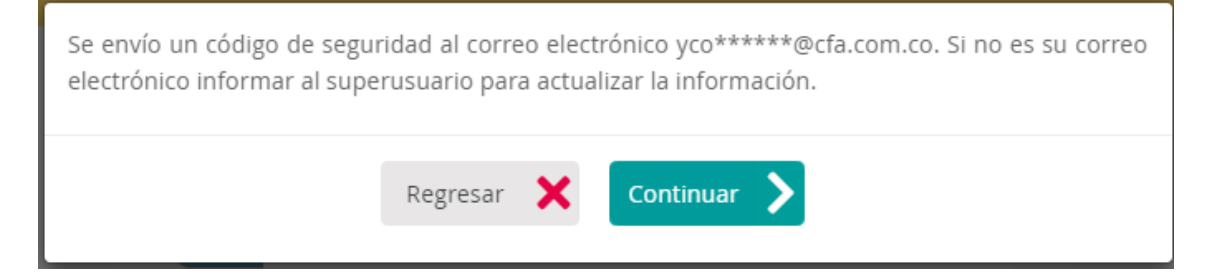

Al dar clic en **continuar** muestra una pantalla para ingresar el código de seguridad.

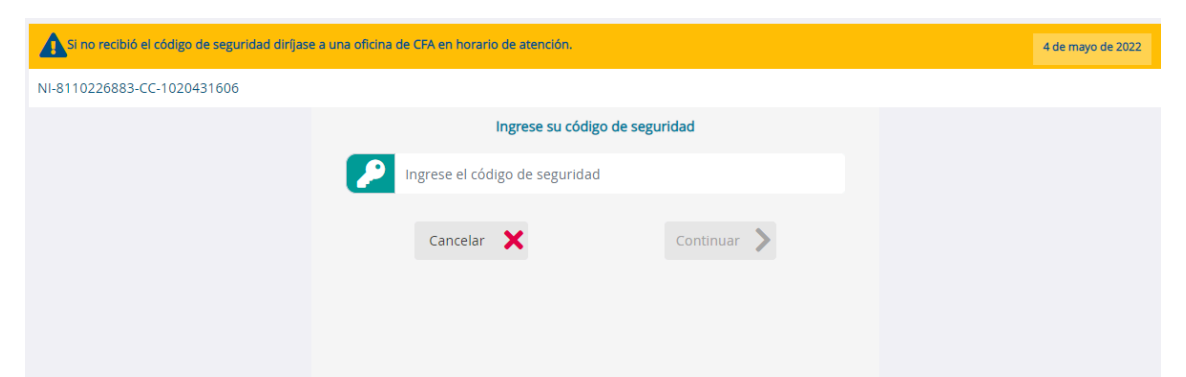

Si se da clic en **cancelar** regresa a la pantalla de registro y no permite continuar con el registro. En el campo de código de seguridad se debe ingresar el código de (6 dígitos) el cual llegó ya sea al número de celular o al correo electrónico.

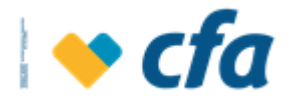

Si el código ingresado es correcto y al dar clic en continuar, el sistema muestra la siguiente pantalla para ingresar la **clave principal** de la oficina virtual.

| Recuerde que por su seguridad esta clave debe ser personal e intransferible. | 8 de marzo de 2021                                                                |
|------------------------------------------------------------------------------|-----------------------------------------------------------------------------------|
| CC-43203734                                                                  |                                                                                   |
| Ingrese su nueva clave. Utilice el teclado virtual                           | 6 0 5                                                                             |
| Nueva clave                                                                  | 8 2 3                                                                             |
| Confirmar clave                                                              | 1 7 9                                                                             |
| Regresar 🗙 Continuar 🔈                                                       | <b>A A E</b>                                                                      |
|                                                                              | <ul> <li>✿: Borrar todo</li> <li>←: Borrar último dígito</li> </ul>               |
|                                                                              | *Valide que ninguna persona esté mirando la pantalla mientras ingresa su<br>clave |

El usuario debe ingresar dos veces la nueva clave numérica de 4 dígitos. El sistema valida la clave ingresada vs la digitada en la confirmación de la clave, si estas no coinciden, es decir no son iguales, el sistema no permitirá continuar con el registro. La asignación de la clave se deberá realizar a través del teclado virtual.

| Clave princip | oal cread | la satisfactoriamente |
|---------------|-----------|-----------------------|
| Regresar      | ×         | Continuar 📏           |

Si la clave ingresada es correcta y al dar clic en **continuar**, el sistema muestra la siguiente pantalla para seleccionar de las diferentes categorías la imagen de seguridad.

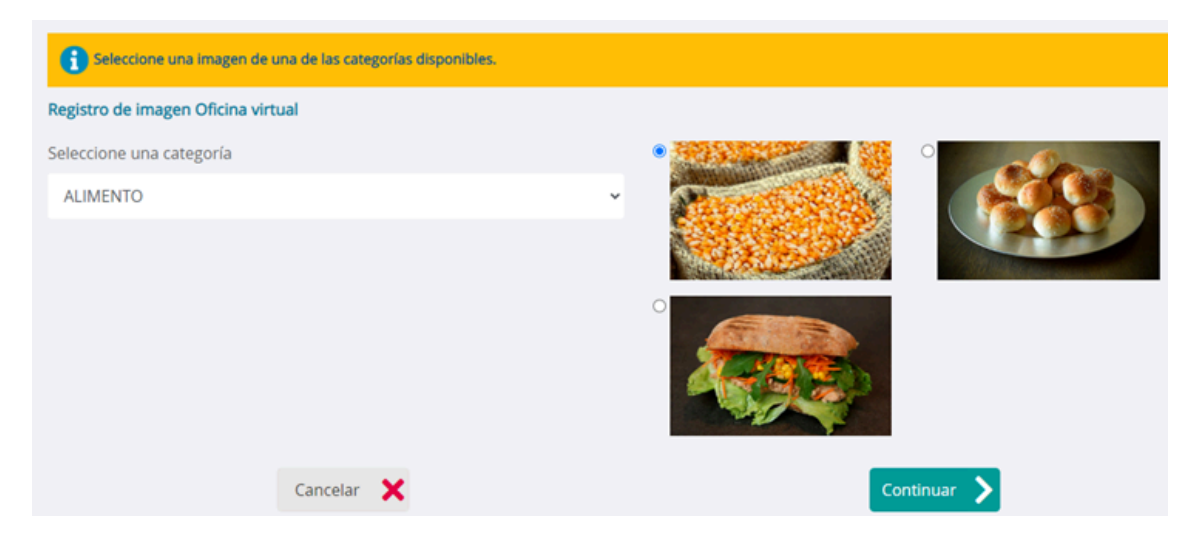

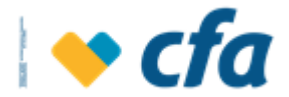

El catálogo contiene un banco de imágenes clasificadas en 5 categorías (alimentos, deportes, naturaleza, tecnología, viajes), de las cuales el usuario podrá seleccionar una.

| Seleccione una categoría |
|--------------------------|
| ALIMENTO                 |
| Categoría                |
| ALIMENTO                 |
| DEPORTE                  |
| NATURA                   |
| TECNO                    |
| VIAJE                    |

Al dar clic en **continuar**, el sistema muestra la siguiente pantalla para seleccionar las preguntas e ingresar las respuestas a esas preguntas de Seguridad.

| Seleccione las preguntas de seguridad                                                                | e ingrese las respuestas para continuar con el proceso.             |                     |
|----------------------------------------------------------------------------------------------------|---------------------------------------------------------------------|---------------------|
| Seleccione una pregunta e indique la res                                                             | puesta                                                              |                     |
| Seleccionar pregunta:                                                                                | Selección de categoría                                              | *                   |
| Respuesta:                                                                                           |                                                                     |                     |
| Seleccionar pregunta:                                                                                | Selección de categoría                                              | v                   |
| Respuesta:                                                                                           |                                                                     |                     |
| Seleccionar pregunta:                                                                                | Selección de categoría                                              | ~                   |
| Respuesta:                                                                                           |                                                                     |                     |
| ¿Desea registrar este equipo?                                                                        |                                                                     |                     |
| <ul> <li>SÍ este equipo es de uso frecuente y</li> <li>NO este equipo es de uso eventual.</li> </ul> | seguro. Cuando acceda desde este equipo, NO se solicitarán las preg | untas de Seguridad. |
| Cancela                                                                                              | ar 🗙                                                                | Continuar 📏         |

El registro presenta 5 grupos de preguntas de seguridad de las cuales debe elegir una por cada grupo e ingresar la respuesta por cada una. En total el usuario selecciona 5 preguntas y asigna 5 respuestas.

**Nota:** Las respuestas a las preguntas de seguridad son sensibles a mayúsculas, minúsculas y caracteres especiales, es decir, tiene en cuenta cada una de las combinaciones.

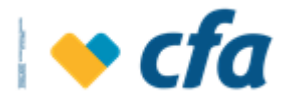

Continuar 💙

#### ¿Desea registrar este equipo?

#### ¿Desea registrar este equipo?

Sí este equipo es de uso frecuente y seguro. Cuando acceda desde este equipo, NO se solicitarán las preguntas de Seguridad.
 NO este equipo es de uso eventual.

Cancelar 🗙

Esta parte depende si la empresa cuenta con IP fija o IP dinámica, si se tiene IP fija el sistema no lo muestra puesto que no se registraría el equipo cada vez que se autentique; mientras que si se tiene IP dinámica, se debe registrar el equipo de donde se está autenticando.

El usuario podrá definir si matrícula el dispositivo desde el cual está realizando el registro. Si selecciona que si desea registrar el equipo, cuando el usuario se autentique el sistema no le solicitará que ingrese las respuestas a las preguntas de Seguridad; en caso contrario, si el Superusuario o Autorizado marca **no**, cada vez que el usuario ingrese y si el equipo no está registrado el sistema cada vez que se autentique le solicitará dar respuestas a 3 de las preguntas de Seguridad configuradas previamente; aclarando que esto se presenta cuando la empresa cuente con IP dinámica.

Cuando se da clic en **continuar**, el sistema debe mostrar la pantalla para que el usuario defina su segunda clave o clave transaccional.

Para realizar este proceso se debe ingresar **el serial del token** con el propósito de realizar la activación de la clave transaccional. Este serial se encuentra en la parte trasera del dispositivo físico.

| <b>◆ cfa</b>                                                                 | Red de oficinas Seguridad Contáctenos    |
|------------------------------------------------------------------------------|------------------------------------------|
| Recuerde que por su seguridad esta clave debe ser personal e intransferible. |                                          |
| Ingrese el serial del token.                                                 | · HANNUST ·                              |
| Cancelar X Continuar                                                         | Mary & Min Takan<br>16<br>SiN: 095242120 |

Si el usuario cancela la asignación de clave transaccional en la etapa de registro, esta podrá ser realizada en el proceso de autenticación de la oficina virtual, ingresando el serial del token.

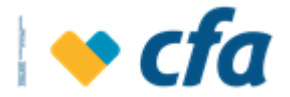

Una vez finalizado el proceso de registro de la oficina virtual tanto para el superusuario como los autorizados, el sistema envía al correo electrónico la confirmación exitosa del registro de oficina virtual con el reglamento de los canales virtuales.

| M Registro de usuario PJ - Banca Virtual - ycorreag@cfa.com.co - Correo de CFA - Google Chrome — 🗌                                                                                                    | ×  |
|----------------------------------------------------------------------------------------------------|----|
| amail.google.com/mail/u/0/?ui=2&view=btop&ver=1x8nzfrdyatzr&search=inbox&th=%23thread-f%3A1731934081443                                                                                                    | 34 |
|                                                                                                    |    |
| para mí 👻                                                                                                    |    |
| i or of a                                                                                                    |    |
| Estimado Sr (a) JARAMILLO MENESES YENNIFER VANESA, 1020431606.                                                                                                    |    |
| CFA le informa que su registro en nuestros canales virtuales, el día 04/05/2022 a las 16:50:47. fue exitoso. A partir<br>de este momento usted podrá realizar transacciones, consultar el estado de cuenta de sus productos vigentes,<br>pagar sus facturas en convenios entre otras transacciones. |    |
| En el Adjunto encontrará el reglamento de canales virtuales.<br>Cualquier inquietud comunicarse al 604 2320011 o a nivel Nacional al 018000421827.                                                                                                    |    |
| Nota: Este e-mail es generado de manera automática, por favor no responda a este mensaje.                                                                                                    |    |
| El colaborador tiene derecho a no atender las comunicaciones que reciba una vez finalizado su horario laboral, salvo causa de fuerza mayor o por<br>circunstancias excepcionales que puedan ser perjudiciales para la Cooperativa.                                                                  | _  |
|                                                                                                    |    |

# 2. AUTENTICACIÓN OFICINA VIRTUAL

Para que la persona Jurídica (superusuairo - Autorizado) ingrese por primera vez a la oficina virtual debe realizar el registro y una vez realice este proceso, podrá realizar la autenticación a su oficina virtual y podrá consultar la información a los productos a los cuales tenga acceso.

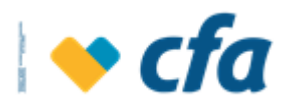

Seguridad

Contáctenos

Red de oficinas

🔶 cfa

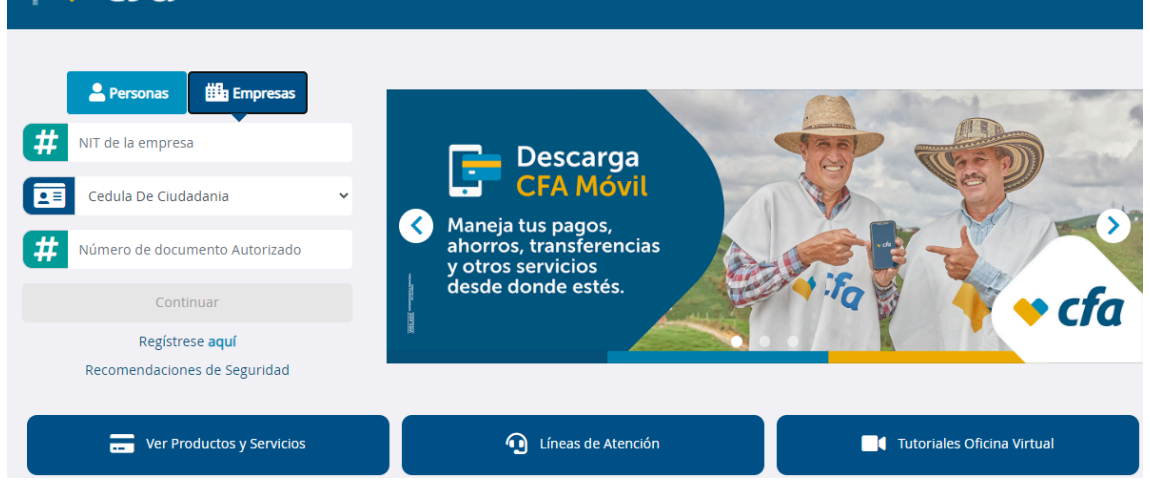

Seleccionar el tipo de documento mediante la lista desplegable y luego digitar el número de documento de identidad en la primera pantalla.

- **Nit empresa:** Campo para ingresar el Nit de la empresa con dígito de verificación, sin caracteres especiales.
- Tipo de Documento: El sistema muestra un catálogo que permite seleccionar el tipo de Documento debe mostrar: (Tarjeta de Identidad, Cédula de ciudadanía, Cédula de Extranjería, Registro civil).

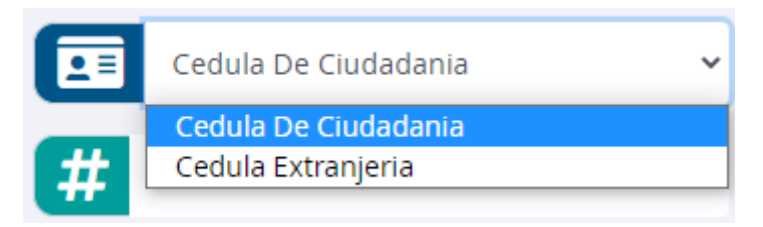

 Número de documento: El sistema presenta un campo para ingresar el número de documento del superusuario o autorizado que desea ingresar a la oficina virtual.

Una vez se ha ingresado correctamente la información, se debe dar clic en el botón **continuar.** 

**Nota:** El botón continuar se debe habilitar cuando se ha diligenciado todos los campos.

Al dar clic en continuar el sistema realizará la validación del **horario** y si la empresa se está registrando en un horario no permitido el sistema emitirá un mensaje indicando que no es posible continuar con el registro dado que se está conectando en un horario no permitido.

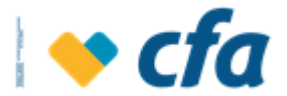

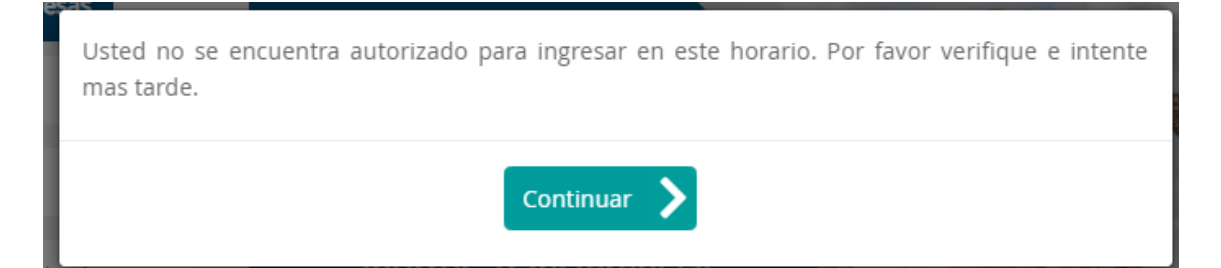

En toda autenticación el sistema deberá validar si la entidad tiene registrada IP (Registro o autenticación), en caso contrario no deberá permitir ingresar sí la empresa no tiene IP registrada.

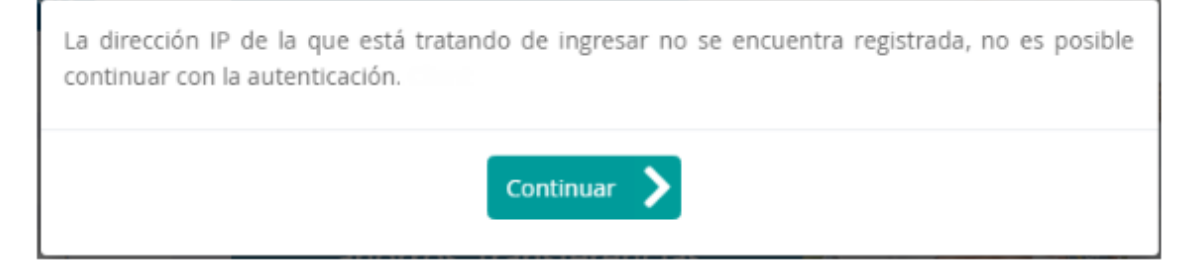

Si la validación es exitosa y si la empresa tiene IP dinámica y si desde el registro no se marcó el equipo de uso frecuente o si el Superusuario o Autorizado se está conectando con un equipo no registrado, el sistema presenta las 3 preguntas de seguridad para que se realice el ingreso de las respectivas respuestas; adicionalmente el sistema presenta la opción de registro el equipo de uso frecuente y seguro. Una vez se ingrese la información se debe dar clic en **continuar**.

| Por favor ingrese las respuestas a las siguientes preguntas de seguridad para continuar con el proceso.                                                                                    | 9 de marzo de 2021 |
|----------------------------------------------------------------------------------------------------|--------------------|
| CC-43203734                                                                                                    |                    |
| Preguntas de seguridad.                                                                                                    |                    |
| ¿En qué año conocío su primer compañero de cuarto?                                                                                                    |                    |
|                                                                                                    |                    |
| ¿Cuál es su deporte favorito?                                                                                                    |                    |
|                                                                                                    |                    |
| ¿Cuál es su sabor de helado favorito?                                                                                                    |                    |
|                                                                                                    |                    |
| ¿Desea registrar este equipo?                                                                                                    |                    |
| <ul> <li>Sí este equipo es de uso frecuente y seguro. Cuando acceda desde este equipo, NO se solicitarán las preguntas de seguridad.</li> <li>NO este equipo es de uso público.</li> </ul> |                    |
| Cancelar 🗙 Continuar >                                                                                                    |                    |

Al dar clic en **continuar** y si las respuestas a las preguntas es correcta el sistema presenta en una segunda pantalla, la cual incluye lo siguiente:

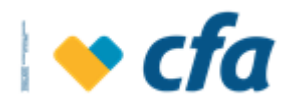

- Imagen de seguridad : la cual debe coincidir con la misma que se asignó en el registro.
- Campo para ingreso de clave principal (4 dígitos numéricos).
   Esta clave debe coincidir con la que se asignó en el registro. Esta clave debe digitarse por medio del teclado virtual

| Verifique que su imagen sea correcta antes de ingresar | su clave personal.                                                        | 9 de marzo de 2021                                                                                                    |
|--------------------------------------------------------|---------------------------------------------------------------------------|----------------------------------------------------------------------------------------------------|
| CC-43203734                                            |                                                                           |                                                                                                    |
| Imagen de seguridad                                    | Ingrese su clave personal. Utilice el teclado virtual                     | 9 4 8                                                                                                    |
| Si no reconoce la imagen no ingrese                    | Ingrese la clave<br>20lvidó o bloqueó su clave?<br>Cancelar X Continuar > | 1 7 0<br>3 2 6<br>3 5 ←<br>C: Borrar todo<br>←: Borrar último dígito<br>*Valide que ninguna persona esté mirando la<br>pantalla mientras ingresa su clave |

#### Si el usuario digita erróneamente la clave aparece el siguiente mensaje

Usuario o clave inválida. Ingrese el usuario y clave que utiliza para acceder a la Oficina virtual. Si es la primera vez que accede a la Oficina virtual, debe registrarse primero en la Oficina virtual.

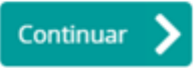

Una vez la autenticación haya sido exitosa, el sistema muestra la pantalla para el ingreso de la clave transaccional, campo en el cual se debe ingresar el número aleatorio generado en el token.

| A Verifique que su imagen sea correcta antes de ingresar su clave personal. |                                 |             | 5 de mayo de 2022 |
|-----------------------------------------------------------------------------|---------------------------------|-------------|-------------------|
| NI-8110226883/ CC-1017164239                                                |                                 |             |                   |
| Ingrese la clave Transaccional para continuar d                             | con la transacción.             |             |                   |
|                                                                             | Ingrese su Clave transaccional. |             |                   |
|                                                                             | 🚹 Ingresa la clave.             |             |                   |
|                                                                             | Clave transaccional             |             |                   |
|                                                                             |                                 |             |                   |
|                                                                             | Regresar 🗙                      | Continuar 📏 |                   |
|                                                                             |                                 |             |                   |

**Nota Aclaratoria:** Si durante el proceso de registro no se activó la clave transaccional, el sistema en esta pantalla muestra la opción para realizar dicho proceso, para ello se debe ingresar el serial del token con el propósito de

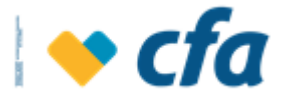

realizar la activación de la clave transaccional. Este serial se encuentra en la parte trasera del dispositivo físico.

| <b>◆ cfa</b>                                                                 | Red de oficinas Seguridad Contáctenos |
|------------------------------------------------------------------------------|---------------------------------------|
| Recuerde que por su seguridad esta clave debe ser personal e intransferible. |                                       |
| Ingrese el serial del token.                                                 | NANY W Miny Token                     |
| Cancelar 🗙 Continuar >                                                       | S/N: 095242120                        |

# 3. OLVIDO O BLOQUEO DE CLAVE

 Bloqueo de superusuario: Si la cuenta del superusuario se bloquea por intentos fallidos de la clave, máximo de intentos de autenticación (3), el usuario debe habilitarla nuevamente mediante la opción "Olvido de Clave" y deberá generar notificación por correo electrónico.

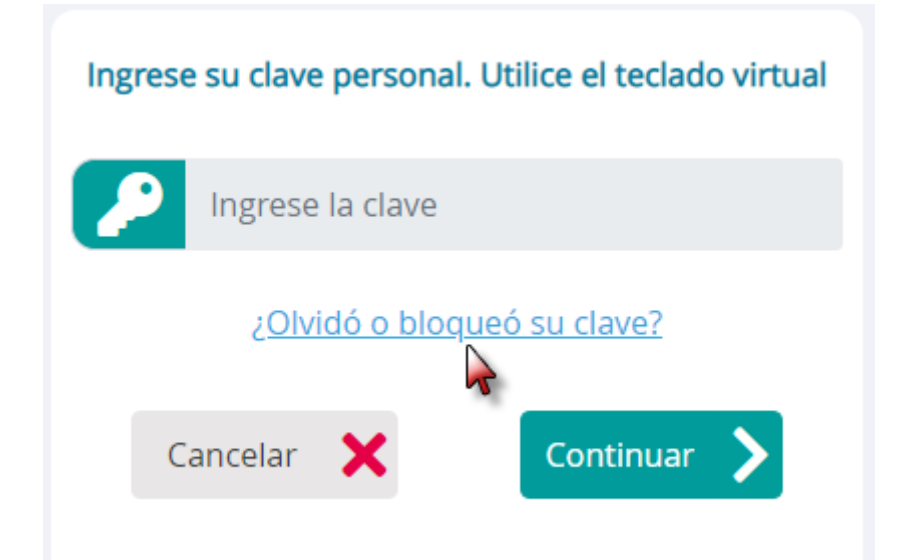

Si el usuario no recuerda la clave, el sistema contará con una opción lo cual le permitirá realizar cambio de Clave por Olvido de clave personal.

El usuario tiene 3 intentos para ingresar correctamente la clave, al tercer intento fallido el sistema bloqueará el ingreso a la Oficina Virtual por 24 horas.

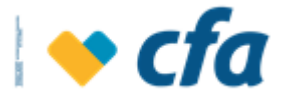

Se ha bloqueado el ingreso a su oficina virtual, por favor ingrese a la opción ¿Olvidó o bloqueó su clave?.

Cuando se bloquee la clave, el sistema indica al Superusuario que dé clic en la opción **olvido de clave personal.** 

Cuando seleccione esta opción, el sistema presenta la alternativa de seleccionar el medio por el cual desea recibir el código de seguridad ya sea al número de celular o al correo electrónico.

| yco*****@cfa.com.co<br>*****9540 | Seleccione el medio para el recibo de su código de verificación. |  |  |
|----------------------------------|------------------------------------------------------------------|--|--|
|                                  | *                                                                |  |  |
|                                  | +                                                                |  |  |
| Cancelar 🔀 Continuar >           |                                                                  |  |  |

El sistema enviará un mensaje de texto al número registrado en CFA o al correo electrónico con el código de seguridad.

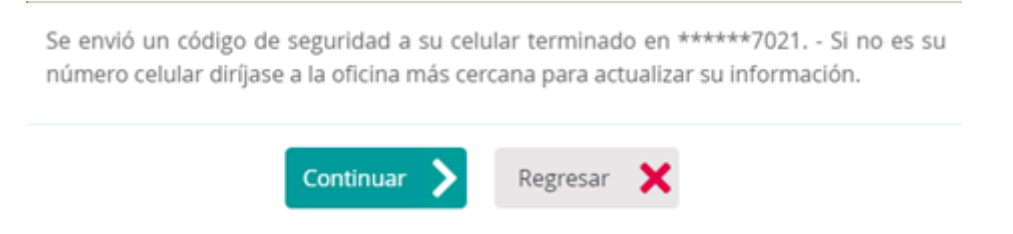

Se debe dar clic en **Continuar** para ingresar el código enviado al celular o al correo electrónico, y después de digitar se debe dar clic en **Continuar.** 

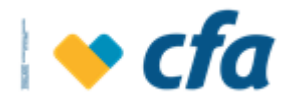

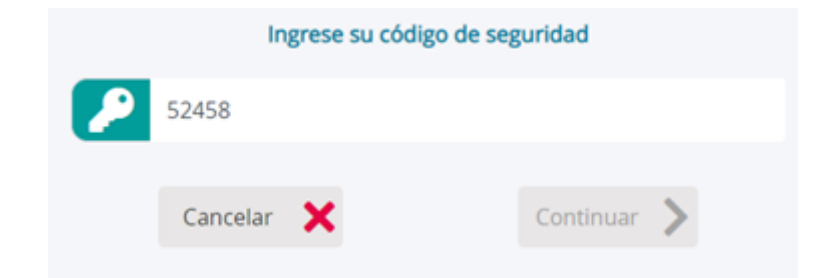

El sistema le hará 3 preguntas de seguridad previamente configurada

| 🔶 cfa                                                                                                    | L Oficina Virtual - Empresarial | Autenticación |
|----------------------------------------------------------------------------------------------------|---------------------------------|---------------|
| Preguntas de seguridad.<br>2011én es su personale de ficción favorito?                                                                                                    |                                 |               |
|                                                                                                    |                                 |               |
| ¿Cuál es su bebida favorita?                                                                                                    |                                 |               |
| ¿Quién es su atleta favorito?                                                                                                    |                                 |               |
| ••••                                                                                                    |                                 |               |
| Cancelar 🗙                                                                                                    | Continua                        | · >           |
|                                                                                                    |                                 |               |
|                                                                                                    | w.cfa.com.co síguenos 💟 👔 🖸 🞯   |               |
| Cualquier inquietud o sugerencia informaria al defensor dei cliente Dra. Natalia Muñoz Marín, Teléfono: (604) 322 01 27 Celular: 3243822445, Dirección: Calle 51 No. 49 - 11 Oficina 908 Medellin. Correo electrónico:<br>defensorialiented@une.net.co. o directamente con el centro de experiencia CFA. Teléfono (604) 423 20 11. Revisoría Fiscal CASO Auditorias & Consultorias S.A.S. Dirección: Calle 29 No.41-105, oficina 605 Medellin Teléfono (604) 423 53 10<br>Correcto contenente con el centro de experiencia CFA. Teléfono (604) 423 20 11. Revisoría Fiscal CASO Auditorias & Consultorias S.A.S. Dirección: Calle 29 No.41-105, oficina 605 Medellin Teléfono (604) 423 53 10<br>Correcto contenente con el centro de experiencia CFA. Teléfono (604) 423 50 11. Revisoría Fiscal CASO Auditorias & Consultorias S.A.S. Dirección: Calle 29 No.41-105, oficina 605 Medellin Teléfono (604) 423 53 10<br>Correcto contenente con el centro de experiencia CFA. Teléfono (604) 423 50 11. Revisoría Fiscal CASO Auditorias & Consultorias S.A.S. Dirección: Calle 29 No.41-105, oficina 605 Medellin Teléfono (604) 423 53 10<br>Correcto contenente con el centro de experiencia CFA. Teléfono (604) 423 50 11. Revisoría Fiscal CASO Auditorias & Consultorias S.A.S. Dirección: Calle 29 No.41-105, oficina 605 Medellin Teléfono (604) 423 53 10<br>Correcto contenente con el centro de experiencia CFA. Teléfono (604) 423 50 11. Revisoría Fiscal CASO Auditorias & Consultorias S.A.S. Dirección: Calle 29 No.41-105, oficina 605 Medellin Teléfono (604) 423 53 10<br>Correcto contenente con el centro de experiencia CFA. Teléfono (604) 423 50 11. Revisoría Fiscal CASO Auditorias & Consultorias S.A.S. Dirección: Calle 29 No.41-105, oficina 605 Medellin Teléfono (604) 423 51 00<br>Correcto contenente con el centro de experiencia CFA. Teléfono (604) 423 50 11. Revisoría Fiscal CASO Auditorias Consultorias Auditorias Auditorias Auditorias Auditorias Auditorias Auditorias Auditorias Auditorias Auditorias Auditorias Auditorias Auditorias Auditorias Auditorias Auditorias Auditorias Auditorias A |                                 |               |

Si las preguntas de seguridad fueron exitosas, el sistema le mostrará que registre la nueva **Clave Principal** y luego debe dar clic en Continuar.

| Recuerde que por su seguridad esta clave debe ser personal e intransferible. |       |
|------------------------------------------------------------------------------|-------|
| CC-43203734                                                                  |       |
| Ingrese su nueva clave. Utilice el teclado virtual                           | 9 3 2 |
| <b>2</b>                                                                     | 4 8 1 |
| 🥐 ····                                                                       | 5 6 0 |
| Regresar 🗙 Continuar >                                                       | ₫ 7 ← |
| Clave principal creada satisfactoriamente                                    |       |
| Regresar 🗙 Continuar >                                                       | _     |

- Bloqueo del Autorizado: Cuando el Autorizado bloquee la clave de ingreso a oficina virtual, el desbloqueo deberá ser realizado por el

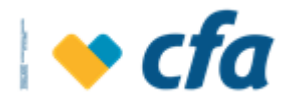

Superusuairo. Tener en cuenta que la opción olvido de clave sólo se le debe habilitar siempre y cuando el autorizado no tenga la clave bloqueada.

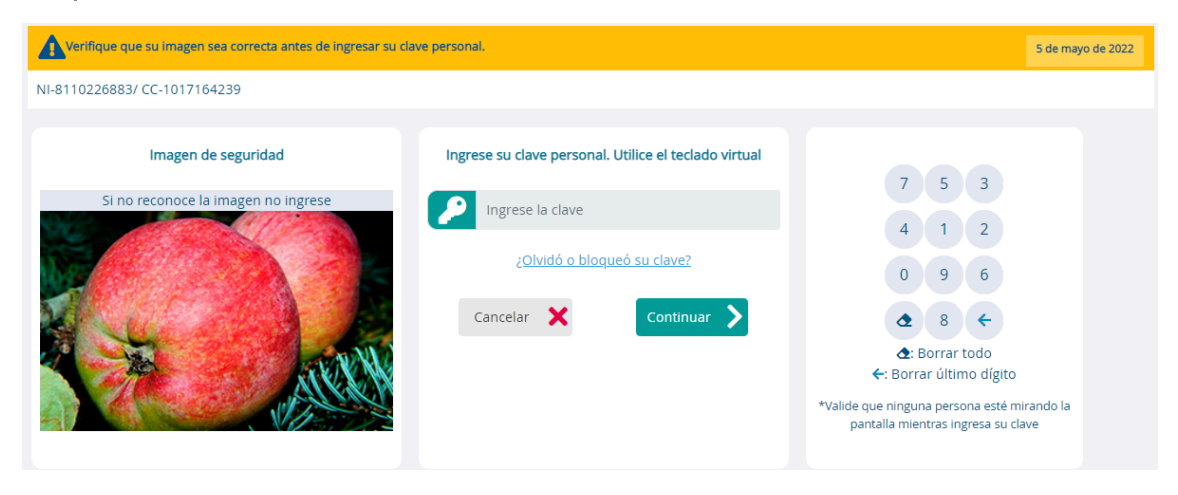

Cuando **se bloquee la clave principal y las preguntas de Seguridad**, el sistema bloqueará el login del Autorizado en la opción Administración/ Administración de usuario/ Estado login. Esto mismo funciona en sentido contrario, si el superusuario bloquea los ingresos del autorizado, cuando esté trate de ingresar a la Oficina virtual, no deberá permitir el ingreso y mostrar el mensaje de bloqueo.

| Rest |
|------|
|      |
|      |
|      |
|      |
|      |
|      |
|      |
|      |

Se ha bloqueado el ingreso a su oficina virtual, por favor informar al superusuario para realizar el desbloqueo

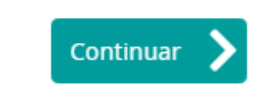

Sí definitivamente el autorizado no recuerda la clave principal, el sistema contará con una opción lo cual le permitirá realizar cambio de Clave por Olvido de clave personal.

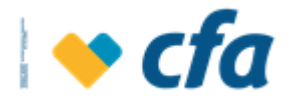

El usuario tiene 3 intentos para ingresar correctamente la clave, al tercer intento fallido el sistema bloqueará el ingreso a la Oficina Virtual por 24 horas.

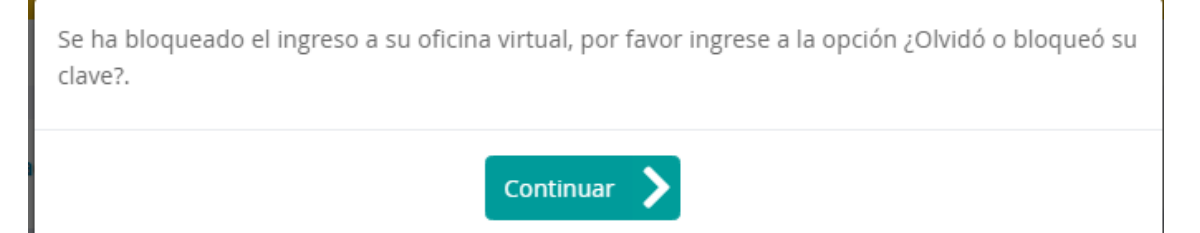

Cuando se bloquee la clave, el sistema indica al Autorizado que dé clic en la opción **olvido de clave personal.** 

Cuando seleccione esta opción, el sistema presenta la alternativa de seleccionar el medio por el cual desea recibir el código de seguridad ya sea al número de celular o al correo electrónico.

| Seleccione el medio para el recibo de su código de verificación. |                     |     |  |
|------------------------------------------------------------------|---------------------|-----|--|
| yco*****@cfa.com.co<br>*****9540                                 |                     | •   |  |
|                                                                  | Cancelar 🗙 Continua | r 🔪 |  |

El sistema enviará un mensaje de texto al número registrado en CFA o al correo electrónico con el código de seguridad.

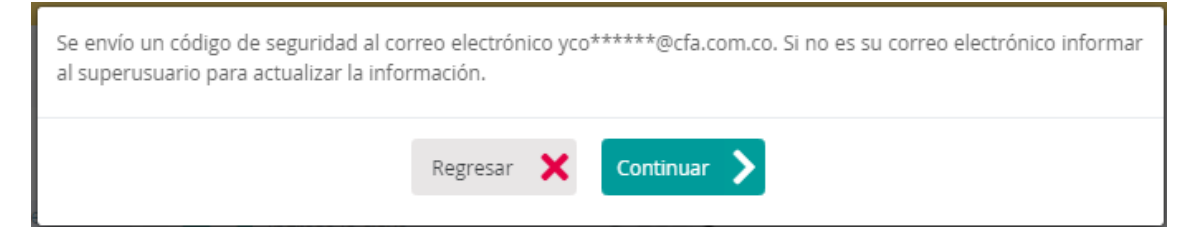

Se debe dar clic en **Continuar** para ingresar el código enviado al celular o al correo electrónico y después de digitar se debe dar clic en **Continuar.** 

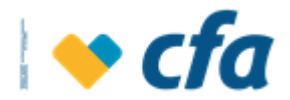

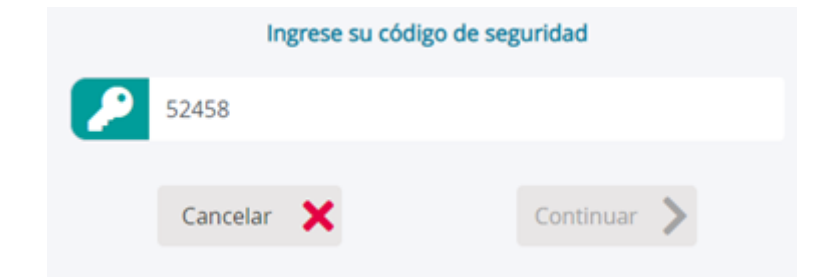

El sistema le hará 3 preguntas de seguridad previamente configurada

| 🔶 cfa                                                                                                    | 2 Oficina Virtual - Empresarial | Autenticación |  |
|----------------------------------------------------------------------------------------------------|---------------------------------|---------------|--|
| Preguntas de seguridad.<br>¿Quién es su personaje de ficción favorito?                                                                                                    |                                 |               |  |
| ¿Cuál es su bebida favorita?<br>****<br>¿Quién es su atleta favorito?                                                                                                    |                                 |               |  |
| Cancelar 🗙                                                                                                    | Conti                           | nuar 🔰        |  |
|                                                                                                    | www.cfa.com.co siguenos 💙 🚹 🖸 🕲 |               |  |
| Cualquier inquietud o sugerencia informaria al defensor dei cliente. Dra. Natalia Muñoz Marín, Tel-Horo: (604) 322 01 27 Celular: 3242822445, Dirección: Calle 51 No. 49 - 11 Oficina 908 Medellin, Correo electrónico:<br>defensorialentechigune net co o diretamente con el centro de experiencia CFA. Tel-Horo: (604) 422 00 11. Revisoria Fiscal CASO Auditorias & Consultorias S.A.S. Dirección: Calle 29 No.41-105, oficina 605 Medellin Tel-Horo (604) 423 53 10<br>Correro: revisorialitet corre n. |                                 |               |  |

Si las preguntas de seguridad fueron exitosas, el sistema le mostrará que registre la nueva **Clave Principal** y luego debe dar clic en Continuar.

| A Recuerde que por su seguridad esta clave debe ser personal e intransferible. |       |
|--------------------------------------------------------------------------------|-------|
| CC-43203734                                                                    |       |
| Ingrese su nueva clave. Utilice el teclado virtual                             | 9 3 2 |
| 🥟 ····                                                                         | 4 8 1 |
| 🥟 🔎 ····                                                                       | 5 6 0 |
| Regresar 🗙 Continuar >                                                         | ₫ 7 ← |
|                                                                                |       |
| Clave principal creada satisfactoriamente                                      |       |
| Regresar 🗙 Continuar >                                                         |       |
|                                                                                |       |

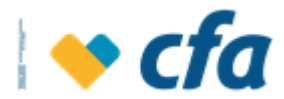

### 4. DESBLOQUEO DE CLAVE TRANSACCIONAL

La clave transaccional se bloquea por 3 intentos fallidos, para ello el sistema bloquea el ingreso:

Para el desbloqueo de la Clave transaccional se debe tener en cuenta el tipo de clave transaccional:

 Superusuario: Para el desbloqueo de la clave transaccional, se debe ingresar a la opción para el desbloqueo de Clave transaccional. El sistema muestra el respectivo mensaje cuando la clave transaccional se encuentra bloqueada.

| Se ha excedido los intentos de autenticacion máximo, la clave transaccional se encuentra<br>bloqueado |
|----------------------------------------------------------------------------------------------------|
| CONTINUAR                                                                                             |

Cuando se de clic en continuar debe regresar a la pantalla para ingreso de la clave, pero se debe adicionar una opción que permita desbloquear la clave transaccional:

| <b>♦ cfa</b>                                                                                                    | Cficina Virtual - Empresarial | Autenticación       |
|----------------------------------------------------------------------------------------------------|-------------------------------|---------------------|
| Verifique que su imagen sea correcta antes de ingresar su clave personal.                                                                                                    |                               | 19 de abril de 2022 |
| NI-8110226883/CC-1017164239                                                                                                    |                               |                     |
| Ingrese ia dave transaccional para continuar con la transaccion.<br>Ingrese su Clave transaccional.<br>(i) Ingrese su Clave transaccional.<br>(i) Ingrese su Clave transaccional.<br>(i) Desbloqueo de clave Transaccional.<br>Regresar | Continuar                     |                     |

Para el desbloqueo de clave transaccional el sistema solicita al usuario autorización para enviar código de autorización a celular optim o correo electrónico registrado.

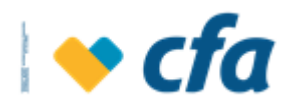

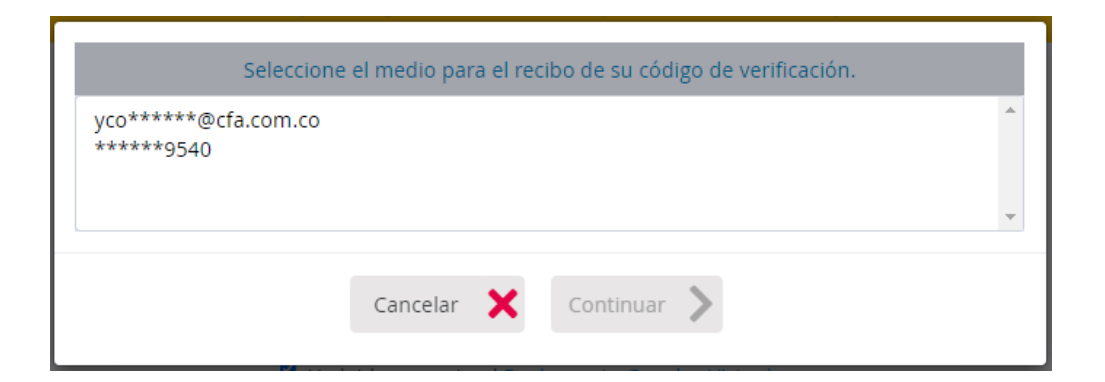

El sistema enviará un mensaje de texto al número registrado en CFA o al correo electrónico con el código de seguridad.

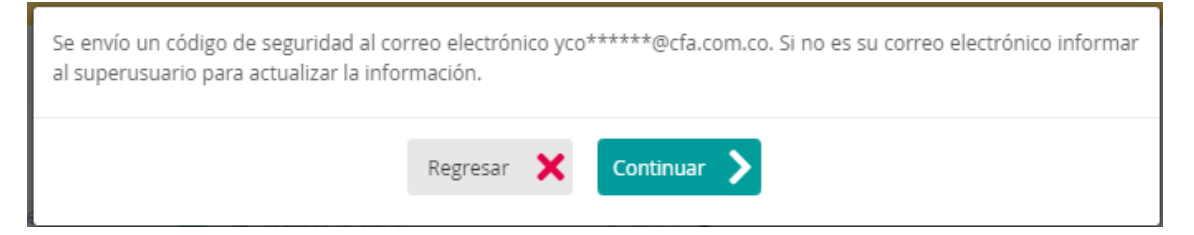

Se debe dar clic en **Continuar** para ingresar el código enviado al celular o al correo electrónico y después de digitar se debe dar clic en **Continuar.** 

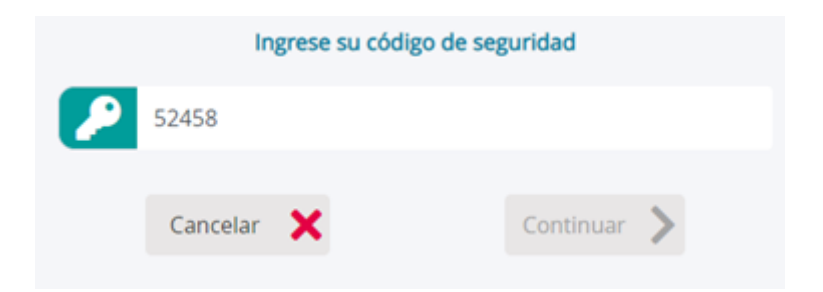

El sistema le hará 3 preguntas de seguridad previamente configurada

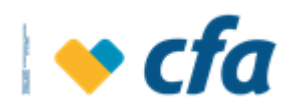

| 💊 cfa                                                                                                    | 2 Oficina Virtual - Empresarial                                                                                                   | Autenticación                                                                    | 20                                     |
|----------------------------------------------------------------------------------------------------|----------------------------------------------------------------------------------------------------|----------------------------------------------------------------------------------|----------------------------------------|
| Preguntas de seguridad.                                                                                                    |                                                                                                    |                                                                                  |                                        |
| ¿Quién es su personaje de ficción favorito?                                                                                                    |                                                                                                    |                                                                                  |                                        |
|                                                                                                    |                                                                                                    |                                                                                  |                                        |
| ¿Cuál es su bebida favorita?                                                                                                    |                                                                                                    |                                                                                  |                                        |
|                                                                                                    |                                                                                                    |                                                                                  |                                        |
| ¿Quién es su atleta favorito?                                                                                                    |                                                                                                    |                                                                                  |                                        |
|                                                                                                    |                                                                                                    |                                                                                  |                                        |
| Cancelar 🗙                                                                                                    | Continu                                                                                                    | aar 义                                                                            |                                        |
| www.cfa.com.co sig                                                                                                    | guenos 💟 👩 🖸 🎯                                                                                                    |                                                                                  |                                        |
| Cualquier inquietud o sugerencia informaria al defensor del cliente Dra. Natalia Muñoz Marín, Teléfono:<br>defensorcientech@une.net.co o directamente con el centro de experiencia CFA. Teléfono (604) 232 00 11. Reviso<br>Correo: revisoral@cfa.com.co. | : (604) 322 01 27 Celular: 3242822445, Dirección: Calle 51<br>ría Fiscal CASO Auditorias & Consultorias S.A.S. Dirección: Calle 2 | No 49 - 11 Oficina 908 Medellín. Co<br>9 No.41-105, oficina 605 Medellín Teléfon | rreo electrónico:<br>o (604) 423 53 10 |

Si las preguntas de seguridad fueron exitosas, el sistema en esta pantalla muestra la opción para realizar dicho proceso, para ello se debe ingresar el serial del token con el propósito de realizar la activación de la clave transaccional. Este serial se encuentra en la parte trasera del dispositivo físico.

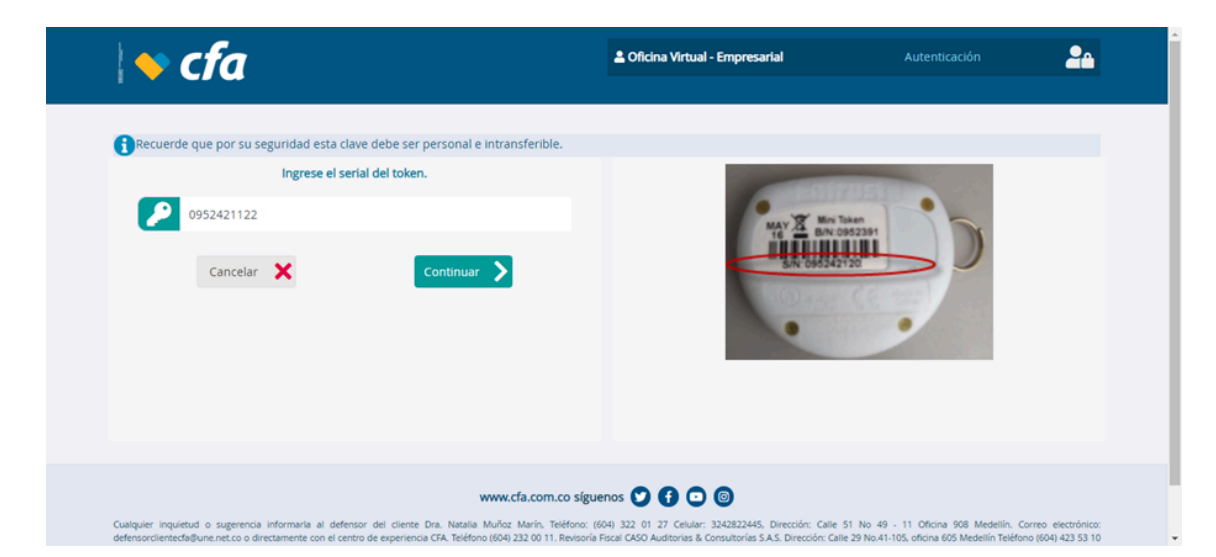

Cuando se ingrese la información y todo este correcto debe cambiar el estado de la clave transaccional de bloqueado a activo y regresará de nuevo al home de oficina virtual para que el usuario se autentique .

 Autorizado: Cuando el token se encuentre bloqueado por intentos fallidos deberá mostrar el respectivo mensaje indicando que el desbloqueo lo realiza el superusuario y si está bloqueado debe bloquear el estado en la opción Administracion de usuarios/ Clave transaccional;

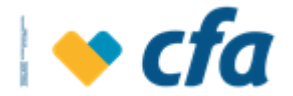

para ello el Autorizado deberá informar al superusuario y será este último que desbloquee la clave transaccional del autorizado.

| La clave transaccional se encuentra bloqueada. Notificar al superusuario para el desbloqueo. |
|----------------------------------------------------------------------------------------------|
| Continuar >                                                                                  |

#### 5. ADMINISTRACIÓN

Este menú se emplea para parametrizar los perfiles, horarios usuarios y Permisos que tendrán los autorizados.

#### 5.1. ADMINISTRACIÓN DE PERFILES

Esta pantalla le permite al Superusuario o su designado la posibilidad de configurar y administrar los perfiles de los demás usuarios. Estos perfiles se emplean solamente para dar permisos.

Para ingresar se debe dar clic en el menú principal a la opción *Administración* seguido de *Administración de Perfiles.* 

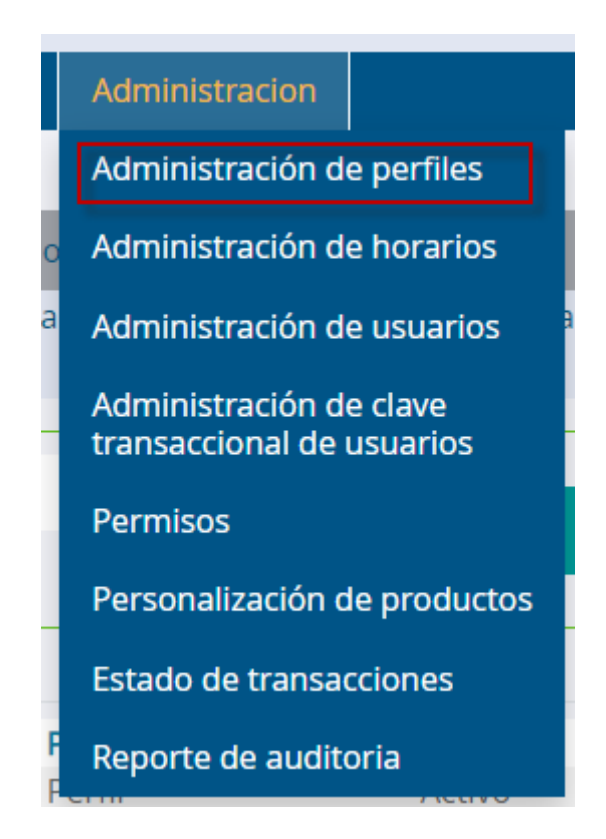

Una vez ingresada a esta opción el sistema solicitará clave transaccional dependiendo de la clave asignada por el Superusuario o Autorizado.

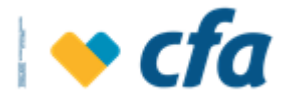

| Ingrese la clave Transaccional para continuar con la transacción. |                                 |             |  |  |  |
|-------------------------------------------------------------------|---------------------------------|-------------|--|--|--|
|                                                                   | Ingrese su Clave transaccional. |             |  |  |  |
|                                                                   | 🚹 Ingresa la clave.             |             |  |  |  |
|                                                                   | Clave transaccional             |             |  |  |  |
|                                                                   |                                 |             |  |  |  |
|                                                                   | Regresar 🗙                      | Continuar 📏 |  |  |  |
|                                                                   |                                 |             |  |  |  |

Cuando se ingrese correctamente la clave transaccional el sistema muestra la siguiente pantalla:

| Inicio               | Mis product                   | os Transferencias        | Pagos       | Otros servicios    | Reportes       | Administracion       |                           |           |
|----------------------|-------------------------------|--------------------------|-------------|--------------------|----------------|----------------------|---------------------------|-----------|
|                      |                               |                          |             |                    |                |                      |                           |           |
|                      | Administración de perfiles    |                          |             |                    |                |                      |                           |           |
| Esta c<br>diferentes | opción permite<br>s perfiles. | visualizar el listado de | perfiles pa | rametrizados con s | u respectivo e | estado. Se puede eli | minar, editar, crear y ve | r el deta |
|                      |                               | Nombre                   |             | Es                 | tado           |                      | Acciones                  | <b>^</b>  |
|                      |                               | Perfil general           |             | Ina                | activo         |                      | Ver Más <b>Q</b>          |           |
|                      |                               | Prueba12345              |             | Ina                | activo         |                      | Ver Más <b>Q</b>          |           |
|                      |                               | Prueba                   |             | Ina                | activo         |                      | Ver Más <b>Q</b>          |           |
|                      |                               | Pruebasinclienteexiste   |             | Ina                | activo         |                      | Ver Más <b>Q</b>          |           |
|                      |                               | Prueba tatiana           |             | Ina                | activo         |                      | Ver Más <b>Q</b>          |           |
|                      |                               | Super usuario            |             | Ina                | activo         |                      | Ver Más <b>Q</b>          |           |
|                      |                               | Pruebasinempresa         |             | А                  | ctivo          |                      | Ver Más <b>Q</b>          |           |
|                      |                               | Superuser                |             | A                  | ctivo          |                      | Ver Más <b>Q</b>          |           |
|                      |                               | Perfil preparador        |             | А                  | ctivo          |                      | Ver Más <b>Q</b>          |           |
|                      |                               |                          |             | *                  |                |                      | + Adicionar per           | rfil      |

De manera predeterminada el sistema mostrará los perfiles predeterminads:

- Superusuario
- Autorizador
- Preparador
- Consulta

La pantalla de administración de perfiles contará con las siguientes opciones:

• **Eliminar.** Esta opción sólo estará habilitada para los perfiles creados por el usuario. Los perfiles predeterminados tienen deshabilitada esta opción, dado que el perfil no se permitirá eliminar.

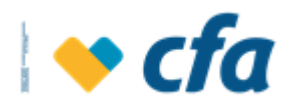

|                    | A                                                | dministración de perfiles   |                                                  |
|--------------------|--------------------------------------------------|-----------------------------|--------------------------------------------------|
| Esta opción permit | e visualizar el listado de perfiles parametrizad | los con su respectivo estac | do. Se puede eliminar, editar, crear y ver el de |
| entes perfiles.    |                                                  |                             |                                                  |
|                    | Nombre                                           | Estado                      | Acciones                                         |
|                    | Auditoria                                        | Activo                      | Ver Más <b>Q</b>                                 |
|                    | Prueba 1 plantilla                               | Activo                      | Ver Más <b>Q</b>                                 |
|                    | Perfil consulta                                  | Activo                      | 😨 📝 Ver Más 🝳                                    |
|                    | Prueba win                                       | Activo                      | 😨 🗹 Ver Más 🝳                                    |
|                    | Pruebas1234                                      | Activo                      | 😨 📝 🛛 Ver Más 🝳                                  |
|                    | Perfil prueba consulta                           | Activo                      | 😨 🗹 Ver Más 🝳                                    |
|                    | Perfil administradores                           | Activo                      | 😨 🗹 Ver Más 🝳                                    |
|                    | Preparador                                       | Activo                      | 🔽 🗹 Ver Más 🝳                                    |
|                    | Perfil creado por admin                          | Activo                      | Ver Más Q                                        |
|                    |                                                  |                             | 🕂 Adicionar perfil                               |

Cuando se de clic en eliminar el sistema emitirá el siguiente mensaje emergente:

| ¿Está seguro que desea eliminar el perfil Perfil prueba consulta? |      |    |   |  |  |  |
|-------------------------------------------------------------------|------|----|---|--|--|--|
|                                                                   | sí 📏 | No | × |  |  |  |

Al dar clic en **SÍ** el sistema cambiará de estado el perfil a inactivo o eliminado.

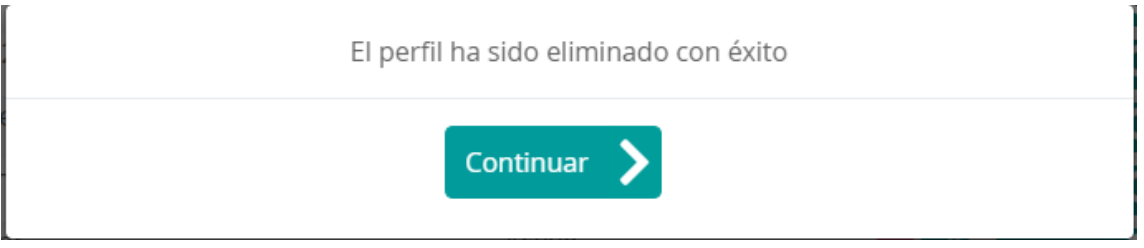

#### Nota Aclaratoria:

- **1.** Cuando se elimine el perfil, este se visualizará en el listado de perfiles pero no se podrá efectuar ninguna acción.
- Los perfiles con usuarios asociados no se podrán eliminar (el sistema realiza la anterior validación), para lo cual el sistema muestra el siguiente emergente indicando cuáles son los usuarios que están asociados al perfil asignado.

Primero debe eliminar los usuarios asociados al perfil |Carlos Baudilio Pinillas|Juan Gabriel Rumico|Joaquin Moreno Cifuentes|T C G|Carl Eusebi Carabali|Pepito Perez Perez|Prueba Prueba Prueba|Leidy Cardenas Buitrago|Juan Ospina Cardenas

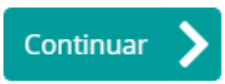

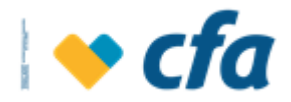

 Editar o Modificar perfil: Esta opción permite modificar tanto los perfiles (opciones permitidas a los usuarios) como los usuarios que tienen asignados algún perfil.

|                    |                                           | Administración de permes                |                                             |
|--------------------|-------------------------------------------|-----------------------------------------|---------------------------------------------|
| Esta opción permit | te visualizar el listado de perfiles para | metrizados con su respectivo estado. Se | e puede eliminar, editar, crear y ver el de |
| entes perfiles.    |                                           |                                         |                                             |
|                    | Nombre                                    | Estado                                  | Acciones                                    |
|                    | Auditoria                                 | Activo                                  | Ver Más <b>Q</b>                            |
|                    | Prueba 1 plantilla                        | Activo                                  | Ver Más <b>Q</b>                            |
|                    | Perfil consulta                           | Activo                                  | Ver Más Q                                   |
|                    | Prueba win                                | Activo                                  | 🔀 📝 Ver Más 🝳                               |
|                    | Pruebas1234                               | Activo                                  | 🔀 📝 Ver Más 🝳                               |
|                    | Perfil prueba consulta                    | Activo                                  | 🔀 📝 Ver Más 🝳                               |
|                    | Perfil administradores                    | Activo                                  | 🔀 📝 Ver Más 🝳                               |
|                    | Preparador                                | Activo                                  | 🔀 📝 Ver Más 🝳                               |
|                    | Perfil creado por admin                   | Activo                                  | 😨 🗹 Ver Más Q                               |
|                    |                                           |                                         |                                             |
|                    |                                           |                                         | Adicionar pertil                            |

Para los perfiles predeterminados la opción de modificar solamente se emplea para modificar los usuarios que tienen asignados el perfil, mas no para editar las transacciones monetarias ni tampoco administrativas asignadas por defecto.

Para los perfiles creados por el usuario se podrá editar las transacciones monetarias y administrativas, adicionalmente se podrá modificar los usuarios que tienen ese perfil.

| Nombre del perfil        | Perfil autorizado                          | r                 |                                                                                                    |                                                                     |
|--------------------------|--------------------------------------------|-------------------|----------------------------------------------------------------------------------------------------|---------------------------------------------------------------------|
| Transacci                | iones Monetarias<br>ar selección           |                   |                                                                                                    | Transacciones Administrativas<br>Seleccionar todos/Quitar selección |
| Listado                  | de transacciones                           |                   |                                                                                                    | Listado de transacciones                                            |
| Pagos - Aportes          |                                            |                   |                                                                                                    | Administración - Administración Horario                             |
| Pagos - Aportes          | Pagos - Aportes                            |                   |                                                                                                    | Administración - Administración Horario - Ag<br>Actualizar Horario  |
| Pagos - Facturas Pago    |                                            |                   |                                                                                                    | Administración - Administración Horario - Detalle                   |
| Pagos - Obligaciones - O | Creditos                                   |                   | <ul> <li>Administración - Administración Horario - L</li> <li>Administración - Administración Horario</li> <li>Usuario</li> <li>Administración - Administración Perfiles</li> </ul> |                                                                     |
| Pagos - Pagos Empresa    | riales - Archivo Plano                     |                   |                                                                                                    | Administración - Administración Horario - Listar                    |
| Pagos - Pagos Empresa    | riales - Manual                            |                   |                                                                                                    | Administración - Administración Horario - Rel<br>Usuario            |
| Transferencias - A Cuen  | tas Propias CFA                            |                   |                                                                                                    | Administración - Administración Perfiles                            |
| Transferencias - A Cuen  | tas de Terceros CFA                        |                   |                                                                                                    | Administración - Administración Perfiles - Cre                      |
| Transferencias - Otras E | Transferencias - Otras Entidades - Proceso |                   |                                                                                                    | Modificar                                                           |
|                          | Usua                                       | arios asignados a | al pe                                                                                                    | rfil                                                                |
| ombre                    |                                            | Estado            |                                                                                                    | Retirar perfil a usuario                                            |

El sistema permitirá modificar el nombre del perfil, modificar las transacciones monetarias y administrativas y los usuarios (eliminarlos y

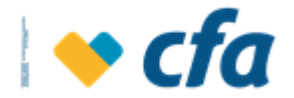

adicionar usuario al perfil), adicionalmente permite eliminar el perfil. Lo anterior aplica para los perfiles creados por el Superusuario o Autorizado.

Para los perfiles por defecto (superusuario, preparador, autorizado y consulta) solo permite editar el bloque de usuarios que tienen el perfil ya sea eliminarlos o adicionar usuarios.

La pantalla de Modificar perfil contiene las siguientes opciones:

- **Eliminar perfil:** Permite eliminar el perfil. Al dar clic en esta opción el sistema muestra el siguiente mensaje emergente:

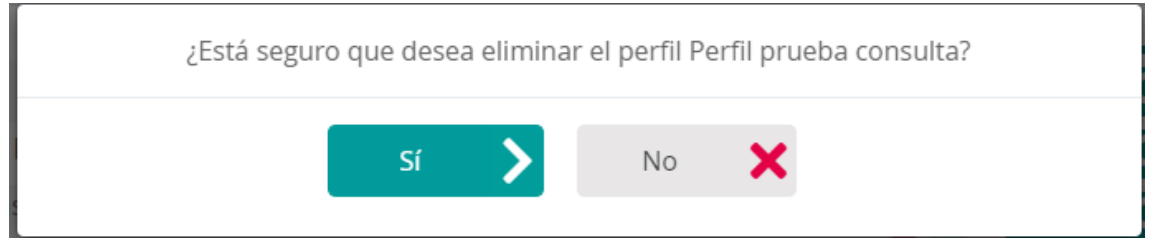

Para confirmar la eliminación se debe dar clic en SÍ.

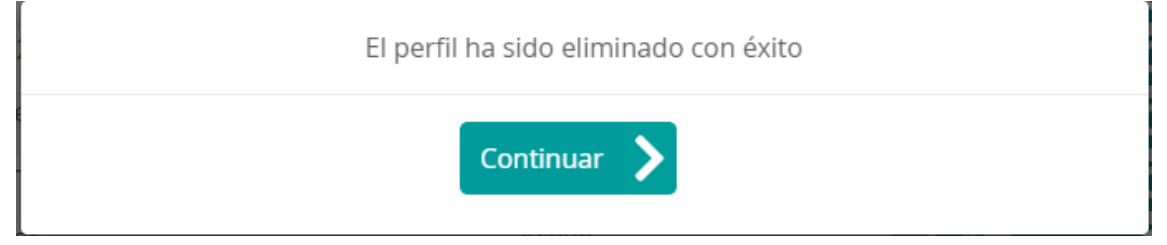

 Eliminar o asignar transacciones: Cuando se asigne una transacción monetaria o administrativa, el sistema permite seleccionar al menos una transacción monetaria o administrativa, pero que se puede guardar sin que tenga al menos una de las anteriores transacciones.
 Se puede seleccionar una o varias transacciones

monetarias o administrativas.

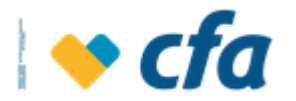

| Visualizar perfil                                         |                                                                                                    |             |                                                                                   |                         |  |  |
|-----------------------------------------------------------|----------------------------------------------------------------------------------------------------|-------------|-----------------------------------------------------------------------------------|-------------------------|--|--|
| 🚹 Esta opción permite seleccionar las transa              | icciones que desea asignar al p                                                                                                    | perfil crea | do, asigne un nombre al perfil y los                                              | privilegios que desea.  |  |  |
| Nombre del perfil                                         | Perfil autorizador                                                                                                    |             |                                                                                   |                         |  |  |
| Transacciones Seleccionar todos/Quitar sel Listado de tra | : <b>Monetarias</b><br>ección<br>a <b>nsacciones</b>                                                                                    |             | Transacciones Admini<br>Seleccionar todos/Quitar selecciór<br>Listado de transacc | strativas<br>i<br>iones |  |  |
| Pagos - Aportes                                           |                                                                                                    |             | Administración - Administración H                                                 | orario                  |  |  |
| Pagos - Aportes                                           |                                                                                                    |             | Administración - Administració<br>Actualizar Horario                              | n Horario - Agregar     |  |  |
| Pagos - Facturas Pago                                     | <ul> <li>Pagos - Facturas Pago</li> <li>Pagos - Obligaciones - Creditos</li> <li>Pagos - Pagos Empresariales - Archivo Plano</li> </ul> |             | Administración - Administración H                                                 | orario - Detalle        |  |  |
| Pagos - Obligaciones - Credi                              |                                                                                                    |             |                                                                                   |                         |  |  |
| Pagos - Pagos Empresariales                               |                                                                                                    |             | Administración - Administración H                                                 | orario - Listar         |  |  |
| Pagos - Pagos Empresariales - Manual                      |                                                                                                    |             | Administración - Administración<br>Usuario                                        | n Horario - Relacion    |  |  |
| Transferencias - A Cuentas F                              | ropias CFA                                                                                                    |             | Administración - Administración P                                                 | erfiles                 |  |  |
| Transferencias - A Cuentas o                              | Transferencias - A Cuentas de Terceros CFA                                                                                              |             | Administración - Administración                                                   | n Perfiles - Crear /    |  |  |
| Transferencias - Otras Entidades - Proceso                |                                                                                                    |             | Modificar                                                                         |                         |  |  |

# Para guardar los cambios de las transacciones asignadas a un perfil, se debe dar clic en la opción **Continuar.**

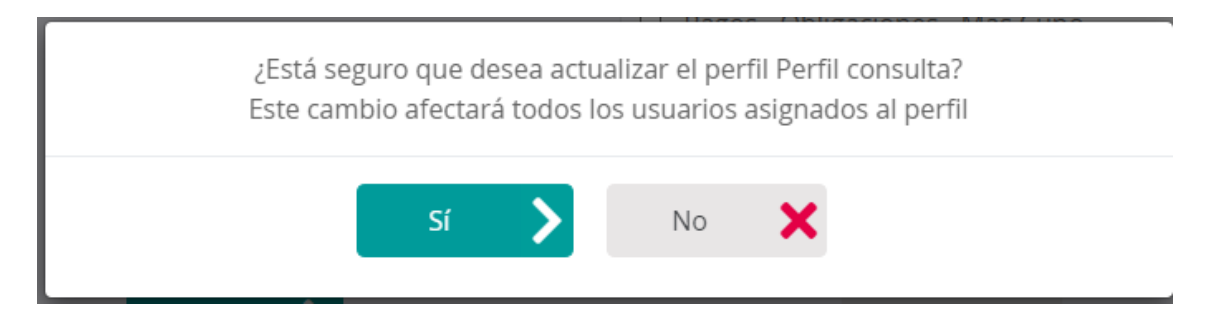

Al dar clic en **Sí**, el sistema guardará los cambios realizados al perfil.

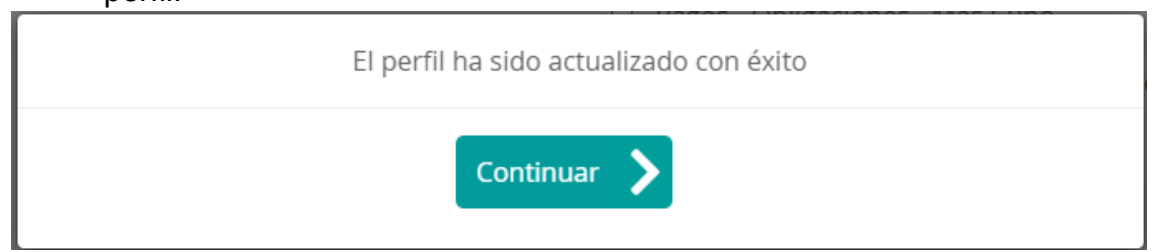

- Usuarios asignados al perfil: La opción modificar perfiles también permite eliminar o adicionar perfiles a usuarios, tal como lo muestra la siguiente pantalla:

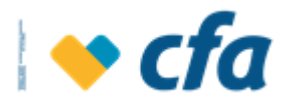

|                          | Usuarios asignados al perfil |                            |
|--------------------------|------------------------------|----------------------------|
| Nombre                   | Estado                       | Retirar perfil a usuario   |
| Eladio Pe Rez            | Activo                       | ×                          |
| Lina Cardenas Buitrago   | Activo                       | ×                          |
| Edwin Ospina Ospina      | Activo                       | ×                          |
| Jaime A Grisales Salazar | Activo                       | ×                          |
| Tatiana Correa Gallego   | Activo                       | ×                          |
|                          |                              |                            |
|                          |                              | Adicionar perfil a usuario |

Cuando se de clic en **eliminar** se eliminará el usuario seleccionado.

La opción **Adicionar perfil a usuario** permite adicionar usuarios al perfil en el cual se está editando. Cuando se da clic en esta opción el sistema cargará el listado de usuarios ya creados lo cual se realiza en la opción *administración de usuarios* del menú *administración*).

| Seleccione el usuario al que desea asignarle el perfil Perfil administradores |           |   |          |   |  |  |  |
|-------------------------------------------------------------------------------|-----------|---|----------|---|--|--|--|
| Seleccionar usuario                                                           | ~         |   |          |   |  |  |  |
|                                                                               |           |   |          |   |  |  |  |
|                                                                               | Continuar | > | Cancelar | × |  |  |  |
|                                                                               |           |   |          |   |  |  |  |

**Nota**: Si el usuario seleccionado ya tenía asignado otro perfil y al asignarle uno nuevo, se eliminará al usuario el perfil que anteriormente tenía y le asignará el perfil seleccionado.

Una vez la asignación sea exitosa se mostrará un emergente indicando que la asignación del usuario al perfil fue exitosa. Es necesario tener claro que cuando se cambie un usuario de un perfil a otro se debe realizar la parametrización de los permisos.

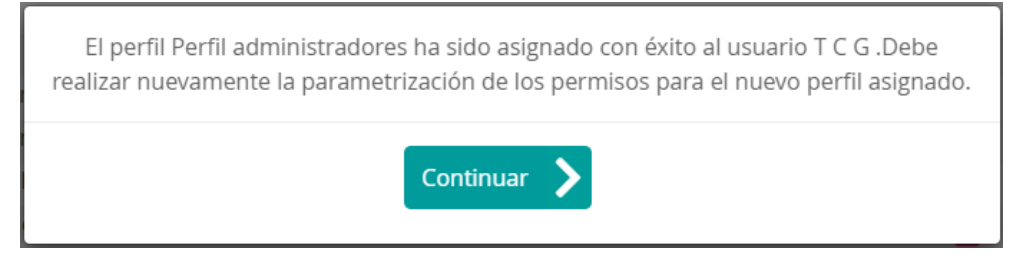

• Ver más Ver Más Q Esta opción permitirá visualizar los perfiles de las transacciones y los usuarios que tienen permisos a dichas transacciones.

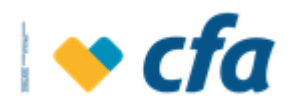

|                    |                                                | Administración de perfiles  |                                                  |
|--------------------|------------------------------------------------|-----------------------------|--------------------------------------------------|
| Esta opción permit | e visualizar el listado de perfiles parametriz | ados con su respectivo esta | do. Se puede eliminar, editar, crear y ver el de |
| entes perfiles.    |                                                |                             |                                                  |
|                    | Nombre                                         | Estado                      | Acciones                                         |
|                    | Auditoria                                      | Activo                      | Ver Más <b>Q</b>                                 |
|                    | Prueba 1 plantilla                             | Activo                      | Ver Más <b>Q</b>                                 |
|                    | Perfil consulta                                | Activo                      | 🖬 📝 🛛 Ver Más 🔍                                  |
|                    | Prueba win                                     | Activo                      | 🖬 📝 🛛 Ver Más 🔍                                  |
|                    | Pruebas1234                                    | Activo                      | 🕱 📝 🛛 Ver Más 🔍                                  |
|                    | Perfil prueba consulta                         | Activo                      | 🕱 📝 🛛 Ver Más 🔍                                  |
|                    | Perfil administradores                         | Activo                      | Ver Más Q                                        |
|                    | Preparador                                     | Activo                      | Ver Más Q                                        |
|                    | Perfil creado por admin                        | Activo                      | Ver Más Q                                        |
|                    |                                                |                             | 🕂 Adicionar perfil                               |

Al dar clic en **ver más**, se mostrará la siguiente pantalla en la cual permitirá eliminar perfil, modificar transacciones y adicionar usuarios al perfil.

|                                            | , ,                                  |                                                    |                                                                |
|--------------------------------------------|--------------------------------------|----------------------------------------------------|----------------------------------------------------------------|
| Nombre del perfil                          | Preparador                           |                                                    |                                                                |
| Transa                                     | cciones Monetarias                   |                                                    | Transacciones Administrativas                                  |
| Seleccionar todos/Qu                       | itar selección<br>o de transacciones |                                                    | Seleccionar todos/Quitar selección<br>Listado de transacciones |
| Pagos - Aportes                            |                                      |                                                    | Administración - Administración Horario                        |
| Pagos - Aportes                            |                                      |                                                    | Administración - Administración Horario - Agregar              |
| Pagos - Facturas Pago                      | )                                    |                                                    | Actualizar Horario                                             |
| Pagos - Obligaciones                       | - Creditos                           |                                                    | Administración - Administración Horario - Detalle              |
| Pagos - Pagos Empres                       | sariales - Archivo Plano             |                                                    | Administración - Administración Horario - Listar               |
| <ul> <li>Pagos - Pagos Empres</li> </ul>   | sariales - Manual                    |                                                    | Administración - Administración Horario - Relacion<br>Usuario  |
| Transferencias - A Cue                     | entas Propias CFA                    |                                                    | Administración - Administración Perfiles                       |
| Transferencias - A Cuentas de Terceros CFA |                                      | Administración - Administración Perfiles - Crear / |                                                                |
| Transferencias - Otras                     | Entidades - Proceso                  |                                                    | Modificar                                                      |
|                                            | Usu                                  | arios asignado                                     | os al perfil                                                   |
| mbre                                       |                                      | Estado                                             | Retirar perfil a usuario                                       |
|                                            |                                      |                                                    |                                                                |
|                                            |                                      |                                                    | 🕂 Adicionar perfil a                                           |

Para habilitar la edición se debe dar clic en la opción **Modificar**, al dar clic en modificar inmediatamente se habilitará la edición de las transacciones, el nombre del perfil y habilita el botón de **continuar** y **cancelar**. Esta pantalla funciona tal como se describe en la pantalla de modificar perfil.

Cabe destacar que solo se puede modificar o eliminar los perfiles creados por el usuario, los perfiles predeterminados permiten la edición y eliminación, solamente se puede modificar los usuarios asignados al perfil.

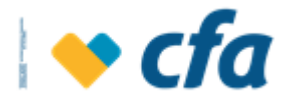

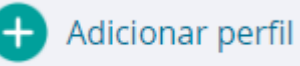

# • Adicionar perfil Esta opción permite seleccionar las transacciones que desea asignar al perfil a crear, asigne un nombre al perfil y los privilegios que desea.

| Nombre                    | Estado | Acciones         |
|---------------------------|--------|------------------|
| Perfil superusuario copia | Activo | Ver Más <b>Q</b> |
| Auditoria                 | Activo | Ver Más <b>Q</b> |
| Prueba 1 plantilla        | Activo | Ver Más <b>Q</b> |
| Perfil consulta           | Activo | 🕱 📝 🛛 Ver Más 🝳  |
| Prueba win                | Activo | 🕱 📝 🛛 Ver Más 🝳  |
| Pruebas1234               | Activo | 🔽 📝 🛛 Ver Más 🝳  |
| Perfil prueba consulta    | Activo | 🕱 📝 🛛 Ver Más 🝳  |
| Perfil administradores    | Activo | 🔽 📝 🛛 Ver Más 🔍  |
| Preparador                | Activo | 🔽 📝 🛛 Ver Más 🔍  |

Al dar clic en esta opción se visualiza la siguiente pantalla:

|                                                                                      | (                             | Crear pe | rfil                                                                       |
|--------------------------------------------------------------------------------------|-------------------------------|----------|----------------------------------------------------------------------------|
| Esta opción permite seleccionar las transa                                           | acciones que desea asignar al | perfil a | crear, asigne un nombre al perfil y los privilegios que desea.             |
| Nombre del perfil                                                                    | Prueba                        |          |                                                                            |
| Asignar las mismas<br>transacciones de                                               | Prueba tatiana                |          | ~                                                                          |
| Transacciones                                                                        | <b>Monetarias</b><br>lección  |          | Transacciones Administrativas           Seleccionar todos/Quitar selección |
| Listado de tra                                                                       | ansacciones                   |          | Listado de transacciones                                                   |
| Pagos - Aportes                                                                      |                               |          | Administración - Administración Horario                                    |
| Pagos - Aportes                                                                      |                               |          | Administración - Administración Horario - Agregar     Actualizar Horario   |
| Pagos - Facturas Pago                                                                |                               |          |                                                                            |
| Pagos - Obligaciones - Credi                                                         | tos                           |          | Administración - Administración Horario - Detalle                          |
| Pagos - Pagos Empresariale                                                           | s - Archivo Plano             |          | Administración - Administración Horario - Listar                           |
| <ul> <li>Pagos - Pagos Empresariales</li> <li>Pagos - Pagos Empresariales</li> </ul> | s - Manual                    |          | Administración - Administración Horario - Relacion<br>Usuario              |
| Transferencias - A Cuentas F                                                         | Propias CFA                   |          | Administración - Administración Perfiles                                   |

**Nota:** Se puede crear el perfil partiendo de uno de los perfiles predeterminados, se cuenta con una lista desplegable para seleccionar qué perfil desea copiar y el sistema carga automáticamente la lista de transacciones que tenga ese perfil seleccionado, adicionalmente el superusuario podrá eliminar o conservar dichos permisos.

Cuando se da clic en **Continuar** el sistema muestra la siguiente pantalla de confirmación.

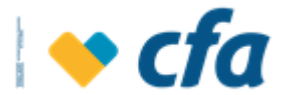

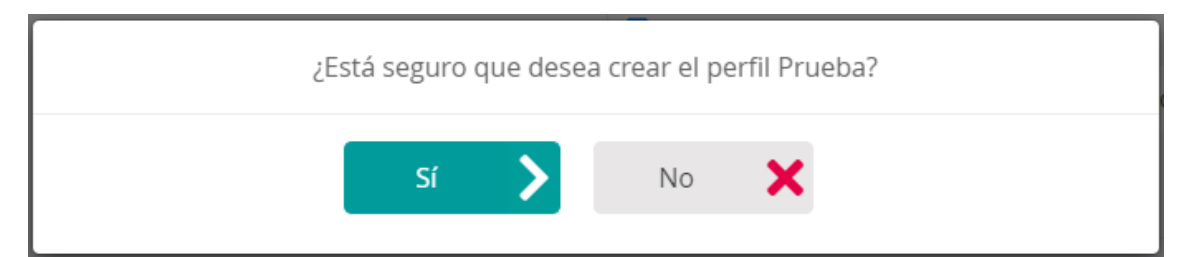

Al dar clic en **SÍ** el sistema debe guardar la información del perfil configurado por el Superusuario o Autorizado, adicionalmente muestra la pregunta indicando si desea asignar los usuarios a este perfil.

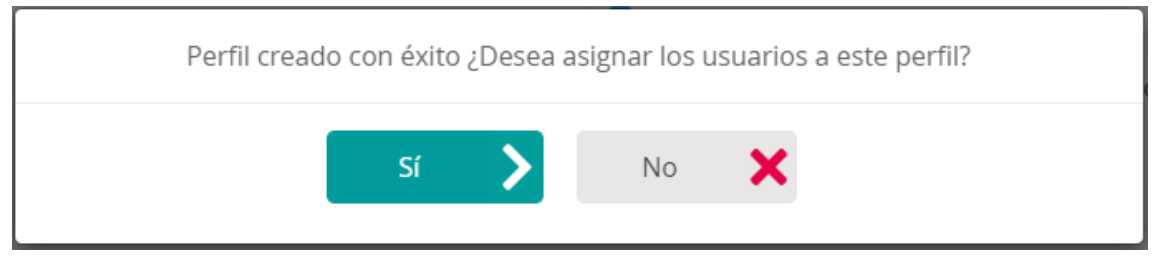

Si responde **SI** se visualiza otro emergente con el listado de usuarios para que seleccione el usuario que se va a adicionar al perfil.

| Seleccione el usuario al | que desea asignar | rle el perfil Prueba1325 |  |
|--------------------------|-------------------|--------------------------|--|
| Seleccionar usuario      | ~                 |                          |  |
|                          |                   |                          |  |
|                          | Continuar 📏       | Cancelar 🗙               |  |
|                          |                   |                          |  |

Si contesta **NO** se emite el siguiente emergente preguntando si desea crear otro perfil.

| ¿Desea crea | r otro perfil? |  |
|-------------|----------------|--|
| Sí 📏        | No 🗙           |  |

Cuando se da clic en **SI**, se visualiza de nuevo la pantalla de crear perfil, la cual se muestra completamente en blanco para que el superusuario cree otro perfil.

**Nota:** El sistema no permite crear un perfil con el mismo nombre de un perfil creado anteriormente, si esto sucede no deja almacenar este perfil y muestra un mensaje indicando que no es posible crear este perfil.

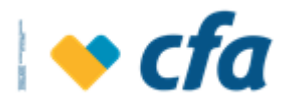

# 5.2. ADMINISTRACIÓN DE HORARIOS

Esta pantalla le permite al Superusuario o su designado la posibilidad de realizar la parametrización de los horarios que tendrán los usuarios autorizados creados por el Superusuario. Se mostrará unos horarios predeterminados, si desea configurar un horario diferente, dar clic en la opción adicionar horario. Si desea modificar o eliminar un horario en particular, debe dar clic en el icono modificar o eliminar.

Para ingresar se debe dar clic en el menú principal a la opción *Administración* seguido de *Administración de Horarios* 

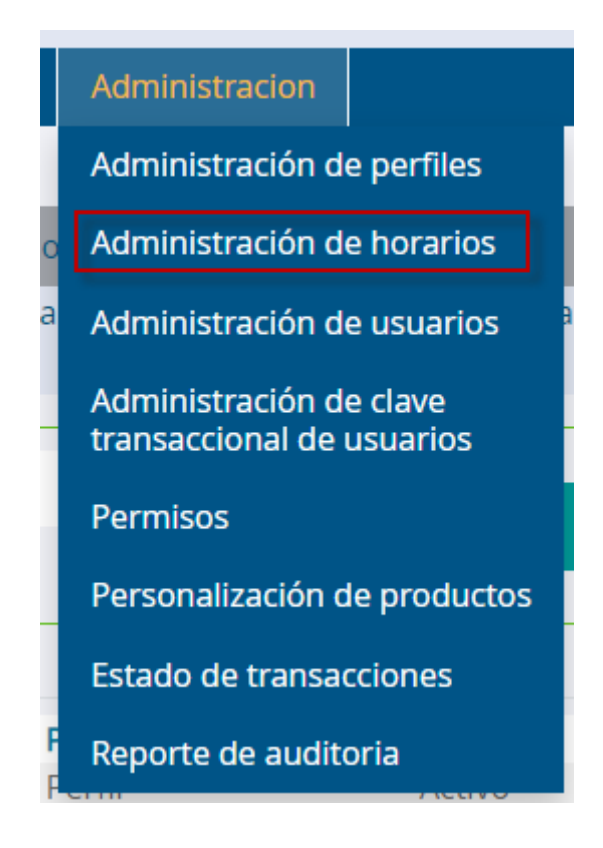

Una vez ingresada a esta opción el sistema solicitará clave transaccional dependiendo de la clave asignada por el Superusuario o Autorizado.

| Ingrese la clave Transaccional para cont | línuar con la transacción.      |             |
|------------------------------------------|---------------------------------|-------------|
|                                          | Ingrese su Clave transaccional. |             |
|                                          | 🚺 Ingresa la clave.             |             |
|                                          | Clave transaccional             |             |
|                                          |                                 |             |
|                                          | Regresar 🗙                      | Continuar 🔪 |
|                                          |                                 |             |

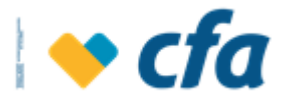

Cuando se ingrese correctamente la clave transaccional el sistema muestra la siguiente pantalla:

|                        |                                           | Administración horarios                    |                                         |                   |
|------------------------|-------------------------------------------|--------------------------------------------|-----------------------------------------|-------------------|
| 🚹 Esta opción le pe    | rmitirá realizar la parametrización de lo | os horarios que tendrán los usuarios cre   | ados por el Superusuario. Se mostrará   | unos horarios     |
| predeterminados, si    | desea configurar un horario diferente,    | dar clic en la opción adicionar horario. S | i desea modificar o eliminar un horario | en particular, de |
| dar clic en el icono m | odificar o eliminar.                      |                                            |                                         |                   |
|                        | Nombre                                    | Estado                                     | Acciones                                |                   |
|                        | horario general                           | Inactivo                                   | Ver Más <b>Q</b>                        |                   |
|                        | Horario prueba Sabado                     | Inactivo                                   | Ver Más <b>Q</b>                        |                   |
|                        | Horario2                                  | Activo                                     | 🔽 📝 🛛 Ver Más 🝳                         |                   |
|                        | Horario de Oficina                        | Activo                                     | 🔽 📝 🛛 Ver Más 🝳                         |                   |
|                        |                                           |                                            |                                         |                   |
|                        |                                           |                                            | 🕂 Adicionar horario                     |                   |

De manera predeterminada el sistema mostrará un horario predeterminado. Los anteriores horarios previamente fueron parametrizados en el módulo de canales virtuales por el área de convenios y medios electrónicos.

La pantalla de administración de horarios contará con las siguientes opciones:

• **Eliminar.** Esta opción SOLO estará habilitada para los horarios creados por el usuario. Los Horarios predeterminados tienen deshabilitada esta opción, dado que el Horario no se permitirá eliminar.

|                         |                                      | Administración horarios                         |                                      |                      |
|-------------------------|--------------------------------------|-------------------------------------------------|--------------------------------------|----------------------|
| Esta opción le per      | mitirá realizar la parametrización c | le los horarios que tendrán los usuarios crea   | dos por el Superusuario. Se mostrar  | á unos horarios      |
| predeterminados, si o   | lesea configurar un horario diferen  | te, dar clic en la opción adicionar horario. Si | desea modificar o eliminar un horari | o en particular, deb |
| dar clic en el icono mo | odificar o eliminar.                 |                                                 |                                      |                      |
|                         | Nombre                               | Estado                                          | Acciones                             |                      |
|                         | horario general                      | Inactivo                                        | Ver Más <b>Q</b>                     |                      |
|                         | Horario prueba Sabado                | Inactivo                                        | Ver Más <b>Q</b>                     |                      |
|                         | Horario2                             | Activo                                          | 🔽 📝 🛛 Ver Más 🔍                      |                      |
|                         | Horario de Oficina                   | Activo                                          | 🔽 🗹 Ver Más Q                        |                      |
|                         |                                      |                                                 | _                                    |                      |
|                         |                                      |                                                 | Adicionar horario                    |                      |

Cuando se de clic en eliminar el sistema emitirá el siguiente mensaje emergente:

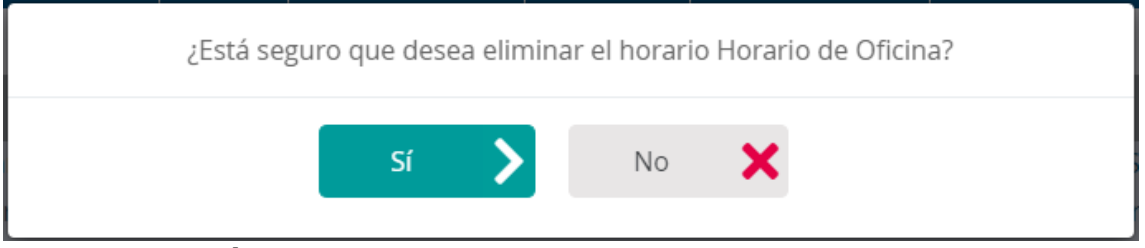

Al dar clic en **SÍ** el sistema cambiará de estado el Horario a inactivo o eliminado.

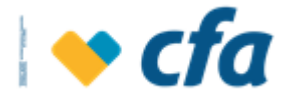

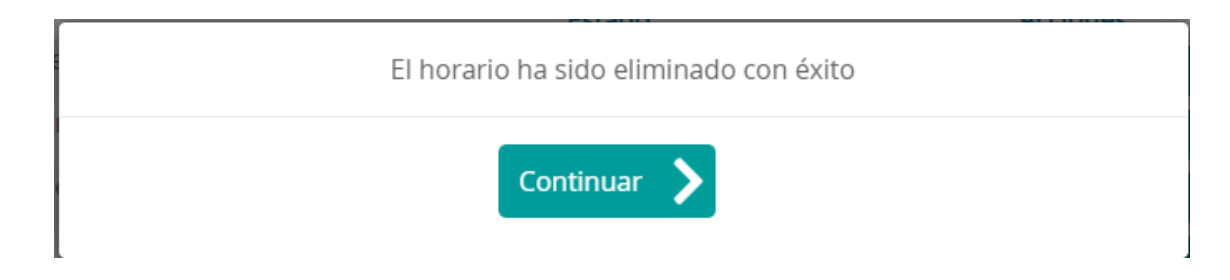

#### Nota Aclaratoria:

- **1.** Cuando se elimine el Horario, éste se visualizará en el listado de Horarios pero no se podrá efectuar ninguna acción.
- **Editar o Modificar Horarios:** Esta opción permite modificar tanto los Horarios (opciones permitidas a los usuarios) como los usuarios que tienen asignados algún horario.

|                        |                                            | Administración horarios                    |                                            |                   |
|------------------------|--------------------------------------------|--------------------------------------------|--------------------------------------------|-------------------|
| 🚹 Esta opción le pe    | ermitirá realizar la parametrización de lo | os horarios que tendrán los usuarios cre   | eados por el Superusuario. Se mostrará u   | unos horarios     |
| predeterminados, si    | desea configurar un horario diferente, o   | dar clic en la opción adicionar horario. S | Si desea modificar o eliminar un horario e | en particular, de |
| lar clic en el icono n | nodificar o eliminar.                      |                                            |                                            |                   |
|                        | Nombre                                     | Estado                                     | Acciones                                   |                   |
|                        | horario general                            | Inactivo                                   | Ver Más <b>Q</b>                           |                   |
|                        | Horario prueba Sabado                      | Inactivo                                   | Ver Más <b>Q</b>                           |                   |
|                        | Horario2                                   | Activo                                     | 🔽 📝 Ver Más 🝳                              |                   |
|                        | Horario de Oficina                         | Activo                                     | 🔽 📝 Ver Más 🔍                              |                   |
|                        |                                            |                                            |                                            |                   |
|                        |                                            |                                            | 🕂 Adicionar horario                        |                   |

Para los Horarios predeterminados la opción de modificar solamente se emplea para modificar los usuarios que tienen asignados el Horario, mas no para editar los horarios asignados por defecto.

Para los horarios creados por el usuario se podrá editar el rango de horarios, adicionalmente se podrá modificar los usuarios que tienen ese horario.

| Nombre del horario     | Horario2                |  |
|------------------------|-------------------------|--|
| Dia                    | Rango hora              |  |
| Lunes                  | 01:00;24:00             |  |
| Martes                 | 01:00;23:00             |  |
| Miercoles              | 01:00;24:00             |  |
| Jueves                 | 01:00;24:00             |  |
| Viernes                | 01:00;24:00             |  |
| Sabado                 | 01:00;09:00             |  |
| Domingo                | 01:00;13:00             |  |
|                        |                         |  |
| Personalizar horario p | para dias seleccionados |  |
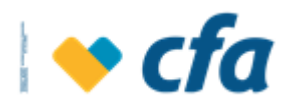

|                                  | Usuarios asignados al horario |                           |
|----------------------------------|-------------------------------|---------------------------|
| Nombre                           | Estado                        | Retirar horario a usuario |
| Eladio Pe Rez                    | Activo                        | x                         |
| Corporacion Fomento De La Musica | Eliminado                     | ×                         |
| Paola Zapata Torres              | Eliminado                     | ×                         |
| Lina Cardenas Buitrago           | Activo                        | ×                         |
| Edwin Ospina Ospina              | Activo                        | ×                         |
| Pepito Ramos Marcos              | Eliminado                     | ×                         |
| Edison Andres Moreno Cifuentes   | Eliminado                     | ×                         |
| Juan Ospina Cardenas             | Eliminado                     | ×                         |
| Pepa Florez Gallego              | Eliminado                     | ×                         |
| Pepito Perez Perez               | Eliminado                     | ×                         |
| Leidy Cardenas Buitrago          | Eliminado                     | ×                         |
| Juan Ospina Cardenas             | Eliminado                     | ×                         |
| Tatiana Correa Gallego           | Activo                        | x                         |
| TCG                              | Activo                        |                           |

El sistema permitirá modificar el nombre del Horario, modificar el rango de horas (eliminarlos y adicionar usuario al Horario), adicionalmente permite eliminar el Horario. Lo anterior aplica para los Horarios creados por el Superusuario o Autorizado

Para los horarios por defecto o predeterminados sólo permite editar el bloque de usuarios que tienen el horario ya sea eliminarlos o adicionar usuarios.

La pantalla de Modificar Horarios contiene las siguientes opciones:

- Eliminar Horarios: Permite eliminar el horario. Al dar clic en esta opción el sistema muestra el siguiente mensaje emergente:

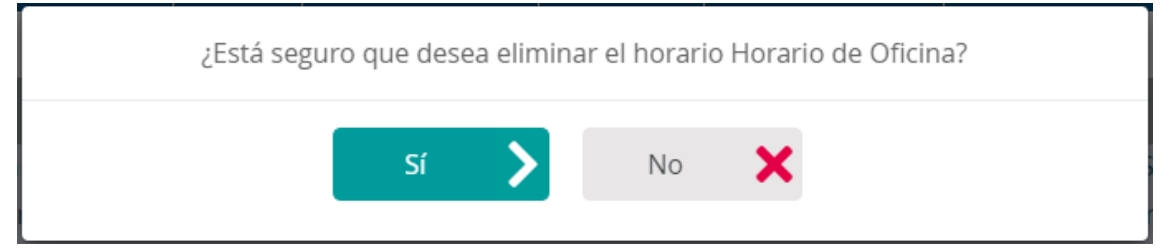

#### Para confirmar la eliminación se debe dar clic en SÍ.

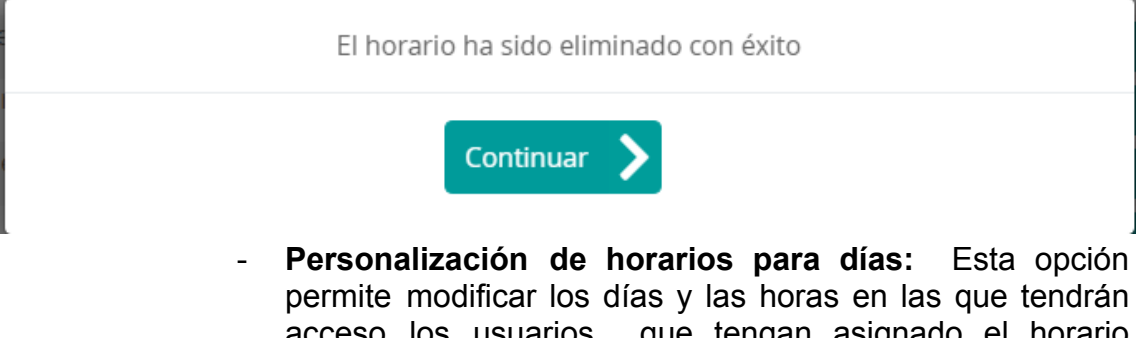

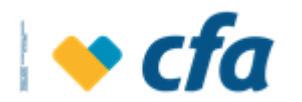

| Nombre del horario          | Horario2    | × |
|-----------------------------|-------------|---|
| Dia                         | Rango hora  |   |
| Lunes                       | 01:00;24:00 |   |
| Martes                      | 01:00;23:00 |   |
|                             | 01:00;24:00 |   |
| Vierpes                     | 01:00;24:00 |   |
| Sabado                      | 01:00:24:00 |   |
| <ul> <li>Domingo</li> </ul> | 01:00;13:00 |   |
|                             |             |   |

Para modificarlo primero debe seleccionar los días a modificar y posteriormente dar clic en la opción **personalizar horario para** 

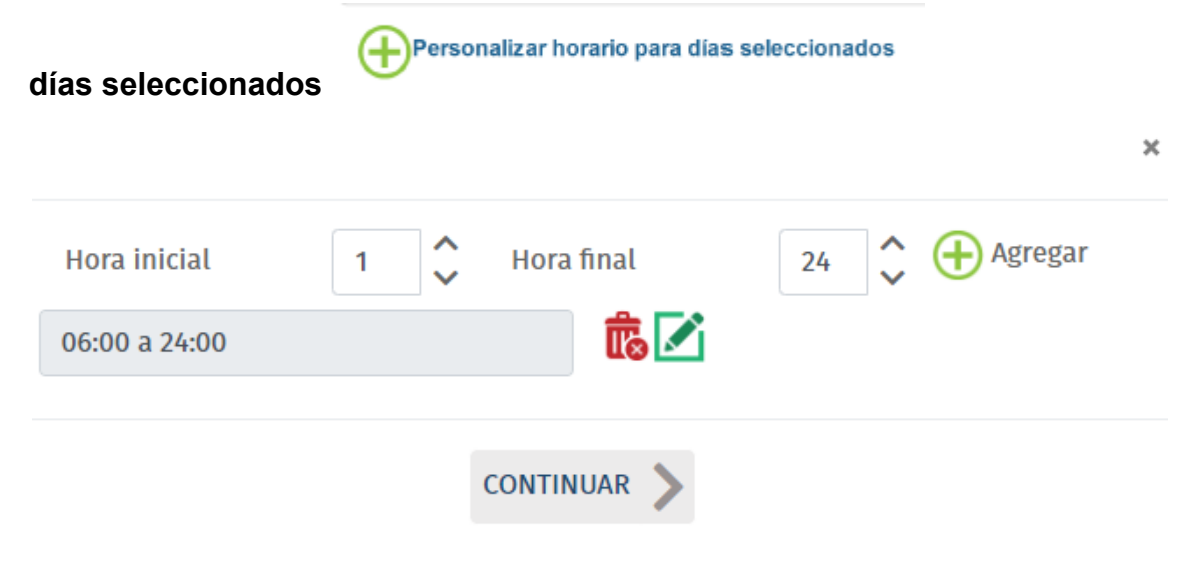

**Nota:** Si dentro de los días seleccionados hay rangos de horas diferentes, cada vez que le de clic en **personalizar horario para días seleccionados** se emitirá un mensaje indicando que los días seleccionados tienen rangos diferentes.

| Los días seleccionados | s tiene rangos difer | rentes. ¿Desea continuar con la | modificación? |
|------------------------|----------------------|---------------------------------|---------------|
|                        | sí 📏                 | No 🗙                            |               |

El sistema debe permitir eliminar horarios, modificar o agregar horarios. Horario militar.

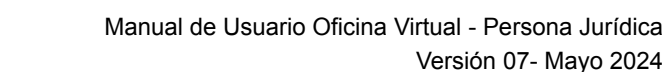

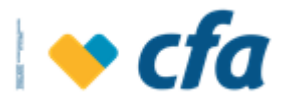

|               |   |          |             |    |        |           | × |
|---------------|---|----------|-------------|----|--------|-----------|---|
| Hora inicial  | 1 | <b>^</b> | Hora final  | 24 | ^<br>~ | + Agregar |   |
| 01:00 a 24:00 |   |          | × 🗹         |    |        |           |   |
|               |   |          | Continuar 💙 |    |        |           |   |

Cuando se de clic en **continuar** el sistema actualiza los horarios en las fechas seleccionadas y para guardar los horarios asignados a los días deberá dar clic en **continuar**.

Para guardar los cambios de los horarios, se debe dar clic en la opción **Continuar.** 

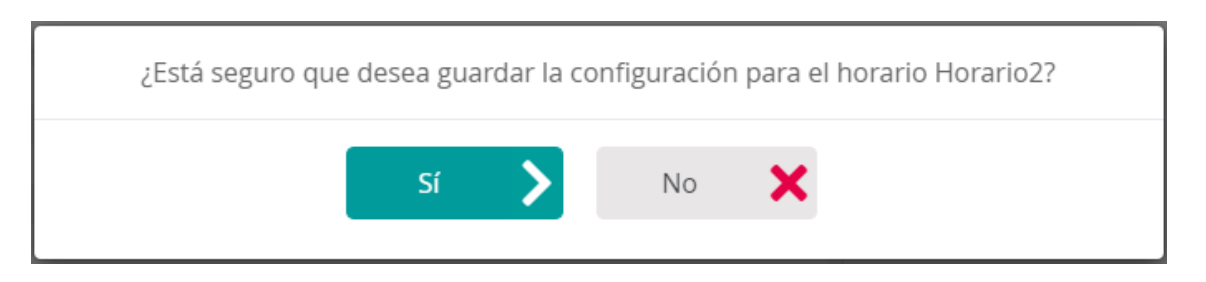

Al dar clic en **Sí**, el sistema guardará los cambios realizados al Horarios

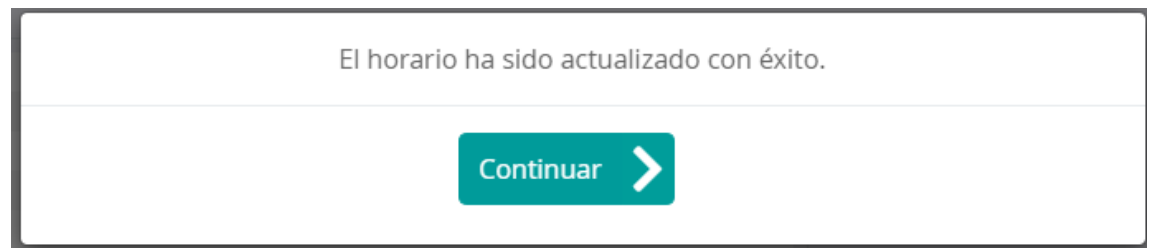

- Usuarios asignados al Horario: La opción modificar Horarios también permite eliminar o adicionar Horario a usuarios, tal como lo muestra la siguiente pantalla:

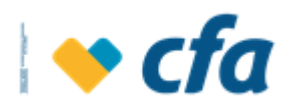

|                                  | Usuarios asignados al horario |                           |
|----------------------------------|-------------------------------|---------------------------|
| Nombre                           | Estado                        | Retirar horario a usuario |
| Eladio Pe Rez                    | Activo                        | Ī                         |
| Corporacion Fomento De La Musica | Eliminado                     | $\overline{\mathbf{x}}$   |
| Paola Zapata Torres              | Eliminado                     | x                         |
| Lina Cardenas Buitrago           | Activo                        | x                         |
| Edwin Ospina Ospina              | Activo                        | x                         |
| Pepito Ramos Marcos              | Eliminado                     | x                         |
| Edison Andres Moreno Cifuentes   | Eliminado                     | X                         |
| Juan Ospina Cardenas             | Eliminado                     | X                         |
| Pepa Florez Gallego              | Eliminado                     | X                         |
| Pepito Perez Perez               | Eliminado                     | ×                         |
| Leidy Cardenas Buitrago          | Eliminado                     | X                         |
| Juan Ospina Cardenas             | Eliminado                     | ×                         |
| Tatiana Correa Gallego           | Activo                        | X                         |
| TCG                              | Activo                        | ×                         |
|                                  |                               |                           |

Adicionar horario a usuario

Cuando se de clic en **eliminar se eliminará** el usuario seleccionado.

La opción **Adicionar Horario a usuario** permite adicionar usuario al Horario en el cual se está editando. Cuando se da clic en esta opción el sistema cargará el listado de usuarios ya creados lo cual se realiza en la opción *administración de usuarios* del menú *administración*).

| Seleccione el usuario a | que desea asig | gnarle el horario H | lorario2 |
|-------------------------|----------------|---------------------|----------|
| Seleccionar usuario     | *              |                     |          |
|                         |                |                     |          |
|                         | Continuar      | Cancelar            | ×        |

**Nota**: Si el usuario seleccionado ya tenía asignado otro horario y al asignarle uno nuevo, se eliminará al usuario el horario que anteriormente tenía y le asignará el Horario seleccionado.

Una vez la asignación sea exitosa se mostrará un emergente indicando que la asignación del usuario al Horarios fue exitosa.

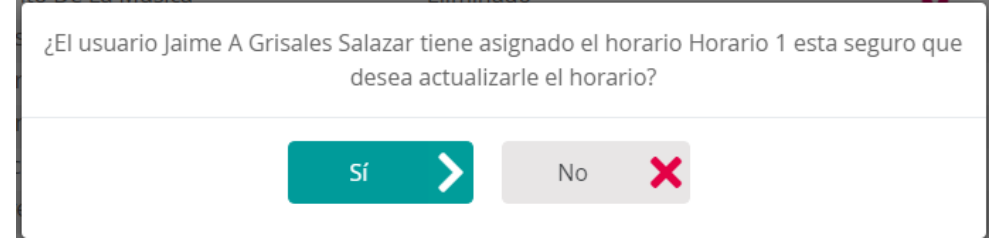

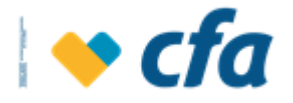

Adicionar horario

• Ver más Ver Más Q Esta opción permitirá visualizar los horarios, los días parametrizados y los usuarios que tienen permisos a dichas transacciones.

|                                                                                  | Ad                             | dministración horarios |                                                              |
|----------------------------------------------------------------------------------|--------------------------------|------------------------|--------------------------------------------------------------|
| Esta opción le permitirá realizar la par                                         | ametrización de los horario    | s que tendrán los usua | rios creados por el Superusuario. Se mostrará unos horario   |
| determinados, si desea configurar un l<br>clic en el icono modificar o eliminar. | iorario diferente, dar clic en | la opción adicionar ho | rario. Si desea modificar o eliminar un horario en particula |
| Nombre                                                                           |                                | Estado                 | Acciones                                                     |
| horario general                                                                  |                                | Inactivo               | Ver Más <b>Q</b>                                             |
| Horario prueba S                                                                 | abado                          | Inactivo               | Ver Más <b>Q</b>                                             |
| Horario2                                                                         |                                | Activo                 | 🛛 📝 🛛 Ver Más 🔾                                              |
| Horario de Oficir                                                                | a                              | Activo                 | 🛛 📝 🛛 Ver Más 🔾                                              |
|                                                                                  |                                |                        |                                                              |

Al dar clic en **ver más**, se mostrará la siguiente pantalla en la cual permitirá Eliminar horario, modificar transacciones y adicionar usuarios al Horarios.

| Nombre del horario    | pruevba    |                            | <b>ā</b>                  |
|-----------------------|------------|----------------------------|---------------------------|
| Dia                   | a          | Rango hora                 |                           |
| Lunes                 |            |                            |                           |
| Martes                |            |                            |                           |
| Miercoles             |            |                            |                           |
| Jueves                | 06:00;24:0 | 0                          |                           |
| Viernes               | 06:00;24:0 | 0                          |                           |
| Sabado                | 06:00;24:0 | 0                          |                           |
| Domingo               | 06:00;24:0 | 0                          |                           |
|                       |            |                            |                           |
|                       | Usua       | arios asignados al horario |                           |
| Nomb                  | re         | Estado                     | Retirar horario a usuario |
| Carlos Camilo Quinter | ro Parra   | Activo                     | 彘                         |

Para habilitar la edición se debe dar clic en la opción **Modificar** , al dar clic en modificar inmediatamente se habilitará la edición de los días parametrizadas, el nombre del Horario y habilita el botón de **continuar** y **cancelar.** Esta pantalla funciona tal como se describe en la pantalla de modificar Horarios.

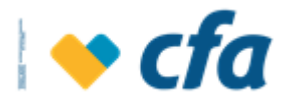

| Nombre del horario | Horario2    | × |
|--------------------|-------------|---|
| Dia                | Rango hora  |   |
| Lunes              | 01:00;24:00 |   |
| Martes             | 01:00;23:00 |   |
| Miercoles          | 01:00;24:00 |   |
| Jueves             | 01:00;24:00 |   |
| Viernes            | 01:00;24:00 |   |
| Sabado             | 01:00;09:00 |   |
| Domingo            | 01:00;13:00 |   |
|                    |             |   |

Cabe destacar que solo se puede modificar o eliminar los Horarios creados por el usuario, los Horarios predeterminados permiten la edición y eliminación, solamente se puede modificar los usuarios asignados al Horarios.

 Adicionar Horarios: Esta opción permite seleccionar las transacciones que desea asignar al Horarios a crear, asigne un nombre al Horarios y los privilegios que desea.

|                                           |                                                                    | Administración horarios                 |                                                       |
|-------------------------------------------|--------------------------------------------------------------------|-----------------------------------------|-------------------------------------------------------|
| Esta opción le pe                         | ermitirá realizar la parametrización de los                        | horarios que tendrán los usuarios c     | reados por el Superusuario. Se mostrará unos horari   |
| edeterminados, si<br>r clic en el icono n | desea configurar un horario diferente, da<br>nodificar o eliminar. | ar clic en la opción adicionar horario. | Si desea modificar o eliminar un horario en particula |
|                                           | Nombre                                                             | Estado                                  | Acciones                                              |
|                                           | horario general                                                    | Inactivo                                | Ver Más <b>Q</b>                                      |
|                                           | Horario prueba Sabado                                              | Inactivo                                | Ver Más <b>Q</b>                                      |
|                                           | Horario2                                                           | Activo                                  | 🔀 📝 🛛 Ver Más 🝳                                       |
|                                           | Horario de Oficina                                                 | Activo                                  | 🕱 📝 🛛 Ver Más 🝳                                       |
|                                           |                                                                    |                                         |                                                       |
|                                           |                                                                    |                                         | Adicionar horario                                     |

Al dar clic en esta opción se visualiza la siguiente pantalla:

| Nombre de | l horario |            |  |
|-----------|-----------|------------|--|
| 🗆 Dia     |           | Rango hora |  |
| Lunes     |           |            |  |
| Martes    | S         |            |  |
| Mierco    | bles      |            |  |
| Jueves    |           |            |  |
| Vierne    | S         |            |  |
| Sabad     | 0         |            |  |
| Domin     | igo       |            |  |
|           | -<br>     |            |  |

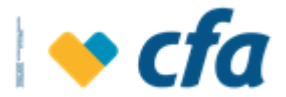

Cuando se de clic en **Continuar** el sistema muestra la siguiente pantalla de confirmación.

| ¿Está se | guro que desea c | rear el horario Horar | io Oficina? |
|----------|------------------|-----------------------|-------------|
|          | sí 📏             | No 🗙                  |             |

Al dar clic en **SÍ** el sistema debe guardar la información del horario configurado por el Superusuario o Autorizado

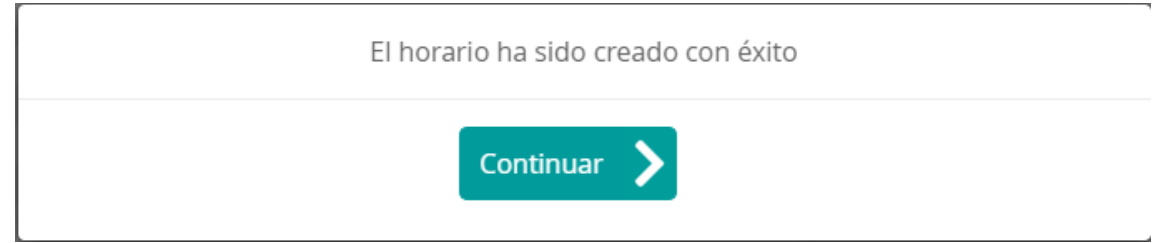

Cuando le de clic en **continuar** en la transacción exitosa, el sistema regresa a la pantalla de creación de horario para que el Superusuario o Autorizado pueda seleccionar los usuarios asignados al horario.

| Nombre            | Usuarios asig<br>Es         | nados al horario<br>tado | Retirar horario a usuario     |
|-------------------|-----------------------------|--------------------------|-------------------------------|
|                   |                             |                          | + Adicionar horario a usuario |
| Seleccione el usu | uario al que desea asignarl | e el horario             |                               |
| T C G             | ~                           |                          |                               |
|                   |                             |                          |                               |
|                   | Continuar >                 | Cancelar                 | K                             |
|                   |                             |                          |                               |

**Nota:** El sistema no permite crear un horario con el mismo nombre de un Horario creado anteriormente, si esto sucede no deja almacenar este Horario y muestra un mensaje indicando que no es posible crear este Horarios.

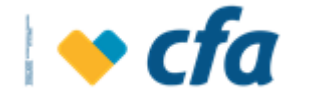

# 5.3. ADMINISTRACIÓN DE USUARIOS

Esta pantalla le permite al Superusuario la posibilidad de crear usuarios, eliminar, modificar entre otras opciones.

Para ingresar se debe dar clic en el menú principal a la opción *Administración* seguido de *Administración de Usuarios* 

| Administracion                                       |
|------------------------------------------------------|
| Administración de perfiles                           |
| Administración de horarios                           |
| Administración de usuarios                           |
| Administración de clave<br>transaccional de usuarios |
| Permisos                                             |
| Personalización de productos                         |
| Estado de transacciones                              |
| Reporte de auditoria                                 |

Una vez ingresada a esta opción el sistema solicitará clave transaccional dependiendo de la clave asignada por el Superusuario o Autorizado.

| Ingrese la clave Transaccional para cont | inuar con la transacción.       |             |
|------------------------------------------|---------------------------------|-------------|
|                                          | Ingrese su Clave transaccional. |             |
|                                          | ingresa la clave.               |             |
|                                          | Clave transaccional             |             |
|                                          | _                               |             |
|                                          | Regresar 🗙                      | Continuar 📏 |
|                                          |                                 |             |

Cuando se ingrese correctamente la clave transaccional el sistema muestra la siguiente pantalla:

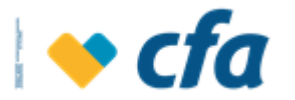

| Buscar<br>usuarios<br>por | Nombre 🗸                 | Nombre |                           | Buscar | Limpiar 🔟 |
|---------------------------|--------------------------|--------|---------------------------|--------|-----------|
|                           | Nombre completo          |        | Perfil                    | Estado | Acciones  |
|                           | Jaime A Grisales Salazar |        | Perfil<br>administradores | Activo | Ver Más   |
|                           | Eladio Pe Rez            |        | Perfil<br>administradores | Activo | Ver Más   |
|                           | Tatiana Correa Gallego   |        | Perfil<br>administradores | Activo | Ver Más   |
|                           | Lina Cardenas Buitrago   |        | Perfil<br>administradores | Activo | Ver Más   |
|                           | Edwin Ospina Ospina      |        | Perfil<br>administradores | Activo | Ver Más   |
|                           | T C G                    |        | Perfil<br>administradores | Activo | Ver Más   |

Cuando el Superusuario ya tiene usuarios creados el sistema muestra el listado de usuarios, en el cual se visualiza el nombre completo, perfil, estado (Vigente, bloqueado, eliminado) y las respectivas acciones (ver más). Por defecto el sistema muestra todos los usuarios exceptuando los autorizados en estado eliminado. Cuando realicemos la búsqueda por el filtro, el sistema si permite consultar en el catálogo los usuarios con estado eliminado.

- Se puede realizar la consulta a través de filtro de búsqueda ya sea por (nombre del usuario, documento, estado y perfil asociado). Una vez se ingrese en el primer campo el criterio de búsqueda, el sistema en el campo siguiente "seleccione" permite desplegar mediante catálogo el criterio de búsqueda. así:
  - □ Nombre
  - Documento
  - □ Estado: Catálogo con los estados (activo, bloqueado, eliminado)
  - □ **Perfil:** Catalogo perfiles parametrizados en la opción Administración de perfiles.

| Buscar | Estado              | - Seleccione | Activo | ~ | Buscar | Limpiar <b>1</b> |
|--------|---------------------|--------------|--------|---|--------|------------------|
| por    | Nombre<br>Documento |              |        |   | Busch  |                  |
|        | Estado              |              |        |   |        |                  |
| 0      | Perfil              |              |        |   |        |                  |

 Ver más: Esta opción permite mostrar el usuario creado, con la posibilidad de eliminarlo, editarlo, bloquearlo o activarlo (según sea el caso).

Al dar clic en **ver más** de un usuario se visualiza lo siguiente:

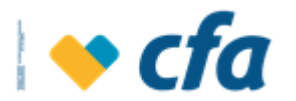

| Buscar<br>usuarios<br>por | Estado 🗸                 | Seleccione | Activo 🗸                  | Buscar 💙 | Limpiar 间 |
|---------------------------|--------------------------|------------|---------------------------|----------|-----------|
|                           |                          |            |                           |          |           |
|                           | Nombre completo          |            | Perfil                    | Estado   | Acciones  |
|                           | Jaime A Grisales Salazar |            | Perfil<br>administradores | Activo   | Resumir   |
|                           | Tipo documento           |            | CC                        |          |           |
|                           | Documento                |            | 71278023                  |          |           |
|                           | Nombre y apellido        |            | Jaime A Grisales Salazar  |          |           |
|                           | Estado login usuario     |            | Activo                    |          |           |
|                           | Perfil                   |            | Perfil administradores    |          |           |
|                           | Numero celular           |            | 3008169468                |          |           |
|                           | Horario                  |            | Horario2                  |          |           |
|                           |                          | 🗵 📝        | 6 6                       |          |           |

Para **Eliminar, bloquear y activar:** muestra los siguientes mensajes emergentes según sea el caso:

| ¿Está seguro d | que desea elim | iinar el usuar | rio Jaime A ( | Grisales Salazar? |  |
|----------------|----------------|----------------|---------------|-------------------|--|
|                | Sí             | N              | o 🗙           |                   |  |

Al dar clic en si se efectúa la operación ya sea eliminar, bloquear y activar.

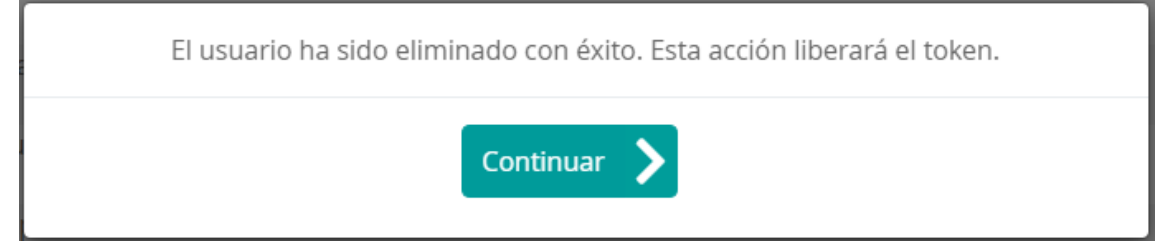

**Nota:** Cuando se elimina un usuario o se inactiva, se liberará el token y quedará disponible para otros usuarios.

Si se desea eliminar, bloquear o activar masivamente usuarios, el sistema permite realizarlo así: Se debe seleccionar los usuarios a los cuales se les va a aplicar la acción y posteriormente se debe seleccionar ya sea eliminar, bloquear o activar los registros seleccionados:

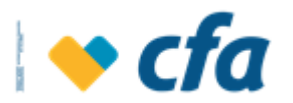

| <b>~</b> | Nombre complet   | to                 | Perfil            | Estado | Acciones        |
|----------|------------------|--------------------|-------------------|--------|-----------------|
|          | Jaime A Grisales | Salazar            | Perfil            | Activo |                 |
|          |                  |                    | administradores   |        |                 |
| <b>~</b> | Eladio Pe Rez    |                    | Perfil            | Activo | Ver Más O       |
|          |                  |                    | administradores   |        |                 |
|          | Tatiana Correa G | allego             | Perfil            | Activo | Ver Más O       |
|          |                  |                    | administradores   |        |                 |
|          | Lina Cardenas Bu | uitrago            | Perfil            | Activo | Ver Más O       |
|          |                  |                    | administradores   |        | ver mas eq      |
|          | Edwin Ospina Os  | spina              | Perfil            | Activo | Ver Más O       |
|          |                  |                    | administradores   |        |                 |
|          | ×                | <b>a</b>           | <b>6</b>          |        | 🕂 Crear usuario |
| Elimi    | inar registros   | Bloquear registros | Activar registros |        |                 |
| sel      | leccionados      | seleccionados      | seleccionados     |        |                 |

- Editar: Una vez se de clic en esta opción el sistema habilitará la pantalla para editar los campos del usuario. El sistema permitirá editar todos los campos, exceptuando el campo tipo de documento y Número de documento.

| Eladio Pe Rez          | Perfil administradores | Activo |
|------------------------|------------------------|--------|
| Tipo Documento         | Cedula De Ciudadania   | ~      |
| Documento              | 43                     |        |
| Nombres                | Eladio                 |        |
| Apellido 1             | Pe                     |        |
| Apellido 2             | Rez                    |        |
| Estado login usuario   | Activo                 | ~      |
| Perfil                 | Perfil administradores | ~      |
| Número celular         | 3003657905             |        |
| Email                  | jgrisales@cfa.com.co   |        |
| Tipo de Clave          | Token Fisico           | ~      |
| Serial Token/softtoken | 0952421180             |        |
| Horario                | Horario2               | ~      |
| Continuar 📏            | Cancelar               | ĸ      |

Cuando se de clic en **Continuar** muestra la siguiente pantalla de confirmación de actualización de usuario.

| ¿Esta seg | uro que desea actualizar el usuario Eladio I | Per Rez? |
|-----------|----------------------------------------------|----------|
|           | Sí 💙 No 🗙                                    |          |

Si se está seguro de continuar con la actualización el sistema muestra la siguiente pantalla indicando que se ha realizado correctamente la actualización.

| El | usuario ha sido actualizado con éxito. |
|----|----------------------------------------|
|    | Continuar 🔪                            |

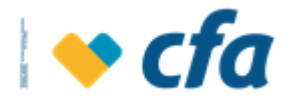

#### Notas Aclaratorias:

 Cuando el estado login del usuario sea eliminado o inactivo o se cambie a eliminado o a inactivo y si se tiene un token asignado, el sistema liberará el token y mostrará el mensaje respectivo. El usuario eliminado quedará sin ninguna clave transaccional asignada, lo mismo para los usuarios inactivos.

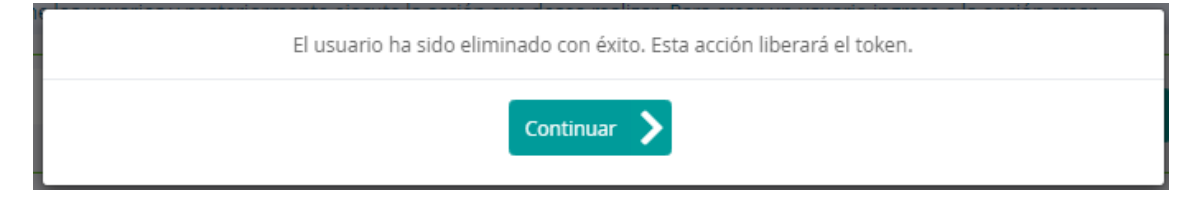

Si después de consultar un usuario **eliminado** se intenta asignar un token y al dar clic en **Continuar** se muestra un mensaje indicando que "No es posible asignar clave transaccional a un usuario eliminado, debe cambiar el estado del usuario".

- **Opciones:** El sistema en la consulta muestra los siguientes botones:

| uscar usuar<br>or | ios Nombre               | ~ | Nombre |                        | Buscar 💙 | Limpiar 🔟 |
|-------------------|--------------------------|---|--------|------------------------|----------|-----------|
| 2                 | Nombre completo          |   |        | Porfil                 | Fstado   | Acciones  |
| 2                 | Jaime A Grisales Salazar |   |        | Perfil administradores | Activo   | Ver Má    |
| 2                 | Lina Cardenas Buitrago   |   |        | Perfil administradores | Activo   | Ver Má    |
| 2                 | Edwin Ospina Ospina      |   |        | Perfil administradores | Activo   |           |

**Nota:** Los botones de acción (eliminar, bloquear y activar) se muestran SOLAMENTE cuando se seleccione uno de los usuarios.

Debe existir un tope de selección de usuarios (máximo 20 usuarios) esto con el fin de que el sistema no se vaya a bloquear cuando se efectúa una eliminación de, bloqueo o activación masiva de usuarios.

**Nota:** Dentro de la opción de ver más de cada usuario, si un autorizado ya tiene un estado (eliminado, bloqueado, activo), dependiendo del estado que el Autorizado tenga asignado se deberá deshabilitar el botón correspondiente para que no permita ejecutar la acción. Esto no aplica para los botones eliminar, bloquear y activar (los cuales se encuentran por fuera cuando se selecciona masivamente los usuarios).

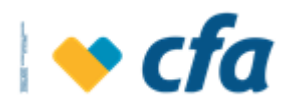

| Buscar usuario | Nombre                   | ~ | Nombre |                        | Buscar |          |
|----------------|--------------------------|---|--------|------------------------|--------|----------|
|                |                          |   |        |                        |        |          |
| <              | Nombre completo          |   |        | Perfil                 | Estado | Acciones |
|                | Jaime A Grisales Salazar |   |        | Perfil administradores | Activo | Ver M    |
|                | Lina Cardenas Buitrago   |   |        | Perfil administradores | Activo | Ver M    |
|                |                          |   |        |                        |        |          |

Crear usuarios: Se emplea para crear usuarios Autorizados. Esta opción permite crear los usuarios que van a tener acceso a la oficina virtual de la empresa, al dar clic en esta opción el sistema muestra el siguiente formulario. Cabe destacar que para realizar la creación de los usuarios es necesario que se haya realizado con anterioridad la creación de los perfiles y los horarios.

| <b>f</b> Esta opción | permite realizar la cre | Crear u<br>eación de los usuarios, diligencie todos los o | suario<br>campos del siguiente formulario registrando el perfil, | horario y el tipo de clave |
|----------------------|-------------------------|-----------------------------------------------------------|------------------------------------------------------------------|----------------------------|
| transaccional.       |                         |                                                           |                                                                  |                            |
|                      | Tipo Documento          |                                                           |                                                                  | ~                          |
|                      | Documento               |                                                           |                                                                  |                            |
|                      | Nombres                 |                                                           |                                                                  |                            |
|                      | Apellido 1              |                                                           |                                                                  |                            |
|                      | Email                   |                                                           |                                                                  |                            |
|                      | Tipo de Clave           |                                                           |                                                                  | ~                          |
|                      | Horario                 |                                                           |                                                                  | ~                          |
|                      |                         | Continuar 义                                               | Cancelar 🗙                                                       |                            |

#### Aspectos a tener en cuenta:

- 1. El sistema solo permite crear usuarios en estado activo o bloqueado.
- 2. No es posible crear usuarios con el mismo correo electrónico y número celular y número de documento de otro usuario.
- **3.** Los horarios y los perfiles que se asignen deben ser activos.
- Cuando el tipo de clave transaccional es token se habilitará otro campo para seleccionar el número de serie del token (lista solamente los token en estado disponible).

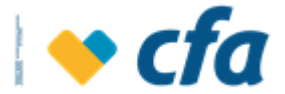

| Seleccione el serial del | token a asignar |          |   |
|--------------------------|-----------------|----------|---|
|                          | ~               |          |   |
| 0952421180               |                 |          |   |
| 0952421139               |                 |          |   |
| 9952421114               | ar 🔪            | Cancelar | × |
| 9952421115               |                 |          |   |

Al dar clic en **Continuar** el sistema deberá mostrar la siguiente pantalla de confirmación., al dar clic en **No** debe regresar a la pantalla de creación de usuario.

| ¿Esta segu | iro que desea crea | r el usuario Ho | ols flkfdlk fkñkfñlk? |  |
|------------|--------------------|-----------------|-----------------------|--|
|            | Sí 📏               | No              | ×                     |  |

Al dar clic en **Sí** el sistema muestra el siguiente emergente con la posibilidad de crear otro usuario, de ser el caso de que el Superusuario o Autorizado desee crear otro usuario deberá clic en **Sí** y posteriormente permite crear usuario, si le da clic en **No** regresará a la pantalla de Administración de usuarios y agregar el usuario creado.

| Usuario crea<br>¿Desea crea | ado con exito.<br>r otro usuario? |  |
|-----------------------------|-----------------------------------|--|
| Sí 📏                        | No 🗙                              |  |

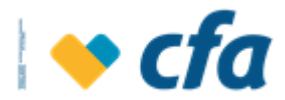

### 5.4. ADMINISTRACIÓN DE CLAVE TRANSACCIONAL DE USUARIOS

Esta pantalla le permite al Superusuario o su designado la posibilidad de visualizar los usuarios con el tipo de clave transaccional y el estado asignado de esta. Se puede bloquear la clave y en la opción de ver más para editar, cancelar o liberar token.

Para ingresar se debe dar clic en el menú principal a la opción *Administración* seguido de *Administración de Clave transaccional de usuarios* 

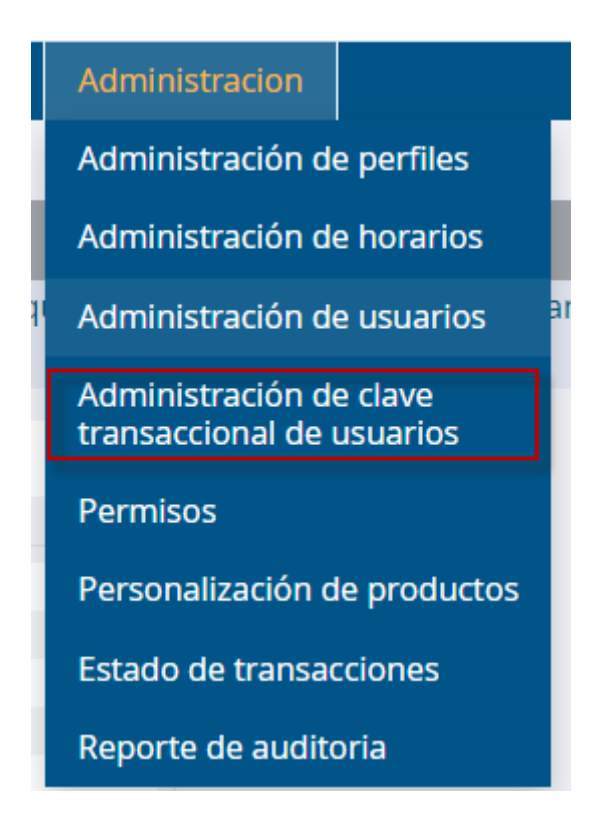

Una vez ingresada a esta opción el sistema solicitará clave transaccional dependiendo de la clave asignada por el Superusuario o Autorizado

| Ingrese la <b>clave Transaccional</b> para cont | inuar con la transacción.       |             |
|-------------------------------------------------|---------------------------------|-------------|
|                                                 | Ingrese su Clave transaccional. |             |
|                                                 | Ingresa la clave.               |             |
|                                                 | Clave transaccional             |             |
|                                                 |                                 |             |
|                                                 | Regresar 🗙                      | Continuar 📏 |
|                                                 |                                 |             |

Cuando se ingrese correctamente la clave transaccional el sistema muestra la siguiente pantalla:

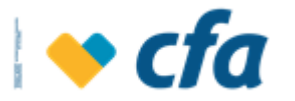

|                               |                                                 | Administración cl              | aves transaccionales         |                            |                              |
|-------------------------------|-------------------------------------------------|--------------------------------|------------------------------|----------------------------|------------------------------|
| Esta opción cancelar o libera | permite visualizar los usuarios co<br>ar token. | n el tipo de clave transaccior | al y el estado asignado de e | esta. Se puede bloquear la | a clave y en ver más editar, |
| Buscar<br>usuarios<br>por     | Nombre 🗸                                        | Nombre                         |                              | Buscar 💙                   | Limpiar 间                    |
|                               | Nombre completo                                 |                                | Tipo Clave                   | Estado Clave               | Acciones                     |
|                               | Jaime A Grisales Salazar                        |                                | Token Fisico                 | Activo                     | Ver Más <b>Q</b>             |
|                               | Eladio Per Rez                                  |                                | Token Fisico                 | Activo                     | Ver Más <b>Q</b>             |
|                               | Tatiana Correa Gallego                          |                                | Token Fisico                 | Activo                     | Ver Más <b>Q</b>             |
|                               | Lina Cardenas Buitrago                          |                                | Token Fisico                 | Activo                     | Ver Más <b>Q</b>             |
|                               | Edwin Ospina Ospina                             |                                | Token Fisico                 | Activo                     | Ver Más Q                    |
|                               | Joaquin Moreno Cifuentes                        |                                | Token Fisico                 | Eliminado                  | Ver Más <b>Q</b>             |
|                               | Edison Moreno Moreno                            |                                | Token Fisico                 | Activo                     | Ver Más <b>Q</b>             |

# El botón bloquear registros seleccionados se muestra SOLAMENTE cuando se escoge uno o varios usuarios.

| Nombre completo          | Tipo Clave   | Estado Clave | Acciones           |
|--------------------------|--------------|--------------|--------------------|
| Jaime A Grisales Salazar | Token Fisico | Activo       | Ver Más <b>Q</b>   |
| Eladio Per Rez           | Token Fisico | Activo       | Ver Más <b>Q</b>   |
| Tatiana Correa Gallego   | Token Fisico | Activo       | Ver Más <b>Q</b>   |
| Lina Cardenas Buitrago   | Token Fisico | Activo       | Ver Más <b>Q</b>   |
| Edwin Ospina Ospina      | Token Fisico | Activo       | Ver Más <b>Q</b>   |
| Joaquin Moreno Cifuentes | Token Fisico | Eliminado    | Ver Más 🝳          |
| Edison Moreno Moreno     | Token Fisico | Activo       | Ver Más <b>Q</b>   |
|                          |              |              |                    |
|                          |              |              |                    |
|                          |              |              | Bloquear registros |
|                          |              |              | seleccionados      |

 Filtro: El sistema permite realizar la consulta a través de filtro de búsqueda ya sea por (nombre del usuario, documento,tipo de clave y estado de clave). Una vez se ingrese en el primer campo el criterio de búsqueda, el sistema en el campo siguiente "seleccione" deberá permitir desplegar mediante catálogo la búsqueda del criterio de búsqueda. así:

| Administración claves transaccionales |                                                                                                    |                    |           |              |           |  |
|---------------------------------------|----------------------------------------------------------------------------------------------------|--------------------|-----------|--------------|-----------|--|
| 🚹 Esta opción pern                    | 🕽 Esta opción permite visualizar los usuarios con el tipo de clave transaccional y el estado asignado de esta. Se puede bloquear la clave y en ver más editar, |                    |           |              |           |  |
| cancelar o liberar tol                | ken.                                                                                                    |                    |           |              |           |  |
| Buscar<br>usuarios<br>por             | Estado de cla V<br>Nombre                                                                                                    | Estado de<br>clave | ×         | Buscar 💙     | Limpiar 间 |  |
|                                       | Tipo de clave<br>Estado de clave                                                                                                    |                    | The Class | Faceda Class | A         |  |

- □ **Nombre:** campo seleccione habilite el campo alfabético
- **Documento:** Campo numérico
- **Tipo de clave:** Permite consultar por serial del token.
- □ Estado de clave: Catálogo con los estados de la clave transaccional.

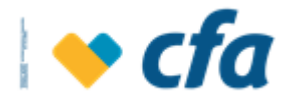

- Ver más: Esta opción permite desplegar el usuario que se tiene seleccionado con la posibilidad de editar el tipo de clave y estado de la clave.
  - □ **Token:** Habilita los siguientes campos y el siguiente menú de opciones:

| Buscar<br>usuarios | Estado de o        | clave 💙             | Estado de<br>clave | ~                   |                                 | Buscar       | > Limpiar |
|--------------------|--------------------|---------------------|--------------------|---------------------|---------------------------------|--------------|-----------|
| 0                  | Nombre completo    | •                   |                    | Tipo Clave          |                                 | Estado Clave | Acciones  |
|                    | Jaime A Grisales S | alazar              |                    | Token Fisico        | D                               | Activo       | Resumir Q |
|                    |                    | Tipo de Clave       |                    | Token Fisico        | ~                               |              |           |
|                    |                    | Estado Clave        |                    | Activa              | ~                               |              |           |
|                    |                    | Estado Token        |                    | Activo              | ~                               |              |           |
|                    |                    | Serial Token        |                    | 0952421163          | ~                               |              |           |
|                    |                    | Fecha vencimiento 1 | ōken               | 2023/02/11          |                                 |              |           |
|                    |                    | Actualiz            | ar Bloquear        | 8<br>Cancelar Token | <mark>ි</mark><br>Liberar Token |              |           |

- Estado de la clave: Activado y bloqueado.
- Estado del token: Corresponde al estado del Serial del token (Cancelado, Activo, bloqueado, Vencido).
   Nota: Si el token queda en estado cancelado y vencido ya no es posible recuperarlo ni activarse de nuevo.
- Actualizar clave: Esta opción se emplea para actualizar los campos, estado de clave y estado del Token.

En el estado de token cuando este bloqueado se podría activar de nuevo a través de esta opción, en este orden de ideas en el catálogo solo debe aparecer estado activo para el desbloqueo del token. El serial de token aparecerá habilitado cuando se cambie el tipo de clave.

Los campos serial token y fecha de vencimiento son solamente informativos.

| Nombre completo |                         |                | Tipo Clave                 |                           | Estado Clave |
|-----------------|-------------------------|----------------|----------------------------|---------------------------|--------------|
|                 | Tipo de Clave           |                | Token Fisico               | ~                         |              |
|                 | Estado Clave            |                | Activa                     | ~                         |              |
|                 | Estado Token            |                | Bloqueado                  | ~                         |              |
|                 | Serial Token            |                | 0952421114                 | ~                         |              |
|                 | Fecha vencimiento Token |                | 3000/02/11                 |                           |              |
|                 | Actualizar clave        | Bloquear Token | <b>S</b><br>Cancelar Token | <b>3</b><br>Liberar Token |              |

- **Bloquear token:** Esta opción permite bloquear el dispositivo, ya sea por pérdida, es un bloqueo preventivo para evitar posibles fraudes.

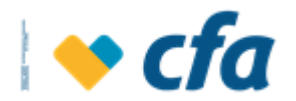

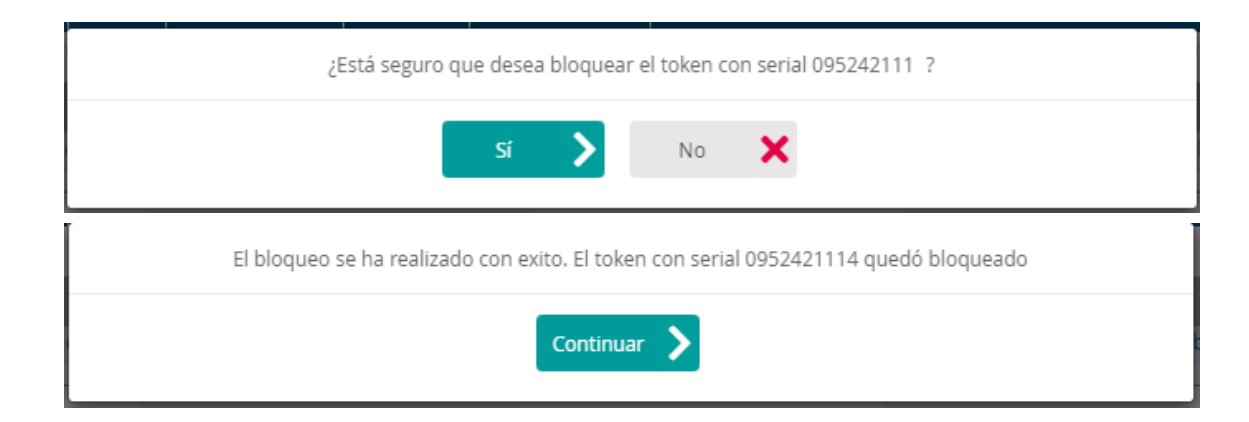

- Liberar token: Esta opción permite colocar el token en estado disponible para que se pueda asignar a otro usuario autorizado.

| ¿Está seguro que desea liberar el token con serial 0952421114? |
|----------------------------------------------------------------|
| Sí 📏 No 🗙                                                      |
| Token liberado satisfactoriamente                              |
| Continuar >                                                    |

- Bloquear registros seleccionados: El sistema permite bloquear varios registros seleccionados, para ello debe seleccionar los registros y posteriormente dar clic en el botón bloquear registros seleccionados

| ~ | Nombre completo          | Tipo Clave   | Estado Clave | Acciones                            |
|---|--------------------------|--------------|--------------|-------------------------------------|
|   | Jaime A Grisales Salazar | Token Fisico | Activo       | Ver Más Q                           |
| < | Eladio Per Rez           | Token Fisico | Activo       | Ver Más 🔾                           |
| < | Tatiana Correa Gallego   | Token Fisico | Activo       | Ver Más 🔾                           |
| < | Lina Cardenas Buitrago   | Token Fisico | Activo       | Ver Más 🔾                           |
| < | Edwin Ospina Ospina      | Token Fisico | Activo       | Ver Más Q                           |
| < | Joaquin Moreno Cifuentes | Token Fisico | Eliminado    | Ver Más 🔾                           |
|   | Edison Moreno Moreno     | Token Fisico | Activo       | Ver Más Q                           |
|   |                          |              |              | 6                                   |
|   |                          |              |              | Bloquear registros<br>seleccionados |

Una vez seleccionado los usuarios a bloquear el sistema muestra los siguientes emergentes indicando que se ha bloqueado la clave transaccional.

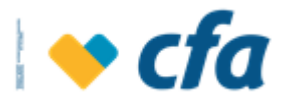

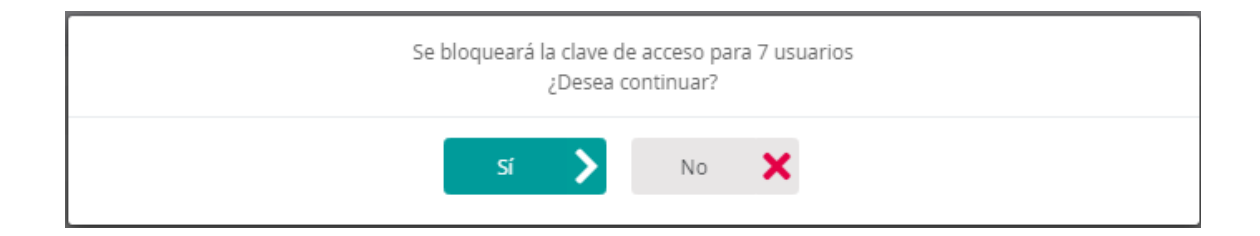

| ¿Esta seguro que desea bloquear los token con serial 0952421163, 0952421114, 0952421198, 0952421171, 0952421122? |
|----------------------------------------------------------------------------------------------------|
| Sí 🔪 No 🗙                                                                                                    |
| La clave transaccional ha sido bloqueada con exito                                                               |
| Continuar >                                                                                                    |

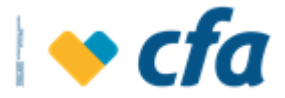

#### 5.5. PERMISOS

Esta opción permite parametrizar los privilegios asignados a las transacciones administrativas y monetarias.

| Administracion                                       |
|------------------------------------------------------|
| Administración de perfiles                           |
| Administración de horarios                           |
| Administración de usuarios a                         |
| Administración de clave<br>transaccional de usuarios |
| Permisos                                             |
| Personalización de productos                         |
| Estado de transacciones                              |
| Reporte de auditoria                                 |

El sistema muestra un catálogo para seleccionar el tipo de transacción (Monetarias / Administrativas).

|                  | Cooperati                  | va Financiera                 |          | Oficina V | Virtual - E mpresas                                     |                                |
|------------------|----------------------------|-------------------------------|----------|-----------|---------------------------------------------------------|--------------------------------|
| Bienvenido(a): M | iguel Angel Suarez Lopez   |                               |          |           |                                                         | Salida segura 📄                |
| Últim o Ingres d | : martes, 03 de septiembre | de 2019 10:51:20 a.m. IP: 10. | 16.0.205 |           |                                                         |                                |
| INICIO           | Mis Productos              | T ransferencias               | Pagos    | Reportes  | A dm inistrac ión                                       |                                |
|                  |                            |                               |          |           | Administración de perfiles                              |                                |
|                  |                            |                               |          |           | Administración de Horarios                              |                                |
|                  |                            |                               |          |           | Administración de Usuarios                              |                                |
|                  |                            |                               |          |           | Administracion de clave<br>tran cacolon al de usu año s |                                |
|                  |                            |                               |          |           | Permiso s                                               | Transacolo nes mo netarlas     |
|                  |                            |                               |          |           | Reporte de auditoria                                    | Transacolo nes Administrativas |
|                  |                            |                               |          |           | Estado de Transacolones                                 |                                |
|                  |                            |                               |          |           | Person alización de<br>productos                        |                                |

El sistema deberá mostrar dos opciones **transacciones (Monetarias y Administrativas**):

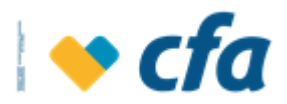

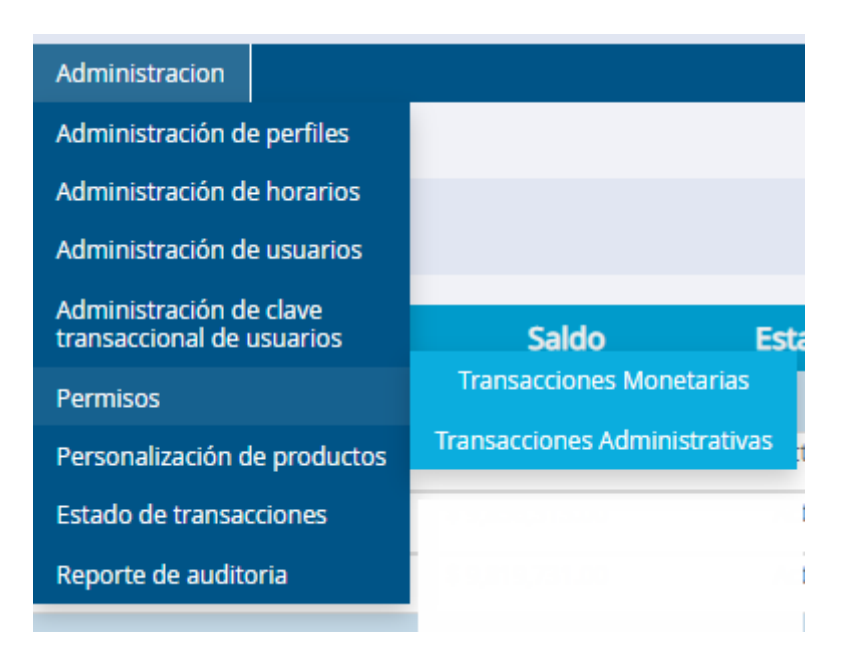

## 5.5.1. TRANSACCIONES MONETARIAS

Las transacciones monetarias son transacciones de dinero, esta opción permite asignar privilegios y permisos a los usuarios, definición de montos, niveles de autorización y copiar los mismos privilegios de otros usuarios.

El sistema debe solicitar clave transaccional

| Ingrese la <b>clave Transaccional</b> para cont | inuar con la transacción.       |             |
|-------------------------------------------------|---------------------------------|-------------|
|                                                 | Ingrese su Clave transaccional. |             |
|                                                 | lngresa la clave.               |             |
|                                                 | Clave transaccional             |             |
|                                                 |                                 |             |
|                                                 | Regresar 🗙                      | Continuar 📏 |
|                                                 |                                 |             |

Si la clave ingresada es correcta, el sistema despliega la siguiente pantalla en la cual se puede escoger los privilegios asignados a los usuarios.

Para realizar la acción correspondiente deberá seleccionar el usuario y la acción a realizar.

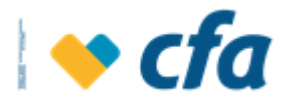

| a opción permite a<br>es, deberá seleccior | signar privilegios y p<br>ar el usuario y la ac | permisos a los usuai<br>cción a realizar. | rios, definición de montos, n | iveles de autorización y copiar los mismos priv | ilegios de otros usuarios. Para realizar cualquiera de las anterior |
|--------------------------------------------|-------------------------------------------------|-------------------------------------------|-------------------------------|-------------------------------------------------|---------------------------------------------------------------------|
| Buscar usuarios<br>por                     | Nombre                                          | ¥                                         | Nombre                        |                                                 | Buscar 🔪 Limpiar 🗓                                                  |
| <b>ombre</b><br>ime A Grisales Sala        | zar                                             |                                           |                               | <b>Perfil</b><br>Perfil Administradores         | Acciones<br>Ver Más <b>Q</b>                                        |
| adio Per Rez                               |                                                 |                                           |                               | Perfil Administradores                          | Ver Más 🝳 📑                                                         |
| se Prueba Cfa                              |                                                 |                                           |                               | Prueba Win                                      | Ver Más 🝳 🕒                                                         |
| prporacion Foment                          | o De La Musica                                  |                                           |                               |                                                 | Ver Más 🝳 📑                                                         |
| arlos Baudilio Pinilla                     | 35                                              |                                           |                               | Perfil Consulta                                 | Ver Más 🝳  L                                                        |
| ola Zapata Torres                          |                                                 |                                           |                               | Pruebas1234                                     | Ver Más 🝳 📙                                                         |
| na Cardenas Buitra                         | go                                              |                                           |                               | Perfil Administradores                          | Ver Más 🝳 📙                                                         |
| dwin Ospina Ospina                         | 1                                               |                                           |                               | Perfil Administradores                          | Ver Más Q                                                           |

En este listado se muestran todos los usuarios en los diferentes estados, con los perfiles asignados.

La pantalla de Transacciones Monetarias muestra las siguientes opciones:

- Filtro: El sistema permite realizar la consulta a través de los diferentes filtros. Una vez se ingrese en el primer campo el criterio de búsqueda, el sistema en el campo siguiente "seleccione" permite desplegar mediante catálogo la búsqueda del criterio de búsqueda. así:
  - Nombre: Campo para buscar por nombre de usuario autorizado
  - **Documento:** Campo numérico para realizar la búsqueda por número de documento
  - **Perfil asignado**: Catálogo con los perfiles creados en la administración de perfiles. Si el perfil no tiene usuarios asignados, el sistema muestra el mensaje indicando que no existen registros para esta consulta.
- **Pantalla de consulta:** El sistema muestra el listado de usuarios autorizados que ya fueron creados en la opción *administración de usuarios.*
- Opción copiar privilegios de otro usuarios E: Esta opción permite copiar los permisos parametrizados de otro usuario. Se debe tener en cuenta que sólo se permite copiar los permisos de un usuario con el mismo perfil.

Cuando le dé clic en esta opción el sistema muestra el siguiente mensaje emergente con el propósito de seleccionar el usuario **DESDE** el cual se desea copiar los permisos. Se debe tener en cuenta que sólo debe mostrar los usuarios con el mismo perfil.

| Seleccion | e el usuario desde el cual d | lesea copiar los perm | nisos      |   |
|-----------|------------------------------|-----------------------|------------|---|
| Selecci   | onar usuario                 | ~                     |            |   |
|           |                              |                       |            |   |
|           |                              | Continuar 📏           | Cancelar 🗙 |   |
|           |                              |                       |            | _ |

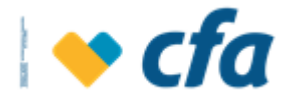

Luego muestra el siguiente mensaje emergente indicando que si está seguro que desea **Continuar** con la transacción.

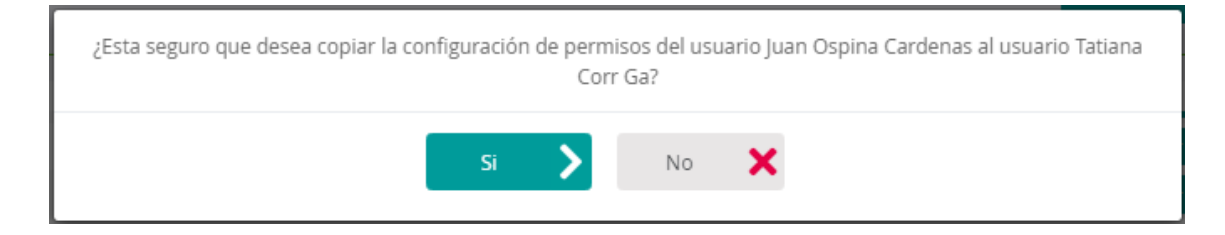

#### Al dar clic SI muestra el siguiente mensaje

| Los permisos han sido copiados con éxito. |  |
|-------------------------------------------|--|
| Continuar 🔪                               |  |

Ver más: Esta opción permite visualizar todos los permisos y privilegios asignados al usuario seleccionado. Esta opción permite asignar privilegios y permisos a los usuarios, definición de montos, niveles de autorización y copiar los mismos privilegios de otra transacción. Para realizar cualquiera de las anteriores acciones, deberá seleccionar la transacción y la acción a realizar.

|                    | Detalle Permisos transaccionales                                                                                                    |
|--------------------|----------------------------------------------------------------------------------------------------|
| 🚹 Esta opción p    | permite asignar privilegios y permisos a los usuarios, definición de montos, niveles de autorización y copiar los mismos privilegios de otra transacción. Para realizar cualquiera de las anteriore |
| acciones, deberá s | seleccionar la transacción y la acción a realizar.                                                                                                    |
| Usuario            | Hols Fikfdlk Fknkfnlk                                                                                                    |
|                    | Transacciones Monetarias                                                                                                    |
| Nombre transa      | acción                                                                                                    |
| Transferen         | ncias - A Cuentas De Terceros CFA                                                                                                    |
| Transferen         | ncias - Otras Entidades - Proceso                                                                                                    |
| Pagos - Ap         | portes                                                                                                    |
| Transferen         | ncias - A Cuentas Propias CFA                                                                                                    |
|                    |                                                                                                    |
|                    | <table-cell-rows> Agregar parametrización 🛛 📗 Copiar parametrización</table-cell-rows>                                                                                                    |

Dependiendo del tipo de transacción seleccionada en el anterior catálogo, el sistema desplegará el listado de transacciones asignadas a este tipo de transacción, dependiendo del perfil que tenga asignado el usuario, el sistema desplegará la cantidad de transacciones en cada tipo de transacción (monetaria y administrativas).

Nota Aclaratoria: El sistema solo permitirá seleccionar una transacción, posteriormente al seleccionarla el sistema muestra las opciones de

| agregar      | parametrización       | 🕂 Agregar parametrización | , | copiar |
|--------------|-----------------------|---------------------------|---|--------|
| parametrizac | ión じ Copiar parametr | rización                  |   |        |

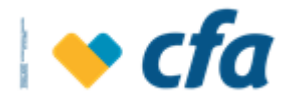

Cuando el Autorizado no tiene parametrización de las cuentas en la transacciones, no muestra la opción ver más y con la opción de agregar Parametrización se realiza esta parametrización.

|                                             | Transacciones Monetarias |   |
|---------------------------------------------|--------------------------|---|
| Nombre transacción                          |                          |   |
| Transferencias - A Cuentas De Terceros CFA  | Ver mas                  | 2 |
| Transferencias - Otras Entidades - Proceso  |                          |   |
| Pagos - Facturas Pago                       |                          |   |
| Pagos - Pagos Empresariales - Manual        | Ver mas                  | Q |
| Pagos - Aportes                             |                          |   |
| Pagos - Obligaciones - Creditos             |                          |   |
| Transferencias - A Cuentas Propias CFA      | Ver mas                  | Q |
| Pagos - Pagos Empresariales - Archivo Plano | Ver mas <b>C</b>         | 2 |
|                                             |                          |   |

Agregar parametrización

Agregar parametrización

En esta opción permite realizar la parametrización de las cuentas que tendrá cada una de las transacciones. Esta opción permite asignar privilegios y permisos a los usuarios, definición de montos, niveles de autorización y copiar los mismos privilegios a otra transacción.

| Seleccione los productos                   | s para los que quiera aplicar esta config | uración       |
|--------------------------------------------|-------------------------------------------|---------------|
| Descripción de la cuenta                   | Nro de la                                 | cuenta        |
| Cuentamas Cfa                              | 01801051500                               |               |
| Cuenta Ach                                 | 01893000017                               |               |
| Cuentamas Cfa                              | 05401000078                               |               |
| Operación:                                 |                                           | ~             |
| Monto Max. por transacción:                |                                           |               |
| Monto Max. diario:                         |                                           |               |
| Monto Max. por lote:                       |                                           |               |
| Cantidad de aprobaciones:                  | 0                                         | *             |
| Seleccione los usu                         | larios aprobadores para esta transacció   | n             |
|                                            | Nombre del aprobador                      |               |
| Eladio Per Rez                             |                                           |               |
| Jaime A Grisales Salazar                   |                                           |               |
| <ul> <li>Tatiana Correa Gallego</li> </ul> |                                           |               |
| Lina Cardenas Buitrago                     |                                           |               |
| Edwin Ospina Ospina                        |                                           |               |
| Joaquin Moreno Cifuentes                   |                                           |               |
| Edison Moreno Moreno                       |                                           |               |
| Seleccione las transacciones ac            | dicionales en las que desea replicar esta | configuración |
|                                            | Nombre transacción                        |               |
| Transferencias - A Cuentas De Terceros O   | CFA                                       |               |
| Pagos - Facturas Pago                      |                                           |               |
| Pagos - Pagos Empresariales - Manual       |                                           |               |
| Pagos - Aportes                            |                                           |               |
| Pagos - Obligaciones - Creditos            |                                           |               |
| Transferencias - A Cuentas Propias CFA     |                                           |               |
| Pagos - Pagos Empresariales - Archivo P    | lano                                      |               |
|                                            |                                           |               |
| Continuar 📏                                |                                           | Cancelar 🗙    |
|                                            |                                           |               |
| www.cfa.co                                 |                                           |               |

- > Listado de cuentas: Esta opción muestra todas las cuentas de la empresa,
- > **Operación:** Esta opción debe contener una lista desplegable que contiene los permisos que podrá realizar el usuario sobre las

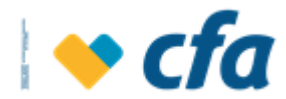

transacciones. El listado debe contener lo siguiente: Preparar, Preparar-Aprobar, aprobar y consultas.

• **Preparar:** El usuario sólo prepara la transacción. Cuando se seleccione esta opción el sistema habilitará la opción *Cantidad de aprobadores y usuario aprobador* para seleccionar los niveles de autorización.

**Nota Aclaratoria**: Se debe tener en cuenta que cuando la operación sea preparar y se seleccionen los aprobadores, se debe ingresar a cada uno de los aprobadores y asignar los respectivos permisos de **aprobación** sobre las transacciones, si no se realiza este paso, cuando se ejecute la transacción no se efectuará correctamente.

- **Preparar y Aprobar:** El usuario prepara la transacción y él mismo la aprueba. No habilita la opción *Cantidad de aprobadores y usuario aprobador.*
- **Aprobar:** El usuario solo tiene permisos para aprobar transacciones. No habilitar la opción *Cantidad de aprobadores y usuario aprobador.*
- Monto Máximo por transacción, Monto Máximo Diario, Monto Máximo por Lote.
- Cantidad de aprobaciones: Debe aparecer un catálogo y depende de la operación seleccionada. Este campo se habilita solamente cuando la operación es *Preparar.*
- Selección de usuarios aprobadores: Debe permitir seleccionar los usuarios aprobadores. Esta opción solo se habilita cuando el permiso asignado es *Preparar.*
- Seleccione las transacciones adicionales en las que desea replicar esta configuración: Debe brindar la opción de seleccionar a qué transacciones adicionales se le va a aplicar el cambio, el sistema lista solamente las transacciones asociadas al perfil del Autorizado.

**Nota**: Todos los campos son obligatorios, exceptuando el campo Seleccione las transacciones adicionales en las que desea replicar esta configuración, cantidad de aprobadores y selección de usuarios aprobadores.

Cuando se haya diligenciado toda la información, se debe dar clic en el botón **continuar.** 

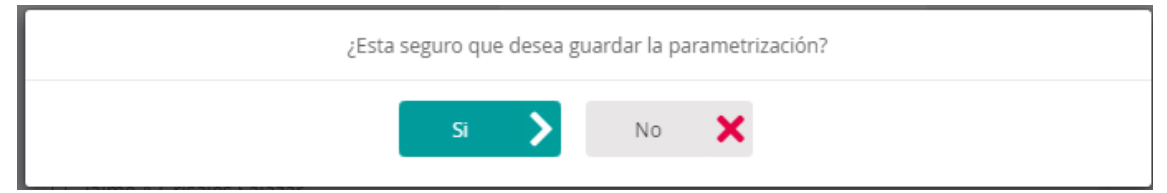

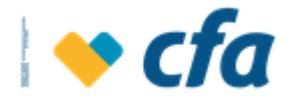

**Nota:** Si el Superusuario o Autorizado selecciona la opción "**seleccione las transacciones adicionales en las que desea replicar esta configuración**" el sistema muestra el siguiente emergente en el cual estará alertando al usuario que los parámetros seleccionados aplicarán también para las transacciones que el usuario seleccionó, con Opción de **Conservar y actualizar.** El conservar indica que va a conservar las parametrizaciones de las transacciones , las cuales fueron realizadas antes y guardará la parametrización de la transacción en particular o dar clic en el botón **actualizar** para guardar los cambios y aplicarlos a todas las transacciones seleccionadas por el Superusuario o Autorizado.

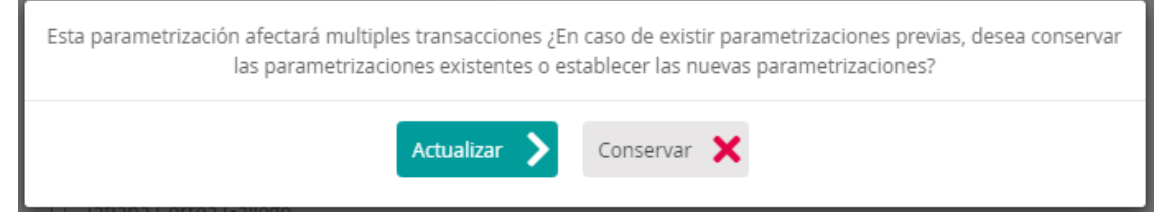

A continuación al dar clic en **actualizar o Conservar** el sistema mostrará el siguiente emergente y al dar clic en **continuar** deberá regresar a la pantalla de detalle de transacciones :

| Los permisos han sido asignados con éxito. |
|--------------------------------------------|
| Continuar 📏                                |

- **Copiar parametrización** Copiar parametrización El sistema cuenta con una opción que permite copiar la parametrización de una transacción ya realizada y copiarla en otra. Al dar clic en esta opción el sistema muestra el siguiente emergente:

**Nota:** En el emergente no muestra la transacción en donde se encuentra ubicado, pero si muestra las demás transacciones que tenga el perfil del Superusuario o Autorizado.

| Bienvenid    | io(a): Jose Manuel I                         | Ramos                 |             |                      |                |                      |             |   |                 |             |                 | Salida segura 💶  |
|--------------|----------------------------------------------|-----------------------|-------------|----------------------|----------------|----------------------|-------------|---|-----------------|-------------|-----------------|------------------|
| Último Ing   | greso: lunes, 09 de                          | mayo de 2022 11:2     | 1:42 a.m. I | P: 190.248.14.52     |                |                      |             |   |                 |             |                 |                  |
| Inicio       |                                              |                       | Pagos       | Otros servicios      | Reportes       | Administracion       |             |   |                 |             |                 |                  |
|              |                                              |                       | Seleccio    | nar la transaccion d | esde la cual o | desea copiar la pran | netrización |   |                 |             |                 |                  |
|              |                                              |                       | Selecc      | ionar transaccion    |                | ~                    |             |   |                 |             |                 |                  |
| Esta o       | opción permite asig                          | gnar privilegios y pe |             |                      |                |                      |             |   |                 | ra realizar | cualquiera de l | as anteriores    |
| acciones,    | deberá seleccionar                           | r la transacción y la |             |                      |                |                      |             |   |                 |             |                 |                  |
| Usu          | Jario Tatiar                                 | na Corr Ga            |             |                      |                | continuar            | Cancelar 👗  |   |                 |             |                 |                  |
|              |                                              |                       | 1           |                      |                | Transacciones M      | Ionetarias  |   |                 |             |                 |                  |
|              |                                              |                       |             |                      |                |                      |             |   |                 |             |                 |                  |
| Nomb         | <b>re transacción</b><br>ansferencias - A Cu | entas De Terceros (   | CFA         |                      |                |                      |             |   |                 |             |                 |                  |
|              |                                              | - Fastidada - Davas   |             |                      |                |                      |             |   |                 |             |                 | ver mas          |
| <b>u</b> 117 | ansferencias - Otra                          | s Entidades - Proce   |             |                      |                |                      |             |   |                 |             |                 | Ver mas <b>Q</b> |
| D Pa         | igos - Aportes                               |                       |             |                      |                |                      |             |   |                 |             |                 |                  |
|              | ansterencias - A Cu                          | entas Propias CFA     |             |                      |                |                      |             |   |                 |             |                 |                  |
|              |                                              |                       |             |                      |                |                      |             |   |                 |             |                 |                  |
|              |                                              |                       |             |                      |                |                      |             | 6 | Agregar paramet | rización    | Copiar para     | metrización      |
|              |                                              |                       |             |                      |                |                      |             |   |                 |             |                 |                  |
|              |                                              |                       |             |                      |                |                      |             |   |                 |             |                 |                  |

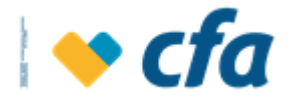

Al dar clic en **Continuar**, el sistema muestra el siguiente emergente con el fin de confirmar la copia de la parametrización de una transacción a otra.

| ¿Esta seguro que desea copiar la parametrización de la transacción Transferencias - A Cuentas de Terceros CFA en la<br>transaccion Transferencias - Otras Entidades - Proceso? |
|----------------------------------------------------------------------------------------------------|
| Si 🔪 No 🗙                                                                                                    |
| Los permisos han sido copiados con éxito.                                                                                                    |
| Continuar 🔰                                                                                                    |

- Ver más <u>Ver mas</u>. Al dar clic en ver más sobre una transacción, el sistema muestra el listado de cuentas, operador, monto máximo por transacción, diario, por lote, Cantidad de aprobaciones requeridas, aprobadores; todo lo anterior se visualiza por cada transacción seleccionada.

|              |                      |                               |                   | Transacciones       | Monetarias                 |                           |           |          |        |
|--------------|----------------------|-------------------------------|-------------------|---------------------|----------------------------|---------------------------|-----------|----------|--------|
|              |                      |                               |                   |                     |                            |                           |           |          |        |
| e transacció | ón                   |                               |                   |                     |                            |                           |           | _        | _      |
| nsterencias  | - A Cuentas De 1     | erceros CFA                   |                   |                     |                            |                           |           | Res      | umir Q |
| ucto         | Operación            | Monto Max. por<br>Transacción | Monto Max. Diario | Monto Max. por Lote | Aprobaciones<br>requeridas | Aprobadores               |           | Acciones |        |
| 1051500      | PREPARAR             | \$1,000,000.00                | \$1,000,000.00    | \$1,000,000.00      | 2                          | Tatiana Correa Gallego,1+ | Ver Más Q | 🖬 🗹      |        |
| 3000017      | PREPARAR-<br>APROBAR | \$1,000,000.00                | \$1,000,000.00    | \$1,000,000.00      | 0                          | ,0+                       | Ver Más Q | 🗵 🗹      |        |
| 1000078      | PREPARAR-<br>APROBAR | \$1,000,000.00                | \$1,000,000.00    | \$1,000,000.00      | 0                          | ,0+                       | Ver Más Q | 20       |        |
|              |                      |                               |                   |                     |                            |                           |           |          |        |

Si el Autorizado no tiene ninguna cuenta parametrizada, la opción de ver más no estará habilitada. Si el Autorizado ya tiene parametrizadas las cuentas, el sistema desplegará la pantalla anterior donde se visualice el número de producto, operación monto máximo por transacción, monto máximo diario, monto máximo por lote, aprobaciones requeridas, aprobadores (todo esto se explicó en la opción **agregar Parametrización**), el sistema también contará

con las siguientes opciones por cada cuenta:

- Ver más Ver mas : Esta opción se emplea para ver el listado de aprobadores, cuando se de clic en esta opción el sistema muestra la siguiente emergente el cual permite consultar los aprobadores y aparte si se desea eliminar algún aprobador el sistema deberá permitir realizar

Ver Más 📿

esta acción dando clic en el botón

X 🖌

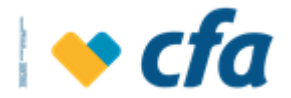

Cuando se haga clic en eliminar el sistema deberá mostrar un emergente indicando si se está seguro de eliminar el aprobador seleccionado.

| LISTADO DE APROBADORES |        |  |  |  |  |  |  |
|------------------------|--------|--|--|--|--|--|--|
| Nombre                 | Acción |  |  |  |  |  |  |
| Lina Cardenas Buitrago | 8      |  |  |  |  |  |  |
|                        |        |  |  |  |  |  |  |
| Continu                | Jar 🗲  |  |  |  |  |  |  |

 Eliminar: Esta opción se emplea para eliminar una cuenta parametrizada. Cuando se de clic en esta opción el sistema mostrará el siguiente emergente.

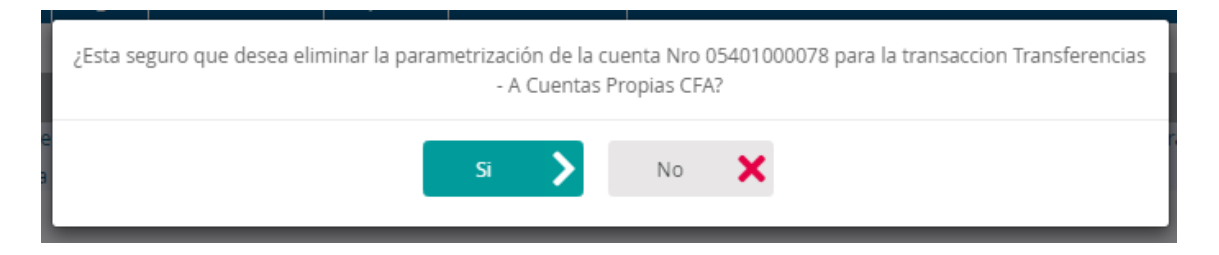

Cuando se pulse **SI** el sistema eliminará la cuenta seleccionada y mostrará el siguiente mensaje

| El | permiso para la cuenta 05401000 | 078 ha sido eliminada con éxito. |
|----|---------------------------------|----------------------------------|
|    | Continuar                       | >                                |

- Modificar o editar: : Esta opción se emplea para modificar lo parametrizado de una cuenta. El sistema permite modificar todo, exceptuando el número de cuenta y tipo de cuenta. Los campos visualizados son los mismos a los explicados en la opción agregar Parametrización.

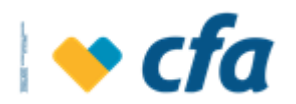

| Editar parametr                                                                                   | zación permisos transaccionales              |                        |                                    |  |
|---------------------------------------------------------------------------------------------------|----------------------------------------------|------------------------|------------------------------------|--|
| 🚹 Esta opción permite actualizar los privilegios y permiso de las transacciones asignadas a los u | suarios, definir montos, niveles de autoriza | ción y copiar los mism | os privilegios a otra transacción. |  |
| Č                                                                                                 |                                              |                        |                                    |  |
| Cuenta:                                                                                           | Cuentamas Cfa                                |                        |                                    |  |
|                                                                                                   |                                              |                        |                                    |  |
| Nro Cuenta:                                                                                       | 01801051500                                  |                        |                                    |  |
| Operación:                                                                                        | Aprobar                                      | ~                      |                                    |  |
| Monto Max. por transacción:                                                                       | \$ 5,000.00                                  |                        |                                    |  |
|                                                                                                   |                                              |                        |                                    |  |
| Monto Max. diario:                                                                                | \$ 5,000.00                                  |                        |                                    |  |
| Monto Max. por lote:                                                                              | \$ 5,000.00                                  |                        |                                    |  |
| Cantidad de aprobaciones:                                                                         | 0                                            | <b>~</b>               |                                    |  |
|                                                                                                   |                                              |                        |                                    |  |
| Coloradora Incorrect                                                                              |                                              |                        |                                    |  |
| Seleccione los usuan                                                                              | os aprobadores para esta transacción         |                        |                                    |  |
|                                                                                                   | Nombre del aprobador                         |                        |                                    |  |
| Eladio Per Rez                                                                                    |                                              |                        |                                    |  |
| Jaime A Grisales Salazar                                                                          |                                              |                        |                                    |  |
| Tatiana Correa Gallego                                                                            |                                              |                        |                                    |  |
| Lina Cardenas Buitrago                                                                            |                                              |                        |                                    |  |
| Edwin Ospina Ospina                                                                               |                                              |                        |                                    |  |
| Joaquin Moreno Cifuentes                                                                          |                                              |                        |                                    |  |
| Edison Moreno Moreno                                                                              |                                              |                        |                                    |  |
| Seleccione las transacciones adici                                                                | onales en las que desea replicar esta config | uración                |                                    |  |
|                                                                                                   | Nombre transacción                           |                        |                                    |  |
| Transferencias - A Cuentas De Terceros CFA                                                        |                                              |                        |                                    |  |
| Transferencias - Otras Entidades - Proceso                                                        |                                              |                        |                                    |  |
| Pagos - Facturas Pago                                                                             |                                              |                        |                                    |  |
| Pagos - Pagos Empresariales - Manual                                                              |                                              |                        |                                    |  |
| Pagos - Aportes                                                                                   |                                              |                        |                                    |  |
| Pagos - Obligaciones - Creditos                                                                   |                                              |                        |                                    |  |
| Pagos - Pagos Empresariales - Archivo Plano                                                       |                                              |                        |                                    |  |
|                                                                                                   |                                              |                        |                                    |  |
|                                                                                                   |                                              |                        |                                    |  |
|                                                                                                   |                                              |                        |                                    |  |
| Continuar 🔰                                                                                       |                                              | Cancelar 🗶             |                                    |  |
|                                                                                                   |                                              |                        |                                    |  |
|                                                                                                   |                                              |                        |                                    |  |

Al dar clic en **Continuar**, el sistema deberá mostrar el siguiente emergente para confirmar si se desea continuar con la parametrización.

| ¿Esta | seguro que desea guardar | r la parametrización? |
|-------|--------------------------|-----------------------|
|       | Si 💙 N                   | No 🗙                  |

**Nota:** Si el Superusuario o Autorizado selecciona la opción "**seleccione las transacciones adicionales en las que desea replicar esta configuración**" el sistema muestra el siguiente emergente en el cual estará alertando al usuario que los parámetros seleccionados aplicarán también para las transacciones que el usuario seleccionó, con Opción de **Conservar y actualizar.** El conservar indica que va a conservar las parametrizaciones de las transacciones, las cuales fueron realizadas antes y guardará la parametrización de la transacción en particular o dar clic en el botón **actualizar** para guardar los cambios y aplicarlos a todas las transacciones seleccionadas por el Superusuario o Autorizado.

| Esta parametrización afectará multiple: | s transacciones ¿En  | n caso de existir parametrizaciones previas, desea conservar |
|-----------------------------------------|----------------------|--------------------------------------------------------------|
| las parametrizacio                      | nes existentes o est | stablecer las nuevas parametrizaciones?                      |
|                                         | Actualizar 💙         | Conservar 🗙                                                  |

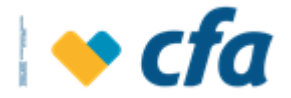

A continuación al dar clic en **actualizar o Conservar** el sistema mostrará el siguiente emergente y al dar clic en **continuar** deberá regresar a la pantalla de detalle de transacciones :

| Los permisos han sido asignados con éxito. |  |
|--------------------------------------------|--|
| Continuar 🔪                                |  |

## 5.5.2. TRANSACCIONES ADMINISTRATIVAS

Las transacciones administrativas son operaciones sensibles que no involucran movimiento de dinero como cambio de clave, creación de usuarios, asignación de permisos, cambio de perfiles, etc.

El sistema debe solicitar clave transaccional

| Ingrese la <b>clave Transaccional</b> para cont | inuar con la transacción.       |             |
|-------------------------------------------------|---------------------------------|-------------|
|                                                 | Ingrese su Clave transaccional. |             |
|                                                 | 🚹 Ingresa la clave.             |             |
|                                                 | Clave transaccional             |             |
|                                                 |                                 |             |
|                                                 | Regresar 🗙                      | Continuar 📏 |
|                                                 |                                 |             |

Si la clave ingresada es correcta, el sistema despliega la siguiente pantalla en la cual se puede escoger los privilegios asignados a los usuarios.

Una vez seleccionado el usuario y cuando se seleccione este tipo de transacciones *"Administrativas"* el sistema deberá mostrar la siguiente pantalla, donde sólo se debe visualizar el listado de las transacciones administrativas.

| sta opción permite a                      | signar privilegios y         | permisos a los usu | Administración de p<br>arios, niveles de autorización y c | ermisos - Transacciones Administrativas<br>copiar los mismos privilegios de otros usu | iarios. Para realizar cualquiera de las anteriores acciones, deb |
|-------------------------------------------|------------------------------|--------------------|-----------------------------------------------------------|---------------------------------------------------------------------------------------|------------------------------------------------------------------|
| cionar el usuario y la<br>Buscar usuarios | acción a realizar.<br>Nombre | ~                  | Nombre                                                    |                                                                                       |                                                                  |
| por                                       |                              |                    |                                                           |                                                                                       | Buscar                                                           |
| Nombre                                    |                              |                    |                                                           | Perfil                                                                                | Acciones                                                         |
| aime A Grisales Sala                      | izar                         |                    |                                                           | Perfil Administradores                                                                | Ver Más 🝳 - 🕒                                                    |
| Eladio Per Rez                            |                              |                    |                                                           | Perfil Administradores                                                                | Ver Más 🝳 🛛 📋                                                    |
| ose Prueba Cfa                            |                              |                    |                                                           | Prueba Win                                                                            | Ver Más 🝳 📋                                                      |
| Corporacion Foment                        | o De La Musica               |                    |                                                           |                                                                                       | Ver Más 🔍 📋                                                      |
| atiana Correa Galle                       | go                           |                    |                                                           | Perfil Administradores                                                                | Ver Más Q                                                        |
| arlos Baudilio Pinill                     | as                           |                    |                                                           | Perfil Consulta                                                                       | Ver Más Q                                                        |
| aola Zapata Torres                        |                              |                    |                                                           | Pruebas1234                                                                           | Ver Más Q                                                        |
| ina Cardenas Buitra                       | igo                          |                    |                                                           | Perfil Administradores                                                                | Ver Más Q                                                        |

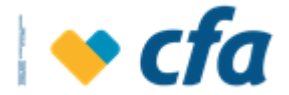

- Filtro: El sistema permite realizar la consulta a través de los diferentes filtros. Una vez se ingrese en el primer campo el criterio de búsqueda, el sistema en el campo siguiente "seleccione" permite desplegar mediante catálogo la búsqueda del criterio de búsqueda. así:
  - Nombre: Campo para buscar por nombre de usuario autorizado
  - **Documento:** Campo numérico para realizar la búsqueda por número de documento
  - **Perfil asignado**: Catálogo con los perfiles creados en la administración de perfiles. Si el perfil no tiene usuarios asignados, el sistema muestra el mensaje indicando que no existen registros para esta consulta.
- **Pantalla de consulta:** El sistema muestra el listado de usuarios autorizados que ya fueron creados en la opción *administración de usuarios.*
- Opción copiar privilegios de otro usuarios Esta opción permite copiar los permisos parametrizados de otro usuario. Se debe tener en cuenta que sólo se permite copiar los permisos de un usuario con el mismo perfil.

Cuando le dé clic en esta opción el sistema muestra el siguiente mensaje emergente con el propósito de seleccionar el usuario **DESDE** el cual se desea copiar los permisos. Se debe tener en cuenta que sólo debe mostrar los usuarios con el mismo perfil.

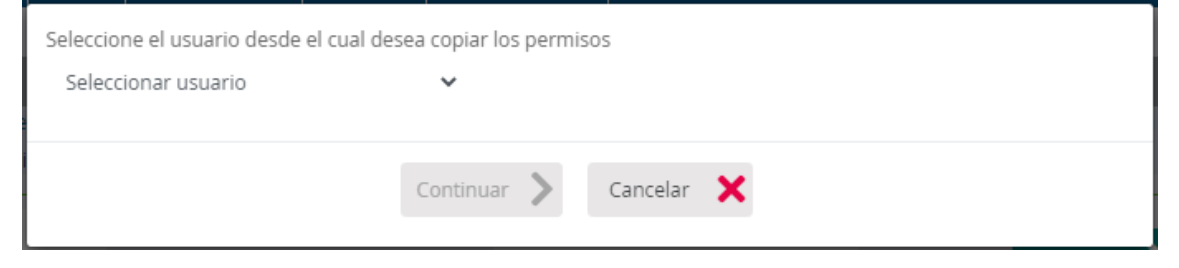

Luego muestra el siguiente mensaje emergente indicando que si está seguro que desea **Continuar** con la transacción.

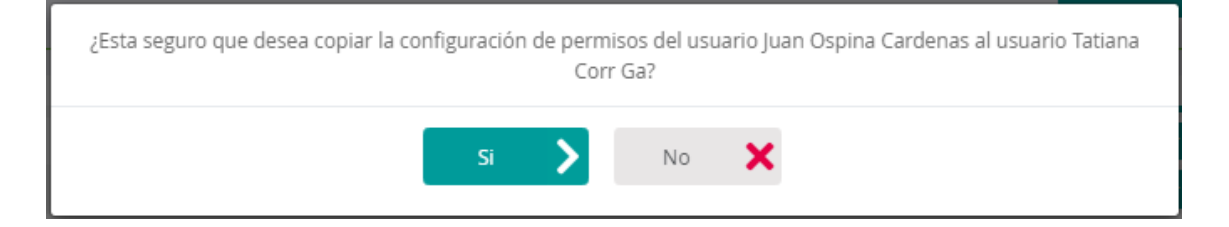

Al dar clic SI muestra el siguiente mensaje

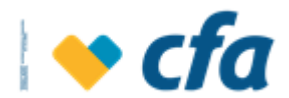

| L | os permisos han sido copiados con éxito. |
|---|------------------------------------------|
|   | Continuar 🔪                              |

**Ver más:** Esta opción permite visualizar todos los permisos y privilegios asignados al usuario seleccionado de acuerdo a las transacciones administrativas configuradas en la opción administración perfiles y asignadas al usuario.

| Detalle Permisos transaccionales                                                                                                    |                                                   |
|----------------------------------------------------------------------------------------------------|---------------------------------------------------|
| Esta opción permite asignar privilegios y permisos a los usuarios, definición de montos, niveles de autorización y copiar los mismos privilegios de otra transa | cción. Para realizar cualquiera de las anteriores |
| ciones, deberá seleccionar la transacción y la acción a realizar.                                                                                               |                                                   |
| Ligrado Tatiana Correa Gallerro                                                                                                    |                                                   |
|                                                                                                    |                                                   |
| Transacciones Administrativas                                                                                                    |                                                   |
| Nombre transacción                                                                                                    |                                                   |
| Administración - Administración Horario                                                                                                    | Ver mas <b>Q</b>                                  |
| Administración - Administración Horario - Detalle                                                                                                    | Ver mas <b>Q</b>                                  |
| Administración - Administración Horario - Relacion Usuario                                                                                                    | Ver mas <b>Q</b>                                  |
| Administración - Administración Horario - Agregar Actualizar Horario                                                                                            | Ver mas <b>Q</b>                                  |
| Pagos - Obligaciones - Mas Cupo                                                                                                    |                                                   |
| Consulta Detalle Más Cupo                                                                                                    |                                                   |
| Pago - Obligaciones - Credito                                                                                                    |                                                   |
| Pagos - Pagos Empresariales - Consulta De Pagos                                                                                                    |                                                   |
| Pagos Empresariales                                                                                                    |                                                   |
| Administración - Administración Perfiles - Detalle                                                                                                    | Ver mas <b>Q</b>                                  |
| Administración - Personalización De Productos - Listar                                                                                                    | Ver mas <b>Q</b>                                  |
|                                                                                                    |                                                   |
|                                                                                                    | 🕂 Agregar parametrización                         |

Esta opción funciona tal como se especificó en la opción de permisos -Transacciones monetarias y permitirá a través de un check seleccionar la transacción y la acción a realizar. Sólo permitirá seleccionar una a una las transacciones y no varias a la vez.

- Agregar Parametrización

🕂 Agregar parametrización

: Esta opción

permite adicionar los parámetros, es decir los permisos sobre los cuales tendrá acceso el Autorizado, lo cual debe ir de acuerdo a lo parametrizado por CFA en el módulo de Canales virtuales de acuerdo a cada transacción creada.

| Parametrizad                                                         | ión permisos transaccionales |            |
|----------------------------------------------------------------------|------------------------------|------------|
| 🚯 Esta opción permite asignar privilegios y permisos a los usuarios. |                              |            |
| Operación:                                                           | Preparar-aprobar             | ~          |
| Continuar 🔰                                                          |                              | Cancelar 🗙 |

• Selección cuenta: Esta opción se visualiza dependiendo de la parametrización realizada de la transacción por el área de convenios, si la transacción cuenta con esta marcación, el sistema mostrará en esta opción el listado de cuentas para la definición de los permisos en esta pantalla.

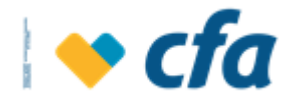

• **Operación:** Esta opción solo mostrará la operación de preparar y aprobar, lo cual quiere decir que todas las transacciones administrativas no llevan control dual.

Cuando se haya diligenciado toda la información, se debe dar clic en el botón **continuar.** 

|   | ¿Esta seguro que desea guardar la parametrización? |  |
|---|----------------------------------------------------|--|
|   | Si 🔪 No 🗙                                          |  |
|   | Los permisos han sido asignados con éxito.         |  |
| a | Continuar 🔪                                        |  |

Ver más: Opera similar a como funciona la opción de Ver más de las transacciones monetarias, deberá mostrar en otra pantalla el resumen de los permisos asignados a las transacciones por usuario con la diferencia que no muestra el botón copiar parametrización y que solo se visualiza los campos que el Superusuario o Autorizado haya parametrizado. Cabe destacar que los campos visualizados pueden variar dependiendo de los permisos parametrizados en el módulo de canales virtuales a cada transacción.

| Pagos Empresariales |           |                            |             |                  |          | Resumir Q |
|---------------------|-----------|----------------------------|-------------|------------------|----------|-----------|
| Producto            | Operación | Aprobaciones<br>requeridas | Aprobadores |                  | Acciones |           |
|                     |           |                            |             | Ver Más <b>Q</b> | 🖾 🗹      |           |

# 5.6. PERSONALIZACIÓN DE PRODUCTOS

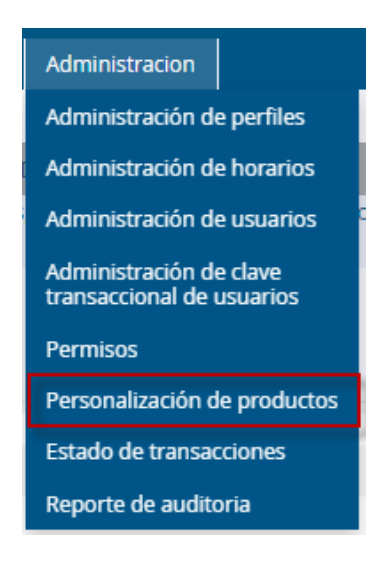

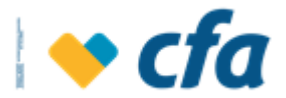

Esta opción permite editar el nombre de cada producto, presione F5 para actualizar el listado de productos.

| a opción permite ed                       | itar el nombre de cad | la producto, presione                      | F5 para actualizar el listado de produc                    | tos                                            |                                   |               |
|-------------------------------------------|-----------------------|--------------------------------------------|------------------------------------------------------------|------------------------------------------------|-----------------------------------|---------------|
| Buscar productos<br>por                   | Tipo producto         | ~                                          | Tipo producto                                              | ~                                              | Buscar 🕨 Lim                      | piar <u>Î</u> |
|                                           |                       |                                            |                                                            |                                                |                                   |               |
| ïpo producto                              |                       | Nro producto                               | Descripción producto                                       | Nombre producto                                | Estado                            |               |
| <b>'ipo producto</b><br>Norros            | 1                     | Nro producto<br>01801051500                | Descripción producto<br>Cuentamas Cfa                      | Nombre producto<br>CUENTAMAS CFA               | Estado<br>Activa                  | Ø             |
| <b>ipo producto</b><br>Nhorros<br>Nhorros | 1                     | Nro producto<br>01801051500<br>01893000017 | <b>Descripción producto</b><br>Cuentamas Cfa<br>Cuenta Ach | Nombre producto<br>CUENTAMAS CFA<br>CUENTA ACH | <b>Estado</b><br>Activa<br>Activa | ľ             |

El sistema permite aplicar filtro por:

- **Tipo de producto**: Muestra a través de un catálogo los productos de la empresa.
- Nro producto: Permite buscar el número del producto.
- **Descripción de producto:** Permite buscar por el nombre del producto
- Nombre de producto
- **Estado:** permite buscar el producto por el estado de este.

Nota: Los catálogos se filtran de acuerdo a los productos que tiene la empresa.

El botón **Modificar** *formalizarla* permitirá editar el nombre de la cuenta y así personalizarla.

| Esta opción le permite personalizar el nombre de la cuen<br>continuar | ta. Para realizar las modificaciones presione el boton |
|-----------------------------------------------------------------------|--------------------------------------------------------|
| Número de cuenta                                                      | 01801051500                                            |
| Nombre personalizado                                                  | Cuenta vehiculo                                        |
| Continuar 🔪                                                           | Cancelar 🗙                                             |

Al dar clic en continuar, el sistema muestra el siguiente mensaje de confirmación.

| ¿Está seguro que des | sea aplicar el cambio? |  |
|----------------------|------------------------|--|
| Continuar 📏          | Cancelar 🗙             |  |

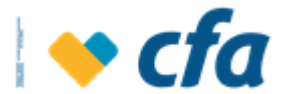

Al dar clic en la opción Continuar se muestra el siguiente mensaje emergente.

| La actualización fue realizada con éxito. |  |
|-------------------------------------------|--|
| Continuar >                               |  |

Cuando se da clic en la pantalla de continuar después de actualizar el nombre de la pantalla el sistema regresa a la pantalla de personalización de productos.

|                         |                        |                     | Personalizació                           | n productos     |        |           |
|-------------------------|------------------------|---------------------|------------------------------------------|-----------------|--------|-----------|
| ta opción permite e     | ditar el nombre de cad | la producto, presio | ne F5 para actualizar el listado de prod | luctos          |        |           |
| Buscar<br>productos por | Tipo producto          | ~                   | Tipo producto                            | ~               | Buscar | Limpiar 前 |
|                         |                        |                     |                                          |                 |        |           |
| īpo producto            | N                      | Iro producto        | Descripción producto                     | Nombre producto | Estado |           |
| horros                  | 0                      | 1801051500          | Cuentamas Cfa                            | Cuenta Vehiculo | Activa | <b>N</b>  |
| horros                  | 0                      | 1893000017          | Cuenta Ach                               | CUENTA ACH      | Activa |           |
| horros                  | 0!                     | 5401000078          | Cuentamas Cfa                            | CUENTAMAS CFA   | Activa |           |

Si se genera una consulta para una cuenta a la cual se realizó cambio de nombre de esta cuenta el sistema muestra el nombre personalizado. Adicionalmente en el reporte de Auditoría, el sistema guardará el registro del cambio efectuado.

### 5.7. ESTADO DE TRANSACCIONES

Esta opción le permite a los usuarios (aprobador o preparador) tener la posibilidad de consultar las transacciones pendientes por ser aprobadas y el historial de los movimientos realizados.

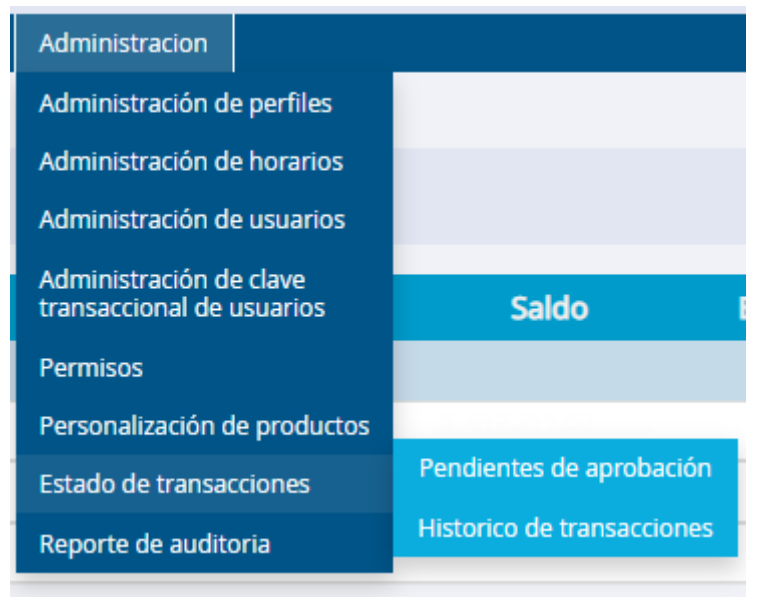

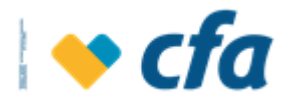

# 5.7.1. PENDIENTES DE APROBACIÓN

Cuando un aprobador tiene transacciones pendientes por aprobar el sistema mostrará un emergente en el Home o Inicio cada vez que se conecte a su oficina virtual. Si la persona no tiene transacciones pendientes por aprobar el sistema no mostrará este mensaje.

| Tiene (2) transaccion(es) pendiente(s) por aprobar ingrese a la opción Estado de transacciones/pendientes de<br>aprobación |  |
|----------------------------------------------------------------------------------------------------|--|
| Continuar 🔪                                                                                                    |  |

## 5.7.1.1. TRANSACCIONES QUE REQUIEREN MI APROBACIÓN:

En esta opción se muestran las transacciones que están pendientes por ser aprobadas por parte del usuario autorizado que se encuentra conectado.

| Fecha y Hora<br>creación | Usuario crea o<br>prepara | Tipo de transacción                       | Estado                  | N° producto<br>origen | Nombre<br>destinatario | Entidad destino | Valor total | Detalle   |
|--------------------------|---------------------------|-------------------------------------------|-------------------------|-----------------------|------------------------|-----------------|-------------|-----------|
| 03/05/2022<br>16:52      | Eladio Per Rez            | Transferencias - A Cuentas Propias<br>CFA | Pendiente<br>aprobación | 01801051500           | Jose Manuel            | 05401000078     | \$1,004.00  | Ver Más Q |
| 04/05/2022<br>16:37      | Eladio Per Rez            | Transferencias - A Cuentas Propias<br>CFA | Pendiente<br>aprobación | 01801051500           | Jose Manuel            | 05401000078     | \$70,000.00 | Ver Más Q |

Cuando el creador de la transacción requiere aprobación de una transacción por parte del usuario aprobador, el sistema enviará correo electrónico al aprobador notificando las transacciones pendientes.

El sistema permite ver el detalle de la transacción efectuada por el preparador, para ello se debe dar clic en el botón **ver mas**.

| Detalle transacción                                                   |                                             |
|-----------------------------------------------------------------------|---------------------------------------------|
| Esta opción permite visualizar el detalle de la transacción realizada |                                             |
| Fecha creación                                                        | 04/05/2022 16:37                            |
| Preparador                                                            | Eladio Per Rez                              |
| Aprobador                                                             | 0                                           |
| Tipo transacción                                                      | BANCA VIRTUAL - DB - TRF CTAS TITULAR BANCA |
| Estado                                                                | Pendiente aprobación                        |
| Tipo producto origen                                                  | Cuentamas Cfa                               |
| Número de producto origen                                             | 01801051500                                 |
| Valor                                                                 | \$70,000.00                                 |
| Tipo producto destino                                                 | Cuenta ahorro                               |
| Número de producto destino                                            | 05401000078                                 |
| Nombre destinatario                                                   | JOSE MANUEL                                 |
| Entidad destino                                                       | CFA                                         |
| Continuar 🔪                                                           |                                             |
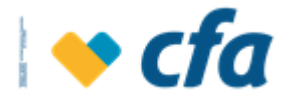

**Nota Aclaratoria:** Cuando la transacción sea un **pago empresarial**, el sistema mostrará a través de archivo adjunto la información para aprobación.

El sistema permitirá aprobar o rechazar transacciones masivamente, para ello se debe seleccionar las transacciones y a través de los botones de aprobar y rechazar se efectúa la operación a realizar.

El sistema debe contar con los siguientes botones:

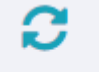

Refrescar: Refrescar El sistema permitirá refrescar el listado de las transacciones pendientes de aprobación.

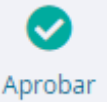

Aprobar: Una vez seleccionada la transacción a aprobar, esta opción permite aprobar la transacción seleccionada, para ello el sistema muestra confirmación de transacción y solicitará la clave transaccional y enviará notificación al usuario creador o preparador de la transacción y una vez esto suceda se eliminará el registro de la bandeja de aprobación tanto para el usuario creador o preparador como al aprobador.

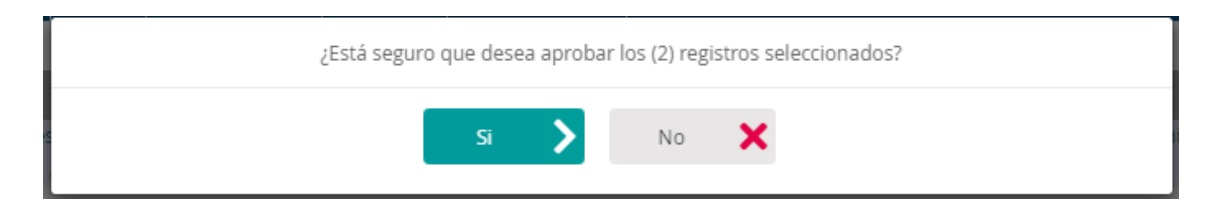

Al dar clic en Sí, el sistema muestra pantalla para clave transaccional y si la clave es correcta, el sistema emite mensaje de transacción exitosa, cuando se de continuar regresa a la pantalla de Estado de transacciones.

| ngrese la <b>clave Transaccional</b> para continuar con la | transacción.                              |                |
|------------------------------------------------------------|-------------------------------------------|----------------|
|                                                            | Ingrese su Clave transaccional.           |                |
|                                                            | 👔 Ingresa la clave.                       |                |
|                                                            | Clave transaccional                       |                |
|                                                            | Regresar 🗙                                | Continuar 📏    |
|                                                            |                                           |                |
|                                                            |                                           |                |
| ľ                                                          |                                           |                |
|                                                            | La(s) transaccion(es) ha(n) sido aprobada | (s) con éxito. |
|                                                            | Continuar 🔰                               |                |

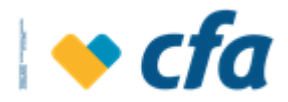

×

 Rechazar: Rechazar Una vez seleccionada la transacción a rechazar, esta opción permite rechazar la transacción seleccionada, para ello el sistema muestra confirmación de la transacción.

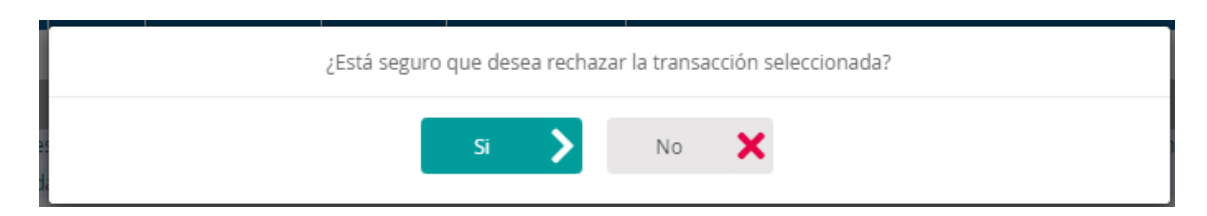

#### El sistema solicitará la clave transaccional.

| Ingrese la clave Transaccional para continuar con la | transacción.                    |             |
|------------------------------------------------------|---------------------------------|-------------|
|                                                      | Ingrese su Clave transaccional. |             |
|                                                      | 👔 Ingresa la clave.             |             |
|                                                      | Clave transaccional             |             |
|                                                      |                                 |             |
|                                                      | Regresar 🗙                      | Continuar 📏 |
|                                                      |                                 |             |
|                                                      |                                 |             |

Si la clave ingresada es correcta, una vez se rechaza o aprueba esta transacción se desaparecerá del listado Pendiente de Aprobación y cambiará de estado de Pendiente a Ejecutada (cuando sea correcto); Esta se visualizará en la opción Histórico de transacciones.

| La(s) transaccion(es) ha(n) sido rechazada(s) con éxito. |
|----------------------------------------------------------|
| Continuar >                                              |

Cuando se rechace o apruebe una transacción se enviará correo electrónico al creador o preparador.

# 5.7.1.2. CONSULTA DE TRANSACCIONES PENDIENTES DE APROBACIÓN

En esta opción el usuario preparador puede visualizar las transacciones monetarias que están pendientes de aprobación.

|                          |                                       | Consulta                                      | de transacciones        | s pendientes de ap    | probación              |                 |             |           |
|--------------------------|---------------------------------------|-----------------------------------------------|-------------------------|-----------------------|------------------------|-----------------|-------------|-----------|
| En esta opción           | el usuario preparador puede visualiza | ar las transacciones que están pe             | ndientes de apro        | bación                |                        |                 |             |           |
|                          |                                       |                                               |                         |                       |                        |                 |             |           |
| Fecha y Hora<br>creación | Número de aprobaciones realizadas     | Tipo de transacción                           | Estado                  | N° producto<br>origen | Nombre<br>destinatario | Entidad destino | Valor total | Detalle   |
| 04/05/2022<br>11:02      | 0                                     | Transferencias - A Cuentas de<br>Terceros CFA | Pendiente<br>Aprobacion | 01801051500           | Jose Manuel            | 00101007483     | \$1,000.00  | Ver Más Q |
| 11:02                    |                                       | Terceros CFA                                  | Aprobacion              |                       |                        |                 |             |           |

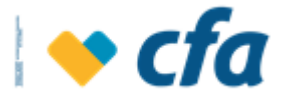

El sistema muestra esta pantalla a los usuarios preparadores de otras transacciones y al preparador que montó la transacción. Al aprobador no le mostraría la transacción que va a aprobar, solamente le mostrará si el aprobador es preparador de otras transacciones.

Los estados de las transacciones son: **Pendiente de aprobación y Rechazado.** Las transacciones que fueron rechazadas se deben desaparecer al día siguiente de esta consulta. Para ver las transacciones ejecutadas y realizadas se puede visualizar en el histórico de transacciones.

En el campo número de aprobadores realizados, muestra la cantidad de los usuarios que ya aprobaron la transacción. Adicionalmente se habilita el botón **ver más**, el cual permite visualizar el detalle de la transacción.

| Detalle tra                                                | nsacción                               |  |  |  |  |  |
|------------------------------------------------------------|----------------------------------------|--|--|--|--|--|
| Esta opción permite visualizar el detalle de la transacció | ón realizada                           |  |  |  |  |  |
| Fecha creación                                             | 11/05/2022 16:22                       |  |  |  |  |  |
| Preparador                                                 | Tatiana Correa Gallego                 |  |  |  |  |  |
| Aprobador                                                  | 0                                      |  |  |  |  |  |
| Tipo transacción                                           | BANCA VIRTUAL - DB - TRF CTAS TERCEROS |  |  |  |  |  |
| Estado                                                     | Pendiente aprobación                   |  |  |  |  |  |
| Tipo producto origen                                       | Cuentamas Cfa                          |  |  |  |  |  |
| Número de producto origen                                  | 01801051500                            |  |  |  |  |  |
| Valor                                                      | \$5,600.00                             |  |  |  |  |  |
| Tipo producto destino                                      | Cuenta ahorro                          |  |  |  |  |  |
| Número de producto destino                                 | 00101007483                            |  |  |  |  |  |
| Nombre destinatario                                        | JOSE MANUEL                            |  |  |  |  |  |
| Entidad destino                                            | CFA                                    |  |  |  |  |  |
| Continua                                                   | >                                      |  |  |  |  |  |

**Nota:** Esta consulta sólo permitirá visualizar las transacciones que están pendientes por aprobar, pero no permitirá ejecutar ninguna acción, sólo consultarlas.

# 5.7.2. HISTORICO DE TRANSACCIONES

En esta opción los usuarios preparador y aprobador de transacciones tienen la posibilidad de consultar todas las transacciones monetarias realizadas.

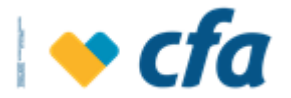

| into ingreso, jueves, 12 de mayo                                                                                                    | de 2022 08:42:01 a.r                                                                                                    | n. IP: 190.248.14.52                                                                                                    |                                                                                             |                                                                                                    |                                                                                                    |                                                                                                    |                                                                                                    |                                                                                                    |                                                                                                    |
|----------------------------------------------------------------------------------------------------|----------------------------------------------------------------------------------------------------|----------------------------------------------------------------------------------------------------|---------------------------------------------------------------------------------------------|----------------------------------------------------------------------------------------------------|----------------------------------------------------------------------------------------------------|----------------------------------------------------------------------------------------------------|----------------------------------------------------------------------------------------------------|----------------------------------------------------------------------------------------------------|----------------------------------------------------------------------------------------------------|
| nicio Mis productos Trar                                                                                                    | nsferencias Pagos                                                                                                    | Otros servicios                                                                                                    | Reportes                                                                                    | Administracion                                                                                                    |                                                                                                    |                                                                                                    |                                                                                                    |                                                                                                    |                                                                                                    |
|                                                                                                    | _                                                                                                    | _                                                                                                    | _                                                                                           |                                                                                                    | _                                                                                                    | _                                                                                                    | _                                                                                                    | _                                                                                                    | _                                                                                                    |
| Co osta opción los usuarios era                                                                                                    | ador y aprobador do                                                                                                    | transacciones tione                                                                                                    | Estado de                                                                                   | transacciones - Historico de transa                                                                                                    | acciones                                                                                                    |                                                                                                    |                                                                                                    |                                                                                                    |                                                                                                    |
| en esta opción los usuarios cre                                                                                                    | auor y aprobador de                                                                                                    | transacciones tiene                                                                                                    | n la posibilidad                                                                            | de consultar las transacciones per                                                                                                    | iulentes.                                                                                                    |                                                                                                    |                                                                                                    |                                                                                                    |                                                                                                    |
|                                                                                                    |                                                                                                    |                                                                                                    |                                                                                             | Criterios de búsqueda                                                                                                    |                                                                                                    |                                                                                                    |                                                                                                    |                                                                                                    |                                                                                                    |
| Fecha inicial: 01/05/2022                                                                                                    | Fecha final:                                                                                                    | 12/05/2022                                                                                                    | 苗                                                                                           |                                                                                                    |                                                                                                    |                                                                                                    |                                                                                                    |                                                                                                    |                                                                                                    |
| Estado elecución                                                                                                    |                                                                                                    |                                                                                                    |                                                                                             | ~                                                                                                    |                                                                                                    |                                                                                                    |                                                                                                    |                                                                                                    |                                                                                                    |
| Número de producto                                                                                                    |                                                                                                    |                                                                                                    |                                                                                             | ~                                                                                                    |                                                                                                    |                                                                                                    |                                                                                                    |                                                                                                    |                                                                                                    |
| Transacción                                                                                                    |                                                                                                    |                                                                                                    |                                                                                             | ~                                                                                                    |                                                                                                    |                                                                                                    |                                                                                                    |                                                                                                    |                                                                                                    |
| Proparador                                                                                                    |                                                                                                    |                                                                                                    |                                                                                             |                                                                                                    |                                                                                                    |                                                                                                    |                                                                                                    |                                                                                                    |                                                                                                    |
| traphiduoi                                                                                                    |                                                                                                    |                                                                                                    |                                                                                             |                                                                                                    |                                                                                                    |                                                                                                    |                                                                                                    |                                                                                                    |                                                                                                    |
| Аргорадог                                                                                                    |                                                                                                    |                                                                                                    |                                                                                             | ¥                                                                                                    |                                                                                                    |                                                                                                    |                                                                                                    |                                                                                                    |                                                                                                    |
|                                                                                                    |                                                                                                    |                                                                                                    |                                                                                             |                                                                                                    |                                                                                                    |                                                                                                    |                                                                                                    |                                                                                                    |                                                                                                    |
| Buscar                                                                                                    | >                                                                                                    |                                                                                                    | impiar 🔟                                                                                    |                                                                                                    |                                                                                                    |                                                                                                    |                                                                                                    |                                                                                                    |                                                                                                    |
|                                                                                                    |                                                                                                    |                                                                                                    |                                                                                             |                                                                                                    |                                                                                                    |                                                                                                    |                                                                                                    |                                                                                                    |                                                                                                    |
| Si desea ver el detalle de la tra                                                                                                    | nsacción. dar click en                                                                                                    | la fecha de la transa                                                                                                    | icción. En el det                                                                           | alle puede visualizar los usuarios (                                                                                                    | oue aprobaron la                                                                                                    | a transacción.                                                                                                    |                                                                                                    |                                                                                                    |                                                                                                    |
|                                                                                                    |                                                                                                    |                                                                                                    |                                                                                             |                                                                                                    | 1                                                                                                    |                                                                                                    |                                                                                                    |                                                                                                    |                                                                                                    |
| Fecha y Hora creación                                                                                                    | Usuario crea                                                                                                    | o prepara                                                                                                    | Número de<br>autorizadores                                                                  | Tipo de transacción                                                                                                    | Estado                                                                                                    | Nº producto<br>origen                                                                                                    | Nombre<br>destinatario                                                                                                    | Entidad destino                                                                                                    | Valor total                                                                                                    |
| 02/05/2022 11:13                                                                                                    | Tatiana Corr                                                                                                    | ea Gallego                                                                                                    | 0                                                                                           | Transferencias - A Cuentas de<br>Terceros CFA                                                                                                    | Rechazado                                                                                                    | 01801051500                                                                                                    | Jose Manuel                                                                                                    | 00101007483                                                                                                    | \$15,000.00                                                                                                    |
| 02/05/2022 11:19                                                                                                    | Tatiana Corr                                                                                                    | ea Gallego                                                                                                    | 0                                                                                           | Transferencias - A Cuentas de<br>Terceros CFA                                                                                                    | Rechazado                                                                                                    | 01801051500                                                                                                    | Jose Manuel                                                                                                    | 00101007483                                                                                                    | \$15,000.00                                                                                                    |
| 02/05/2022 11:19                                                                                                    | Tatiana Corr                                                                                                    | ea Gallego                                                                                                    | 0                                                                                           | Transferencias - A Cuentas de<br>Terceros CFA                                                                                                    | Rechazado                                                                                                    | 01801051500                                                                                                    | Jose Manuel                                                                                                    | 00101007483                                                                                                    | \$15,000.00                                                                                                    |
| 02/05/2022 11:20                                                                                                    | Tatiana Corr                                                                                                    | ea Gallego                                                                                                    | 0                                                                                           | Transferencias - A Cuentas de<br>Terceros CFA                                                                                                    | Rechazado                                                                                                    | 01801051500                                                                                                    | Jose Manuel                                                                                                    | 00101007483                                                                                                    | \$15,000.00                                                                                                    |
| 02/05/2022 11:23                                                                                                    | Tatiana Corr                                                                                                    | ea Gallego                                                                                                    | 0                                                                                           | Transferencias - A Cuentas de<br>Terceros CFA                                                                                                    | Rechazado                                                                                                    | 01801051500                                                                                                    | Jose Manuel                                                                                                    | 00101007483                                                                                                    | \$15,000.00                                                                                                    |
| 02/05/2022 11:35                                                                                                    | Tatiana Corr                                                                                                    | ea Gallego                                                                                                    | 0                                                                                           | Transferencias - A Cuentas de<br>Terceros CFA                                                                                                    | Ejecutada                                                                                                    | 01801051500                                                                                                    | Jose Manuel                                                                                                    | 00101007483                                                                                                    | \$15,000.00                                                                                                    |
| 02/05/2022 13:53                                                                                                    | Eladio De Jes                                                                                                    | us Per Rez                                                                                                    | 0                                                                                           | Transferencias - A Cuentas Propias                                                                                                    | Ejecutada                                                                                                    | 01801051500                                                                                                    | Jose Manuel                                                                                                    | 05401000078                                                                                                    | \$123.00                                                                                                    |
| 02/05/2022 14:13                                                                                                    | Eladio De Jes                                                                                                    | us Per Rez                                                                                                    | 1                                                                                           | Transferencias - A Cuentas Propias                                                                                                    | Ejecutada                                                                                                    | 01801051500                                                                                                    | Jose Manuel                                                                                                    | 05401000078                                                                                                    | \$1,234.00                                                                                                    |
|                                                                                                    | Eladio De Jes                                                                                                    | us Per Rez                                                                                                    | 1                                                                                           | Transferencias - A Cuentas Propias                                                                                                    | Ejecutada                                                                                                    | 01801051500                                                                                                    | Jose Manuel                                                                                                    | 05401000078                                                                                                    | \$1,235.00                                                                                                    |
| 02/05/2022 14:18                                                                                                    |                                                                                                    |                                                                                                    | 4                                                                                           | Transferencias - A Cuentas de                                                                                                    | Einer stande                                                                                                    |                                                                                                    |                                                                                                    |                                                                                                    |                                                                                                    |
| 02/05/2022 14:18<br>02/05/2022 15:35                                                                                                    | Jaime A Grisa                                                                                                    | iles Salazar                                                                                                    |                                                                                             | Terreror CEA                                                                                                    | Ejecutada                                                                                                    | 05401000078                                                                                                    | Jose Manuel                                                                                                    | 04401011683                                                                                                    | \$1,234.00                                                                                                    |
| 02/05/2022 14:18<br>02/05/2022 15:35<br>02/05/2022 15:37                                                                                                    | Jaime A Grisa<br>Eladio De Jes                                                                                                    | iles Salazar                                                                                                    | 1                                                                                           | Terceros CFA<br>Transferencias - A Cuentas de                                                                                                    | Pendiente                                                                                                    | 05401000078                                                                                                    | Jose Manuel<br>Jose Manuel                                                                                                    | 00101007483                                                                                                    | \$1,234.00                                                                                                    |
| 02/05/2022 14:18<br>02/05/2022 15:35<br>02/05/2022 15:37<br>03/05/2022 16:46                                                                                                    | Jaime A Grisa<br>Eladio De Jes<br>Eladio De Jes                                                                                                    | iles Salazar<br>ius Per Rez<br>ius Per Rez                                                                                                | 1                                                                                           | Terceros CFA<br>Transferencias - A Cuentas de<br>Terceros CFA<br>Transferencias - A Cuentas Propias                                                                                                    | Pendiente<br>ejecución<br>Ejecutada                                                                                                    | 05401000078<br>05401000078<br>01801051500                                                                                                    | Jose Manuel<br>Jose Manuel<br>Jose Manuel                                                                                                    | 04401011683<br>00101007483<br>05401000078                                                                                                    | \$1,234.00<br>\$1,235.00<br>\$1,002.00                                                                                                    |
| 02/05/2022 14:18<br>02/05/2022 15:35<br>02/05/2022 15:37<br>03/05/2022 16:46<br>03/05/2022 16:47                                                                                                    | Jaime A Grisz<br>Eladio De Jes<br>Eladio De Jes<br>Eladio De Jes                                                                                                    | iles Salazar<br>sus Per Rez<br>sus Per Rez<br>sus Per Rez                                                                                 | 1                                                                                           | Terceros CFA<br>Transferencias - A Cuentas de<br>Terceros CFA<br>Transferencias - A Cuentas Propias<br>CFA<br>Transferencias - A Cuentas Propias                                                                                                    | Pendiente<br>ejecución<br>Ejecutada                                                                                                    | 05401000078<br>05401000078<br>01801051500<br>01801051500                                                                                         | Jose Manuel<br>Jose Manuel<br>Jose Manuel<br>Jose Manuel                                                                                           | 04401011683<br>00101007483<br>05401000078<br>05401000078                                                                                                    | \$1,235.00<br>\$1,002.00<br>\$1,001.00                                                                                                    |
| 02/05/2022 14:18<br>02/05/2022 15:35<br>02/05/2022 15:37<br>03/05/2022 15:37<br>03/05/2022 16:46<br>03/05/2022 16:47<br>03/05/2022 16:52                                                                      | Jaime A Grisz<br>Eladio De Jes<br>Eladio De Jes<br>Eladio De Jes<br>Eladio De Jes                                                                                                  | iles Salazar<br>ius Per Rez<br>ius Per Rez<br>ius Per Rez<br>ius Per Rez                                                                  | 1<br>1<br>1<br>1                                                                            | Terceros CFA<br>Transferencias - A Cuentas de<br>Terceros CFA<br>Transferencias - A Cuentas Propias<br>CFA<br>Transferencias - A Cuentas Propias<br>CFA<br>Transferencias - A Cuentas Propias                                                                                                    | Pendiente<br>ejecución<br>Ejecutada<br>Ejecutada<br>Pendiente                                                                                                    | 05401000078<br>05401000078<br>01801051500<br>01801051500<br>01801051500                                                                          | Jose Manuel<br>Jose Manuel<br>Jose Manuel<br>Jose Manuel<br>Jose Manuel                                                                            | 04401011683<br>00101007483<br>05401000078<br>05401000078<br>05401000078                                                                                            | \$1,234.00<br>\$1,235.00<br>\$1,002.00<br>\$1,001.00<br>\$1,004.00                                                                                                    |
| 02/05/022 14:18<br>02/05/022 15:35<br>02/05/022 15:37<br>03/05/022 16:46<br>03/05/022 16:47<br>03/05/022 16:52<br>04/05/022 10:48                                                                             | Jaime A Grisz<br>Eladio De Jes<br>Eladio De Jes<br>Eladio De Jes<br>Eladio De Jes<br>Lina Cardeni                                                                                  | iles Salazar<br>us Per Rez<br>us Per Rez<br>us Per Rez<br>us Per Rez<br>as Buitrago                                                       | 1<br>1<br>1<br>1<br>1                                                                       | Terceros CFA<br>Transferencias - A Cuentas de<br>Terceros CFA<br>Transferencias - A Cuentas Propias<br>CFA<br>Transferencias - A Cuentas Propias<br>CFA<br>Transferencias - A Cuentas Propias                                                                                                    | Pendiente<br>ejecución<br>Ejecutada<br>Ejecutada<br>Pendiente<br>ejecución<br>Pendiente                                                                                                    | 05401000078<br>05401000078<br>01801051500<br>01801051500<br>01801051500<br>01801051500                                                           | Jose Manuel<br>Jose Manuel<br>Jose Manuel<br>Jose Manuel<br>Jose Manuel<br>Jose Manuel                                                             | 04401011683<br>00101007483<br>05401000078<br>05401000078<br>05401000078<br>05401000078                                                                             | \$1,234.00<br>\$1,235.00<br>\$1,002.00<br>\$1,001.00<br>\$1,004.00<br>\$10,000.00                                                                                                    |
| 02/05/022 14/18<br>02/05/022 15/35<br>02/05/022 15/37<br>03/05/022 16/47<br>03/05/022 16/47<br>03/05/022 16/52<br>04/05/022 10/58                                                                             | Jaime A Grisz<br>Eladio De Jer<br>Eladio De Jer<br>Eladio De Jer<br>Eladio De Jer<br>Lina Cardenu<br>Tatiana Corr                                                                  | ules Salazar<br>us Per Rez<br>us Per Rez<br>us Per Rez<br>us Per Rez<br>as Buitrago<br>ea Gallego                                         | 1<br>1<br>1<br>1<br>1<br>1<br>1                                                             | Terceros CFA<br>Transferencias - A Cuentas de<br>Terceros CFA<br>Terseros CFA<br>CFA<br>CFA<br>Transferencias - A Cuentas Propias<br>CFA<br>Transferencias - A Cuentas Propias<br>CFA<br>Transferencias - A Cuentas de                                                                                                    | Pendiente<br>ejecución<br>Ejecutada<br>Ejecutada<br>Pendiente<br>ejecución<br>Pendiente<br>ejecución<br>Ejecutada                                                                                                    | 05401000078<br>05401000078<br>01801051500<br>01801051500<br>01801051500<br>01801051500<br>01801051500                                            | Jose Manuel<br>Jose Manuel<br>Jose Manuel<br>Jose Manuel<br>Jose Manuel<br>Jose Manuel<br>Jose Manuel                                              | 04401011683<br>00101007483<br>05401000078<br>05401000078<br>05401000078<br>05401000078<br>05401000078                                                              | \$1,234.00<br>\$1,235.00<br>\$1,002.00<br>\$1,001.00<br>\$1,004.00<br>\$1,000.00<br>\$1,000.00                                                                                                    |
| 02/05/022 14/18<br>02/05/022 15:35<br>02/05/022 15:37<br>03/05/022 15:37<br>03/05/022 16:46<br>03/05/022 16:47<br>03/05/022 16:52<br>04/05/022 10:53<br>04/05/022 10:58                                       | Jaime A Grisz<br>Eladio De Jes<br>Eladio De Jes<br>Eladio De Jes<br>Eladio De Jes<br>Lina Cardenu<br>Tatiana Corr<br>Tatiana Corr                                                  | ules Salazar<br>us Per Rez<br>us Per Rez<br>us Per Rez<br>us Per Rez<br>as Buitrago<br>ea Gallego<br>ea Gallego                           | 1<br>1<br>1<br>1<br>1<br>1<br>1<br>1<br>1                                                   | Terrerso CFA<br>Transferencias - A Cuentas de<br>Terrerso CFA<br>Transferencias - A Cuentas Propias<br>CFA<br>Transferencias - A Cuentas Propias<br>CFA<br>Transferencias - A Cuentas de<br>CFA<br>Transferencias - A Cuentas de<br>Terrerso CFA<br>Transferencias - A Cuentas de<br>Terrerso CFA                                                                                                    | Pendiente<br>ejecución<br>Ejecutada<br>Ejecutada<br>Pendiente<br>ejecución<br>Pendiente<br>ejecución<br>Ejecutada<br>Ejecutada                                                                                                    | 05401000078<br>05401000078<br>01801051500<br>01801051500<br>01801051500<br>01801051500<br>01801051500                                            | Jose Manuel<br>Jose Manuel<br>Jose Manuel<br>Jose Manuel<br>Jose Manuel<br>Jose Manuel<br>Jose Manuel<br>Jose Manuel                               | 04401011683<br>00101007483<br>05401000078<br>05401000078<br>05401000078<br>05401000078<br>00101007483                                                              | \$1,234.00<br>\$1,235.00<br>\$1,002.00<br>\$1,001.00<br>\$1,004.00<br>\$1,000.00<br>\$1,000.00<br>\$1,000.00                                                                                                    |
| 02/05/022 14/18<br>02/05/022 15/35<br>02/05/022 15/37<br>03/05/022 15/37<br>03/05/022 15/45<br>03/05/022 15/52<br>04/05/022 10/3<br>04/05/022 10/3<br>04/05/022 10/3                                          | Jaime A Grisz<br>Eladio De Jer<br>Eladio De Jer<br>Eladio De Jer<br>Eladio De Jer<br>Lina Cardenu<br>Tatiana Corr<br>Tatiana Corr<br>Eladio De Jer                                 | us Per Rez<br>us Per Rez<br>us Per Rez<br>us Per Rez<br>ea Gallego<br>ea Gallego<br>us Per Rez                                            | 1<br>1<br>1<br>1<br>1<br>1<br>1<br>1<br>1                                                   | Terrerso CFA<br>Transferencias - A Cuentas de<br>Terrerso CFA<br>Transferencias - A Cuentas Propias<br>CFA<br>Transferencias - A Cuentas Propias<br>CFA<br>Transferencias - A Cuentas de<br>CFA<br>Transferencias - A Cuentas de<br>Terrerso CFA<br>Terrerso CFA<br>Terrerso CFA<br>Terrerso CFA                                                                                                    | Pendiente<br>ejecutida<br>Ejecutada<br>Ejecutada<br>Pendiente<br>ejecutida<br>Ejecutada<br>Ejecutada<br>Ejecutada                                                                                                    | 0540100078<br>0540100078<br>01801051500<br>01801051500<br>01801051500<br>01801051500<br>01801051500<br>01801051500<br>01801051500                | Jose Manuel<br>Jose Manuel<br>Jose Manuel<br>Jose Manuel<br>Jose Manuel<br>Jose Manuel<br>Jose Manuel<br>Jose Manuel<br>Jose Manuel                | 04401011683<br>00101007483<br>05401000078<br>05401000078<br>05401000078<br>05401000078<br>00101007483<br>00101007483<br>Ni81102266830405202                        | \$1,294,00<br>\$1,235,00<br>\$1,002,00<br>\$1,001,00<br>\$1,004,00<br>\$10,000,00<br>\$1,000,00<br>\$1,000,00<br>\$1,000,00<br>\$1,000,00<br>\$1,000,00<br>\$1,000,00<br>\$1,2380650                                                                                                    |
| 02/05/022 14/18<br>02/05/022 15/35<br>03/05/022 15/37<br>03/05/022 15/37<br>03/05/022 15/47<br>03/05/022 15/3<br>04/05/022 10/48<br>04/05/022 10/53<br>04/05/022 15/30<br>04/05/022 15/30                     | Jaime A Griss<br>Eladio De Jer<br>Eladio De Jer<br>Eladio De Jer<br>Eladio De Jer<br>Una Cardeni<br>Tatiana Corr<br>Tatiana Corr<br>Eladio De Jer<br>Eladio De Je                  | us Per Rez<br>us Per Rez<br>us Per Rez<br>us Per Rez<br>es Gallego<br>es Gallego<br>us Per Rez<br>us Per Rez                              | 1<br>1<br>1<br>1<br>1<br>1<br>1<br>1<br>1<br>1<br>1                                         | Terceros CFA<br>Transferencias - Acuentas de<br>Terceros CFA<br>Transferencias - Acuentas Propais<br>CFA<br>Transferencias - Cuentas Propais<br>CFA<br>Transferencias - A Cuentas Propais<br>CFA<br>Transferencias - A Cuentas Propais<br>CFA<br>Terceros CFA Antes<br>Terceros CFA transferencias - A Cuentas Propais<br>Transferencias - A Cuentas Propais                                                                                                    | Pendiente<br>ejecución<br>Ejecutada<br>Ejecutada<br>Pendiente<br>ejecución<br>Ejecutada<br>Ejecutada<br>Ejecutada<br>Pendiente<br>ejecución<br>Ejecutada                                                                                                    | 0540100078<br>0540100078<br>01801051500<br>01801051500<br>01801051500<br>01801051500<br>01801051500<br>01801051500                               | Jose Manuel<br>Jose Manuel<br>Jose Manuel<br>Jose Manuel<br>Jose Manuel<br>Jose Manuel<br>Jose Manuel<br>Jose Manuel<br>Jose Manuel<br>Jose Manuel | 04401011683<br>00101007483<br>05401000078<br>05401000078<br>05401000078<br>05401000078<br>00101007483<br>00101007483<br>Ni8110226833405202<br>05401000078          | \$1,294,00<br>\$1,235,00<br>\$1,000,00<br>\$1,000,00<br>\$1,000,00<br>\$1,000,00<br>\$1,000,00<br>\$1,000,00<br>\$1,000,00<br>\$1,000,00<br>\$1,000,00<br>\$1,000,00                                                                                                    |
| 02052022 1418<br>02052022 1535<br>0305202 1535<br>03052022 1547<br>03052022 1646<br>03052022 1647<br>03052022 1647<br>04652022 1648<br>04652022 1048<br>04652022 1058<br>04652022 1340<br>04652022 1340       | Jame A Griss<br>Elado De Jer<br>Elado De Jer<br>Elado De Jer<br>Elado De Jer<br>Una Carden<br>Tatiana Corr<br>Elado De Jer<br>Elado De Jer<br>Elado De Jer<br>Tatana Corr          | us Per Rez<br>us Per Rez<br>us Per Rez<br>us Per Rez<br>ea Gallego<br>us Per Rez<br>us Per Rez<br>ea Gallego                              | 1<br>1<br>1<br>1<br>1<br>1<br>1<br>1<br>1<br>1<br>1<br>1                                    | Terroro CFA<br>Transferencias - A Cuentas Populas<br>CFA<br>CFA<br>Transferencias - A Cuentas Propias<br>Transferencias - A Cuentas Propias<br>Transferencias - A Cuentas Propias<br>CFA<br>Transferencias - A Cuentas Populas<br>CFA<br>Transferencias - A Cuentas de<br>Terroros CFA<br>Transferencias - A Cuentas de<br>Terroros CFA<br>Transferencias - A Cuentas de<br>Transferencias - A Cuentas Populas<br>CFA                                                                                   | Pendiente<br>ejecución<br>Ejecutada<br>Ejecutada<br>Pendiente<br>ejecución<br>Pendiente<br>ejecución<br>Ejecutada<br>Ejecutada<br>Pendiente<br>ejecución<br>Rechazado<br>Pendiente                                                                                                    | 0540100078<br>0540100078<br>01801051500<br>01801051500<br>01801051500<br>01801051500<br>01801051500<br>0540100078<br>01801051500<br>01801051500  | Jose Manuel<br>Jose Manuel<br>Jose Manuel<br>Jose Manuel<br>Jose Manuel<br>Jose Manuel<br>Jose Manuel<br>Jose Manuel<br>Jose Manuel<br>Jose Manuel | 04401011683<br>00011007483<br>05401000078<br>05401000078<br>05401000078<br>05401000078<br>05401000078<br>00101007483<br>00101007483<br>00101007483<br>00101007483  | \$1,2400<br>\$1,235,00<br>\$1,002,00<br>\$1,001,00<br>\$1,000,00<br>\$1,000,000<br>\$1,000,000<br>\$1,000,000,000<br>\$1,000,000<br>\$1,000,000<br>\$1,000,000<br>\$1,000,000<br>\$1,000,000<br>\$1,000,000,000<br>\$1,000,000,000,000<br>\$1,000,000,000<br>\$1,000,000,000<br>\$1,000,000,000<br>\$1,000,000,000<br>\$1,000,000,000<br>\$1,000,000,000<br>\$1,000,000,000<br>\$1,000,000,000<br>\$1,000,000,000,000<br>\$1,000,000,000,000,000<br>\$1,000,000,000,000,000<br>\$1,000,000,000,000,000,000,000,000,000,0                                                                                                    |
| 02052022 14:18<br>022052022 15:35<br>030552022 15:35<br>030552022 16:46<br>030552022 16:47<br>030552022 16:47<br>040552022 10:53<br>040552022 10:53<br>040552022 15:53<br>040552022 16:37<br>050552022 12:53  | Jaime A Griss<br>Eliado De Jer<br>Eliado De Jer<br>Eliado De Jer<br>Eliado De Jer<br>Una Cardren<br>Tatiana Corr<br>Tatiana Corr<br>Eliado De Jer<br>Eliado De Jer<br>Tatiana Corr | us Per Rez<br>us Per Rez<br>us Per Rez<br>us Per Rez<br>es Gallego<br>es Gallego<br>us Per Rez<br>us Per Rez<br>es Gallego                | 1 1 1 1 1 1 1 1 1 1 1 1 1 1 1 1 1 1 1 1                                                     | Teretro CFA<br>Terretro CFA<br>Terretro CFA<br>Terretro CFA<br>CFA<br>CFA<br>Terretro CFA<br>CFA<br>Terretro CFA<br>CFA<br>Terretro CFA<br>Terretro CFA<br>Terretro CFA<br>Terretro CFA<br>Terretro CFA<br>Terretro CFA<br>Terretro CFA<br>Terretro CFA<br>Terretro CFA<br>Terretro CFA                                                                                                    | Pendiente<br>ejecución<br>Ejecutada<br>Ejecutada<br>Pendiente<br>ejecución<br>Ejecutada<br>Ejecutada<br>Ejecutada<br>Ejecutada<br>Pendiente<br>ejecución<br>Rechazado<br>Pendiente<br>ejecución                                                                                                    | 0540100078<br>0540100078<br>01801051500<br>01801051500<br>01801051500<br>01801051500<br>01801051500<br>05401000078<br>01801051500<br>01801051500 | Jose Manuel<br>Jose Manuel<br>Jose Manuel<br>Jose Manuel<br>Jose Manuel<br>Jose Manuel<br>Jose Manuel<br>Jose Manuel<br>Jose Manuel<br>Jose Manuel | 0-4401011683<br>00101007483<br>05401000078<br>05401000078<br>05401000078<br>05401000078<br>00101007483<br>00101007483<br>00101007483<br>00101007483                | \$1,24,00<br>\$1,235,00<br>\$1,002,00<br>\$1,001,00<br>\$1,000,00<br>\$1,000,00<br>\$1,000,00<br>\$1,000,00<br>\$100,000,00<br>\$100,000,00                                                                                                    |
| 0205202214/18<br>020520221535<br>030520221537<br>030520221647<br>030520221647<br>030520221647<br>040520221648<br>040520221053<br>040520221058<br>04052022153<br>04052022158                                   | Jame A Grizz<br>Elado De Je<br>Elado De Je<br>Elado De Je<br>Elado De Je<br>Lina Cardeni<br>Tatiana Corr<br>Elado De Je<br>Elado De Je<br>Elado De Je                              | kes Salazar<br>us Per Rez<br>us Per Rez<br>us Per Rez<br>s Buturago<br>ea Gallego<br>ea Gallego<br>us Per Rez<br>us Per Rez<br>ea Gallego | 1 1 1 1 1 1 1 1 1 1 1 1 1 1 1 1 1 1 1                                                       | Terreror CFA<br>Terreror CFA<br>Terreror CFA<br>Terreror CFA<br>Terreror CFA<br>Terreror CFA<br>Terreror CFA<br>Tandferencias - A Cuentas Propias<br>CFA<br>Transferencias - A Cuentas Propias<br>CFA<br>Transferencias - A Cuentas Propias<br>CFA<br>Terreferencias - A Cuentas de<br>Terreror CFA<br>Terreferencias - A Cuentas de<br>Terreror CFA<br>Terreferencias - A Cuentas de<br>Terreror CFA<br>Terreferencias - A Cuentas de<br>Terreror CFA<br>Terreferencias - A Cuentas de<br>Terreror CFA | Pendiente<br>ejecución<br>Ejecutada<br>Pendiente<br>ejecutada<br>Pendiente<br>ejecución<br>Ejecutada<br>Ejecutada<br>Pendiente<br>ejecución<br>Rechazado<br>Pendiente<br>ejecución<br>Rechazado                                                                                                    | 0540100078<br>0540100078<br>01801051500<br>01801051500<br>01801051500<br>01801051500<br>01801051500<br>05401000078<br>01801051500<br>01801051500 | Jose Manuel<br>Jose Manuel<br>Jose Manuel<br>Jose Manuel<br>Jose Manuel<br>Jose Manuel<br>Jose Manuel<br>Jose Manuel<br>Jose Manuel<br>Jose Manuel | 0-4401011683<br>00110107483<br>05401000078<br>05401000078<br>05401000078<br>05401000078<br>05401000078<br>00101007483<br>00101007483<br>00101007483<br>00101007483 | \$1,240,00<br>\$1,230,00<br>\$1,000,00<br>\$1,000,00<br>\$1,000,00<br>\$1,000,00<br>\$1,000,00<br>\$1,000,00<br>\$1,000,00<br>\$1,000,00<br>\$1,000,000<br>\$1,000,0000<br>\$1,000,000<br>\$1,000,000<br>\$1,000,0000<br>\$1,000,000<br>\$1,000,000<br>\$1 |
| 02/05/022 14/18<br>02/05/022 15:35<br>03/05/022 15:37<br>03/05/022 15:37<br>03/05/022 16:46<br>03/05/022 16:47<br>03/05/022 16:53<br>04/05/022 10:48<br>04/05/022 10:58<br>04/05/022 15:58<br>04/05/022 15:58 | jame A Griss<br>Elado De Je<br>Elado De Je<br>Elado De Je<br>Lina Carden<br>Tatiana Corr<br>Tatiana Corr<br>Elado De Je<br>Elado De Je                                             | us Per Rez<br>us Per Rez<br>us Per Rez<br>us Per Rez<br>s Buitrago<br>ea Gallego<br>us Per Rez<br>us Per Rez<br>ea Gallego                | n<br>n<br>n<br>n<br>n<br>n<br>n<br>n<br>n<br>n<br>n<br>n<br>n<br>n<br>n<br>n<br>n<br>n<br>n | Terroro CFA<br>Terroro CFA<br>Terroro CFA<br>Tendrencias - A Cuentas Populas<br>CA<br>Tendrencias - A Cuentas Populas<br>CA<br>Tendrencias - A Cuentas Populas<br>CFA<br>Tendrencias - A Cuentas Populas<br>CFA<br>Tendrencias - A Cuentas Populas<br>CFA<br>Tendrencias - A Cuentas Populas<br>CFA<br>Tendrencias - A Cuentas Populas<br>CFA<br>Tendrencias - A Cuentas Populas<br>CFA                                                                                                    | Pendiente<br>ejecualos<br>Ejecuados<br>Ejecuados<br>Ejecuados<br>Pendiente<br>ejecuados<br>Ejecuados<br>Ejecuados<br>Ejecuados<br>Ejecuados<br>Pendiente<br>ejecuados<br>Rechasados<br>Pendiente<br>ejecuados<br>ma                                                                                                    | 0540100078<br>0540100078<br>01801051500<br>01801051500<br>01801051500<br>01801051500<br>01801051500<br>01801051500<br>0540100078<br>01801051500  | Jose Manuel<br>Jose Manuel<br>Jose Manuel<br>Jose Manuel<br>Jose Manuel<br>Jose Manuel<br>Jose Manuel<br>Jose Manuel<br>Jose Manuel                | 0-04/01011683<br>0011007483<br>05401000078<br>05401000078<br>05401000078<br>00101007483<br>00101007483<br>N81102268830405202<br>05401000078<br>00101007483         | \$1,24,00<br>\$1,235,00<br>\$1,002,00<br>\$1,001,00<br>\$1,000,00<br>\$1,000,00<br>\$1,000,00<br>\$1,000,00<br>\$100,000,00<br>\$100,000,00                                                                                                    |
| 020520221438<br>020520221535<br>020520221537<br>030520221646<br>030520221647<br>030520221647<br>030520221647<br>040520221648<br>040520221648<br>040520221548<br>040520221540<br>040520221637<br>0505502212-03 | Jame A Griss<br>Elado De Je<br>Elado De Je<br>Elado De Je<br>Elado De Je<br>Lina Carden<br>Tatiana Corr<br>Elado De Je<br>Elado De Je<br>Elado De Je                               | us Per Rez<br>us Per Rez<br>us Per Rez<br>us Per Rez<br>s Bultrago<br>ea Gallego<br>us Per Rez<br>ea Gallego                              | n<br>n<br>n<br>n<br>n<br>n<br>n<br>n<br>n<br>n<br>n<br>n<br>n<br>n<br>n<br>n<br>n<br>n<br>n | Terroro CFA<br>Terroro CFA<br>Terroro CFA                                                                                                    | eputualaa<br>eputualaa<br>Eputualaa<br>Eputualaa<br>Eputualaa<br>eputualaa<br>eputualaa<br>Eputualaa<br>Eputualaa<br>Eputualaa<br>Eputualaa<br>Eputualaa<br>Eputualaa<br>Pundente<br>eputualaa<br>Eputualaa<br>Pundente<br>eputualaa<br>Pundente<br>eputualaa<br>Pundente<br>eputualaa<br>Pundente<br>eputualaa<br>Pundente<br>eputualaa | G540100078<br>G540100078<br>01801051500<br>01801051500<br>01801051500<br>01801051500<br>01801051500<br>01801051500<br>01801051500<br>01801051500 | jose Manuel<br>jose Manuel<br>jose Manuel<br>jose Manuel<br>jose Manuel<br>jose Manuel<br>jose Manuel<br>jose Manuel                               | 0-4401011683<br>00101007483<br>05401000078<br>05401000078<br>05401000078<br>05401000078<br>00101007483<br>00101007483<br>00101007483                               | \$1,24,00<br>\$1,25,00<br>\$1,00,00<br>\$1,001,00<br>\$1,004,00<br>\$1,000,00<br>\$1,000,00<br>\$1,000,00<br>\$1,000,00<br>\$100,000,00                                                                                                    |

Se debe aplicar los diferentes filtros de búsqueda y posteriormente al dar clic en el botón **buscar**, el sistema arroja la información correspondiente a las fechas seleccionadas.

Al dar clic en los resultados, en el campo fecha y hora de la transacción el sistema permite visualizar el **detalle de la transacción**.

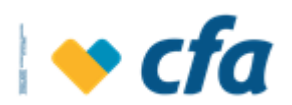

| Esta opción permite visualizar el detalle de la tra | insacción realizada                    |
|-----------------------------------------------------|----------------------------------------|
| Fecha creación                                      | 05/05/2022 12:03                       |
| Preparador                                          | Tatiana Correa Gallego                 |
| Aprobador                                           | 1                                      |
| Tipo transacción                                    | BANCA VIRTUAL - DB - TRF CTAS TERCEROS |
| Estado                                              | Pendiente ejecución                    |
| Tipo producto origen                                | Cuentamas Cfa                          |
| Número de producto origen                           | 01801051500                            |
| Valor                                               | \$100,000.00                           |
| Tipo producto destino                               | Cuenta ahorro                          |
| Número de producto destino                          | 00101007483                            |
| Nombre destinatario                                 | JOSE MANUEL                            |
| Entidad destino                                     | CFA                                    |

**Nota:** las aprobaciones se deben realizar el mismo día. Para las transacciones que no se aprueben el mismo día, Estas se eliminarán automáticamente del listado de transacciones pendientes por aprobar y se visualizarán en esta consulta con estado rechazado.

# 5.8. **REPORTE DE AUDITORÍA**

Esta opción permite generar el listado de todas las transacciones realizadas en la Oficina virtual.

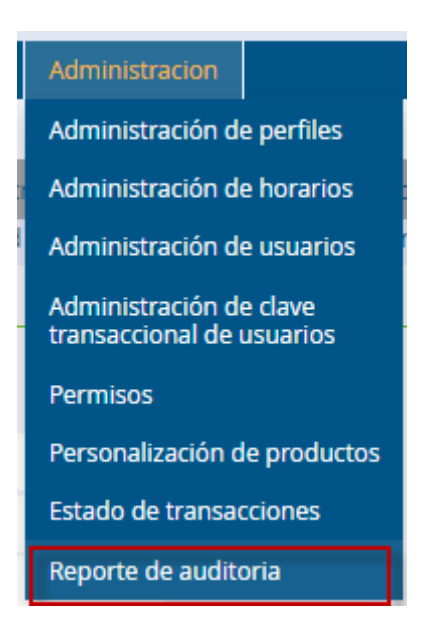

Al ingresar a esta opción el sistema solicitará la clave transaccional.

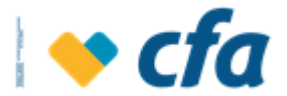

| Ingrese la clave Transaccional para continuar con la tr | ransacción.                     |             |
|---------------------------------------------------------|---------------------------------|-------------|
|                                                         | Ingrese su Clave transaccional. |             |
|                                                         | 👔 Ingresa la clave.             |             |
|                                                         | Clave transaccional             |             |
|                                                         | Regresar 🗙                      | Continuar 📏 |
|                                                         |                                 |             |
|                                                         |                                 |             |

Al ingresar la clave transaccional correctamente, el sistema muestra la siguiente pantalla para aplicar los diferentes filtros de búsqueda que permitan encontrar las operaciones realizadas por este canal.

|                 |                      |                       |                                   | Reportes de auditoria                                                                                         |
|-----------------|----------------------|-----------------------|-----------------------------------|----------------------------------------------------------------------------------------------------|
| Esta opción per | mite generar el list | ado de todas las trar | nsacciones realizadas en la Ofici | icina virtual. Para realizar la búsqueda de una transacción en particular seleccione el criterio de búsqueda. |
|                 |                      |                       |                                   | Criterios de búsqueda                                                                                         |
| Fecha inicial:  | Fecha inicial        | Fecha final:          | Fecha final 🛱                     |                                                                                                    |
| Estado          |                      |                       |                                   | +                                                                                                    |
| Número de pro   | ducto                |                       |                                   | +                                                                                                    |
| Transacción     |                      |                       |                                   | +                                                                                                    |
| Usuario         |                      |                       |                                   | +                                                                                                    |
|                 |                      |                       |                                   |                                                                                                    |
|                 | Buscar 📏             |                       | Limpiar 🔟                         |                                                                                                    |

Para realizar la búsqueda de una transacción en particular seleccione el criterio de búsqueda. Se debe tener en cuenta que la cantidad de días a realizar la consulta no debe superar los 30 días.

Se debe aplicar los diferentes filtros de búsqueda y posteriormente al dar clic en el botón **Buscar**, el sistema arroja la información correspondiente a las fechas seleccionadas.

| itado<br>úmero de producto                                                                                             |                                                                                                    | +                                                                                                    |                                                                                                    |                        |
|----------------------------------------------------------------------------------------------------|----------------------------------------------------------------------------------------------------|----------------------------------------------------------------------------------------------------|----------------------------------------------------------------------------------------------------|------------------------|
| úmero de producto                                                                                                    |                                                                                                    |                                                                                                    |                                                                                                    |                        |
|                                                                                                    |                                                                                                    | +                                                                                                    |                                                                                                    |                        |
| ansacción                                                                                                    |                                                                                                    | +                                                                                                    |                                                                                                    |                        |
|                                                                                                    |                                                                                                    | +                                                                                                    |                                                                                                    |                        |
| suario                                                                                                    |                                                                                                    | ÷                                                                                                    |                                                                                                    |                        |
|                                                                                                    |                                                                                                    |                                                                                                    |                                                                                                    |                        |
|                                                                                                    |                                                                                                    | <del></del>                                                                                                    |                                                                                                    |                        |
| Buscar                                                                                                    |                                                                                                    | Impiar III                                                                                                    |                                                                                                    |                        |
|                                                                                                    |                                                                                                    |                                                                                                    |                                                                                                    |                        |
| ro un roporto gonoral de                                                                                               | e el listado de las transacciones de acuerdo<br>el total de las transacciones generadas clis                                                                                                    | ) a los filtros ingresados. Si desea ver el de                                                                                                    | etalle de cada transacción de clic en la opción generar com                                                                                                    | probante. Si           |
| ere un reporte general de                                                                                              | e el listado de las transacciones de acuerdo<br>el total de las transacciones generadas clic                                                                                                    | o a los filtros ingresados. Si desea ver el de<br>sobre el icono de imprimir.                                                                                                    | atalle de cada transacción de clic en la opción generar com                                                                                                    | probante. Si           |
| ere un reporte general de                                                                                              | e el listado de las transacciones de acuerdo<br>el total de las transacciones generadas clic<br>Fecha y Hora                                                                                                    | o a los filtros ingresados. Si desea ver el de<br>sobre el icono de imprimir.<br>Usuario                                                                                                    | etalle de cada transacción de clic en la opción generar com<br>Transacción                                                                                                    | probante. Si<br>Estado |
| ere un reporte general de<br>.ogin<br>8110226883                                                                       | el listado de las transacciones de acuerdo<br>el total de las transacciones generadas clic<br>Fecha y Hora<br>12/05/2022 10:07                                                                                                    | o a los filtros ingresados. Si desea ver el de<br>sobre el icono de imprimir.<br>Usuario<br>Tatiana Correa Gallego                                                                                                    | etalle de cada transacción de clic en la opción generar com<br>Transacción<br>Banca Virtual - Listar Usuarios                                                                                                    | probante. Si<br>Estado |
| re un reporte general de<br>ogin<br>1110226883<br>1110226883                                                           | el listado de las transacciones de acuerdo<br>el total de las transacciones generadas clic<br><b>Fecha y Hora</b><br>12/05/2022 10:07<br>12/05/2022 10:07                                                                          | o a los filtros ingresados. Si desea ver el de<br>sobre el icono de imprimir.<br>Usuario<br>Tatiana Correa Gallego<br>Tatiana Correa Gallego                                                                                                    | etalle de cada transacción de clic en la opción generar com<br>Transacción<br>Banca Virtual - Listar Usuarios<br>Banca Virtual - Consultar Transacciones Reporte                                                                                                    | probante. Si<br>Estado |
| ere un reporte general de<br>.ogin<br>8110226883<br>8110226883                                                         | el listado de las transacciones de acuerdo<br>el total de las transacciones generadas clic<br>Fecha y Hora<br>12/05/2022 10:07<br>12/05/2022 10:07                                                                                 | o a los filtros ingresados. Si desea ver el di<br>sobre el icono de imprimir.<br>Usuario<br>Tatiana Correa Gallego<br>Tatiana Correa Gallego<br>Tatiano Correa Callego                                                                               | talle de cada transacción de clic en la opción generar com<br>Transacción<br>Banca Virtual - Listar Usuarios<br>Banca Virtual - Consultar Transacciones Reporte<br>Auditoria<br>Danca Virtual - Consultar Transacciones Reporte                                                                                                    | probante. Si<br>Estado |
| re un reporte general de<br>ogin<br>1110226883<br>1110226883                                                           | el listado de las transacciones de acuerdo<br>el total de las transacciones generadas clic<br>Fecha y Hora<br>12/05/2022 10:07<br>12/05/2022 10:07<br>12/05/2022 10:07                                                             | o a los filtros ingresados. Si desea ver el de<br>sobre el icono de imprimir.<br>Usuario<br>Tatiana Correa Gallego<br>Tatiana Correa Gallego<br>Tatiana Correa Gallego                                                                               | talle de cada transacción de clic en la opción generar com<br>Transacción<br>Banca Virtual - Listar Usuarios<br>Banca Virtual - Consultar Transacciones Reporte<br>Auditoria<br>Banca Virtual - Consultar Transacciones Reporte                                                                                                    | probante. Si<br>Estado |
| re un reporte general de<br>ogin<br>1110226883<br>1110226883<br>1110226883                                             | el listado de las transacciones de acuerdo<br>el total de las transacciones generadas clic<br>Fecha y Hora<br>12/05/2022 10:07<br>12/05/2022 10:07<br>12/05/2022 10:07                                                             | o a los filtros ingresados. Si desea ver el di<br>sobre el icono de imprimir.<br>Usuario<br>Tatiana Correa Gallego<br>Tatiana Correa Gallego<br>Tatiana Correa Gallego<br>Tatiana Correa Gallego                                                     | Transacción<br>Banca Virtual - Listar Usuarios<br>Banca Virtual - Listar Usuarios<br>Banca Virtual - Consultar Transacciones Reporte<br>Auditoria<br>Banca Virtual - Consultar Transacciones Reporte<br>Auditoria<br>Banca Virtual - Consultar Transacciones Reporte                                                                                                    | probante. Si<br>Estado |
| re un reporte general de<br>ogin<br>1110226883<br>1110226883<br>1110226883<br>1110226883                               | el listado de las transacciones de acuerdo<br>el total de las transacciones generadas clic<br>Fecha y Hora<br>12/05/2022 10:07<br>12/05/2022 10:07<br>12/05/2022 10:07                                                             | o a los filtros ingresados. Si desea ver el di<br>sobre el icono de imprimir.<br>Usuario<br>Tatiana Correa Gallego<br>Tatiana Correa Gallego<br>Tatiana Correa Gallego<br>Tatiana Correa Gallego                                                     | Transacción<br>Banca Virtual - Listar Usuarios<br>Banca Virtual - Listar Usuarios<br>Banca Virtual - Consultar Transacciones Reporte<br>Auditoria<br>Banca Virtual - Consultar Transacciones Reporte<br>Auditoria<br>Banca Virtual - Consultar Transacciones Reporte<br>Auditoria                                                                                                    | probante. Si<br>Estado |
| ere un reporte general de<br>ogin<br>1110226883<br>1110226883<br>1110226883<br>1110226883<br>1110226883<br>1110226883  | el listado de las transacciones de acuerdo<br>el total de las transacciones generadas clic<br>Fecha y Hora<br>12/05/2022 10:07<br>12/05/2022 10:07<br>12/05/2022 10:07<br>12/05/2022 10:07                                         | o a los filtros ingresados. Si desea ver el di<br>sobre el icono de imprimir.<br>Usuario<br>Tatiana Correa Gallego<br>Tatiana Correa Gallego<br>Tatiana Correa Gallego<br>Tatiana Correa Gallego<br>Tatiana Correa Gallego                           | Transacción<br>Banca Virtual - Listar Usuarios<br>Banca Virtual - Lostar Usuarios<br>Banca Virtual - Consultar Transacciones Reporte<br>Auditoria<br>Banca Virtual - Consultar Transacciones Reporte<br>Auditoria<br>Banca Virtual - Consultar Transacciones Reporte<br>Auditoria<br>Banca Virtual - Lista Transacciones Aprohadas O                                                                                                   | probante. Si<br>Estado |
| ere un reporte general de<br>Login<br>3110226883<br>3110226883<br>3110226883<br>3110226883<br>3110226883               | el listado de las transacciones de acuerdo<br>el total de las transacciones generadas clic<br>Fecha y Hora<br>12/05/2022 10:07<br>12/05/2022 10:07<br>12/05/2022 10:07<br>12/05/2022 10:07                                         | o a los filtros ingresados. Si desea ver el di<br>sobre el icono de imprimir.<br>Usuario<br>Tatiana Correa Gallego<br>Tatiana Correa Gallego<br>Tatiana Correa Gallego<br>Tatiana Correa Gallego                                                     | Transacción<br>Banca Virtual - Listar Usuarios<br>Banca Virtual - Listar Usuarios<br>Banca Virtual - Consultar Transacciones Reporte<br>Auditoria<br>Banca Virtual - Consultar Transacciones Reporte<br>Auditoria<br>Banca Virtual - Consultar Transacciones Reporte<br>Auditoria<br>Banca Virtual - Lista Transacciones Aprobadas O<br>Pendietes De Anr                                                                               | probante. Si<br>Estado |
| ere un reporte general de<br>Login<br>8110226883<br>8110226883<br>8110226883<br>8110226883<br>8110226883<br>8110226883 | el listado de las transacciones de acuerdo<br>el total de las transacciones generadas clic<br>Fecha y Hora<br>12/05/2022 10:07<br>12/05/2022 10:07<br>12/05/2022 10:07<br>12/05/2022 10:06<br>12/05/2022 10:06                     | o a los filtros ingresados. Si desea ver el di<br>sobre el icono de imprimir.<br>Usuario<br>Tatiana Correa Gallego<br>Tatiana Correa Gallego<br>Tatiana Correa Gallego<br>Tatiana Correa Gallego<br>Tatiana Correa Gallego<br>Tatiana Correa Gallego | talle de cada transacción de clic en la opción generar com Transacción Banca Virtual - Listar Usuarios Banca Virtual - Consultar Transacciones Reporte Auditoria Banca Virtual - Consultar Transacciones Reporte Auditoria Banca Virtual - Consultar Transacciones Reporte Auditoria Banca Virtual - Lista Transacciones Aprobadas O Pendietes De Apr Banca Virtual - Inicio Sesion                                                    | probante. Si<br>Estado |
| ere un reporte general de<br>Login<br>8110226883<br>8110226883<br>8110226883<br>8110226883<br>8110226883<br>8110226883 | el listado de las transacciones de acuerdo<br>el total de las transacciones generadas clic<br>Fecha y Hora<br>12/05/2022 10:07<br>12/05/2022 10:07<br>12/05/2022 10:07<br>12/05/2022 10:06<br>12/05/2022 10:06<br>12/05/2022 10:03 | a a los filtros ingresados. Si desea ver el di<br>sobre el icono de imprimir.<br>Usuario<br>Tatiana Correa Gallego<br>Tatiana Correa Gallego<br>Tatiana Correa Gallego<br>Tatiana Correa Gallego<br>Tatiana Correa Gallego<br>Tatiana Correa Gallego | Transacción     Transacción     Transacción     Banca Virtual - Listar Usuarios     Banca Virtual - Consultar Transacciones Reporte     Auditoria     Banca Virtual - Consultar Transacciones Reporte     Auditoria     Banca Virtual - Consultar Transacciones Reporte     Auditoria     Banca Virtual - Consultar Transacciones Aprobadas O     Pendietes De Apr     Banca Virtual - Inicio Sesion     Banca Virtual - Inicio Sesion | Procesada<br>Procesada |

El sistema muestra el listado de la consulta realizada y permitirá imprimir la

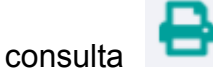

Oficina Virtual

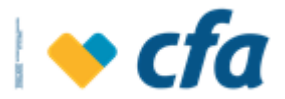

Cuando se da clic en el botón de imprimir permitirá exportar la información a Excel a TXT, PDF.

| Reporte auditoria |                    | , |
|-------------------|--------------------|---|
| Exportar a        | Seleccionar forn 🗸 |   |
|                   | Excel              |   |
|                   | PDF                |   |

# 5.9. RECAUDOS

Esta opción permite a entidades con convenio de recaudo diferente al recaudo en línea, exponer en el sitio de Portal de pagos PSE de CFA, la relación de facturas u otras referencias para que sus usuarios las puedan consultar y pagar desde dicho sitio haciendo uso del servicio de PSE.

Para tener esta opción disponible es necesario que al momento de realizar el convenio, CFA internamente haya realizado la configuración para que la entidad pueda realizar la carga de archivos desde la oficina virtual.

Los convenios pactados como convenios de recaudo en Línea la entidad no requiere cargar los archivos, estos se cargaran en el portal de pagos de manera automática

#### 5.9.1. CARGAR ARCHIVO RECAUDO

A través de esta opción la entidad carga el listado del convenio a recaudar en la periodicidad que se requiera

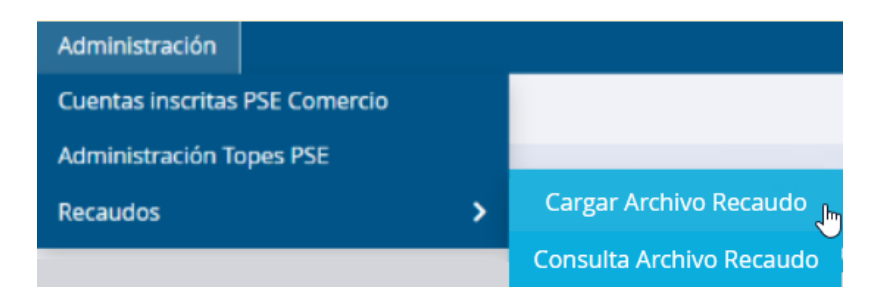

Al ingresar a la opción el sistema solicita el ingreso de la clave dinámica

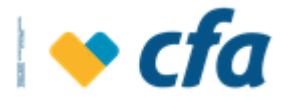

| Ingrese la clave Transaccional para cont | inuar con la transacción.                                       |  |
|------------------------------------------|-----------------------------------------------------------------|--|
|                                          | Ingrese su Clave transaccional o Clave dinámica si ya la tiene. |  |
|                                          | 1 Ingresa la clave.                                             |  |
|                                          | Clave transaccional                                             |  |
|                                          | Regresar 🗙 Continuar >                                          |  |

# Digita la clave y oprime el "Continuar" el cual habilita la siguiente pantalla:

| Esta opción permite realizar el cargue del archivo con l estructura del Archivo modelo, <u>descargue aquí.</u> | os reacudos a realizar. Para que la carga sea exitosa el archivo debe conservar la |
|----------------------------------------------------------------------------------------------------|------------------------------------------------------------------------------------|
| Convenio:                                                                                                    | •                                                                                  |
| Seleccione el archivo:                                                                                         | Seleccionar archivo Ninguno archivo selec.                                         |
| Concepto:                                                                                                    |                                                                                    |
|                                                                                                    |                                                                                    |
| Cancelar 🗙                                                                                                    | Continuar 📏                                                                        |
|                                                                                                    |                                                                                    |

Previo al cargue del archivo, a través del link "**descargue aquí**" puede crear su archivo y/o validarlo para que el cargue sea exitoso Ver <u>Archivo para Recaudos</u>

Donde debe:

- → Seleccionar el convenio, la información que se muestra corresponde al número del convenio y la causal del recaudo. Ejemplo: 1234 - Impuesto Predial
- → Selecciona el archivo plano validado
- → Registra el concepto con el que podrá identificar la carga realizada
- → Oprime el botón "Continuar"

| Esta opción permite realizar el cargue del archivo con l estructura del Archivo modelo, <u>descargue aquí.</u> | los reacudos a realizar. Para que la carga sea exitosa el archivo debe conservar la |
|----------------------------------------------------------------------------------------------------|-------------------------------------------------------------------------------------|
| Convenio:                                                                                                    | PRUEBAS TV 1375                                                                     |
| Seleccione el archivo:                                                                                         | Seleccionar archivo PLANORESULTADO_PLANO_CFA1375.txt                                |
| Concepto:                                                                                                    | Prueba                                                                              |
|                                                                                                    |                                                                                     |
| Cancelar 🗙                                                                                                    | Continuar                                                                           |
|                                                                                                    |                                                                                     |

El sistema mostrará el resumen del archivo a cargar

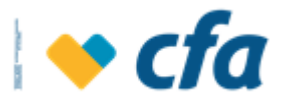

| CEsta seguro que desea continuar con el registro del convenio? |                                  |
|----------------------------------------------------------------|----------------------------------|
| Fecha Cargue:                                                  | 2023-11-03                       |
| Nombre del archivo:                                            | PLANORESULTADO_PLANO_CFA1375.txt |
| Número de registros:                                           | 5000                             |
| Monto total del archivo:                                       | \$4,784,811,863.61               |
| Costo:                                                         | \$10,000,000.00                  |
| Cancelar 🗙                                                     | Continuar 🔰                      |

Al dar continuar se indica en pantalla el registro del convenio exitoso

| 🕄 Registro convenio éxitoso |                                  |  |
|-----------------------------|----------------------------------|--|
| Fecha Cargue:               | 2023-11-03                       |  |
| Nombre del archivo:         | PLANORESULTADO_PLANO_CFA1375.txt |  |
| Número de registros:        | 5000                             |  |
| Monto total del archivo:    | \$4,784,811,863.61               |  |
| Costo:                      | \$10,000,000.00                  |  |
|                             |                                  |  |

Los usuarios una vez ingresen a través del portal de pagos PSE podrán realizar los pagos de los registros que fueron cargados desde la opción que se acaba de describir.

**Nota:** Podrá realizarse N carga de archivo al día, sin embargo, cada vez que se realice una carga esta reemplazará la información del archivo anterior.

#### 5.9.2. CONSULTA ARCHIVO RECAUDO

Opción para consulta de los archivos (relación) cargados desde la opción de Cargar archivo recaudo

| Inicio                             | Mis productos | Transferencias | Pagos | Reportes | Administracion | Recaudos  |  |
|------------------------------------|---------------|----------------|-------|----------|----------------|-----------|--|
|                                    |               |                |       |          |                |           |  |
|                                    |               |                |       |          |                |           |  |
| Seleccione el tipo de<br>búsqueda: |               | ×              |       | v        |                |           |  |
|                                    |               |                | _     |          |                |           |  |
|                                    |               | Buscar 💙       |       |          |                | Limpiar 🔟 |  |
|                                    |               |                |       |          |                |           |  |

Selecciona el tipo de búsqueda:

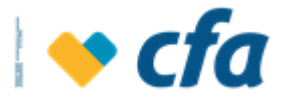

| Seleccione e<br>búsqueda: | l tipo de           | Fecha de Carga<br>Estado<br>Convenio |                           |                            | <b>*</b>             |
|---------------------------|---------------------|--------------------------------------|---------------------------|----------------------------|----------------------|
| Seleccion<br>búsqueda     | ie el tipo de<br>a: |                                      |                           |                            | ~                    |
|                           | [                   | Buscar 📏                             |                           | Limpiar 🔟                  |                      |
| Convenios                 | cargados            |                                      |                           |                            |                      |
| Convenio                  | Fecha Cargue        | e Número<br>Registras                | Valor total a<br>recaudar | Estado                     | Detalle<br>Registros |
| 1343                      | 12/11/2022          | 5000                                 | \$4,784,811,863.61        | Procesado Sin Errores      | C7                   |
| 1375                      | 03/11/2023          | 5000                                 | \$4,784,811,863.61        | Pendiente Procesar Detalle | ×                    |
| Primera                   | Anterior 1          | Siguiente Ú                          | ltima                     |                            |                      |

En pantalla se cargan todas las relaciones de convenios que se han cargado a través de la opción Cargar Archivo Recaudo.

Con los siguientes estados:

- → PSE = procesado sin errores
- → PCE = procesado con errores
- → PPDET = Pendiente detalle
- $\rightarrow$  ENPRO = En proceso

El más reciente y que se encuentra en estado "procesado sin errores", será el que se encuentra disponible para los usuarios en el Portal de Pagos PSE.

Para visualizar el detalle de lo cargado ingresa a través del ícono

| Exitos             | os Rechazados    |                                   |                   |                |
|--------------------|------------------|-----------------------------------|-------------------|----------------|
|                    |                  |                                   |                   |                |
| Número<br>Contrato | Referencia       | Nombre Titular                    | Documento Titular | Monto          |
| 555415             | 5554151003969958 | ABRIL RUEDA JUAN DAVID            | 1003969958        | \$1,500,000.00 |
| 364572             | 3645721001666434 | ACEVEDO AGUDELO DANIELA ALEJANDRA | 1001666434        | \$200,000.00   |
| 442226             | 4422261007348964 | ACEVEDO AGUDELO VALENTINA         | 1007348964        | \$800,000.00   |
| 425013             | 4250131007722593 | ACEVEDO ARANGO VALENTINA          | 1007722593        | \$50,000.00    |
| 478742             | 4787421001812131 | ACEVEDO ARCILA DIDIER ALEJANDRO   | 1001812131        | \$190,000.00   |
| 182052             | 1820521007522608 | ACEVEDO CHAVERRA ELOISA           | 1007522608        | \$200,000.00   |
| 376839             | 3768391007259295 | ACEVEDO CORREA MARIA VALERIA      | 1007259295        | \$200,000.00   |
| 524592             | 5245921007494173 | ACEVEDO FRANCO EMMANUEL           | 1007494173        | \$1,799,100.00 |

Solo se podrá eliminar aquellos archivos que estén en estado "PPDET = Pendiente detalle " a través del icono de eliminación 🔯

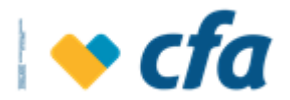

# 6. SEGURIDAD

#### 6.1. CAMBIO DE CLAVE PRINCIPAL

Esta opción permite realizar el cambio de clave principal, tanto del superusuario como de los usuarios autorizados.

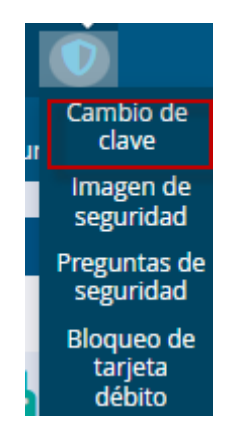

Al dar clic en la opción, se despliega la siguiente ventana que permite realizar cambio de la clave, siempre que el usuario recuerde la anterior.

| Por favor ingrese su clave actual y a continuación su nueva clave. Recuerde que la clave es numérica de 4 dígitos y diferente a las utilizadas anteriormente. |             |                                                                          |  |  |
|----------------------------------------------------------------------------------------------------|-------------|--------------------------------------------------------------------------|--|--|
| Ingrese su clave personal. Utilice el tecla                                                                                                    | do virtual  | 6 9 2                                                                    |  |  |
| Clave actual                                                                                                    |             | 4 3 0                                                                    |  |  |
| Nueva clave                                                                                                    |             | 8 5 7                                                                    |  |  |
| Confirmar clave                                                                                                    |             | <b>2</b> 1 ←                                                             |  |  |
| Regresar 🗙                                                                                                    | Continuar 📏 | <ul> <li>✿: Borrar todo</li> <li>←: Borrar último dígito</li> </ul>      |  |  |
|                                                                                                    |             | *Valide que ninguna persona esté mirando la pantalla mientras ingresa su |  |  |

Una vez digita la información y se encuentra correcta el sistema emite el siguiente mensaje

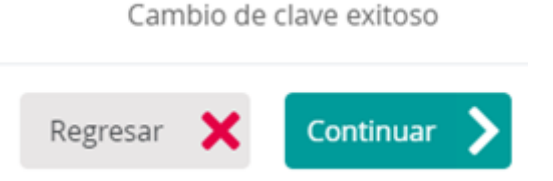

Si el Superusuario o Autorizado no recuerda la clave y la digita de manera

errónea el sistema informa Clave Anterior invalida

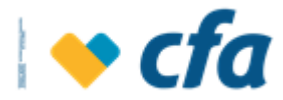

# 6.2. BLOQUEO DE TARJETA DÉBITO

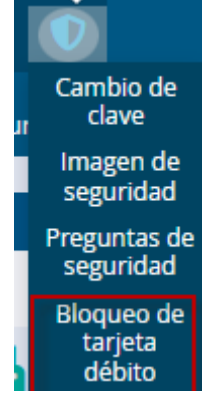

Esta opción permite realizar bloqueo a las tarjetas en caso de Pérdida o Robo, una vez seleccionada la opción el sistema solicita clave transaccional

| Ingrese la <b>clave Transaccional</b> para cont | inuar con la transacción.       |             |
|-------------------------------------------------|---------------------------------|-------------|
|                                                 | Ingrese su Clave transaccional. |             |
|                                                 | Ingresa la clave.               |             |
|                                                 | Clave transaccional             |             |
|                                                 |                                 |             |
|                                                 | Regresar 🗙                      | Continuar 📏 |
|                                                 |                                 |             |

Digitar clave y dar clic en Continuar, se despliegan las siguientes opciones:

| Bienvenido(a): Corporacion Pro-desarrollo Regional Integral |                                                                               |                     |                    |                 |        |                                                |  |           |   |  |
|-------------------------------------------------------------|-------------------------------------------------------------------------------|---------------------|--------------------|-----------------|--------|------------------------------------------------|--|-----------|---|--|
| Último Ing                                                  | Último Ingreso: miércoles, 18 de mayo de 2022 08:04:18 a.m. IP: 190.248.14.52 |                     |                    |                 |        |                                                |  |           |   |  |
| Inicio                                                      | Mis productos                                                                 | Transferencias      | Pagos              | Otros servicios | Report | es Administracion                              |  |           |   |  |
|                                                             |                                                                               |                     |                    |                 |        |                                                |  |           |   |  |
|                                                             |                                                                               |                     |                    |                 |        |                                                |  |           |   |  |
|                                                             |                                                                               | Tarjeta débito:     |                    |                 | S      | Seleccione la tarjeta débito a bloquear        |  |           | * |  |
|                                                             |                                                                               | Motivo dol blo      | Matter del blancer |                 |        | Seleccione el motivo del bloqueo de la tarjeta |  |           |   |  |
|                                                             |                                                                               | Motivo del bioqueo: |                    |                 | S      |                                                |  |           | * |  |
|                                                             |                                                                               |                     |                    |                 |        |                                                |  |           |   |  |
|                                                             |                                                                               |                     |                    | Cancelar 🗙      | 5      |                                                |  | Continuar | > |  |
|                                                             |                                                                               |                     |                    |                 |        |                                                |  |           |   |  |
|                                                             |                                                                               |                     |                    |                 |        |                                                |  |           |   |  |

- **Tarjeta débito:** Clic en la lista y seleccionar la tarjeta a bloquear, deben aparecer relacionadas todas las tarjetas que la empresa posea en estado vigente

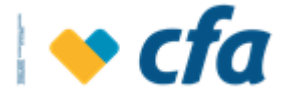

| Tarjeta débito:     |          | Seleccione la tarjeta débito a bloquea | ar ·                                  | ~        |  |
|---------------------|----------|----------------------------------------|---------------------------------------|----------|--|
| Motivo del bloqueo: |          |                                        | Seleccione la tarjeta débito a bloque | ar       |  |
|                     | Cancelar | ×                                      | Co                                    | ontinuar |  |

- Motivo de bloqueo: Seleccionar una de las opciones habilitadas

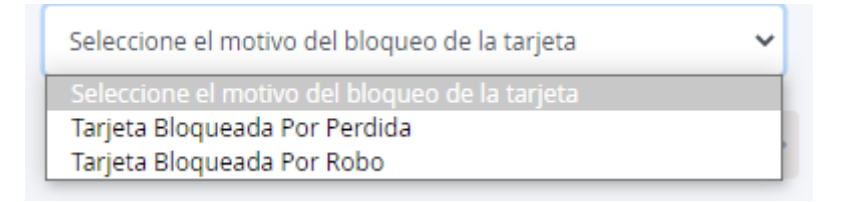

# 6.3. IMAGEN DE SEGURIDAD

Mediante esta opción al superusuario y Autorizados pueden cambiar su imagen de seguridad

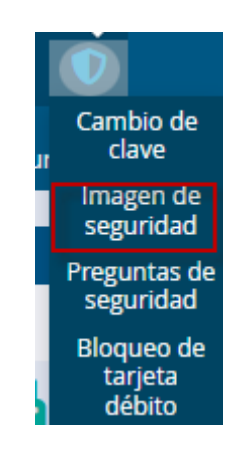

Una vez seleccionada la opción el sistema solicita clave transaccional

| Ingrese la clave Transaccional para cont | tinuar con la transacción.      |             |
|------------------------------------------|---------------------------------|-------------|
|                                          | Ingrese su Clave transaccional. |             |
|                                          | ingresa la clave.               |             |
|                                          | Clave transaccional             |             |
|                                          |                                 |             |
|                                          | Regresar 🗙                      | Continuar 📏 |
|                                          |                                 |             |

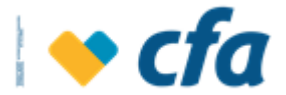

Se despliega la pantalla con las diferentes categorías de imagen a seleccionar

| <b>i</b> Seleccione una imagen de una de las categorías disponibles. |   |
|----------------------------------------------------------------------|---|
| Registro de imagen Oficina virtual                                   |   |
| Seleccione una categoría                                             |   |
| Categoría                                                            | ~ |
| Categoría                                                            |   |
| ALIMENTO                                                             |   |
| DEPORTE                                                              |   |
| NATURA                                                               |   |
| TECNO                                                                |   |
| VIAJE                                                                |   |

#### Seleccione la opción

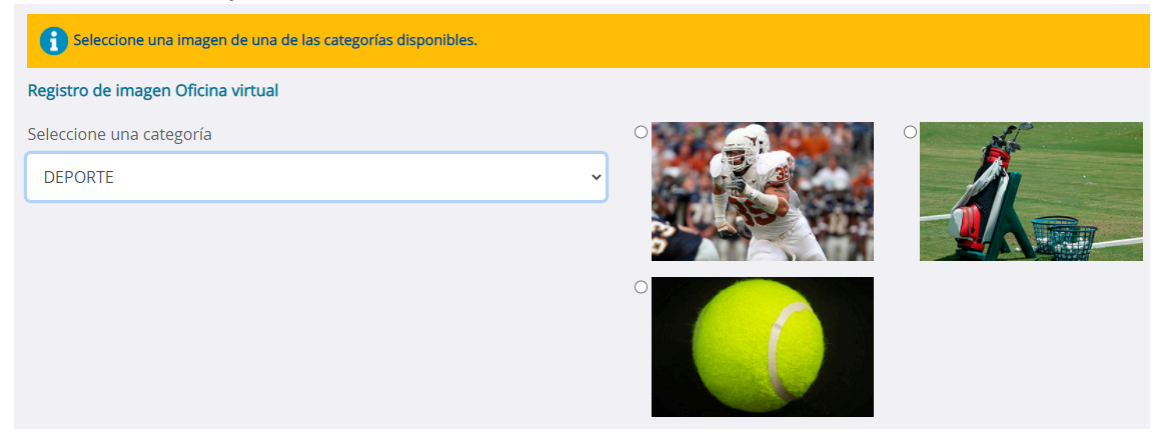

Dar clic en el botón continuar, el sistema emite un mensaje de confirmación y al dar clic en SÍ, la imagen se cambiará a la nueva seleccionada, al dar clic en NO, se conserva la configuración anterior.

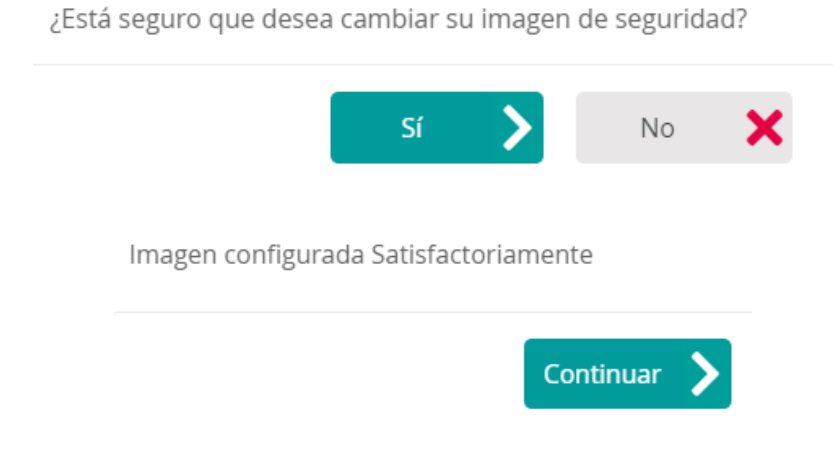

# 6.4. PREGUNTAS DE SEGURIDAD

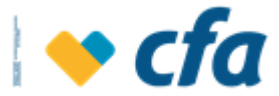

preguntas de seguridad

Mediante esta opción el Superusuario o Autorizado puede cambiar las

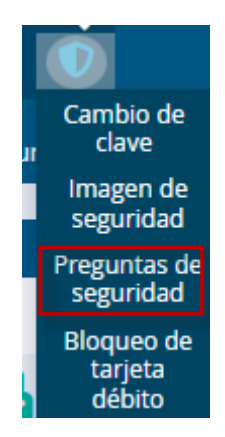

Una vez seleccionada la opción el sistema solicita clave transaccional

| Ingrese la <b>clave Transaccional</b> para cont | inuar con la transacción.       |             |
|-------------------------------------------------|---------------------------------|-------------|
|                                                 | Ingrese su Clave transaccional. |             |
|                                                 | flngresa la clave.              |             |
|                                                 | Clave transaccional             |             |
|                                                 |                                 |             |
|                                                 | Regresar 🗙                      | Continuar 📏 |
|                                                 |                                 |             |

En la siguiente pantalla el Superusuario o Autorizado puede realizar el cambio de sus preguntas de seguridad y digitar la respuesta a cada una de ellas

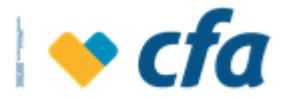

| Seleccione una pregunta e indique la res | puesta                       |   |  |  |  |  |  |  |
|------------------------------------------|------------------------------|---|--|--|--|--|--|--|
| Seleccionar pregunta:                    | Selección de categoría       | ~ |  |  |  |  |  |  |
| Respuesta:                               |                              |   |  |  |  |  |  |  |
| Seleccionar pregunta:                    | Selección de categoría       | ~ |  |  |  |  |  |  |
| Respuesta:                               |                              |   |  |  |  |  |  |  |
| Seleccionar pregunta:                    | Selección de categoría       | ~ |  |  |  |  |  |  |
| Respuesta:                               |                              |   |  |  |  |  |  |  |
| Seleccionar pregunta:                    | Selección de categoría       | ~ |  |  |  |  |  |  |
| Respuesta:                               |                              |   |  |  |  |  |  |  |
| Seleccionar pregunta:                    | Selección de categoría       | ~ |  |  |  |  |  |  |
| Respuesta:                               |                              |   |  |  |  |  |  |  |
|                                          |                              |   |  |  |  |  |  |  |
| Selección de categoría                   |                              |   |  |  |  |  |  |  |
| Selección de categoría                   |                              |   |  |  |  |  |  |  |
| ¿Cuál es su animal favo                  | ¿Cuál es su animal favorito? |   |  |  |  |  |  |  |

- ¿Cuál es su perfume favorito?
- ¿En cuál supermercado compra más a menudo?
- ¿Cuál es su película o serie favorita?
- ¿¿Cuál es el nombre de su primer novio(a)?
- ¿Cuál es su restaurante favorito?
- ¿Qué marca fue su primer teléfono celular?
- ¿Cuál es el auto de sus sueños?
- ¿Cuál ha sido el mejor regalo de navidad?
- ¿Qué marca era su primer vehículo?

# 7. INICIO - CONSOLIDADO DE PRODUCTOS

Una vez se ingrese a oficina virtual, el sistema presenta la siguiente pantalla la cual contiene una consulta consolidada de los productos que la empresa tiene en CFA.

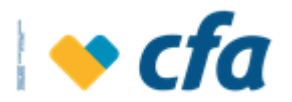

| 🔶 cfo                     | 7                         |               |                     |          | c              | Oficina Virtual - Empresarial |        |                  | Ø          |
|---------------------------|---------------------------|---------------|---------------------|----------|----------------|-------------------------------|--------|------------------|------------|
| -<br>Bienvenido(a): Corpo | racion Pro-desarrollo Reg | ional Integra | al                  |          |                |                               |        | Salida segura    | • <b>C</b> |
| Último Ingreso: miéro     | oles, 18 de mayo de 2022  | 2 08:27:52 a  | m. IP: 190.248.14.5 | 2        |                |                               |        |                  |            |
| Inicio Mis prod           | uctos Transferencias      | Pagos         | Otros servicios     | Reportes | Administracion |                               |        |                  |            |
|                           |                           |               |                     |          |                |                               |        |                  |            |
| Consolidado de p          | productos                 |               |                     |          |                |                               |        | 8                |            |
|                           |                           |               |                     |          |                |                               |        |                  | _          |
| Produc                    | to                        | Númen         | o del producto      |          |                | Saldo                         | Estado |                  |            |
| Ahorros                   |                           |               |                     |          |                |                               |        |                  |            |
| Cuenta Ach                |                           | 01            | 893000017           |          |                | \$ -512,211.00                | Activa | Ver Más <b>Q</b> |            |
| Cuentamas CFA             |                           | 05            | 401000078           |          |                | \$ 9,896,113.00               | Activa | Ver Más <b>Q</b> |            |
| Cuentamas CFA             |                           | 01            | 801051500           |          |                | \$ 9,720,693.00               | Activa | Ver Más <b>Q</b> |            |

La pantalla contiene la siguiente información:

- **Información de Conexión:** Al inicio muestra el nombre de la empresa, la última conexión a la oficina virtual con fecha, hora y dirección IP.

- **Botón imprimir:** En este botón el sistema muestra el extracto consolidado de productos, el cual permite visualizar el extracto y exportar ya sea en PDF o excel.

| CONSOLIDADO DE PRODUCTOS |   |   |        |     |                                                                         |                                                                                                    |                 |                          |        |
|--------------------------|---|---|--------|-----|-------------------------------------------------------------------------|----------------------------------------------------------------------------------------------------|-----------------|--------------------------|--------|
| Exportar a               |   |   |        | PDF | ~                                                                       | Q                                                                                                    |                 |                          |        |
|                          | ◀ | 1 | de 1 🕨 |     | e                                                                       | 2 1 🕀                                                                                                    | ¥               |                          |        |
|                          |   |   |        |     | <b>⇔ cfa</b>                                                            | Ð                                                                                                    | TRACTO DE CUEN  | Página<br>TA CONSOLIDADO | 1 de   |
|                          |   |   |        |     | CORPORACION PRO<br>CALLE 34 NO. 86A 67<br>MEDELLIN<br>OFICINA ALPUJARRA | CORPORACION PRO-DESARROLLO REGIONAL INTEGRAL<br>CALLE 34 NO. 88A 675 APTO 221 - SURAMERICANA<br>MEDELLIN<br>OFICINA ALPUJARRA |                 |                          | /2022  |
|                          |   |   |        |     | DEPOSITOS DE AHORI<br>Producto                                          | RO<br>Número del Producto                                                                                                    | Saldo           | Saldo promedio/mes       | Estado |
|                          |   |   |        |     | Cuenta Ach                                                              | 01893000017                                                                                                    | (\$512,211.00)  | (\$780,484.00)           | Activa |
|                          |   |   |        |     | Cuentamas CFA                                                           | 05401000078                                                                                                    | \$9,896,113.00  | (\$19,900.00)            | Activa |
|                          |   |   |        |     | Cuentamas CFA                                                           | 01801051500                                                                                                    | \$9,720,693.00  | (\$110,310.00)           | Activa |
|                          |   |   |        |     | Total                                                                   |                                                                                                    | \$19 104 EPE 00 |                          |        |

Extracto DPF

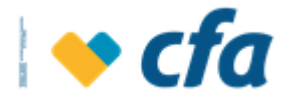

Página 1 de 1

#### EXTRACTO DE CUENTA CONSOLIDADO

| CORPORACION PRO-DESARROLLO REGIONAL INTEGRAL |                             |                       |                    |        |  |  |  |  |  |
|----------------------------------------------|-----------------------------|-----------------------|--------------------|--------|--|--|--|--|--|
| CALLE 34 NO. 86A                             | 67B APTO 221 - SURAMERICANA | Fecha de corte: 18/05 | /2022              |        |  |  |  |  |  |
| MEDELLIN                                     |                             |                       |                    |        |  |  |  |  |  |
| OFICINA ALPUJAR                              |                             |                       |                    |        |  |  |  |  |  |
| DEPOSITOS DE AHORRO                          |                             |                       |                    |        |  |  |  |  |  |
| Producto                                     | Número del Producto         | Saldo                 | Saldo promedio/mes | Estado |  |  |  |  |  |
| Cuenta Ach                                   | 01893000017                 | (\$512,211.00)        | (\$780,484.00)     | Activa |  |  |  |  |  |
| Cuentamas CFA                                | 05401000078                 | \$9,896,113.00        | (\$19,900.00)      | Activa |  |  |  |  |  |
| Cuentamas CFA                                | 01801051500                 | (\$110,310.00)        | Activa             |        |  |  |  |  |  |
| Total                                        |                             | \$19,104,595.00       |                    |        |  |  |  |  |  |

#### Extracto en Excel

# CONSOLIDADO DE PRODUCTOS

NIT 811.022.688-3

Exportar a

EXCEL 🗸

Q

Si su reporte no se descarga automáticamente, verifique que no tenga ventanas emergentes bloqueadas.

| 🔟   📙   | 19 - 19 - 1    | )   <del>-</del> |                      | f59705e6-0f5     | a-40f9-a42d-a5c4f8f0   | 9db0 [Vista | protegida] - Mic    | rosoft Excel     |                   | -        | - 🗆         | $\times$ |
|---------|----------------|------------------|----------------------|------------------|------------------------|-------------|---------------------|------------------|-------------------|----------|-------------|----------|
| Archivo | Inicio         | Insertar         | Diseño de página     | Fórmulas         | Datos Revisar          | Vista       | Programador         | Acrobat          |                   |          | ∞ 🕜 ⊏       | , 🗗 XX   |
| 1 v     | ista protegida | Este archiv      | o procede de una ubi | cación de Interi | net y podría no ser se | guro. Haga  | clic para obtener m | ás detalles. 🛛 H | labilitar edición |          |             | ×        |
|         | A1             | • (*             | $f_{x}$              |                  |                        |             |                     |                  |                   |          |             | *        |
|         | E              | С                | DI                   | G                | Н                      | I JK        | L M                 | NQR              | UV X              | ( ,      | Barra de fó | rmulas   |
| 3       |                |                  |                      |                  |                        |             |                     |                  |                   |          |             |          |
| 4       |                | C/U              | 1                    | EX.              | TRACTO DE C            | UENTA       | CONSOLIDAD          | 00               |                   |          |             |          |
| 6       |                | NIT 811.0        | 22.688-3             |                  |                        |             |                     |                  |                   |          |             |          |
| 8       | CORPORAC       | CION PRO-        | DESARROLLO RE        | GIONAL INTE      | GRAL                   |             |                     |                  |                   |          |             |          |
| 10      | CALLE 34 N     | IO. 86A 67       | B APTO 221 - SUR     | AMERICANA        |                        | Fe          | echa de corte:      | 18/05/2022       |                   |          |             |          |
| 12      | MEDELLIN       |                  |                      |                  |                        |             |                     |                  |                   |          |             |          |
| 14      | OFICINA AL     | PUJARRA          |                      |                  |                        |             |                     |                  |                   |          |             |          |
| 18      | DEPOSITOS      | DE AHORRO        | 0                    |                  |                        |             |                     |                  |                   |          |             |          |
| 19      | Producto       |                  | Número del Pro       | oducto           | Saldo                  | S           | aldo promedio/m     | es Estado        | <b>b</b>          |          |             |          |
| 20      | Cuenta Ach     |                  | 01893000017          |                  | (\$512,211.00          | )           | (\$780,484.00)      | Activa           |                   |          |             |          |
| 21      | Cuentamas CF   | A                | 05401000078          |                  | \$9,896,113.0          | 0           | (\$19,900.00)       | Activa           |                   |          |             |          |
| 22      | Cuentamas CF   | A                | 01801051500          |                  | \$9,720,693.0          | 0           | (\$110,310.00)      | Activa           |                   |          |             |          |
| 23      | Total          |                  |                      |                  | \$19,104,595.0         | 0           |                     |                  |                   |          |             | -        |
| 4       |                |                  |                      |                  |                        |             |                     |                  |                   |          |             |          |
| Listo   | 2              |                  |                      |                  |                        |             |                     |                  |                   | 100% 😑 — |             | + ,;     |

- **Barra de opciones:** Este menú presenta todas las opciones que podrá realizar la empresa a través de la aplicación.

El superusuario o Autorizado puede seleccionar cualquiera de las opciones mostradas en el menú haciendo click en los diferentes botones.

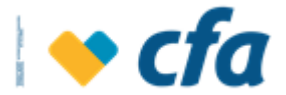

Los botones presentados en esta página no son transacciones, son opciones de menú que agrupan los tipos de transacciones que se pueden ejecutar en la página de Oficina virtual.

| 1 | ordino ingreso, miercoles, to de mayo de 2022 00/27/32 ann. It i 150/240/14/32 |               |                |       |                 |          |                |  |  |  |
|---|--------------------------------------------------------------------------------|---------------|----------------|-------|-----------------|----------|----------------|--|--|--|
|   | Inicio                                                                         | Mis productos | Transferencias | Pagos | Otros servicios | Reportes | Administracion |  |  |  |
|   |                                                                                |               |                |       |                 |          |                |  |  |  |

Adicionalmente, el sistema presenta por otra parte los siguientes botones los cuales corresponden a lo siguiente:

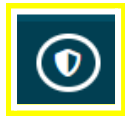

- **Seguridad:** En esta opción permite realizar el cambio de clave, cambio de imagen, preguntas de seguridad y bloqueo de tarjeta débito.
- Consolidado de productos:

Al ingresar a esta opción se presentará directamente todos los productos de la empresa y el saldo de los mismos, junto a cada uno tendrá la opción de ver más detalles o un acceso directo a los **movimientos** de la cuenta o a realizar transacciones.

| 💊 cfa      |                      |                     |             |                      |          |                | Oficina Virtual - Empresarial |        | Û                |
|------------|----------------------|---------------------|-------------|----------------------|----------|----------------|-------------------------------|--------|------------------|
| Bienvenic  | lo(a): Corporacion I | Pro-desarrollo Regi | onal Integr | al                   |          |                |                               |        | Salida segura 다  |
| Último Inį | greso: miércoles, 1  | 8 de mayo de 2022   | 08:27:52 a  | .m. IP: 190.248.14.5 | 2        |                |                               |        |                  |
| Inicio     | Mis productos        | Transferencias      | Pagos       | Otros servicios      | Reportes | Administracior |                               |        |                  |
|            |                      |                     |             |                      |          |                |                               |        |                  |
|            |                      |                     |             |                      |          |                |                               |        | -                |
| Consol     | lidado de produc     | tos                 |             |                      |          |                |                               |        |                  |
|            |                      |                     |             |                      |          |                |                               |        | _                |
|            | Producto             |                     | Númer       | o del producto       |          |                | Saldo                         | Estado |                  |
| Ahorro     | s                    |                     |             |                      |          |                |                               |        |                  |
| Cuenta     | Ach                  |                     | 01          | 893000017            |          |                | \$ -512,211.00                | Activa | Ver Más <b>Q</b> |
| Cuenta     | mas CFA              |                     | 05          | 401000078            |          |                | \$ 9,896,113.00               | Activa | Ver Más 🝳        |
| Cuenta     | mas CFA              |                     | 01          | 801051500            |          |                | \$ 9,720,693.00               | Activa | Ver Más 🔍        |

El consolidado contiene la siguiente información:

- Producto: Permite visualizar por medio de bloque de productos todos los productos que tiene en CFA. Los bloques de productos son los siguientes:
  - Ahorros: En este bloque se encuentran todos los productos de la línea de ahorros (Ahorro tradicional, Cuentamás, Ahorro programado).
  - □ Aportes: En este ítem se encuentra la información relacionada con los aportes.

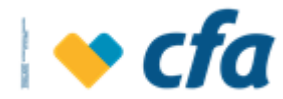

- □ Crédito: En este bloque se encuentran las obligaciones que tiene la empresa con CFA.
- Cupo Rotativo: Si la empresa cuenta con el producto + Cupo, el sistema muestra en este bloque la información relacionada a este producto.
- Depósito a término: Corresponde a los CDT/CDAT que el Ahorrador tiene en CFA.
- Créditos como Codeudor: Corresponde a los créditos que el asociado o Ahorrador está actuando como codeudor.
- Garantías constituidas: Es la garantía a nombre de la empresa el cual tiene el gravamen a favor de CFA y está respaldando las obligaciones financieras contraídas con esta entidad.
- → Número de producto: Número de los respectivos productos contraídos con la Cooperativa. Adicionalmente el sistema cuenta con un hipervínculo el cual permite consultar los movimientos de cada uno de los productos con el respectivo extracto.
- → Saldo: Corresponde al Saldo de cada producto a la fecha de la consulta. En esta pantalla se presenta el saldo de los siguientes productos:
  - □ Ahorros: Monto disponible (efectivo) que tiene la cuenta en el momento de la consulta.
  - □ Aportes: Saldo de aportes
  - □ Crédito: Corresponde al saldo capital incluyendo todos los rubros de la obligación.
  - □ Cupo Rotativo: El sistema muestra el saldo disponible del cupo a la fecha de la consulta.
  - □ Depósito a término: Monto disponible (efectivo) que tiene en cada Depósito (CDT/CDAT) en el momento de la consulta.
  - □ Créditos como Codeudor: Corresponde al saldo capital de la obligación.
  - Garantías constituidas: Corresponde al valor comercial del inmueble.
- → Estado: Corresponde al estado de cada producto.
- → Ver más: Corresponde a la consulta detallada de cada producto:
   □ Ahorros:

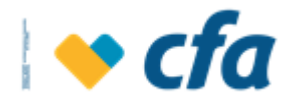

| Cuenta de Ahorros          | 01801031586                    |
|----------------------------|--------------------------------|
| Descripción                | Cuentamas Cfa                  |
| Nombre de la cuenta        | Cardenas Buitrago Lina Yarledy |
| Oficina                    | Alpujarra                      |
| Fecha de último movimiento | 09/11/2020                     |
| Estado                     | Activa                         |
| Saldo total                | \$ 80,497.00                   |
| Cheques locales            | \$ 0.00                        |
| Cheques en otras plazas    | \$ 0.00                        |
| Monto bloqueado            | \$ 0.00                        |
| Disponible                 | \$ 80,497.00                   |
| Código Interbancario       | 0001900918101                  |

# □ Ahorro programado

| Nro Ahorro Programado | 01806073362                    |
|-----------------------|--------------------------------|
| Descripción           | Ahorro Programado              |
| Nombre de la cuenta   | Cardenas Buitrago Lina Yarledy |
| Oficina               | Alpujarra                      |
| Valor Cuota           | \$ 50,000.00                   |
| Fecha Inicio          | 15/11/2020                     |
| Fecha Fin             | 15/01/2021                     |
| Nro Cuotas Pendientes | 3                              |
| Fecha Proxima Cuota   | 15/11/2020                     |
| Código Interbancario  |                                |

# □ Aportes:

| Descripción         | Aportes          |
|---------------------|------------------|
| Identificación      | 43203734         |
| Fecha de asociación | 30/04/2010       |
| Nombre de oficina   | Alpujarra        |
| Estado y Condición  | Activo - Inhábil |
| Saldo total         | \$ 893,509.00    |
| Saldo Pendiente     | \$ 0.00          |

# **Crédito:**

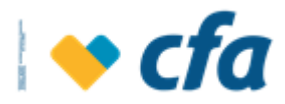

| Obligacion Nro     | 018-2018-01397-1 |
|--------------------|------------------|
| Descripción        | Libre Inversion  |
| Monto Desembolsado | \$ 3,500,000.00  |
| Saldo Capital      | \$ 3,168,890.00  |
| Cuotas Vencidas    | 2                |
| SaldoVencido       | \$ 241,094.00    |
| Valor Cuota        | \$ 360,004.00    |
| Fecha Pago         | 15/04/2019       |
| Fecha Ultimo Pago  | 30/01/2019       |
| Estado             | Vigente          |

# Cupo Rotativo:Cupo Rotativo

Cupo Rotativo

387451

| Cupo Nro        | 387451           |
|-----------------|------------------|
| Cupo utilizado  | \$ 18,562,576.00 |
| Cupo disponible | \$ 6,437,424.00  |
| Cupo total      | \$ 25,000,000.00 |
| Estado          | VIGENTE          |

# Depósito a término:

| Descripción                    | CDT                      |
|--------------------------------|--------------------------|
| Nombre                         | Osorio Lopez Diana Maria |
| Número del título              | 0180CVC00041805          |
| Oficina                        | Alpujarra                |
| Monto                          | \$ 1,000,000.00          |
| Plazo (días)                   | 365                      |
| Fecha de creación              | 02/04/2018               |
| Fecha de vencimiento           | 02/04/2019               |
| Tasa                           | 6.59999999999999996%     |
| Modalidad                      | Vencimiento              |
| Interes total proyectado       | \$ 66,000.00             |
| Retefuente total proyectada    | \$ 2,640.00              |
| Intereses próximo periodo      | \$ 66,000.00             |
| Retefuente próximo periodo     | \$ 2,640.00              |
| Fecha de pago de los intereses | 02/04/2019               |

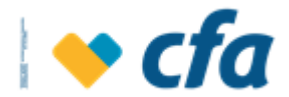

#### 8. MIS PRODUCTOS

Una vez se ingrese a oficina virtual y al dar clic en la opción Mis productos-Ahorros, el sistema presenta la siguiente pantalla la cual contiene una consulta consolidada de los productos de ahorro que la empresa tiene en CFA.

# 8.1. Ahorro

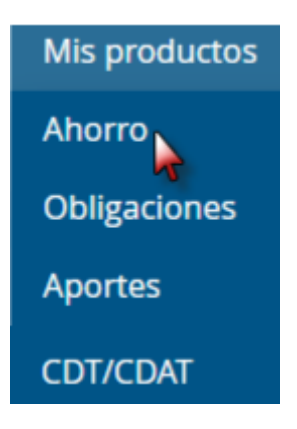

La pantalla contiene la siguiente información:

| ienvenido(a): Angie Johani                                          | na Castro Garzon                            |                                             |                 |                                  |                                        |                                        | Salida segura 🧲                     |
|---------------------------------------------------------------------|---------------------------------------------|---------------------------------------------|-----------------|----------------------------------|----------------------------------------|----------------------------------------|-------------------------------------|
| Iltimo Ingreso: jueves, 25 d                                        | le marzo de 2021 02:                        | :28:04 p.m.                                 | . IP: 190.248.1 | 4.52                             |                                        |                                        |                                     |
| Inicio Mis productos                                                | Transferencias                              | Pagos                                       | Reportes        |                                  |                                        |                                        |                                     |
|                                                                     |                                             |                                             |                 |                                  |                                        |                                        |                                     |
|                                                                     |                                             |                                             |                 |                                  |                                        |                                        |                                     |
|                                                                     |                                             |                                             |                 |                                  |                                        |                                        |                                     |
| Producto                                                            | Número del                                  | I product                                   | to              |                                  | Saldo                                  | Estado                                 | - 8                                 |
| Producto                                                            | Número del                                  |                                             | to              | ± 4 201                          | Saldo                                  | Estado                                 | 8                                   |
| <b>Producto</b><br>Cuentamas CFA                                    | <b>Número del</b><br>0180102                | <b>l product</b><br>28125                   | to              | \$ 4,301                         | <b>Saldo</b><br>,677.00                | <b>Estado</b><br>Activa                | Ver Más Q                           |
| Producto<br>Cuentamas CFA<br>Ahorro Programado                      | Número del<br>0180102<br>0180607            | <b>l product</b><br>28125<br>72916          | to              | \$ 4,301<br>\$ 5,418             | <b>Saldo</b><br>,677.00<br>,551.00     | Estado<br>Activa<br>Inactiva           | Ver Más Q<br>Ver Más Q              |
| Producto<br>Cuentamas CFA<br>Ahorro Programado<br>Ahorro Programado | Número del<br>0180102<br>0180607<br>0180607 | <b>l product</b><br>28125<br>72916<br>79713 | to              | \$ 4,301<br>\$ 5,418<br>\$ 3,646 | Saldo<br>.677.00<br>.551.00<br>.571.00 | Estado<br>Activa<br>Inactiva<br>Activa | Ver Más Q<br>Ver Más Q<br>Ver Más Q |

- **Botón imprimir:** Al dar clic en esta opción, el sistema permite imprimir el estado de cuenta de cada producto.

El sistema ofrece la posibilidad de exportar el extracto en formato PDF o Excel (1).

Se debe seleccionar la fecha de inicio y fecha final del extracto (2).

Seleccionar el número de cuenta del cual se desea realizar la impresión del extracto (3).

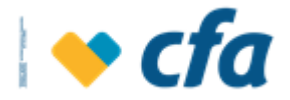

#### Se debe dar clic en el botón buscar (4).

|   | ESTADO DE C                                                                                                    | UENTA A                                                                                                    | ЧΗΟ                                                              | RROS                                                                                                    |                                                                  |                                                                            |     |     |                                                                                       |                                                                                                    |                                                                                                    |   |         | × |
|---|----------------------------------------------------------------------------------------------------|----------------------------------------------------------------------------------------------------|------------------------------------------------------------------|----------------------------------------------------------------------------------------------------|------------------------------------------------------------------|----------------------------------------------------------------------------|-----|-----|---------------------------------------------------------------------------------------|----------------------------------------------------------------------------------------------------|----------------------------------------------------------------------------------------------------|---|---------|---|
|   | 1 Exporta                                                                                                    | ra PDF                                                                                                    |                                                                  | ↓ <b>(</b>                                                                                                    | 1                                                                | de 4 🕨                                                                     |     |     | Q                                                                                     | 1                                                                                                    | €                                                                                                    | 1 |         |   |
| 2 | Fecha inicial:                                                                                                    | 01/03/2                                                                                                    | 021                                                              | Fecha final:                                                                                                    |                                                                  | 26/03/20                                                                   | )21 |     | iii (                                                                                 | Buse                                                                                                    | car                                                                                                    | > | mpiar 🚺 | Ì |
| 3 | Producto:                                                                                                    | 018010                                                                                                    | 28125                                                            | 5 v                                                                                                    |                                                                  |                                                                            |     |     |                                                                                       |                                                                                                    | 4                                                                                                    |   |         |   |
|   | Pégina 1 de 4<br>EXTRACTO DE CUENTA CUENTAMAS CFA<br>NÚT 811.022.688-3 Número Cuenta: 01801028125<br>CASTRO GARZON ANGIE JOHANNA<br>HISPANIA - SANTA LUCIA<br>MEDELLIN De: 01/03/2021 A. 26/03/2021 |                                                                                                    |                                                                  |                                                                                                    |                                                                  |                                                                            |     |     |                                                                                       |                                                                                                    |                                                                                                    |   |         |   |
|   |                                                                                                    | FECHA<br>12/03/2021<br>12/03/2021<br>12/03/2021<br>12/03/2021<br>12/03/2021<br>12/03/2021<br>12/03/2021<br>12/03/2021<br>12/03/2021 | OFI.<br>18<br>18<br>18<br>18<br>18<br>18<br>18<br>18<br>18<br>18 | CONCEPT<br>DB TRANSF BANCA VIRTUAL 018<br>DB TRANSF BANCA VIRTUAL 018<br>DB COSTO TRANSACCION BANC<br>DB COSTO TRANSACCION BANC<br>DB IVA COSTO TRANSACCION B<br>DB IVA COSTO TRANSACCION B<br>DB TRASLADO A 00001092226<br>DB TRASLADO A 00001092226<br>DB TRASLADO A 00001092226 | TO<br>06072916<br>A MOVIL 0<br>A MOVIL 0<br>ANCA MOV<br>ANCA MOV | 1801028125<br>1801028125<br>1L 01801028125<br>1L 01801028125<br>1801028125 | DC1 | ro. | VALOR \$ 1,000.00 1,000.00 2,101.00 2,101.00 399.00 399.00 1,500.00 1,500.00 1,681.00 | SALD(<br>\$10<br>\$10<br>\$1<br>\$1<br>\$1<br>\$1<br>\$1<br>\$1<br>\$1<br>\$1<br>\$1<br>\$1<br>\$1<br>\$1<br>\$1 | O \$<br>0,841.14<br>0,841.14<br>8,740.14<br>8,740.14<br>8,341.14<br>8,341.14<br>6,841.14<br>6,841.14<br>5 160.14 |   |         | ¥ |

- Producto: El sistema muestra la línea del producto de ahorros ya sea ahorro tradicional, ahorro programado, entre otros.
- Número de producto: Cuando se seleccione uno de los registros el sistema muestra la siguiente pantalla, en la cual describe los últimos movimientos, los cuales son parametrizables. Para realizar la consulta se debe aplicar los siguientes pasos:

Se debe seleccionar la fecha de inicio y fecha fin de la consulta de los movimientos, por otra parte el sistema permite realizar la búsqueda por palabra clave (1) de esta manera el usuario podrá filtrar por tipo de operación, Ejemplo: Efecty.

Cuando se ingrese la anterior información, se debe dar clic en el botón buscar.

El sistema también permite imprimir los movimientos, para ello se debe dar clic en el botón imprimir (3).

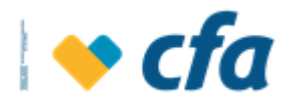

| cha inicial:                                                 | 11/1                                       | 11/2020                  | Fecha final:                                                                                       | 26/03/2021                                                         | <b>#</b>        | 1          | Buscar 💙                                                  | Limpiar 间                                            |
|--------------------------------------------------------------|--------------------------------------------|--------------------------|----------------------------------------------------------------------------------------------------|--------------------------------------------------------------------|-----------------|------------|-----------------------------------------------------------|------------------------------------------------------|
| labra Clave:                                                 | EFE                                        | СТҮ                      |                                                                                                    |                                                                    |                 | <b>1</b> 2 |                                                           |                                                      |
| ovimiento                                                    | os de la cu                                | uenta Nº 00              | 801099247                                                                                          |                                                                    |                 |            |                                                           |                                                      |
| ovimiento<br><sup>Fecha</sup>                                | os de la cu<br>Oficina                     | uenta Nº 00<br>Documento | 801099247<br>Concepto                                                                              |                                                                    |                 |            | Valor                                                     | Sal                                                  |
| ovimiento<br>Fecha<br>25/03/2021                             | os de la cu<br>Oficina<br>8                | uenta Nº 00<br>Documento | 801099247<br>Concepto<br>Cr DepCsito Efec Red V                                                    | isionamos Calle 91 A Ca                                            | rrrera 71 A - 3 | 5 Efecty   | Valor<br>+\$ 473,500.00                                   | Sal<br>\$ 549,648.                                   |
| ovimiento<br>Fecha<br>25/03/2021<br>19/02/2021               | os de la cu<br>Oficina<br>8<br>8           | uenta Nº 00<br>Documento | 801099247<br>Concepto<br>Cr DepCsito Efec Red V<br>Db Iva Comision Efecty                          | isionamos Calle 91 A Ca<br>Cl 97 # 68 - 10                         | rrera 71 A - 3  | 5 Efecty   | Valor<br>+\$ 473,500.00<br>(-\$ 418.00)                   | Sal<br>\$ 549,648.<br>\$ 1,446,581.                  |
| ovimiento<br>Fecha<br>25/03/2021<br>19/02/2021<br>19/02/2021 | os de la cu<br>Oficina<br>8<br>8<br>8<br>8 | uenta Nº 00<br>Documento | 801099247<br>Concepto<br>Cr DepCsito Efec Red V<br>Db Iva Comision Efecty<br>Db Comision Por Trans | isionamos Calle 91 A Ca<br>Cl 97 # 68 - 10<br>accion Retiro Efecty | ırrera 71 A - 3 | 5 Efecty   | Valor<br>+\$ 473,500.00<br>(-\$ 418.00)<br>(-\$ 2,200.00) | Sal<br>\$ 549,648.<br>\$ 1,446,581.<br>\$ 1,446,999. |

A través del botón **Limpiar** el sistema le permite realizar una nueva búsqueda.

- Saldo: El sistema muestra el saldo de la cuenta a la fecha de consulta
- Estado: Indica el estado de cada cuenta.
- Ver más: El sistema muestra el detalle de la cuenta seleccionada.

| Cuenta de Ahorros          | 00801099247                 |
|----------------------------|-----------------------------|
| Descripción                | Cuentamas Cfa               |
| Nombre de la cuenta        | Zapata Torres Nayiver Paola |
| Oficina                    | Camino Real                 |
| Fecha de último movimiento | 25/03/2021                  |
| Estado                     | Activa                      |
| Saldo total                | \$ 337,578.99               |
| Cheques locales            | \$ 0.00                     |
| Cheques en otras plazas    | \$ 0.00                     |
| Monto bloqueado            | \$ 0.00                     |
| Disponible                 | \$ 337,578.99               |
| Código Interbancario       | 0001902418715               |

#### 8.2. Obligaciones

#### 8.2.1. Créditos

Una vez se ingresa a oficina virtual al dar clic en la opción Mis productos-Créditos el sistema presenta la siguiente pantalla la cual contiene una consulta consolidada de los productos crediticios que la empresa tiene en CFA.

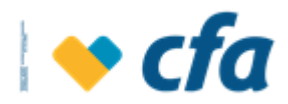

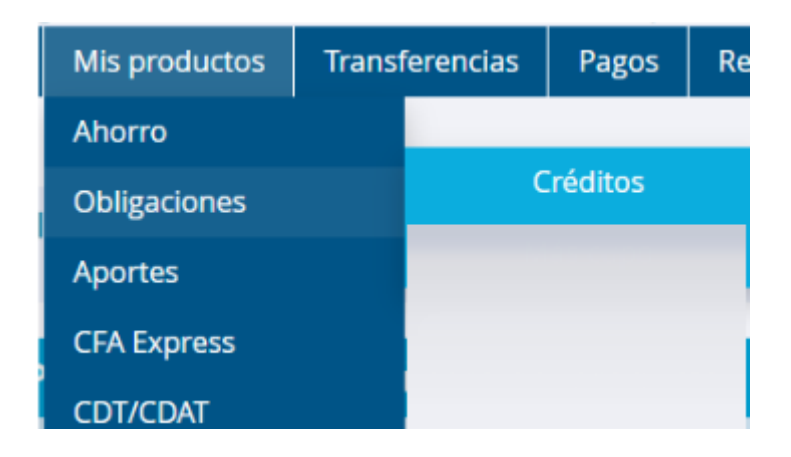

# 2.1. Créditos:

| Producto           | Número del<br>producto | Saldo            | Estado  |                  |           |
|--------------------|------------------------|------------------|---------|------------------|-----------|
| Vivienda Empleados | 018-2020-00934-1       | \$ 81,262,103.00 | Vigente | Ver Más <b>Q</b> | Pagar 💲 탈 |
| Libre Inversión    | 018-2018-01448-7       | \$ 13,572,829.00 | Vigente | Ver Más <b>Q</b> | Pagar 💲 📑 |

El sistema muestra el listado de todas las obligaciones crediticias que tienen las empresas con CFA.

**Número de la obligación:** Cuando se selecciona uno de los registros (dar clic en el número de la obligación) el sistema muestra en pantalla los pagos y la opción de despliegue de detalle de cada uno de los pagos a través del botón Ver más. Los datos que se muestran son los siguientes:

- Fecha: Día en que se realizó el pago
- **Descripción**: Tipo de transacción en la operación
- Monto: Valor de la transacción

|                   |                                 |               |                  | - 8 |
|-------------------|---------------------------------|---------------|------------------|-----|
| Pagos recibidos o | le la obligación N° 018-2020-00 | 934-1         |                  |     |
| Fecha             | Descripción                     | Monto         |                  |     |
| 01/02/2021        | Abono                           | \$ 266,857.00 | Ver más <b>Q</b> |     |
| 18/01/2021        | Abono                           | \$ 261,393.00 | Ver más <b>Q</b> |     |
| 01/01/2021        | Abono                           | \$ 261,872.00 | Ver más <b>Q</b> |     |
| 16/12/2020        | Abono                           | \$ 262,095.00 | Ver más <b>Q</b> |     |

Para ver el detalle de cada pago, se debe dar clic en la opción **Ver más.** El detalle de cada pago muestra lo siguiente en una ventana emergente:

- Nro. obligación
- Fecha de abono
- Valor abono
- Saldo capital antes del abono
- Aportes sociales
- Capital

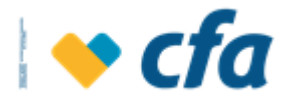

#### • Interés corriente vencido

| Detalles del pago                                                                                                    |                                                                                                    | × |
|----------------------------------------------------------------------------------------------------|----------------------------------------------------------------------------------------------------|---|
| Obligacion Nro<br>Fecha Abono<br>Valor Abono<br>Saldo Capital Antes del Abono<br>Capital<br>Interes Corriente Vencido | 018-2020-00934-1<br>01/02/2021<br>\$ 266,857.00<br>\$ 81,415,499.00<br>\$ 199,021.00<br>\$ 67,836.00 |   |
|                                                                                                    | Salir 🗙                                                                                              |   |

**Ver más** Ver Más Q: Al dar clic en la opción "Ver Más", el sistema despliega en forma de acordeón la información de la obligación seleccionada.

| Producto        | Número del<br>producto | Saldo            | Estado  |           |           |
|-----------------|------------------------|------------------|---------|-----------|-----------|
| Libre Inversión | 008-2019-01257-9       | \$ 24,194,085.00 | Vigente | Resumir Q | Pagar 💲 탈 |
|                 | Obligacion Nro         | 008-2019-01257-9 |         |           |           |
|                 | Descripción            | Libre Inversion  |         |           |           |
|                 | Monto Desembolsado     | \$ 30,000,000.00 |         |           |           |
|                 | Saldo Capital          | \$ 24,108,305.00 |         |           |           |
|                 | Cuotas Vencidas        | 0                |         |           |           |
|                 | SaldoVencido           | \$ 0.00          |         |           |           |
|                 | Valor Cuota            | \$ 340,192.00    |         |           |           |
|                 | Fecha Pago             | 01/04/2021       |         |           |           |
|                 | Fecha Ultimo Pago      | 16/03/2021       |         |           |           |
|                 | Estado                 | Vigente          |         |           |           |
|                 | Código Interbancario   | 0001902542751    |         |           |           |

**Pagar \$** Este botón permite pagar la obligación seleccionada, utilizando los fondos de cuentas de ahorros o depósito electrónico.

| 🚯 Seleccione el número de cuenta a debitar y el valor que desea pagar de su obligación. |                                   |                                |             |   |  |  |  |  |  |
|-----------------------------------------------------------------------------------------|-----------------------------------|--------------------------------|-------------|---|--|--|--|--|--|
|                                                                                         | Número de cuenta:                 | Seleccione la cuenta a debitar | *           |   |  |  |  |  |  |
|                                                                                         | N° Obligación:                    | 018-2020-00934-1               |             |   |  |  |  |  |  |
|                                                                                         | O Cuota vencida                   | \$0.00                         |             | • |  |  |  |  |  |
|                                                                                         | <ul> <li>Valor a pagar</li> </ul> | \$260,054.00                   |             | 8 |  |  |  |  |  |
|                                                                                         | O Valor total de la obligación    | \$81,262,103.00                |             | 8 |  |  |  |  |  |
|                                                                                         | O Otro valor                      | \$ 0                           |             | 8 |  |  |  |  |  |
|                                                                                         |                                   |                                |             |   |  |  |  |  |  |
|                                                                                         | Cancelar 🗙                        |                                | Continuar 📏 |   |  |  |  |  |  |

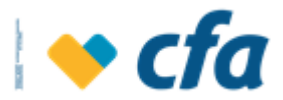

**Imprimir** Al dar clic en esta opción, el sistema muestra el extracto del crédito seleccionado. Este muestra en pantalla y el sistema permite exportar como pdf.

| ESTADO DE CUENTA CRÉDITOS ×                           |                                                                                  |                                               |                                                             |                                                                           |           |  |  |  |  |  |
|-------------------------------------------------------|----------------------------------------------------------------------------------|-----------------------------------------------|-------------------------------------------------------------|---------------------------------------------------------------------------|-----------|--|--|--|--|--|
| Exportar a                                            | PDF 🗸                                                                            | ₫ 1                                           | de 1 🕨                                                      | <b>Q</b> 1 <b>Q</b>                                                       |           |  |  |  |  |  |
| Producto:                                             | 018-2020-00934-1                                                                 | ~                                             |                                                             | Buscar 💙                                                                  | Limpiar 🔟 |  |  |  |  |  |
| Página 1 de 1<br>••• ••• ••• •••••••••••••••••••••••• |                                                                                  |                                               |                                                             |                                                                           |           |  |  |  |  |  |
|                                                       | CASTRO GARZON ANGIE<br>HISPANIA - EL CORTIJO<br>MEDELLIN<br>OFICINA ALPUJARRA    | JOHANNA                                       | Pago mínimo<br>\$260,054.00<br>Fecha de corte<br>26/03/2021 | Pago Total<br>\$81,278,248.00<br>Fecha Límite de Pago<br>16/02/2021       |           |  |  |  |  |  |
|                                                       | Sistema de amortización<br>CUOTA FIJA EN PESO<br>Plazo inicial (en meses)<br>180 | Tasa E.A. Pactada<br>1.98 %<br>Cuota No.<br>5 | Tasa E.A. Cobrada<br>1.83 %<br>Cuotas en mora<br>0          | Saldo capital<br>\$81,216,478.00<br>Cuotas pendientes por facturar<br>355 |           |  |  |  |  |  |
|                                                       | APLICACIÓN ÚL<br>DESCRIPCIÓN<br>Abono a capital                                  | TIMO PAGO<br>VALOR EN PESOS<br>\$199,021.00   | VALOF<br>DESCRIPCIÓN<br>Abono a capital                     | RES PAGO MINIMO<br>VALOR EN PESOS<br>\$198,284.00                         |           |  |  |  |  |  |

El sistema permite imprimir el extracto. Cuando se guarde el documento, para abrir se debe ingresar el número de documento.

El extracto del crédito le permite validar información general de la obligación contraída con la Cooperativa como línea, plazo, monto desembolsado, fecha límite de pago, tasa del crédito, información de la aplicación del último y próximo pago así:

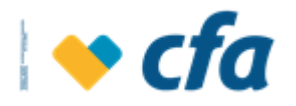

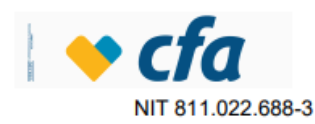

Página 1 1 de

EXTRACTO DE CREDITO VIVIENDA

Obligación Nro: 018-2020-00934-1

| CASTRO GARZON ANGI                 | E JOHANNA                                 | Pago mínimo  |                         |      | Pago Total                    |  |
|------------------------------------|-------------------------------------------|--------------|-------------------------|------|-------------------------------|--|
| HISPANIA - EL CORTIJO              |                                           | \$260,054.00 |                         |      | \$81,278,248.00               |  |
| MEDELLIN                           |                                           | Fec          | ha de corte             | F    | Fecha Límite de Pago          |  |
| OFICINA ALPUJARRA                  |                                           |              | 26/03/2021              |      | 16/02/2021                    |  |
|                                    |                                           | _            |                         |      |                               |  |
| Sistema de amortización            | Sistema de amortización Tasa E.A. Pactada |              | Tasa E.A. Cobrada       |      | Saldo capital                 |  |
| CUOTA FIJA EN PESO                 | CUOTA FIJA EN PESO 1.98 %                 |              | 1.83 %                  |      | \$81,216,478.00               |  |
| Plazo inicial (en meses) Cuota No. |                                           |              | Cuotas en mora          | C    | uotas pendientes por facturar |  |
| 180                                | 180 5                                     |              |                         |      | 355                           |  |
|                                    |                                           |              |                         |      |                               |  |
| APLICACIÓN ÚLTIMO PAGO             |                                           |              | VALOR                   | ES F | PAGO MÍNIMO                   |  |
| DESCRIPCIÓN                        | VALOR EN PESOS                            |              | DESCRIPCIÓN             |      | VALOR EN PESOS                |  |
| Abono a capital                    | \$199,021.00                              |              | Abono a capital         |      | \$198,284.00                  |  |
| Interés corriente                  | \$67,836.00                               |              | Interés corriente       |      | \$61,770.00                   |  |
| Interés mora                       | \$0.00                                    |              | Interés mora            |      | \$0.00                        |  |
| Seguro vida                        | \$0.00                                    |              | Seguro vida             |      | \$0.00                        |  |
| Seguro incendio y<br>terremoto     | \$0.00                                    |              | Seguro incendio y terre | moto | to \$0.00                     |  |
| Honorarios y otros                 | \$0.00                                    |              | Honorarios y otros      |      | \$0.00                        |  |
| ,                                  | ****                                      |              | TOTAL & DACAD           |      | \$260.054.00                  |  |

SUPERINTENDENCIA FINANCIERA Revisoria Fiscal CASO Auditorias & Consultorías S.A.S. Dirección: Calle 29 No.41-105, oficina 7001 Medellín Q Teléfono: 423 53 10 Correo: revisoria@cfa.com.co - al Defensor del Consumidor Financiero Dra. Natalia

= Mediante esta opción el Generar Tabla de Amortización o pagos

sistema le permitirá obtener el detalle de cada una de las cuotas del crédito, para abrir el archivo en el equipo el sistema solicita como contraseña ingresar el número de documento.

| Contraseña obligatoria                                                  |
|-------------------------------------------------------------------------|
| Este documento está protegido por contraseña. Introduce una contraseña. |
| ••••••                                                                  |
|                                                                         |
| Enviar                                                                  |

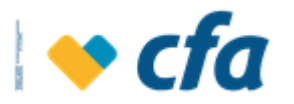

|                         | • c1       | a    | 1          |                | ТАВ   | LAL   | DE AMORTI    | ZAC | ION       |      | Fecha:<br>Página: | 26/0<br>1  | 3/2021 | 3:36 PM   |
|-------------------------|------------|------|------------|----------------|-------|-------|--------------|-----|-----------|------|-------------------|------------|--------|-----------|
| CLIENT                  | E:         |      |            |                |       |       |              |     | DI./NIT./ | PAS: |                   |            |        |           |
| DIRECC                  | ION:       |      | CRA 065    | 096            | 059   |       |              |     | TELEFO    | DNO: | 5818288           |            |        |           |
| Datos de la obligación: |            |      |            |                |       |       |              |     |           |      |                   |            |        |           |
| NRO. OI                 | BLIGACION: |      | 00         | 8-2019-01257-9 |       | FECH  | A DESEMBOL   | SO: | 10/12/20  | 19   | FECHA VENCIN      | IENTO:     | 16/12  | 2024      |
| LINEA D                 | E CREDITO: |      | LIB        | RE INVERSION   |       | CLAS  | SE:          |     | CONSU     | NO I | FORMA DE PAG      | <b>SO:</b> | NDNC   | M         |
| MONTO                   |            |      |            | 30,000,000     |       | PAG   | O CAPITAL:   |     | 1         |      | TIPO TASA:        |            | FIJA   |           |
| PLAZO:                  |            |      | 12         | 0-QUINCENAL    |       | PAG   | O INTERESES: |     | 1         |      | TASA INICIAL E    | .A:        | 12.55  | %         |
| TIPO AN                 | ORTIZACION | :    |            | CUOTA FIJA     |       | GRA   | CIA CAPITAL: |     | 0         |      | TASA ACTUAL       | NOM:       | 11.85  | %         |
| CUOTA:                  |            |      |            | QUINCENAL      |       | GRA   | CIA INTERESE | S:  | 0         |      | TASA ACTUAL       | E.A:       | 12.55  | %         |
| Cuota                   | Fecha pag  | Salo | lo capital | Capital        | Inter | res   | Cuota ven    | Мо  | ra/ot     | Apso | Abono             | Cue        | ota    | Estado    |
| 1                       | 01/01/2020 |      | 30,000,000 | 118,391        | 21    | 4,301 | 0            |     | 0         | 7,50 | 0 340,192         | 3          | 40,192 | CANCELADO |

La tabla de pagos o amortización, permitirá ver cada una de las cuotas y cómo será distribuido el pago por rubros de capital, intereses corrientes, intereses de mora y estado de las mismas cuotas.

#### 8.3. Aportes

Una vez se ingrese a oficina virtual, y al dar clic en la opción Mis productos-Aportes el sistema presenta la siguiente pantalla la cual contiene una consulta consolidada de los aportes que la empresa tiene en CFA.

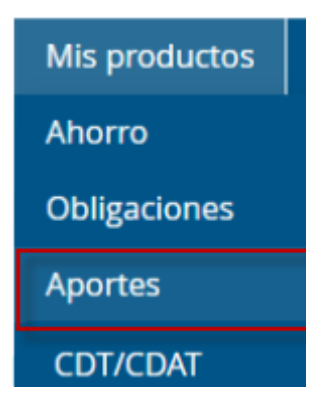

Al dar clic en esta opción el sistema muestra la siguiente pantalla

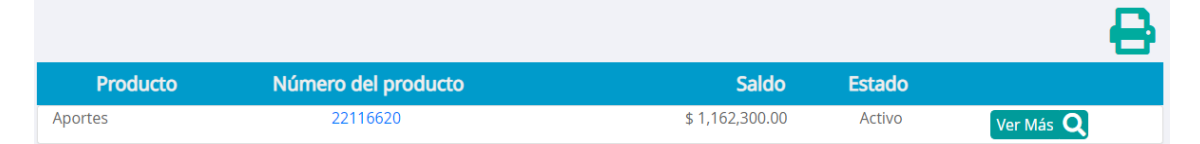

**Número del producto:** cuando se selecciona uno de los registros (dar clic en el número del documento) el sistema muestra en pantalla los últimos movimientos de los aportes con Fecha, Número de transacción, Oficina, Concepto, Valor y Saldo.

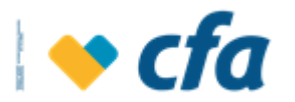

|                |            |           |                        |             |   |            | - 8             |
|----------------|------------|-----------|------------------------|-------------|---|------------|-----------------|
| Fecha inicial: | Fecha      | a inicial | 🛱 Fecha final:         | Fecha final | 曲 | Buscar 🔰   | Limpiar 前       |
|                |            |           |                        | _           |   |            |                 |
| Movimient      | os de apor | tes       |                        |             |   |            |                 |
| Fecha          | Nro. Tran  | Oficina   |                        | Concepto    |   | Valor      | Saldo           |
| 25/01/2021     | 22092      | 16        | Recaudo Por Ah. 4      |             |   | +\$ 705.00 | \$ 1,162,300.00 |
| 19/12/2020     | 22092      | 20        | Recaudo Por Ah. 4      |             |   | +\$ 47.00  | \$ 1,161,595.00 |
| 30/12/2016     | 22118      | 18        | Nota Credito Aportes 6 |             |   | +\$ 938.00 | \$ 1,161,548.00 |
| 30/12/2016     | 22118      | 18        | Nota Credito Aportes 6 |             |   | +\$ 938.00 | \$ 1,160,610.00 |
| 30/12/2016     | 22118      | 18        | Nota Credito Aportes 6 |             |   | +\$ 938.00 | \$ 1,159,672.00 |
| 30/12/2016     | 22118      | 18        | Nota Credito Aportes 6 |             |   | +\$ 938.00 | \$ 1,158,734.00 |
| 30/12/2016     | 22118      | 18        | Nota Credito Aportes 6 |             |   | +\$ 938.00 | \$ 1,157,796.00 |
| 30/12/2016     | 22118      | 18        | Nota Credito Aportes 6 |             |   | +\$ 938.00 | \$ 1,156,858.00 |
| 30/12/2016     | 22118      | 18        | Nota Credito Aportes 6 |             |   | +\$ 938.00 | \$ 1,155,920.00 |

Ver más Ver Más Q: Al dar clic en la opción ver más, el sistema despliega en

forma de acordeón la información de los aportes seleccionada.

| Producto | Número del prod       | ucto            | Saldo           | Estado |         |
|----------|-----------------------|-----------------|-----------------|--------|---------|
| Aportes  | 22116620              |                 | \$ 1,162,300.00 | Activo | Resumir |
|          | Descripción           | Aportes         |                 |        |         |
|          | Identificación        | 22116620        |                 |        |         |
|          | Fecha de asociación   | 24/06/2009      |                 |        |         |
|          | Nombre de oficina     | Alpujarra       |                 |        |         |
|          | Estado y Condición    | Activo - Hábil  |                 |        |         |
|          | Saldo total           | \$ 1,162,300.00 |                 |        |         |
|          | Saldo Pendiente       | \$ 0.00         |                 |        |         |
|          | APORTES ADICIONALES   |                 |                 |        |         |
|          | Cuota voluntaria      | \$ 3,200.00     |                 |        |         |
|          | Fecha de próximo pago | 02/15/2021      |                 |        |         |

**Nota:** La información de los aportes voluntarios, solo se muestra cuando la empresa tenga aportes voluntarios.

**Imprimir :** Al dar clic en esta opción, el sistema muestra los aportes y el sistema permite exportar como PDF y Excel.

El sistema permite realizar a través de un filtro generar extractos de meses anteriores. Este extracto permite imprimirlo y permite su visualización en PDF y excel y guardarlo en el equipo. En el momento de volver abrir el archivo en el equipo el sistema solicita ingresar el número de documento.

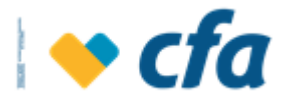

| EXTRACTO DE CUENTA APORTES |                                                              |            |        |            |                                     |           |     |                | ×        |        |   |         |      |
|----------------------------|--------------------------------------------------------------|------------|--------|------------|-------------------------------------|-----------|-----|----------------|----------|--------|---|---------|------|
| Exportar a                 | PDF                                                          | ~          |        |            | ┫ 1                                 | de 1 🕨    |     | Q              | 1        | €      |   |         |      |
| Fecha inicial:             | PDF<br>Exce                                                  | 1          | Feo    | cha final: |                                     | 26/03/2   | 021 | 曲              | Bu       | scar   | > | Limpiar | 间    |
|                            | Página 1 de 1<br>Página 1 de 1<br>EXTRACTO DE CUENTA APORTES |            |        |            |                                     |           |     |                |          |        |   |         |      |
| CA                         | STRO GAR                                                     | ZON ANGIE  | JOHANN | A          | Valor                               | Pendiente |     | Período del ex | ktracto  |        |   |         | - 11 |
| HI<br>ME                   | HISPANIA - SANTA LUCIA<br>MEDELLIN<br>OFICINA ALPUJARRA      |            |        | :          | \$0.00 De: 01/11/2020 A. 26/03/2021 |           | 021 |                |          |        |   |         |      |
|                            | FECHA                                                        | N° TRAN    | OFIC.  |            | CON                                 | CEPTO     |     | VALOR \$       | SAL      | oo s   |   |         |      |
| 1                          | 9/12/2020                                                    | 1956102964 | 20     | RECAUDO    | POR AH. 4                           |           |     | \$47.00        | \$1,161, | 595.00 |   |         |      |
| 2                          | 5/01/2021                                                    | 1982911749 | 16     | RECAUDO    | POR AH. 4                           |           |     | \$705.00       | \$1,162, | 300.00 |   |         |      |

#### 8.4. CDT/CDAT

Una vez se ingrese a oficina virtual, y al dar clic en la opción Mis productos-CDT/CDAT el sistema presenta la siguiente pantalla la cual contiene una consulta consolidada de los CDT o CDAT que la empresa tiene en CFA.

| Mis productos | Transf |
|---------------|--------|
| Ahorro        |        |
| Obligaciones  |        |
| Aportes       |        |
| CDT/CDAT      |        |

Al dar clic en esta opción el sistema muestra la siguiente pantalla

| CDT - CDAT |                 |                 |           |                  |
|------------|-----------------|-----------------|-----------|------------------|
| Cdt        | 0560CPV00000193 | \$ 3,000,000.00 | Activados | Ver Más <b>Q</b> |
| Cdt        | 0560CVC00000899 | \$ 1,140,669.00 | Activados | Ver Más <b>Q</b> |

**Número del producto:** cuando se seleccione uno de los registros (dar clic en el número del CDT o CDAT) el sistema muestra los movimientos de pagos de intereses, con los siguientes campos (fecha, valor de los intereses pagados, tasa, forma de pago)

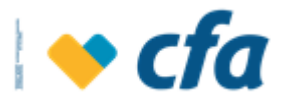

| Pagos de intereses a | al depósito N° 0560 | CPV00000193  |   |               | 8 |
|----------------------|---------------------|--------------|---|---------------|---|
| Fecha                | Intereses pagados   | Tasa         |   | Forma de pago |   |
| 16/01/2021           |                     | \$ 11,007.00 | 0 | Efectivo      |   |
| 16/12/2020           |                     | \$ 10,652.00 | 0 | Efectivo      |   |
| 16/11/2020           |                     | \$ 11,007.00 | 0 | Efectivo      |   |
| 16/10/2020           |                     | \$ 10,652.00 | 0 | Efectivo      |   |
| 16/09/2020           |                     | \$ 11,007.00 | 0 | Efectivo      |   |
| 16/08/2020           |                     | \$ 11,942.00 | 0 | Efectivo      |   |
| 16/07/2020           |                     | \$ 11,556.00 | 0 | Efectivo      |   |
| 16/06/2020           |                     | \$ 11,942.00 | 0 | Efectivo      |   |
| 16/05/2020           |                     | \$ 11,556.00 | 0 | Efectivo      |   |
| 16/04/2020           |                     | \$ 11,942.00 | 0 | Efectivo      |   |
| Primera Anterior 1   | Siguiente Última    |              |   |               |   |

Ver Más Q Al dar clic en la opción ver más, el sistema despliega Ver más en forma de acordeón el detalle de cada uno de los productos de CDT y CDAT.

| CDT - CDAT |                                |                         |                 |           |           |
|------------|--------------------------------|-------------------------|-----------------|-----------|-----------|
| Cdt        | 0560CPV00000193                |                         | \$ 3,000,000.00 | Activados | Resumir Q |
|            | Descripción                    | CDT                     |                 |           |           |
|            | Nombre                         | Cardona Ochoa Blanca Nu | ıbia            |           |           |
|            | Número del título              | 0560CPV00000193         |                 |           |           |
|            | Oficina                        | Terminal Del Norte      |                 |           |           |
|            | Monto                          | \$ 3,000,000.00         |                 |           |           |
|            | Plazo (días)                   | 180                     |                 |           |           |
|            | Fecha de creación              | 16/08/2020              |                 |           |           |
|            | Fecha de vencimiento           | 16/02/2021              |                 |           |           |
|            | Tasa                           | 4.6 %                   |                 |           |           |
|            | Modalidad                      | Periodica Vencida       |                 |           |           |
|            | Interes total proyectado       | \$ 68,066.00            |                 |           |           |
|            | Retefuente total proyectada    | \$ 2,723.00             | \$ 2,723.00     |           |           |
|            | Intereses próximo periodo      | \$ 11,468.00            |                 |           |           |
|            | Retefuente próximo periodo     | \$ 459.00               |                 |           |           |
|            | Fecha de pago de los intereses | 16/02/2021              |                 |           |           |
|            | Rendimiento_ultimo_periodo     | \$ 11,468.00            | \$ 11,468.00    |           |           |
|            | Retefuente_ultimo_periodo      | \$ 459.00               |                 |           |           |
|            | Intereses_por_cobrar           | \$ 9,988.00             |                 |           |           |
|            | Retefuente_interes_por_cobrar  | \$ 400.00               |                 |           |           |
|            |                                |                         |                 |           |           |

Imprimir: 💶 Al dar clic en esta opción, el sistema muestra la liquidación de rendimientos Financieros CDT y CDAT'S el sistema permite exportar como PDF.

| LIQUIDACIÓN DE RENDIMIENTOS FINANCIEROS CDT Y CDATS |                                    |  |        |   |           |  |
|-----------------------------------------------------|------------------------------------|--|--------|---|-----------|--|
| Exportar a                                          | PDF 🗸                              |  |        |   |           |  |
| Producto:                                           | Seleccione un producto             |  | Buscar | > | Limpiar 间 |  |
|                                                     | 0560CPV00000193<br>0560CVC00000899 |  |        |   |           |  |

Este extracto permite imprimirlo y permite su visualización en PDF y permite guardar en el equipo y en el momento de volver abrir el archivo en el equipo el sistema solicita ingresar el número de documento.

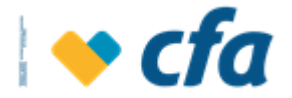

#### Contraseña obligatoria

Este documento está protegido por contraseña. Introduce una contraseña.

|                                                                                                    | Enviar                                                |  |  |  |  |
|----------------------------------------------------------------------------------------------------|-------------------------------------------------------|--|--|--|--|
| <i>c</i>                                                                                                 | Página 1 de 1                                         |  |  |  |  |
| CICI Cooperativa LIQUIDA                                                                                 | CIÓN DE RENDIMIENTOS FINANCIEROS CDT Y                |  |  |  |  |
| NIT 811.022.688-3                                                                                        | Fecha de Expedición Liquidación: 10/11/2020           |  |  |  |  |
| OSPINA CARDENAS JUAN MANUEL<br>CLL 064 BC 103 093 APA 801 -<br>MEDELLIN<br>OFICINA OFICINA EXITO ROBLEDO | ROBLEDO                                               |  |  |  |  |
| INFORMACI                                                                                                | ON GENERAL DEL DEPOSITO                               |  |  |  |  |
| Operación Nro.: 0480CVC00001750                                                                          | Plazo: 180                                            |  |  |  |  |
| Fecha inicio: 13/06/2020                                                                                 | Fecha de vencimiento: 13/12/2020                      |  |  |  |  |
| Tasa EA: 5%                                                                                              | Tasa Nominal: 4.9382%                                 |  |  |  |  |
| Monto: \$1,700,000.00                                                                                    | Valor intereses generados al vencimiento: \$34,500.00 |  |  |  |  |
| Retención en la fuente : \$1,380.00                                                                      | Total a pagar: \$33,114.00                            |  |  |  |  |
| GMF: \$6.00                                                                                              |                                                       |  |  |  |  |
| CONDICIONES                                                                                              | DE LA RENOVACION ACTUAL                               |  |  |  |  |
| Fecha de Renovación:                                                                                     | Fecha de vencimiento:                                 |  |  |  |  |
| Tasa EA: 0%                                                                                              | Tasa Nominal: 0%                                      |  |  |  |  |
| Monto: \$0.00                                                                                            | Valor intereses generados al vencimiento: \$0.00      |  |  |  |  |
| Retención en la fuente : \$0.00                                                                          | Total a pagar: \$0.00                                 |  |  |  |  |
| GMF: \$0.00                                                                                              | ·                                                     |  |  |  |  |

**Limpiar U** A través del botón Limpiar se podrá iniciar una nueva descarga de información de los productos de CDT o CDATS.

VIGILADO SUPERINTENDENCIA FINANCIERA

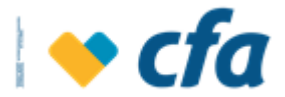

# 9. TRANSFERENCIAS

#### 9.1. A Cuentas Propias CFA

Esta opción le permite transferir fondos entre las cuentas de ahorros del Titular.

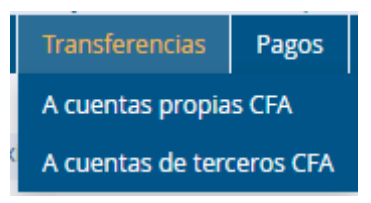

Al dar clic en esta opción el sistema muestra la siguiente pantalla para realizar la transferencia.

| s cfa                                   |                 |                         |              |               |          | Oficina Virtual - Personas |       |   | Ø               |
|-----------------------------------------|-----------------|-------------------------|--------------|---------------|----------|----------------------------|-------|---|-----------------|
| Bienvenido(a): Luz Amparo Munera Lopera |                 |                         |              |               |          |                            |       |   | Salida segura 다 |
| Último In                               | greso: miércole | s, 10 de marzo de 2021  | 1 01:29:15 p | .m. IP: 190.2 | 48.14.52 |                            |       |   |                 |
| Inicio                                  | Mis producte    | os Transferencias       | Pagos        | Reportes      |          |                            |       |   |                 |
|                                         |                 |                         |              |               |          |                            |       |   |                 |
| Realic                                  | e transferencia | is entre sus cuentas pr | opias de CF  | A             |          |                            |       |   |                 |
|                                         |                 | Cuenta origen:          |              |               |          |                            |       |   |                 |
|                                         |                 |                         |              |               |          |                            |       |   |                 |
|                                         |                 | Cuenta destino:         |              |               |          |                            |       | ~ |                 |
|                                         |                 | Monto:                  |              |               | \$       |                            |       |   |                 |
|                                         |                 |                         |              |               |          |                            |       |   |                 |
|                                         |                 | 0                       | Cancelar     | ×             |          | Conti                      | war > |   |                 |

- Cuenta origen: corresponde a la cuenta desde donde saldrán los recursos. El sistema solo muestra cuentas activas y disponibles para hacer la operación.
- Cuenta destino: hace referencia a las cuentas del mismo titular que está disponible para enviar recursos (siempre que no presente bloqueo por consignación).
- Al pulsar el botón continuar el sistema valida tanto el estado de la cuenta origen como la destino y debe mostrar el respectivo mensaje cuando presente error en la transacción.

#### Validación de Transferencia

Después de dar clic en el botón Continuar muestra el resumen de la transacción que está a punto de realizar:

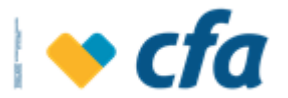

| ¿Está seguro que desea continuar con la transacción? |                               |                                  |  |  |  |  |  |
|------------------------------------------------------|-------------------------------|----------------------------------|--|--|--|--|--|
|                                                      | Verificación de transferencia |                                  |  |  |  |  |  |
|                                                      | Cuenta origen:                | Ahorro Tradicional - 00803094300 |  |  |  |  |  |
|                                                      | Cuenta destino:               | Cfa Express - 43203734           |  |  |  |  |  |
|                                                      | Monto:                        | \$1,000.00                       |  |  |  |  |  |
|                                                      | Costo transacción:            | \$2,500.00                       |  |  |  |  |  |
|                                                      |                               |                                  |  |  |  |  |  |
|                                                      | Cancelar 🗙                    | Continuar                        |  |  |  |  |  |

# Resultado de la Transferencia entre Cuentas

Después de confirmar los datos de la transferencia, el sistema muestra el comprobante y permite imprimirlo.

| Último Ingreso: martes, 06 de abril de 2021 09:08:18 p.m. IP: 186.146.66.14 |                    |                       |                |  |                     |   |   |  |  |
|-----------------------------------------------------------------------------|--------------------|-----------------------|----------------|--|---------------------|---|---|--|--|
| Inicio                                                                      | Mis productos      | Transferencias        | Pagos Reportes |  |                     |   |   |  |  |
|                                                                             |                    |                       |                |  |                     |   |   |  |  |
| f Trans                                                                     | acción realizada e | kitosamente.          |                |  |                     |   |   |  |  |
|                                                                             | Fe                 | echa y hora de la tra | nsacción:      |  | 07/04/2021 08:05:29 |   |   |  |  |
|                                                                             | N                  | úmero de comprob      | ante:          |  | 1166828             |   |   |  |  |
|                                                                             | Cu                 | uenta origen:         |                |  | 01801034145         |   |   |  |  |
|                                                                             | Cu                 | uenta destino:        |                |  | 00806136107         |   |   |  |  |
|                                                                             | М                  | onto:                 |                |  | \$5,000.00          |   |   |  |  |
|                                                                             | Co                 | osto de la transacció | ón:            |  | \$0.00              |   |   |  |  |
|                                                                             |                    |                       |                |  |                     | e | 3 |  |  |

**Nota:** El sistema permite realizar transferencia entre cuentas inactivas de CFA (Terceros y entre cuentas del mismo titular); dado que las cuentas inactivas presentan restricción para retiros y no para abonos de dinero.

Se debe tener en cuenta que se validan los montos y permisos asignados tanto para el preparador como el aprobador de la transacción definidos en la opción *Administración- Permisos- Transacciones Monetarias.*
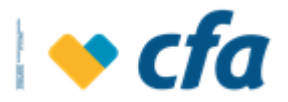

Cuando la transferencia sea exitosa, el sistema envía notificación mediante Correo electrónico de la transacción exitosa. Si la transacción requiere de control dual, una vez el preparador realice la transacción esta no se efectuará hasta tanto cada uno de los aprobadores haya realizado la aprobación de la transacción y el sistema notificará mediante correo electrónico a cada uno de los aprobadores para su gestión.

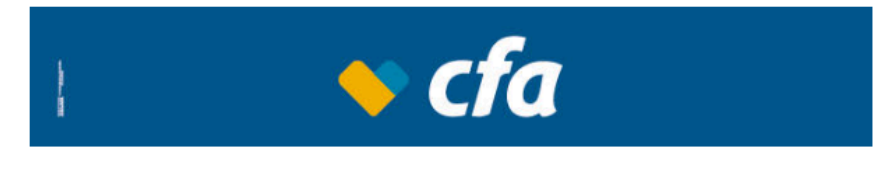

Estimado Sr(a) CORPORACION PRO-DESARROLLO REGIONAL INTEGRAL 8110226883

CFA le informa que tiene una transacción pendiente de aprobación

| Preparador                   | Eladio De Jesu Per Rez                     |
|------------------------------|--------------------------------------------|
| Decripcion de la transaccion | Transferencias - A Cuentas de Terceros CFA |
| Valor                        | 444                                        |
| Cuenta origen                | 01801051500                                |
| Cuenta destino               | 00101007483                                |
| Fecha                        | 16/05/2022 2:57:30 p. m.                   |
| Numero comprobante           | 1109                                       |

Cualquier inquietud comunicarse al 232 00 11 o a nivel nacional al 018000421827

Nota: Este e-mail es generado de manera automatica, por favor no responda a este mensaje

- El botón Guardar permite generar un comprobante de la transacción realizada y guardarlo en el equipo.
- El botón Enviar permite asignar un asunto y una dirección de correo electrónico para realizar el envío directamente del comprobante de la transacción realizada.

| $\searrow$ | Asunto: |   | prueba              |          |   |
|------------|---------|---|---------------------|----------|---|
|            | Para:   |   | ycorreag@cfa.com.co | )        |   |
|            |         |   |                     |          |   |
|            | Enviar  | > |                     | Cancelar | × |

• El botón **imprimir** permite generar un comprobante de la transacción realizada.

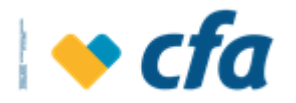

|                                                                                                    | cfa                              |
|----------------------------------------------------------------------------------------------------|----------------------------------|
| Bienvenido(a): Corporacion Pro-desarrollo Regional Int<br>Último Ingreso: martes, 17 de mayo de 2022 04:54:02 p<br>Impreso el 18/05/2022 4:23 p. m.<br>Transacción realizada exitosamente. | vegral<br>p.m. IP: 190.248.14.52 |
| Fecha y hora de la transacción:                                                                                                    | 18/05/2022 04:23:22              |
| Número de comprobante:                                                                                                    | 0                                |
| Cuenta origen:                                                                                                    | 01801051500                      |
| Cuenta destino:                                                                                                    | 05401000078                      |
| Monto:                                                                                                    | \$100.00                         |
| Costo de la transacción:                                                                                                    | \$0.00                           |
|                                                                                                    |                                  |

# 9.2. A Cuentas de terceros CFA

Esta opción le permite al Superusuario o Autorizado transferir fondos a cuentas de terceros.

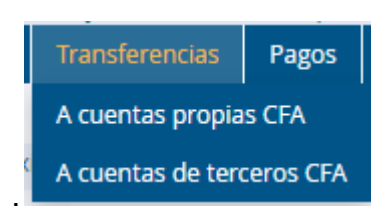

Para esta opción el sistema solicita clave transaccional

| Ingrese la <b>clave Transaccional</b> para continu | uar con la transacción.         |             |
|----------------------------------------------------|---------------------------------|-------------|
|                                                    | Ingrese su Clave transaccional. |             |
|                                                    | lngresa la clave.               |             |
|                                                    | Clave transaccional             |             |
|                                                    |                                 |             |
|                                                    | Regresar 🗙                      | Continuar 📏 |

Si la clave transaccional es correcta, el sistema muestra la siguiente pantalla para realizar transferencias de sus cuentas a cuentas de terceros.

Al dar clic en esta opción el sistema muestra la siguiente pantalla, la cual es igual a la pantalla de transferencias a cuentas propias, se diferencia en que en

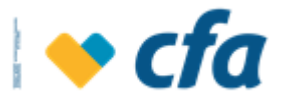

cuentas destino deberá cargar las cuentas de los terceros los cuales deben estar previamente inscritos, lo cual se realiza en la opción *inscripción de terceros*.

| Esta opción permite<br>diferente modifique el r | e realizar transferencias a sus terceros previamen<br>nonto diario. | te inscritos. El monto máximo de transferencia es \$5,000 | ,000.00, si desea un valor |
|-------------------------------------------------|---------------------------------------------------------------------|-----------------------------------------------------------|----------------------------|
|                                                 | Cuenta origen:                                                      | Ahorro Tradicional - 00803094300                          | ~                          |
|                                                 | Cuenta destino:                                                     | Lina Cardenas - 01801031586                               | ¥                          |
|                                                 | Monto:                                                              | \$ \$1,000.00                                             |                            |
|                                                 | Cancelar 🗙                                                          | Continuar 📏                                               |                            |

El sistema muestra un mensaje informativo del monto máximo para transferir a la cuenta seleccionada. "El monto máximo de Transferencias es de \$\_\_\_\_\_, si desea un valor diferente modifique el monto diario)."
 Se aplica solo para transferencias a terceros. El monto diario es parametrizable y el sistema toma este valor del módulo en el cual se encuentra parametrizado.

- La cuenta origen: El sistema muestra el listado de cuentas con saldo disponible y permitidas para realizar la transacción, siempre muestra cuenta activa (no muestra cuentas inactivas, bloqueadas contra retiro, canceladas, virtuales, Ahorro programado, cuentas de menores, conjuntas, alternantes y cuentas virtuales) pero si permite ahorro a la vista, cuenta más. El sistema debe validar que la cuenta destino no incluye cuentas canceladas, bloqueadas por consignación). La cuenta origen debe pertenecer al usuario que realiza la transacción.

- La cuenta destino: muestra un listado de las cuentas de los terceros que fueron inscritas. La cuenta destino debe incluir cuentas activas, inactivas, bloqueadas (siempre que no sea bloqueo por consignación).

Al pulsar el botón **continuar** el sistema valida tanto el estado de la cuenta origen como la destino y muestra el respectivo mensaje cuando presente error en la transacción. Se debe tener en cuenta que se validan los montos y

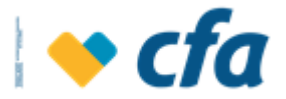

permisos asignados para el preparador como el aprobador de la transacción definidos en la opción *Administración- Permisos- Transacciones Monetarias.* **Nota**: Las cuentas de terceros deben estar previamente inscritas para que aparezcan en el catálogo de cuentas destino.

| ြဲ¿Está seguro que de | e desea continuar con la transacción? |                                  |  |  |  |
|-----------------------|---------------------------------------|----------------------------------|--|--|--|
|                       | Veril                                 | ficación de transferencia        |  |  |  |
|                       | Cuenta origen:                        | Ahorro Tradicional - 00803094300 |  |  |  |
|                       | Cuenta destino:                       | Lina Cardenas - 01801031586      |  |  |  |
|                       | Monto:                                | \$1,000.00                       |  |  |  |
|                       | Costo transacción:                    | \$2,000.00                       |  |  |  |
|                       | Cancelar 🗙                            | Continuar 📏                      |  |  |  |

- Cuando se dé clic en **continuar** el sistema muestra el comprobante de la transacción así:

| Último Inį | greso: martes, 06 d | le abril de 2021 09:  | 08:18 p.m. | IP: 186.146.6 | 5.14                |   |
|------------|---------------------|-----------------------|------------|---------------|---------------------|---|
| Inicio     | Mis productos       | Transferencias        | Pagos      | Reportes      |                     |   |
|            |                     |                       |            |               |                     |   |
| f Trans    | acción realizada ex | kitosamente.          |            |               |                     |   |
|            | Fe                  | echa y hora de la tra | nsacción:  |               | 07/04/2021 08:05:29 |   |
|            | N                   | úmero de comprob      | ante:      |               | 1166828             |   |
|            | Cu                  | uenta origen:         |            |               | 01801034145         |   |
|            | Cu                  | uenta destino:        |            |               | 00806136107         |   |
|            | М                   | onto:                 |            |               | \$5,000.00          |   |
|            | Co                  | osto de la transacció | ón:        |               | \$0.00              |   |
|            |                     |                       |            |               |                     | • |

El sistema le presenta al Superusuario o Autorizado la posibilidad de guardar comprobante, enviar por correo electrónico e imprimir.

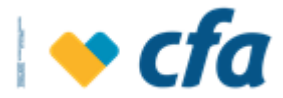

#### 9.3. Entidades Red Coopcentral

Esta opción le permite a la empresa transferir fondos a cuentas de terceros o propias en las entidades de la Red Coopcentral.

| Transferencias            | Pagos |  |  |
|---------------------------|-------|--|--|
| A cuentas propias CFA     |       |  |  |
| A cuentas de terceros CFA |       |  |  |
| Entidades Red Coopcentral |       |  |  |
| A otros bancos            |       |  |  |
| Inscripción de terceros   |       |  |  |

Para esta opción el sistema solicita clave transaccional

| ngrese la <b>clave Transaccional</b> para continuar con la transacción. |                                 |             |  |
|-------------------------------------------------------------------------|---------------------------------|-------------|--|
|                                                                         | Ingrese su Clave transaccional. |             |  |
|                                                                         | 🚹 Ingresa la clave.             |             |  |
|                                                                         | Clave transaccional             |             |  |
|                                                                         |                                 |             |  |
|                                                                         | Regresar 🗙                      | Continuar 📏 |  |
|                                                                         |                                 |             |  |

Si la clave transaccional es correcta permite continuar con la operación. En caso que no se tenga previamente el tercero inscrito el sistema mostrará el siguiente mensaje:

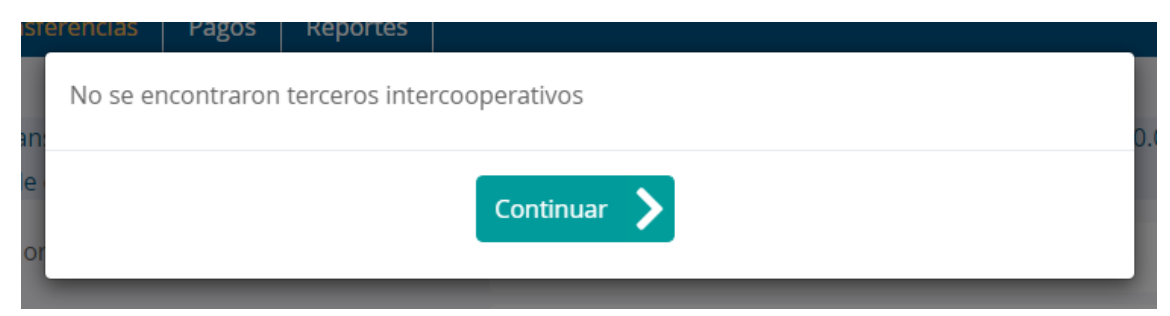

Para este tipo de situaciones el usuario deberá realizar la inscripción previa de la cuenta destino a través de la opción *"Transferencia / Inscripción de Tercero"*.

Para realizar la transferencia hacia cuentas de la Red Coopcentral el sistema muestra los siguientes campos:

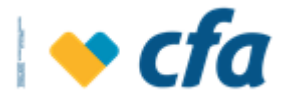

| Cuenta origen:  |             | ~ |
|-----------------|-------------|---|
| Cuenta destino: |             | ~ |
| Monto:          | \$          |   |
|                 |             |   |
| Cancelar 🗙      | Continuar 📏 |   |

**Cuenta Origen:** El sistema muestra el listado de cuentas con saldo disponible y permitidas para realizar la transacción, siempre muestra cuenta activa (no muestra cuentas inactivas, bloqueadas contra retiro, canceladas, virtuales, Ahorro programado, cuentas de menores, conjuntas, alternantes y cuentas virtuales) pero si permite ahorro a la vista, cuenta más.

**Cuenta Destino:** Muestra un listado de las cuentas de los terceros intercooperativos inscritos de la red Coopcentral.

Monto: valor de la transacción.

Dé clic en el botón **Continuar** para registrar la operación.

## 9.4. A otros Bancos

Esta opción le permite a la empresa transferir fondos a cuentas de terceros previamente inscritos en otras entidades financieras y así mismo consultar el estado de las operaciones interbancarias. El sistema muestra las siguientes opciones:

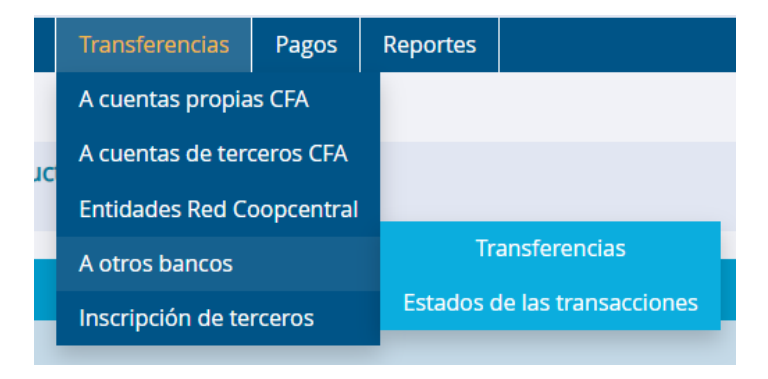

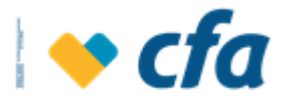

## 9.4.1. Transferencias

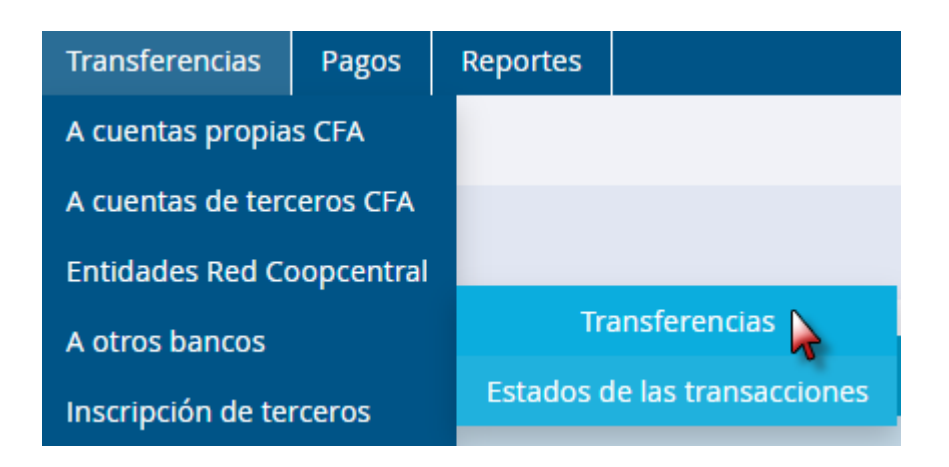

Esta opción le permitirá realizar operaciones hacia otras entidades. Para esta opción el sistema solicita clave transaccional

| Ingrese la <b>clave Transaccional</b> para cont | inuar con la transacción.       |             |
|-------------------------------------------------|---------------------------------|-------------|
|                                                 | Ingrese su Clave transaccional. |             |
|                                                 | ingresa la clave.               |             |
|                                                 | Clave transaccional             |             |
|                                                 |                                 |             |
|                                                 | Regresar 🗙                      | Continuar 📏 |
|                                                 |                                 |             |

Una vez se ingresa la clave transaccional correctamente, el sistema muestra los siguientes campos para diligenciar.

| sure | ארט גפווניט עפ פאטפוופווגוא (טטא)בסבטט דד. |            |    |             |   |  |
|------|--------------------------------------------|------------|----|-------------|---|--|
|      | Cuenta origen:                             |            |    |             | ~ |  |
|      | Cuenta destino:                            |            |    |             | ~ |  |
|      | Monto:                                     |            | \$ |             |   |  |
|      |                                            | Cancelar 🗙 |    | Continuar 📏 |   |  |
|      |                                            | Cancelar 🗙 |    | Continuar 📏 |   |  |

Cuenta Origen: Cuenta desde donde salen los fondos para la operación.

**Cuenta Destino:** Cuenta en otra entidad a la cual se trasladará el monto registrado, el sistema trae el nombre personalizado que el usuario registró y el número de cuenta.

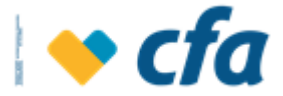

#### Monto: Valor a trasladar

Una vez se da clic en **continuar** el sistema muestra los datos de la transacción que está a punto de confirmar y adicional informa el valor de la comisión, como se muestra a continuación:

| Está seguro que desea continuar con la transacción? |                               |                                    |  |  |  |
|-----------------------------------------------------|-------------------------------|------------------------------------|--|--|--|
|                                                     | Verificación de transferencia |                                    |  |  |  |
|                                                     | Cuenta origen:                | Cuentamas Cfa - 00801080024        |  |  |  |
|                                                     | Cuenta destino:               | Monita Interbancaria - 00803094300 |  |  |  |
|                                                     | Monto:                        | \$5,500.00                         |  |  |  |
|                                                     | Costo transacción:            | \$6,307.00                         |  |  |  |
|                                                     | Cancelar 🗙                    | Continuar 💙                        |  |  |  |

Cuando se dé clic en el botón Continuar, se mostrará el resumen de la transacción y podrá generar los respectivos soportes.

| 🚹 La recepción de la tr | ransferencia depende de los tiempos de la entida | d destino, máximo un día hábil. |   |
|-------------------------|--------------------------------------------------|---------------------------------|---|
|                         | Fecha y hora de la transacción:                  | 26/10/2021 04:08:55             |   |
|                         | Número de comprobante:                           | 105539                          |   |
|                         | Cuenta origen:                                   | 00801080024                     |   |
|                         | Cuenta destino:                                  | 01801031586                     |   |
|                         | Monto:                                           | \$5,000.00                      |   |
|                         | Costo de la transacción:                         | \$6,307.00                      |   |
|                         | •                                                |                                 | - |
|                         |                                                  |                                 | • |

El comprobante de recepción puede ser guardado, impreso y/o enviado al correo electrónico de preferencia del usuario.

## 9.4.2. Estado de las Transacciones

A través de esta opción, la empresa puede consultar las operaciones realizadas por la opción A Otros Bancos

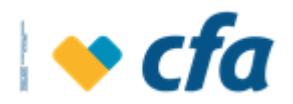

| Transferencias          | Pagos     | Reportes  |                      |
|-------------------------|-----------|-----------|----------------------|
| A cuentas propia        | s CFA     |           |                      |
| A cuentas de tero       | eros CFA  |           |                      |
| Entidades Red Co        | opcentral |           |                      |
| A otros bancos          |           | Tr        | ansferencias         |
| Inscripción de terceros |           | Estados o | le las transacciones |

Una vez el Superusuario o Autorizado elige esta opción, el sistema muestra la siguiente pantalla. La empresa puede elegir el rango de fecha inicial y fecha final que desea consultar las operaciones que realizó o la palabra que requiera y dar clic en Buscar, el sistema genera las coincidencias respectivas.

| Fecha inici | al:        | Fecha inicial      | 🗰 Fecha final:            | Fecha final         | 曲            |             | Buscar | >      | Limpiar 间 |
|-------------|------------|--------------------|---------------------------|---------------------|--------------|-------------|--------|--------|-----------|
| Palabra Cla | ave:       | Ingrese una palabi | ra clave para la búsqueda | de movimientos      |              |             |        |        |           |
| Movimie     | ntos de la | a cuenta N°        |                           |                     |              |             |        |        |           |
| Id Lote     | Fecha      | Cuenta Origen      | Destinatario              | Banco Destino       | Cuenta Desti | no Monto    | Estado | Causal |           |
| 139880      | 28/10/202  | 1 00801080024      | HILDEBRANDO               | CFA COOP FINANCIERA | 00801100403  | \$16,000.00 | P      |        |           |
| 139879      | 28/10/202  | 1 00801080024      | HILDEBRANDO               | CFA COOP FINANCIERA | 00801100403  | \$10,000.00 | P      |        |           |
| 139874      | 28/10/202  | 1 00801080024      | HILDEBRANDO               | CFA COOP FINANCIERA | 00801100403  | \$20,000.00 | P      |        |           |
| 139873      | 28/10/202  | 1 00801080024      | HILDEBRANDO               | CFA COOP FINANCIERA | 00801100403  | \$15,000.00 | P      |        |           |
| 139852      | 28/10/202  | 00801080024        | HILDEBRANDO               | CFA COOP FINANCIERA | 00801100403  | \$29,000.00 | P      |        |           |
| 139851      | 28/10/202  | 1 00801080024      | HILDEBRANDO               | CFA COOP FINANCIERA | 00801100403  | \$23,000.00 | P      |        |           |
| 139850      | 28/10/202  | 00801080024        | HILDEBRANDO               | CFA COOP FINANCIERA | 00801100403  | \$20,000.00 | P      |        |           |
| 139799      | 26/10/202  | 1 00801080024      | HILDEBRANDO               | CFA COOP FINANCIERA | 00801100403  | \$23,020.00 | P      |        |           |
| 139798      | 26/10/202  | 00801080024        | PRUEBA BANCOLOMBIA        | BANCOLOMBIA         | 0123456789   | \$30,000.00 | P      |        |           |
| 139796      | 26/10/202  | 1 00801080024      | HILDEBRANDO               | CFA COOP FINANCIERA | 00801100403  | \$2,600.00  | Р      |        |           |
| 139792      | 26/10/202  | 00801080024        | PRUEBA TERCERO IOS        | 40                  | 01801031586  | \$5,000.00  | Р      |        |           |
| 139790      | 26/10/202  | 1 00801080024      | MONITA INTERBANCARIA      | 40                  | 00803094300  | \$5,500.00  | Р      |        |           |
| 139788      | 26/10/202  | 1 00801080024      | MONITA INTERBANCARIA      | 40                  | 00803094300  | \$50,500.00 | Р      |        |           |
| 139774      | 26/10/202  | 1 00801080024      | HILDEBRANDO               | CFA COOP FINANCIERA | 00801100403  | \$11,000.00 | P      |        |           |
| 139740      | 22/10/202  | 1 00801080024      | HILDEBRANDO               | CFA COOP FINANCIERA | 00801100403  | \$12,000.00 | Р      |        |           |
| Primera     | Anterior   | 1 2 Siguiente      | Última                    |                     |              |             |        |        |           |

Los campos disponibles para consulta e identificación de la operación son:

Id Lote: Identificador o consecutivo de la transacción

Fecha: En la que se realiza la transacción

Cuenta Origen: Cuenta desde donde salen los fondos para la operación.

**Destinatario:** Nombre de la persona que recibe la transferencia

Banco Destino: Entidad previamente inscrita a donde van los recursos

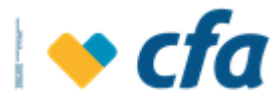

**Cuenta Destino:** Cuenta en otra entidad a la cual se trasladará el monto registrado

Monto: Valor de la operación

Estado: El sistema mostrará la fase en que se encuentra la transacción así:

- **Pendiente:** indica que la transacción aún está pendiente por confirmar por parte de la entidad destino.
- **Confirmada:** hace referencia a que la transacción ya fue recibida por la entidad.
- Rechazada: significa que la operación fue devuelta por la entidad. Para este caso el sistema muestra el motivo por el cual fue negada la transacción.

**Causal:** En este campo se muestra el motivo por el cual una operación fue rechazada por la entidad destino.

## 9.5. Inscripción de terceros

Esta opción permite realizar la inscripción de cuentas de terceros de la Cooperativa, Red Coopcentral u Otras Entidades a los que se desea realizar transferencias de manera manual o mediante archivo plano.

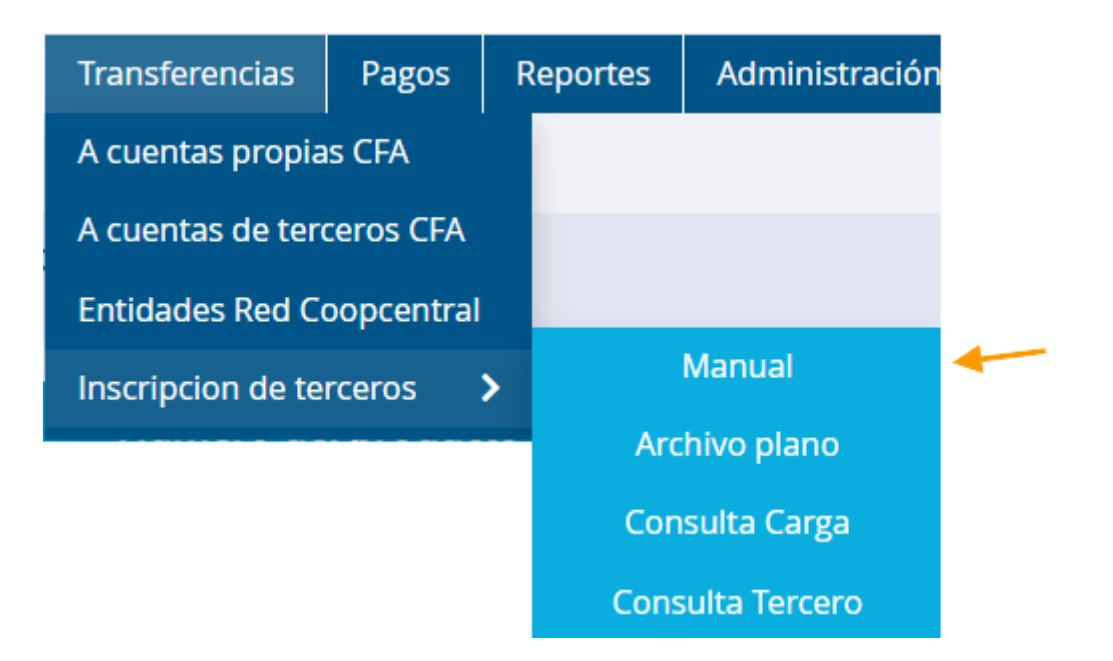

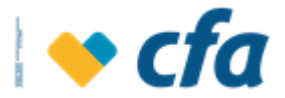

## 9.5.1. Inscripción manual

Permite realizar la inscripción de cada tercero.

El sistema solicita clave transaccional para realizar la inscripción.

| Ingrese la clave Transaccional para continuar con la transacción.                             |                                                                                   |
|-----------------------------------------------------------------------------------------------|-----------------------------------------------------------------------------------|
| Ingrese su Clave transaccional o Clave dinámica si ya la tiene.<br>Utilice el teclado virtual | 2 5 8                                                                             |
| <b>1</b> Recuerde que debe ingresar la clave numérica                                         | 0 7 9                                                                             |
| Clave transaccional                                                                           | 1 3 6                                                                             |
| Solicitar clave transaccional                                                                 | <b>▲</b> 4 <b>←</b>                                                               |
| Regresar 🗙 Continuar >                                                                        | ✿: Borrar todo<br>: Borrar último dígito                                          |
|                                                                                               | *Valide que ninguna persona esté mirando la pantalla mientras ingresa su<br>clave |

Cuando se ingrese correctamente la clave transaccional el sistema muestra la siguiente pantalla

| 🚯 Esta opción le permite realizar la inscripción de cuentas para realizar transacciones. Cuando se trate de cuentas de CFA, las cuentas inscritas quedarán |                                                 |                                                             |  |  |
|----------------------------------------------------------------------------------------------------|-------------------------------------------------|-------------------------------------------------------------|--|--|
| disponibles de manera                                                                                                    | inmediata; las cuentas de otras entidades queda | rán disponibles después de la activación en la otra Entidad |  |  |
|                                                                                                    | Tipo de Entidad:                                | <b>↓</b>                                                    |  |  |
|                                                                                                    | Entidad financiera:                             | ~                                                           |  |  |
|                                                                                                    | Tipo de cuenta:                                 | ~                                                           |  |  |
|                                                                                                    | Número de cuenta:                               | Número de cuenta                                            |  |  |
|                                                                                                    | Tipo de documento:                              | ~                                                           |  |  |
|                                                                                                    | Documento de ID del tercero:                    | Número de documento                                         |  |  |
|                                                                                                    | Nombre completo:                                | Nombre personalizado                                        |  |  |
|                                                                                                    | Tope diario:                                    |                                                             |  |  |
|                                                                                                    | Cancelar 🗙                                      | Continuar 🔉                                                 |  |  |

- **Tipo de entidad:** Seleccionar desde la lista desplegable la opción según la cuenta a inscribir

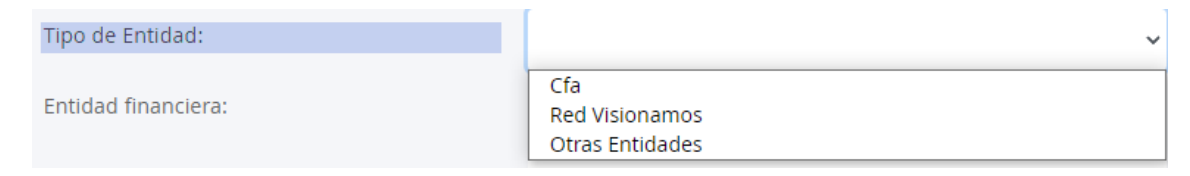

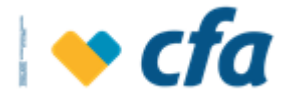

 Entidad financiera: Seleccionar la entidad financiera del tercero a inscribir. De acuerdo a la opción seleccionada en el campo anterior se despliega un listado diferente

| Entidad financiera: |             |                                                          |
|---------------------|-------------|----------------------------------------------------------|
|                     |             | VISIONAMOS                                               |
| Tipo de cuenta:     |             | COOPETRABAN                                              |
|                     |             | UPB                                                      |
| Número de cuenta:   |             | CREARCOOP                                                |
|                     |             | JURISCOOP                                                |
|                     |             | FONEDH                                                   |
| Tipo de documento   | :           | CREDISERVIR                                              |
|                     |             | COLANTA                                                  |
| Documento de ID d   | el tercero: | COOPANTEX                                                |
|                     |             | COOFISAM                                                 |
|                     |             | COOPCREDITO ENTRERIOS                                    |
| Nombre completo:    |             | FAVI-UTP                                                 |
|                     |             | CREDIFUTURO                                              |
|                     |             | CORPECOL                                                 |
| Tope diario:        |             | COOPERATIVA MULTIACTIVA MAYORISTA COOMUCA                |
|                     |             | FOMANORT (FONDO EMPLEADOS DEL EST. EDUC.PRIVADOS)        |
|                     |             | FOTRANORTE(Fondo de empl y trab de las cia industriales) |
|                     | Cancelar 🗙  | FODUN (Fondo de Empl Docentes de la U.Nal de Colombia )  |
|                     | cunceiai 🔨  | CAJA UNIàN (Coop de Ahorro y crīdito Caja Uni¢n )        |
|                     |             | COFACENEIVA                                              |

 Tipo de cuenta: Se debe seleccionar el tipo de cuenta, el sistema despliega un catálogo para cuentas de ahorro, cuenta corriente, depósitos de dinero electrónico o préstamos según corresponda.

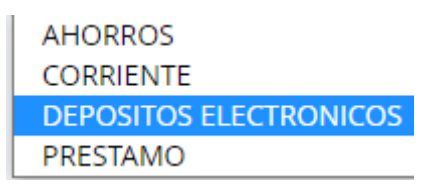

- Número de cuenta: Ingresar el número de cuenta del tercero a inscribir
- **Tipo de documento:** se debe seleccionar el tipo de documento del tercero a inscribir
- Número de identificación: Se debe ingresar el número de documento del tercero.
- Nombre completo: Alias o descripción que se le puede dar a la cuenta.
   Para
- Campo de Tope diario: El sistema muestra el valor máximo que la persona tiene parametrizado para transar. El valor lo deberán modificar

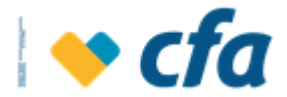

las empresas por debajo del parámetro definido. El cambio del parámetro es en línea, es decir funciona inmediatamente después de realizar la modificación.

| Tope diario: |          |   |                                   |
|--------------|----------|---|-----------------------------------|
|              |          |   | El tope máximo de transacción con |
|              | Cancelar | × | Continuar                         |

Una vez se ha diligenciado el anterior formulario y si los datos son correctos el sistema muestra la pantalla de confirmación de la inscripción.

| 👔 ¿Está seguro que de | esea continuar con la inscripción? |                       |
|-----------------------|------------------------------------|-----------------------|
|                       | Entidad financiera:                | CFA                   |
|                       | Tipo de cuenta:                    | AHORROS               |
|                       | Número de cuenta:                  | 00801080024           |
|                       | Tipo de documento:                 | Cedula De Extranjeria |
|                       | Documento de ID del tercero:       | 367386                |
|                       | Nombre completo:                   | Sammy Ayra            |
|                       | Tope diario:                       | \$1,000.00            |
|                       | Costo de la transaccion:           | \$0.00                |
|                       | Cancelar 🗙                         | Continuar 💙           |

Al dar clic en la opción Continuar, el sistema valida lo siguiente:

- Si la cuenta destino es CFA: el sistema valida que el número de la cuenta y el número de identificación si correspondan, si la información no es correcta, el sistema mostrará el siguiente mensaje: No es posible realizar la inscripción, el número de la cuenta ingresada no corresponde con el Documento de identificación.
- **Si es para otra entidad:** se aplican los ciclos de CENIT para confirmar existencia y se debe registrar la prenota de manera automática en Axon

El sistema muestra el siguiente mensaje al Superusuario o Autorizado que: "las cuentas inscritas quedarán disponibles de manera inmediata cuando se trate

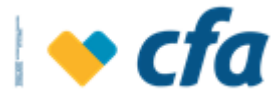

de cuentas de CFA, cuentas de otras entidades quedan disponibles después de la activación en la otra Entidad".

| Inscripción o actualización realizada exito | samente               |
|---------------------------------------------|-----------------------|
| Fecha y hora de la inscripción:             | 11/03/2021 09:44:24   |
| Entidad financiera:                         | CFA                   |
| Tipo de cuenta:                             | AHORROS               |
| Número de cuenta:                           | 00801080024           |
| Tipo de documento:                          | Cedula De Extranjeria |
| Documento de identificación:                | 367386                |
| Nombre completo:                            | Sammy Ayra            |
| Tope diario:                                | \$1,000.00            |
| Costo de la transaccion:                    | \$0.00                |
|                                             |                       |
|                                             | Regresar >            |

Si la inscripción es exitosa el sistema notificará indicando que se ha realizado la inscripción de manera satisfactoria.

Al dar clic en regresar el sistema se redirecciona a la siguiente ventana en donde se puede visualizar la cuenta inscrita anteriormente.

| El listado de terceros que se visualiza a cont | nuación corresponden a aquello | s que cuentan con produ | ctos disponibles para re | alizar transferencias. |
|------------------------------------------------|--------------------------------|-------------------------|--------------------------|------------------------|
| Nombre                                         | Cuenta                         | Entidad                 | Estado                   | Acciones               |
| Lina cardenas                                  | 01801031586                    | CFA                     | Vigente                  | Resumir Q              |
| Johana Vinasco                                 | 00801071249                    | CFA                     | Vigente                  | Ver Más <b>Q</b>       |
| Sammy Ayra                                     | 00801080024                    | CFA                     | Vigente                  | Ver Más <b>Q</b>       |

# 9.5.2. Archivo Plano

Permite la carga masiva de terceros mediante archivo plano

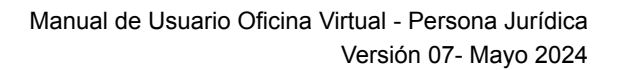

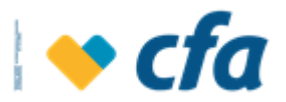

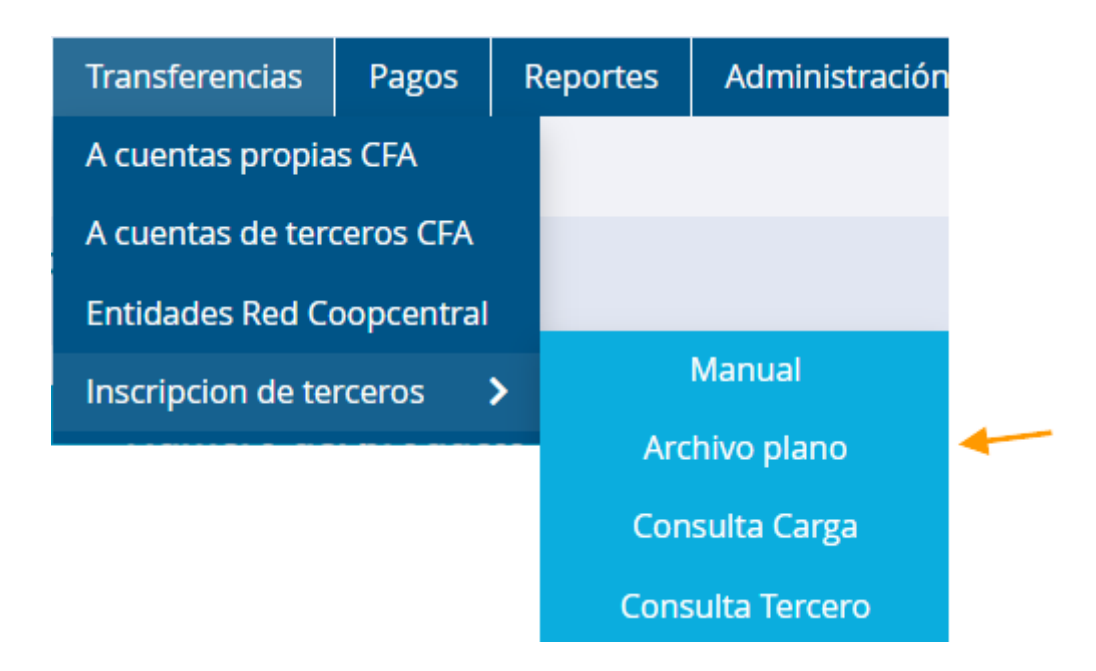

En esta opción debe seguir la siguiente secuencia:

- Descarga el ejecutable disponible en el link "descargue aquí" para construir el archivo como indica la flecha en la siguiente imagen

| 引 Las cuentas de CFA quedan inscritas inmediatamente, las de otras entidades quedarán pendiente de ciclo descargue aquí. |                        |                     |  |  |  |  |
|----------------------------------------------------------------------------------------------------|------------------------|---------------------|--|--|--|--|
|                                                                                                    | Seleccione el archivo: | Seleccionar archivo |  |  |  |  |
|                                                                                                    | Concepto:              |                     |  |  |  |  |
|                                                                                                    |                        |                     |  |  |  |  |
|                                                                                                    |                        |                     |  |  |  |  |
|                                                                                                    | Cancelar 🗙             | Continuar 🗲         |  |  |  |  |

Al hacer esta acción, si se emite el siguiente mensaje, da clic en la parte de más información

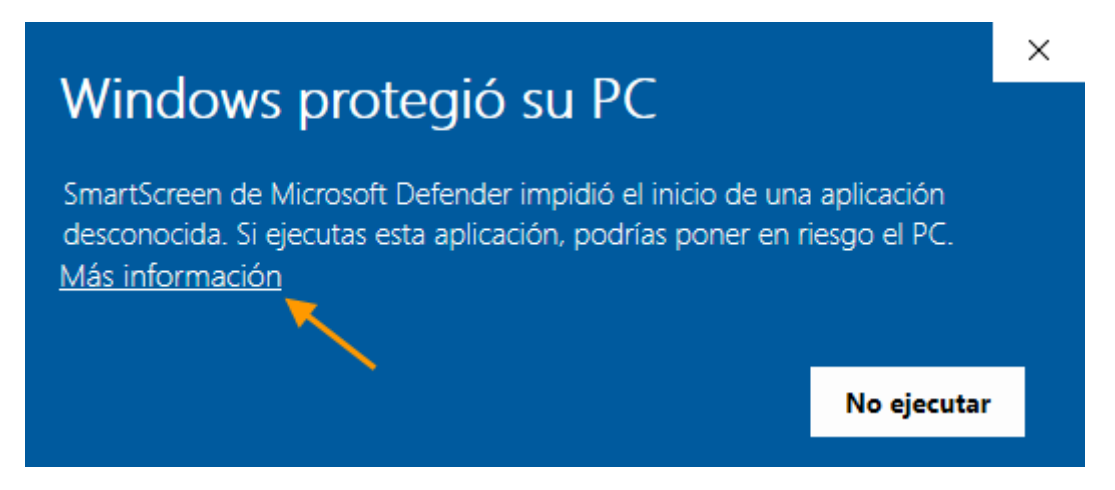

En la siguiente pantalla Da clic en el botón de ejecutar de todas formas

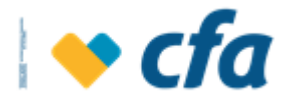

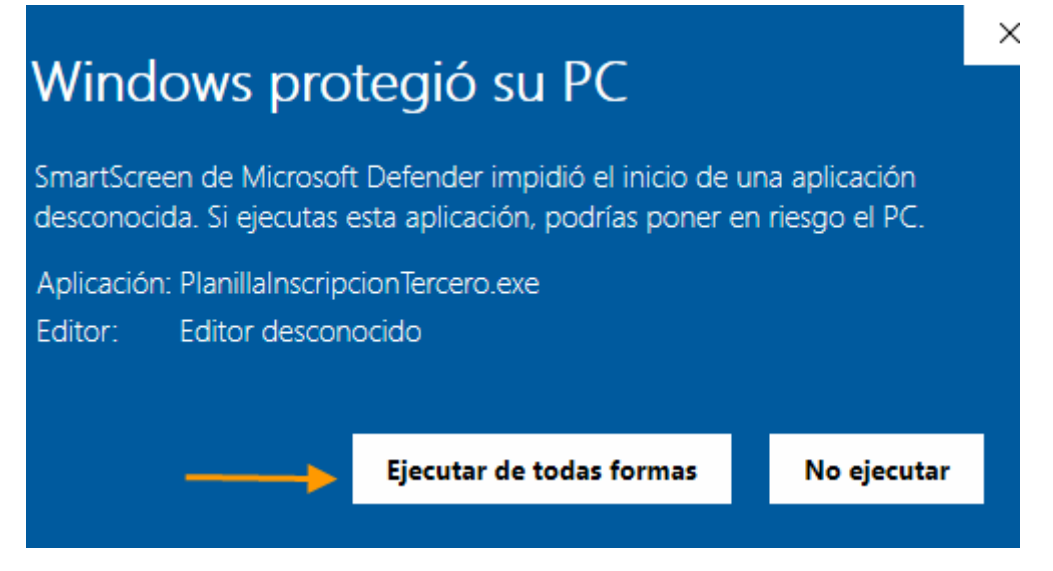

Al ejecutar va a descargas y abre el descargable para generar la plantilla

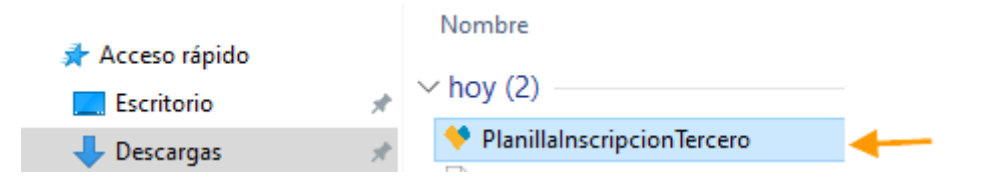

Al abrir la plantilla se habilita lo siguiente:

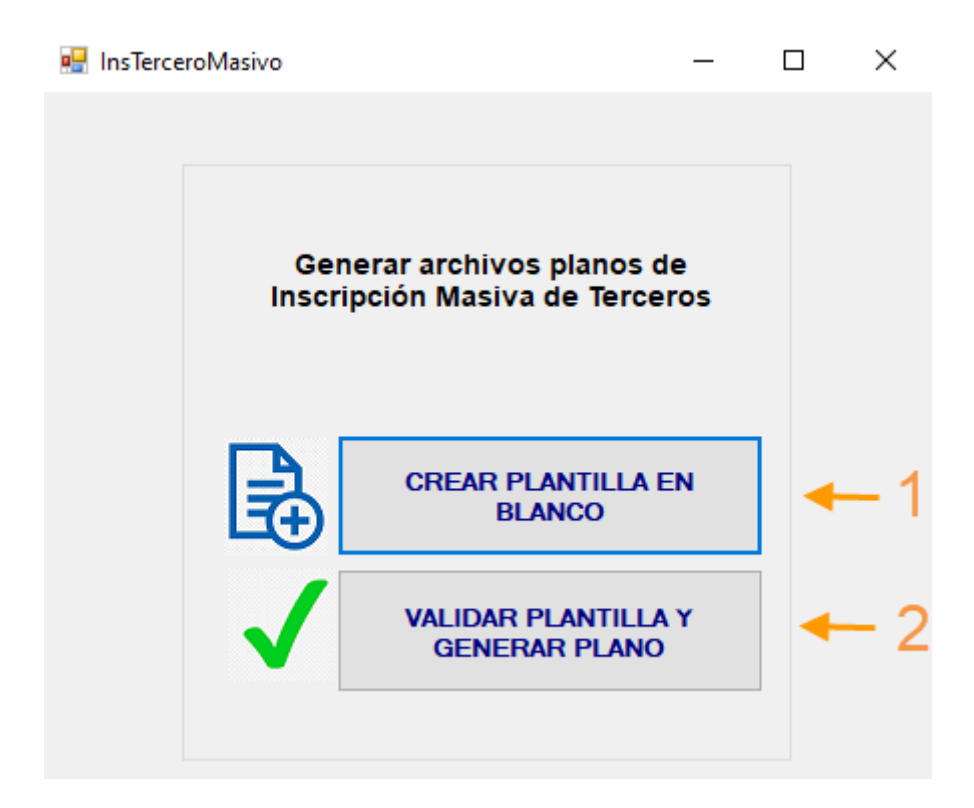

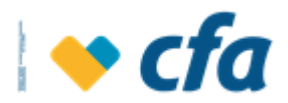

Oprime el botón *crear plantilla*, el sistema abre archivo en excel con la siguiente estructura e ingresa lo datos de los terceros,

| TIPO DE ENTIDAD                      | ENTIDAD FINANCIERA                       | TIPO DE CUENTA                       | NUMERO DE CUENTA                                                                                                    | TIPO DOCUMENTO                                                                                                    | DOCUMENTO TERCERO                                                                                                    | NOMBRE COMPLETO                                                                                                    | TOPE DIARIO                                                                                                    |
|--------------------------------------|------------------------------------------|--------------------------------------|----------------------------------------------------------------------------------------------------|----------------------------------------------------------------------------------------------------|----------------------------------------------------------------------------------------------------|----------------------------------------------------------------------------------------------------|----------------------------------------------------------------------------------------------------|
| Se debe escoger el tip<br>de entidad | Se debe escoger la<br>entidad financiera | Se debe escoger el tipo<br>de cuenta | La información de este<br>campo depende del tipo<br>de cuenta, si ingreso<br>CUENTA DE AHORROS,<br>debe ingresar el número<br>de cuenta del destinatario,<br>si el tipo de cuenta es CFA<br>Express en este campo<br>debe diligenciar el número<br>de documento del<br>destinatario. Esta celda<br>debe ser formato texto<br>para que permita ingresar<br>los 0 a la izquierda, de lo<br>contrario marcará las<br>cuentas como errores. | Los valores soportados<br>para esta celda son CC,<br>CE, TI, NIT<br>CC = Cedula<br>Ciudadanía<br>CE = Cedula Extranjería<br>TI = Tarjeta Identidad<br>NIT = NIT | Este campo solo<br>permite valores<br>numéricos. No soporta<br>valores decimales. No<br>se debe incluir ningún<br>separador. | Se debe ingresar un<br>nombre descriptivo del<br>tercero, no puede<br>contener caracteres<br>extraños como<br>@#\$%&/() ni números | Este campo solo<br>permite valores<br>numéricos. No soporta<br>valores decimales. No<br>se debe incluir ningún<br>separador. |

Guarda el archivo y regresa a la pantalla del ejecutable para validar la plantilla oprimiendo el botón validar plantilla y generar plano

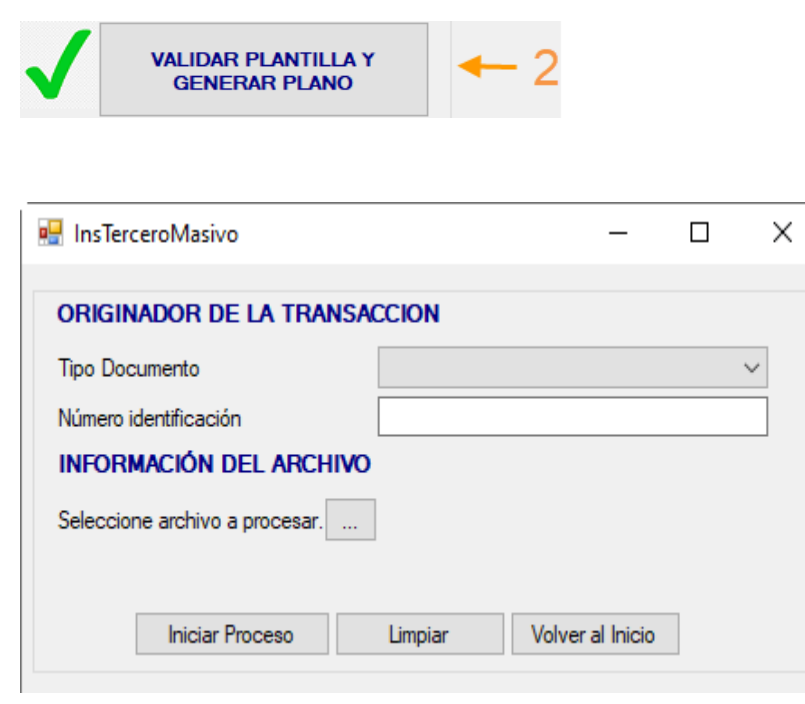

En el campo de tipo de documento y número de identificación registra los datos del titular de la Oficina virtual. En personas Jurídicas, será el nit dígito con de verificación sin el

guión y selecciona el archivo guardado anteriormente

| 🖳 InsTerceroMasivo            |                   | —            |        | ×      |
|-------------------------------|-------------------|--------------|--------|--------|
| ORIGINADOR DE LA TRANSA       | CCION             |              |        |        |
| Tipo Documento                | Cedula Ciudadanía |              |        | $\sim$ |
| Número identificación         | 71278023          |              |        |        |
| INFORMACIÓN DEL ARCHIVO       |                   |              |        |        |
| Seleccione archivo a procesar | C:\CFA\Mis Docume | entos\Libro  | 1.xlsx |        |
| Iniciar Proceso               | Limpiar Volv      | er al Inicio |        |        |
|                               |                   |              |        |        |

Una vez ingresa los datos y selecciona el archivo da clic en el botón "iniciar proceso"

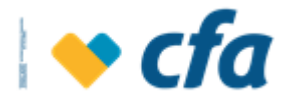

El sistema muestra la validación del archivo y emite mensaje de procesamiento exitoso o con novedades, si es exitoso se debe oprimir el botón de sí para generar el archivo plano

| 🔛 InsTerceroMasivo          | - 0                                     | $\times$ |                                      |    |
|-----------------------------|-----------------------------------------|----------|--------------------------------------|----|
| ORIGINADOR DE LA T          | RANSACCION                              |          |                                      |    |
| Tipo Documento              | Cedula Ciudadanía                       | $\sim$   |                                      |    |
| Número identificación       | 71278023                                |          |                                      |    |
| INFORMACIÓN DEL AF          | CHIVO                                   |          |                                      |    |
| Seleccione archivo a proces | ar C:\CFA\Mis Documentos\Libro1.xlsx    |          |                                      |    |
| Iniciar Proceso             | Limpiar Volver al Inicio                |          | Generar Plano                        | ×  |
| CONVENCIONES CELD           | AS CON NOVEDADES                        |          | Archivo Procesado satisfactoriamente | e. |
| Celdas En blanco            | Celda solo soporta números              |          | ¿ Desea generar el archivo plano ?   |    |
| Datos Duplicados            | Formato de cuenta incorrecto            |          |                                      |    |
| Tipo Documento Incorrecto   | Tipo de cuenta incorrecto               | _        | Sí No                                |    |
| Documento Duplicado         | Nro de cuenta y/o documento incorrectos |          |                                      |    |
| RESUMEN DE ARCHIV           | O VALIDADO                              |          |                                      |    |
| Hora Inicio Proceso         | 12/05/2023 12:24:01 p.m.                |          |                                      |    |
| Hora Fin Proceso            | 12/05/2023 12:24:03 p. m.               |          |                                      |    |
| Total Registros             | 1                                       |          |                                      |    |
| Registros Exitosos          | 1                                       |          |                                      |    |
| Registros con Novedades     | 0                                       |          |                                      |    |
|                             |                                         |          |                                      |    |

Al dar clic en el botón Si, guarda el archivo como tipo txt

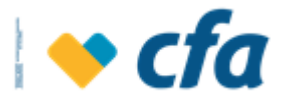

| 💀 Guardar como                          |                                | ×                                                                                                    |
|-----------------------------------------|--------------------------------|----------------------------------------------------------------------------------------------------|
| $\leftarrow \rightarrow \land \uparrow$ | > Este equipo > Documentos 🗸 🗸 | Descar en Documentos                                                                                           |
| Organizar 🔻 🛛 N                         | ueva carpeta                   | ≣≡ ▾ ?                                                                                                    |
| 💻 Este equipo                           | ^ Nombre ^                     | Fecha de modificación Tipo                                                                                     |
| 🖊 Descargas                             | 🕂 Descargas                    | 12/05/2023 12:13 p. m. Carpeta de archi                                                                        |
| Yídeos                                  | 📑 Vídeos                       | 01/03/2023 8:16 a.m. Carpeta de archi                                                                          |
| 骗 OS (C:)                               | Zoom                           | 03/12/2021 8:16 a.m. Carpeta de archi                                                                          |
| 🛖 Historicos (H                         | :) 🗸 <                         | 61/03/2023 8:16 a.m. Carpeta de arch                                                                           |
| Nombre:                                 | prueba                         | 01/03/2023 8:36 a.m. Carpeta de av                                                                             |
| Tipo:                                   | txt files (*.txt)              | Norde de alegan de la maistre de alegan de alegan de alegan de la competencia de alegan de la competencia de a |
| ∧ Ocultar carpetas                      |                                | Guardar Cancelar                                                                                               |

Ingresa nuevamente a la opción de archivo plano y selecciona el archivo que acaba de guardar y oprime el botón continuar

| ြLas cuentas de CFA | quedan inscritas inmediatamente, las de otras | s entidades quedarán pendiente de ciclo <u>descargue aquí.</u> |
|---------------------|-----------------------------------------------|----------------------------------------------------------------|
|                     | Seleccione el archivo:                        | Seleccionar archivo prueba.txt                                 |
|                     | Concepto:                                     | PRueba                                                         |
|                     |                                               |                                                                |
|                     | Cancelar 🗙                                    | Continuar 📏                                                    |

El sistema emite resumen y al dar continuar se carga el archivo al sistema para el registro de los terceros que contiene el archivo

|                          | Verificación de la transacción |
|--------------------------|--------------------------------|
| Nombre del archivo:      | prueba.txt                     |
| Fecha cargue:            | 12/05/2023 12:26 p. m.         |
| Concepto:                | PRueba                         |
| Número de registros:     | 1                              |
| Costo de la transaccion: | \$0.00                         |
|                          |                                |
| Cancelar 🗙               | Continuar 🗲                    |

# 9.5.3. Consulta de Carga

Después de haber realizado una inscripción masiva de terceros mediante archivo plano, el sistema permitirá consultar el estado de las inscripciones.

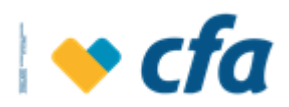

| 06 d | e junio de 2023 12 | :38:05 p.m.               | IP: 190.24 | 48.14.5 | 52               |     |
|------|--------------------|---------------------------|------------|---------|------------------|-----|
| os   | Transferencias     | Pagos                     | Reporte    | es i    | Administracion   |     |
|      | A cuentas propia   | as CFA                    |            |         |                  |     |
|      | A cuentas de ter   | ceros CFA                 |            |         |                  |     |
| de   | A otros bancos     |                           | >          |         |                  | _   |
|      | Inscripción de te  | rceros                    | >          |         | Manual           |     |
|      | Entidades Red C    | oopcentral                |            |         | Archivo plano    |     |
|      | Transferencia ac   | h                         |            |         | Consulta Carga   | ł   |
|      |                    |                           |            | (       | Consulta Tercero |     |
| )S   |                    |                           |            |         |                  |     |
| Со   | ncepto Fec         | ha <mark>de carg</mark> a | R          | egistro | s Est            | ado |

Al dar clic en esta opción el sistema muestra la siguiente pantalla, permitiendo consultar por los siguientes criterios:

| Seleccior<br>búsqued | ne el tipo de<br>a:<br>Fecha<br>Estac | a de Carga<br>Io |           |                          |   |  |
|----------------------|---------------------------------------|------------------|-----------|--------------------------|---|--|
| chivos pr            | ocesados                              |                  |           |                          |   |  |
| Lote                 | Concepto                              | Fecha de carga   | Registros | Estado                   |   |  |
| 492                  | plantilla que debe<br>rechazarse      | 28/04/2023       | 139       | Procesado con<br>errores | ß |  |
| 491                  | prueba mix 3                          | 28/04/2023       | 0         | Procesado con<br>errores | ß |  |
| mera                 | Anterior 1 Sigui                      | ente Última      |           |                          |   |  |

Dependiendo del criterio de búsqueda seleccionada, el sistema muestra los campos correspondientes para realizar una búsqueda más precisa. Dependiendo del filtro seleccionado, el sistema mostrará el listado de los pagos realizados:

| ٨r | chivos pro | cesados            |                |           |               |  |
|----|------------|--------------------|----------------|-----------|---------------|--|
| AI | chivos pro | icesauos           |                |           |               |  |
|    | Lote       | Concepto           | Fecha de carga | Registros | Estado        |  |
|    | 492        | plantilla que debe | 28/04/2023     | 139       | Procesado con |  |
|    |            | rechazarse         |                |           | errores       |  |
|    | 491        | prueba mix 3       | 28/04/2023     | 0         | Procesado con |  |
|    |            |                    |                |           | errores       |  |
|    |            |                    |                |           |               |  |
|    |            |                    |                |           |               |  |
| -  | - Lote:    | : consecutivo de   | e archivo      |           |               |  |

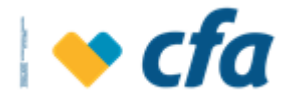

- Concepto: información registrada por el usuario al momento de la carga.
- Fecha de carga: Indica la fecha en la cual se realizó la carga del archivo.
- Registros: Indica la cantidad de terceros en el archivo a inscribir
- Estado: Indica el estado de la inscripción ya sea procesado, pendiente o eliminado.
- **Detalle** El sistema habilita esta opción para ver el detalle de cada una de las aplicaciones de cada registro.

Al dar clic en esta opción el sistema muestra la siguiente pantalla para ver el resumen de los pagos efectuados por cada carga.

> **Exitosos:** aplica para los terceros inscritos con éxito

| Exitosos | Rechazado |                |        |             |            |  |
|----------|-----------|----------------|--------|-------------|------------|--|
| Docume   | nto       |                | Nombre | Cuenta      | Monto      |  |
| 1039468  | 103 k     | atherine uribe |        | 00801092226 | \$1,000.00 |  |

Rechazados: Aplica para los terceros que por algún motivo no pudieron ser inscritos mostrando en cada uno la causa del rechazo.

| Inicio | Mis productos | Transferencias | Pagos      | Reportes | Administ  | racion  |                |                       |   |
|--------|---------------|----------------|------------|----------|-----------|---------|----------------|-----------------------|---|
|        |               |                |            |          |           |         |                |                       |   |
|        | osos Rech     | azados         |            |          |           |         |                |                       |   |
|        |               |                |            |          |           |         |                |                       | = |
|        | Documento     | Nor            | nbre       |          | Cuenta    | Entidad | Monto          | Causal                |   |
|        | 21701154      | ARBOLEDA       | DORA LIGIA | 00       | 101004753 | CFA     | \$1,600,000.00 | Tercero ya Registrado |   |
|        | 70978143      | GIL DIEGO      | ) HERNAN   | 00       | 101029754 | CFA     | \$500,000.00   | Tercero ya Registrado |   |
|        | 3395883       | OSORIO HE      | CTOR DARIC | 00       | 101032455 | CFA     | \$1,000,000.00 | Tercero ya Registrado |   |

El sistema permite descargar el informe de los registros rechazados en un archivo en Excel, para ello se debe dar clic en

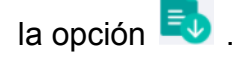

# 9.5.4. Consulta de terceros

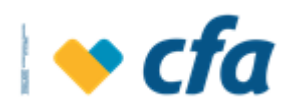

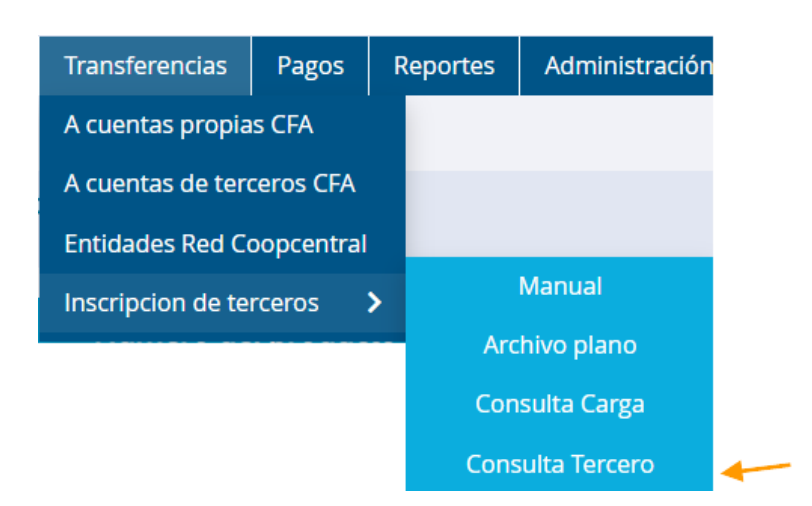

- **Listado de cuentas:** el listado de todas las cuentas de los terceros que fueron inscritas por el superusuario o Autorizado.

La pantalla contiene un buscador que permite con mayor facilidad buscar los registros de las cuentas que fueron inscritas por el superusuario o Autorizado, el sistema despliega los criterios de búsqueda.

Los registros se muestran desde el más reciente al registro más antiguo teniendo en cuenta la fecha de inscripción

| Seleccione el tipo de bús     | eleccione el tipo de búsqueda:<br>Buscar |             |          |              |       | ►<br>Limpiar ÎÎ |       |             |      |               |            |                              |                    |  |
|-------------------------------|------------------------------------------|-------------|----------|--------------|-------|-----------------|-------|-------------|------|---------------|------------|------------------------------|--------------------|--|
| Cuentas inscritas             |                                          |             |          |              |       |                 |       |             |      |               |            |                              |                    |  |
| El listado de terceros que se | e visualiza a                            | continuació | on corre | spond        | den a | aqu             | ellos | que         | cuer | ntan con proc | luctos dis | ponibles para realiz         | ar transferencias. |  |
| Nombre                        |                                          |             |          | Cuer         | nta   |                 |       |             | En   | tidad         |            | Estado                       | Acciones           |  |
| CARLOS ALBERTO CABAS M        |                                          |             | 0        | 015008071    |       |                 |       | Bancolombia |      |               | Pend       | iente Por Entidad<br>Destino | Ver Más <b>Q</b>   |  |
| JOHN JAIRO FRANCO SANTOF      | IMIO                                     |             | 0        | 094807476    |       |                 |       | Bancolombia |      |               | Pend       | iente Por Entidad<br>Destino | Ver Más <b>Q</b>   |  |
| DORA MARIA GARCIA CARO        | DORA MARIA GARCIA CARO                   |             |          | 000100027333 |       |                 |       | I           | Banc | olombia       | Pend       | iente Por Entidad<br>Destino | Ver Más <b>Q</b>   |  |
| JORGE INFANTE                 |                                          |             | 1        | 116015280    |       |                 |       | Bancolombia |      |               | Pend       | iente Por Entidad<br>Destino | Ver Más <b>Q</b>   |  |
|                               | Primera                                  | Anterior    | 1 2      | 3            | 4     | 5               | 6     | 7           | 8    | Siguiente     | Última     |                              |                    |  |

La pantalla muestra los campos:

- **Nombre:** Nombre del Asociado/Ahorrador
- **Cuenta:** Cuenta inscrita para transferencias
- Entidad: Entidad a la que pertenece la cuenta

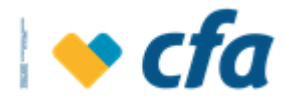

- Estado: Los diferentes estados en los que puede quedar la inscripción de un tercero:
  - Pendiente por entidad destino: Corresponde al estado con el que se identifican las transacciones que fueron inscritas recientemente y aún no han sido validadas por la entidad destino
  - Rechazado por entidad destino: Corresponde a los terceros que fueron rechazados por la entidad destino después de validar la información de la inscripción
  - Vigente: Son las inscripciones que ya fueron validadas por la entidad destino y se encuentran aprobadas para realizar transacciones.

Al dar clic en **ver más** Ver Más Q, el sistema despliega la siguiente información y muestra las siguientes opciones:

| Cuentas inscritas                             |                                     |                       |                            |                      |
|-----------------------------------------------|-------------------------------------|-----------------------|----------------------------|----------------------|
| 🚺 El listado de terceros que se visualiza a c | ontinuación corresponden a aquellos | que cuentan con produ | ctos disponibles para real | izar transferencias. |
| Nombre                                        | Cuenta                              | Entidad               | Estado                     | Acciones             |
| sammy                                         | 00801080024                         | CFA                   | Vigente                    | Resumir Q            |
| Documento                                     | CE - 367386                         | i                     |                            |                      |
| Tipo de cuenta                                | Cuentamas                           | Cfa                   |                            |                      |
| Tope diario                                   | \$2,000.00                          |                       |                            |                      |
| Fecha de inscripción                          | 03/10/2019                          |                       |                            |                      |
| ī                                             | 3                                   |                       |                            |                      |

Eliminar i Permite realizar la eliminación de los registros de las cuentas inscritas; al dar clic en esta opción el sistema mostrará el siguiente mensaje de confirmación:

¿Está seguro que desea eliminar la cuenta 00801080024 inscrita?

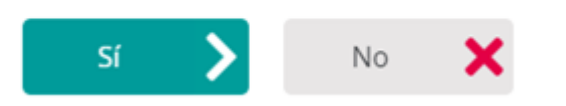

Al dar clic en SÍ el sistema elimina el registro y este no se visualiza en el listado de cuentas inscritas.

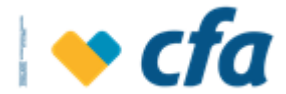

Cuenta(s) Tercero(s) eliminada(s) con éxito. Verifique en unos minutos.

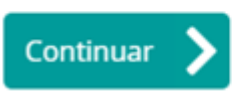

Al dar clic en NO el sistema muestra nuevamente el listado de terceros.

- Modificar:

Este botón permite modificar el nombre del titular y

el Tope Diario.

| 🚹 Esta opción le perm | ite actualizar la información de los terceros q | jue tiene inscritos   |   |
|-----------------------|-------------------------------------------------|-----------------------|---|
|                       | Tipo de Entidad:                                | CFA                   | ~ |
|                       | Entidad financiera:                             | CFA                   | ~ |
|                       | Tipo de cuenta:                                 | AHORROS               | ~ |
|                       | Número de cuenta:                               | 00801080024           |   |
|                       | Tipo de documento:                              | Cedula De Extranjeria | ~ |
|                       | Documento de ID del tercero:                    | 367386                |   |
|                       | Nombre completo:                                | Sammy Ayra            |   |
|                       | Tope diario:                                    | 1000                  | 0 |
|                       | Cancelar 🗙                                      | Continuar 💙           |   |

Al dar clic en continuar el sistema muestra la siguiente pantalla de confirmación de la modificación del tercero.

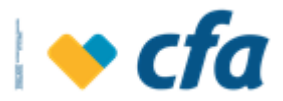

| izEstá seguro que de | sea continuar con la actualización? |                       |
|----------------------|-------------------------------------|-----------------------|
|                      | Entidad financiera:                 | CFA                   |
|                      | Tipo de cuenta:                     | AHORROS               |
|                      | Número de cuenta:                   | 00801080024           |
|                      | Tipo de documento:                  | Cedula De Extranjeria |
|                      | Documento de ID del tercero:        | 367386                |
|                      | Nombre completo:                    | Sammy Ayra perez      |
|                      | Tope diario:                        | \$50,000.00           |
|                      | Costo de la transaccion:            | \$0.00                |
|                      | Cancelar 🗙                          | Continuar 🔰           |

Al dar clic en continuar se visualiza el comprobante de la actualización del tercero.

| 🚺 Inscripción o actualización realizada exito | samente               |
|-----------------------------------------------|-----------------------|
| Fecha y hora de la inscripción:               | 11/03/2021 09:50:23   |
| Entidad financiera:                           | CFA                   |
| Tipo de cuenta:                               | AHORROS               |
| Número de cuenta:                             | 00801080024           |
| Tipo de documento:                            | Cedula De Extranjeria |
| Documento de identificación:                  | 367386                |
| Nombre completo:                              | Sammy Ayra perez      |
| Tope diario:                                  | \$50,000.00           |
| Costo de la transaccion:                      | \$0.00                |
|                                               |                       |
|                                               | Regresar >            |

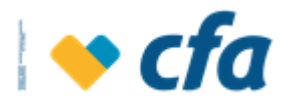

#### 10. PAGOS

#### 10.1. Obligaciones

Esta pantalla permite realizar el pago de obligaciones por medio de la selección de una cuenta de ahorros del asociado y/o ahorrador; el sistema también permite realizar el pago del cupo de crédito y el pago de una utilización en particular (o varias si la empresa así lo desea).

Para ingresar se debe dar clic en el menú principal a la opción *Pagos* seguido de *Obligaciones* 

| 7.17 a.m. I | r. 190.240.14 | 32       |          |
|-------------|---------------|----------|----------|
| Pagos       | Reportes      |          |          |
| Obligaci    | ones          |          | Créditos |
| Empresa     | ariales       |          |          |
| Pago e l    | nscripción de | facturas |          |

## 10.1.1. Créditos

Al dar clic en esta opción, el sistema carga todas las obligaciones del asociado y/o ahorrador:

| Obligación       | Cuota vencida | Próxima cuota | Valor a pagar | Valor total     | Fecha de<br>vencimiento | Estado  | Opcion            |
|------------------|---------------|---------------|---------------|-----------------|-------------------------|---------|-------------------|
| 008-2019-01257-9 | \$0.00        | \$340,192.00  | \$340,192.00  | \$23,947,165.00 | 16/04/2021              | Vigente | Ver Más Q Pagar S |

Adicionalmente, permite consultar el detalle de cada obligación dando clic en la opción ver más Ver Más Q:

| Obligacion Nro       | 008-2019-01257-9 |
|----------------------|------------------|
| Descripción          | Libre Inversion  |
| Monto Desembolsado   | \$ 30,000,000.00 |
| Saldo Capital        | \$ 23,900,860.00 |
| Cuotas Vencidas      | 0                |
| SaldoVencido         | \$ 0.00          |
| Valor Cuota          | \$ 340,192.00    |
| Fecha Pago           | 16/04/2021       |
| Fecha Ultimo Pago    | 01/04/2021       |
| Estado               | Vigente          |
| Código Interbancario | 0001902542751    |

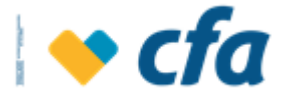

### **Condiciones Especiales:**

Para pagar una obligación, se debe dar clic en la opción **Pagar Pagar y** el sistema muestra la siguiente pantalla:

| 引 Seleccione el número d | le cuenta a debitar y el valor que desea pag | ar de su obligación.           |             |   |
|--------------------------|----------------------------------------------|--------------------------------|-------------|---|
|                          | Número de cuenta:                            | Seleccione la cuenta a debitar | ~           |   |
|                          | N° Obligación:                               | 008-2019-01257-9               |             |   |
| C                        | O Cuota vencida                              | \$0.00                         |             | 8 |
| C                        | O Valor a pagar                              | \$340,192.00                   |             | 8 |
| C                        | Valor total de la obligación                 | \$23,947,165.00                |             | 8 |
| C                        | O Otro valor                                 | \$ 0                           |             | 0 |
|                          |                                              |                                |             |   |
|                          | Cancelar 🗙                                   |                                | Continuar 📏 |   |

• Número de cuenta: El sistema presenta una lista desplegable para seleccionar el número de la cuenta a la cual se le realiza el débito para pagar la obligación.

| Número de cuenta: | Seleccione la cuenta a debitar 🗸 🗸 |
|-------------------|------------------------------------|
|                   | Seleccione la cuenta a debitar     |
| N° Obligación:    | Cuentamas Cfa - 00801099247        |

• N° Obligación: el sistema muestra en pantalla la obligación seleccionada para realizar el pago.

N° Obligación:

008-2019-01257-9

- **Cuota vencida:** Corresponde al valor en mora de las cuotas vencidas que tiene el asociado y/o ahorrador hasta la fecha.
- Valor a pagar: Si la obligación está vencida incluye el valor en mora de las cuotas vencidas más el valor de la cuota vigente. Si la obligación está al día corresponde al pago de la cuota vigente.
- Valor total de la obligación: Corresponde al total a pagar de la obligación a la fecha, incluyendo las cuotas vencidas y los intereses causados de la cuota vigente.
- **Otro valor:** El sistema le permite al asociado y/o ahorrador ingresar un valor diferente para pagar la obligación.

Se debe tener presente que el valor ingresado no debe superar el valor total de la obligación, en este caso el sistema no permite continuar con la transacción debido a que no habilita el botón 'continuar'.

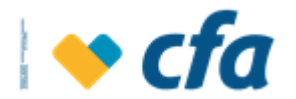

| Seleccione el número de cuenta a debitar y el valor que desea p | agar de su obligación.             |   |   |
|-----------------------------------------------------------------|------------------------------------|---|---|
| Número de cuenta:                                               | Seleccione la cuenta a debitar 🗸 🗸 |   |   |
| N° Obligación:                                                  | 008-2019-01257-9                   |   |   |
| O Cuota vencida                                                 | \$0.00                             |   | 8 |
| O Valor a pagar                                                 | \$340,192.00                       |   | 8 |
| O Valor total de la obligación                                  | \$23,947,165.00                    |   | 8 |
| Otro valor                                                      | \$ \$40,000,000.00                 | × | 8 |
| Cancelar 🗙                                                      | Continuar 📏                        |   |   |

Cuando se seleccione **otro valor** y se ingrese el valor a pagar, el sistema automáticamente muestra las siguientes opciones para que el asociado y/o ahorrador seleccione cómo desea que se aplique el abono adicional.

- Reducción de cuota: Abono extraordinario a capital con el cual se reduce el valor de la cuota mensual y se mantiene el plazo del crédito.
- Reducción de plazo: Abono extraordinario a capital con el cual se reduce el plazo total del crédito y se mantiene el valor de la cuota.

| Seleccione el número | de cuenta a debitar y el valor que desea pa | gar de su obligación.            |   |
|----------------------|---------------------------------------------|----------------------------------|---|
|                      | Número de cuenta:                           | Seleccione la cuenta a debitar 👻 |   |
|                      | N° Obligación:                              | 008-2019-01257-9                 |   |
|                      | O Cuota vencida                             | \$0.00                           | • |
|                      | O Valor a pagar                             | \$340,192.00                     | 8 |
|                      | O Valor total de la obligación              | \$23,947,165.00                  | 8 |
|                      | <ul> <li>Otro valor</li> </ul>              | \$ \$20,000,000.00               | 0 |
|                      | Indique cómo desea que se aplique su a      | ibono adicional:                 |   |
|                      | <ul> <li>Reducción de cuota</li> </ul>      | •                                |   |
|                      | <ul> <li>Reducción de plazo</li> </ul>      | 0                                |   |
|                      | -                                           |                                  |   |

Al dar clic en la opción **continuar**, el sistema muestra la siguiente pantalla en la cual se visualiza la confirmación del pago de la obligación. El asociado y/o ahorrador puede verificar los datos de la transacción y en caso de información inconsistente, se debe dar clic en **cancelar**; si por el contrario la información es consistente, se debe dar clic en el botón **Continuar**.

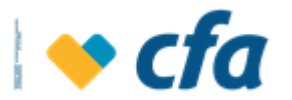

| stá seguro que desea continuar con la transacción? |                                      |
|----------------------------------------------------|--------------------------------------|
| Ve                                                 | erifique los datos de la transacción |
| N° Obligación:                                     | 008-2019-01257-9                     |
| Valor total de la obligación:                      | \$23,947,165.00                      |
| Valor a pagar:                                     | \$1,000.00                           |
| Costo de la transacción:                           | \$0.00                               |
| N° de cuenta:                                      | Cuentamas Cfa - 00801099247          |
| Forma de aplicación del pago:                      | Normal                               |
| Cancelar 🗙                                         | Continuar 📏                          |

Al dar clic en el botón **continuar**, se confirma la realización del pago y posteriormente, el sistema muestra el comprobante de la transacción.

**Nota:** El comprobante expone los datos de la transacción incluyendo el **costo de la transacción**, el cual corresponde a la comisión que CFA le cobra a la empresa por la utilización de este canal (con IVA incluido).

| Transacción realizada | exitosamente.                   |                       |  |  |  |  |  |
|-----------------------|---------------------------------|-----------------------|--|--|--|--|--|
|                       | Comprobante de la transacción   |                       |  |  |  |  |  |
|                       | Fecha y hora de la transacción: | 06/04/2021 12:31:35   |  |  |  |  |  |
|                       | Número de comprobante:          | 1165073               |  |  |  |  |  |
|                       | N° Obligación:                  | 008-2019-01257-9      |  |  |  |  |  |
|                       | Valor total de la obligación:   | \$23,947,165.00       |  |  |  |  |  |
|                       | Valor a pagar:                  | \$1,000.00            |  |  |  |  |  |
|                       | Costo de la transacción:        | \$0.00                |  |  |  |  |  |
|                       | Nº de cuenta:                   | 00801099247           |  |  |  |  |  |
|                       | Forma de aplicación del pago:   | Normal                |  |  |  |  |  |
|                       | 6                               | <b>—</b> <del>•</del> |  |  |  |  |  |

Cuando la transacción cuenta con control dual es decir una persona prepara la transacción y otra(s) aprueban, ésta quedará en firme una vez el aprobador efectúe la transacción. Se debe tener en cuenta que se validan los montos y permisos asignados para el preparador como el aprobador de la transacción definidos en la opción *Administración- Permisos- Transacciones Monetarias.* 

Cuando la transacción es exitosa, el sistema envía notificación mediante correo electrónico cuando se efectúe la transacción.

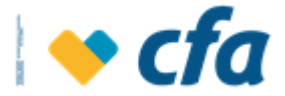

El sistema brinda las opciones de guardar el comprobante, enviar por correo electrónico e imprimir; para ello dependiendo de la necesidad, se debe dar clic en los botones respectivos.

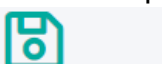

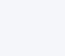

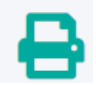

Para enviar el comprobante a través del correo, se debe dar clic en el icono y posteriormente diligenciar lo siguiente:

| _ | Asunto:  |   |  |        |   |  |
|---|----------|---|--|--------|---|--|
|   | Para:    |   |  |        |   |  |
|   |          |   |  |        |   |  |
|   | Cancelar | × |  | Enviar | > |  |

- Asunto: Indique el asunto del envío del comprobante.
- Para: Se debe añadir el correo electrónico al que se va a remitir el comprobante. Para enviar a varios correos se debe separar cada uno con un punto y coma ";"

| Por ejemplo: |          |   |                               |
|--------------|----------|---|-------------------------------|
| _            | Asunto:  |   | Comprobante avance obligación |
| $\sim$       | Para:    |   | nzapata@cfa.com.co            |
|              |          |   |                               |
|              | Cancelar | × | Enviar 📏                      |
|              |          |   |                               |

## 10.2. Empresariales

Esta pantalla permite realizar pagos empresariales (nómina y/o proveedores) manuales o a través de archivo plano, por medio de la selección de una cuenta de ahorros de la empresa hacia cuentas de terceros.

Para ingresar se debe dar clic en el menú principal a la opción *Pagos* seguido de *Empresariales* 

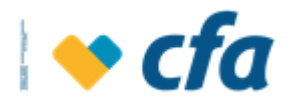

| Pagos         | Reportes      |                      |
|---------------|---------------|----------------------|
| Obligaci      | ones          |                      |
| Empresariales |               | Archivo plano        |
| Pago e li     | nscripción de | facturas             |
| Program       | ación de Pag  | os Consulta de pagos |

El sistema despliega las siguientes opciones para realizar el pago empresarial:

## 10.2.1. Archivo Plano

Esta opción permite realizar pagos con los fondos de las cuentas de ahorros que la empresa posee en CFA mediante la aplicación de un archivo plano o datos digitados por el superusuario o autorizado. Para esta opción se deberá usar la plantilla disponible de pagos empresariales disponible en la página.

Esta opción permite ingresar el archivo de datos para la aplicación de los pagos de nómina (salario) o pago a proveedores.

| Pagos    | Reportes      |          |                   |
|----------|---------------|----------|-------------------|
| Obligaci | ones          |          |                   |
| Empresa  | ariales       |          | Archivo plano     |
| Pago e l | nscripción de | facturas | Manual            |
| Program  | nación de Pag | os       | Consulta de pagos |

Al dar clic en esta opción, el sistema solicita clave transaccional.

| Ingrese la clave Transaccional para continuar con la transacción. |                                 |             |  |  |  |  |
|-------------------------------------------------------------------|---------------------------------|-------------|--|--|--|--|
|                                                                   | Ingrese su Clave transaccional. |             |  |  |  |  |
|                                                                   | 🚺 Ingresa la clave.             |             |  |  |  |  |
|                                                                   | Clave transaccional             |             |  |  |  |  |
|                                                                   |                                 |             |  |  |  |  |
|                                                                   | Regresar 🗙                      | Continuar 📏 |  |  |  |  |
|                                                                   |                                 |             |  |  |  |  |

Al dar clic en continuar y si la clave transaccional ingresada es correcta, el sistema solicita el diligenciamiento de la información necesaria para realizar el cargue del archivo plano y la ejecución del pago empresarial.

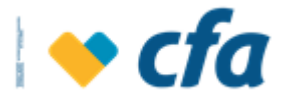

El sistema presenta un hipervínculo que permite descargar un ejecutable el cual permite generar el archivo plano con la estructura requerida para su procesamiento, esto se descarga a través de la opción **"Descargue aquí".** 

Esta opción permite realizar el cargue del archivo con los pagos a realizar. Para que la carga sea exitosa el archivo debe conservar la estructura del Archivo modelo, descargue aquí.

Una vez ingresada a la opción el sistema descarga en el equipo el ejecutable, se debe dar clic en la pestaña y posteriormente dar clic en **guardar**.

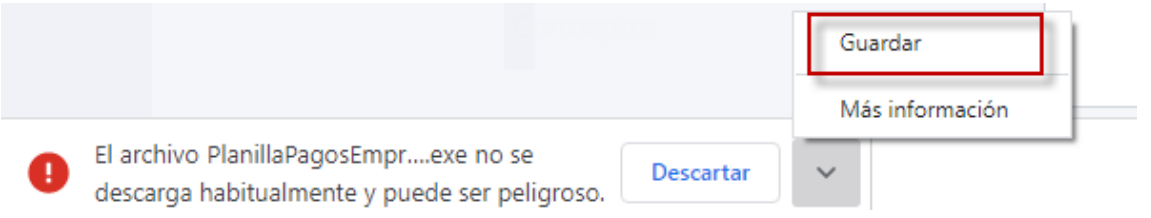

Al dar clic en guardar se debe tratar de abrir el ejecutable en la ruta correspondiente.

El sistema emite el siguiente mensaje, se debe dar clic en más información

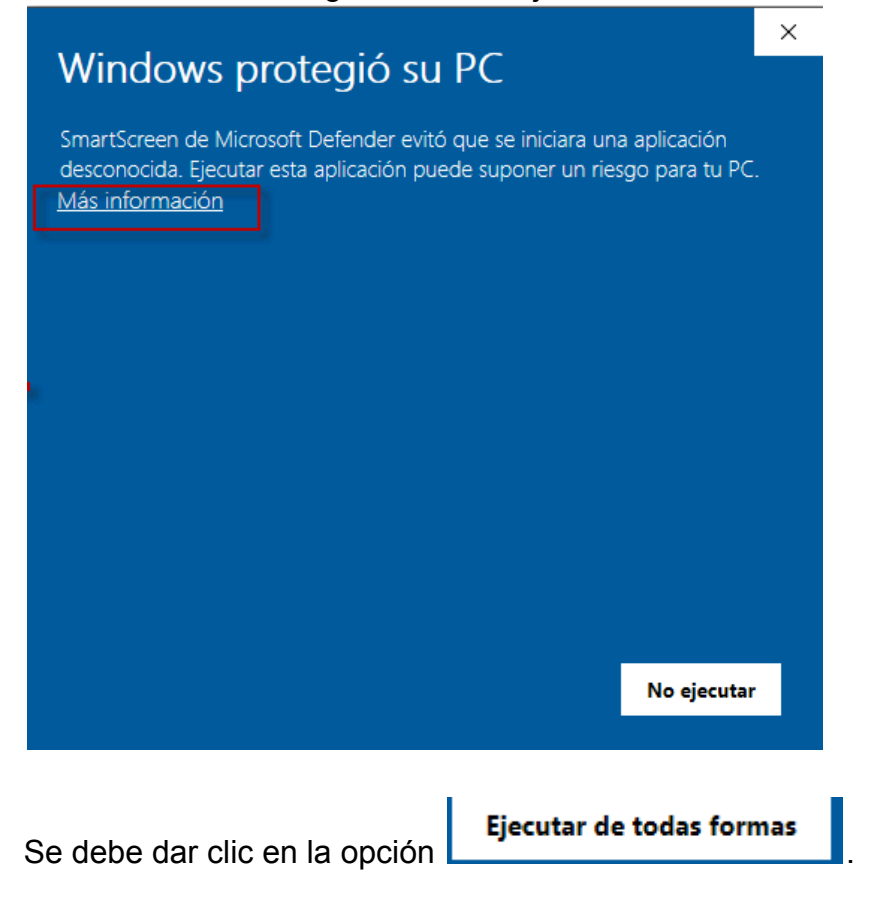

El ejecutable contiene las siguientes opciones:

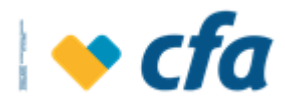

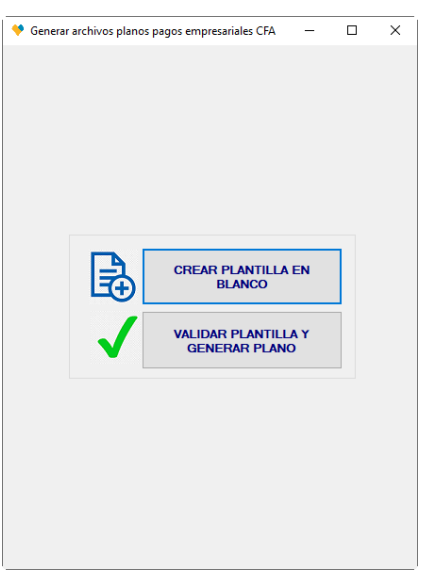

• **Crear plantilla en blanco:** Esta opción permite almacenar en el equipo la plantilla con los campos y orden requeridos que esta debe contener. Esta opción es necesaria para las empresas que aún no tienen construida la planilla del pago empresarial, puedan realizarla de tal manera que cumpla con la estructura requerida para su procesamiento.

Al dar clic en esta opción, se debe efectuar los siguientes pasos:

- El sistema emite el siguiente mensaje informativo indicando que debe seleccionar la ruta en la cual desea guardar la plantilla en blanco, se debe dar clic en el botón **aceptar**.

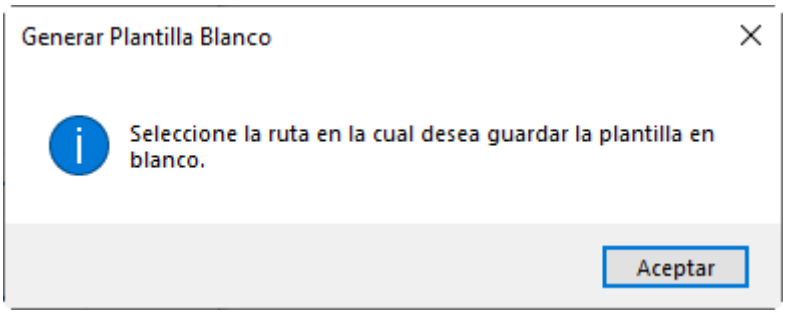

- Se debe seleccionar la ruta del equipo y colocar nombre a la plantilla, posteriormente se debe dar clic en **guardar.** 

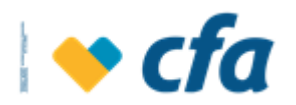

| 🔣 Guardar como                                                                                                    |                                                                                                    | ×                                       |
|----------------------------------------------------------------------------------------------------|----------------------------------------------------------------------------------------------------|-----------------------------------------|
| ← → ~ ↑ 🗖 > E                                                                                                    | te equipo → Escritorio v ひ の Buscar en Escritorio                                                                                |                                         |
| Organizar 👻 Nueva o                                                                                                    | arpeta 🔠 🔻                                                                                                    | ?                                       |
| Este equipo<br>Descargas<br>Documentos<br>Escritorio<br>Imágenes<br>Música<br>Objetos 3D<br>Videos<br>Disco local (C:) V<br>Nombre de archivo: Plan | Nombre  Libro2  deudas  PLANILLA FUNDACION NUEVA  Viaje  CFA  Emergencias Pagare Vehiculo Transpaso  < tilla Pagos empresariales | < · · · · · · · · · · · · · · · · · · · |
| Tipo: Exel                                                                                                    | Files                                                                                                    | ~                                       |
| Autores: Yuli                                                                                                    | er Tatiana Correa Etiquetas: Agregar una etiqueta                                                                                |                                         |
| <ul> <li>Ocultar carpetas</li> </ul>                                                                                                    | Herramientas 👻 Guardar Cancelar                                                                                                  |                                         |

- Se debe esperar a que el sistema almacene la plantilla en la ruta correspondiente y el sistema procederá a abrirla automáticamente.

| Ar<br>Pe         | Chivo Inicio Insertar<br>S Cortar<br>Galar → Copiar →<br>Galar → Copiar →<br>Portagonaler                                                               | Diseño de página<br>erdana v 10 v<br>K S v S v 30 v 30<br>Evente                                                                                             | Fórmulas Datos Revisar<br>A^A^ ≡≡ = ≫·<br>• A • ≣ ≡ ≡ ≇ ∰ ∰                       | Plantilla Pagos emp<br>Vista Programador<br>Pi Ajustar texto Gee<br>22 Combinar y centrar * | resariales - Microsoft                                                  | Excel                   | Insertar Eliminar Formato                                                                                                    | E Autosuma *<br>Rellenar *<br>Borrar *<br>Yiltiar *<br>Modificar                                                       |
|------------------|----------------------------------------------------------------------------------------------------|----------------------------------------------------------------------------------------------------|-----------------------------------------------------------------------------------|---------------------------------------------------------------------------------------------|-------------------------------------------------------------------------|-------------------------|----------------------------------------------------------------------------------------------------|----------------------------------------------------------------------------------------------------|
| 1                | Portappetes     ix     Puente     ix     Allineacion     ix     Numero     ix     Estilos     Celdas       A1 <i>f f TIPO</i> DOCUMENTO <i>C D E</i>    |                                                                                                    |                                                                                   |                                                                                             |                                                                         |                         | F                                                                                                    |                                                                                                    |
| 2                | Los valores soportados para esta<br>celda son CC, CE, TI, NIT<br>CC = Cedula Ciadadanía<br>CE = Cedula Euranjelía<br>TI = Taljeta Bernódad<br>NIT = NIT | Se debe ingresar el número de<br>documento del destinatario, sin<br>puntos, comas ni nitorio coro<br>separador, el Note incluir el<br>digito de venificación | Se dete ingresar un nombre descriptio<br>ouracteres entraños como @H\$XXI/] n inú | o del destinutario, no puede conter<br>meros                                                | er<br>Los valores soportados<br>CUENTAS DE AHORRIC<br>CFA EXPRESS (DDE) | garaesta odda son.<br>G | La información de este campo<br>depende del tipo de cuenta a<br>ingreso CUENTA DE ANORROS<br>debe ingresar informe od eurorat<br>del destinatario, si el tipo de<br>cuenta se CFA Expresa en esta<br>campo debe dilgenciar el rómero<br>de documento del destinatario<br>Esta celda debe ser formato tento<br>Esta celda debe ser formato tento<br>la istiguienda, de lo contratio<br>marcarás las cuentas como<br>errores. | Este cargo solo permite valores<br>numéricos. No soporta valores<br>decimales. No se debe incluir<br>ringún separador. |
| 3<br>4<br>5<br>6 |                                                                                                    |                                                                                                    |                                                                                   |                                                                                             |                                                                         |                         |                                                                                                    |                                                                                                    |

- Se debe seguir los pasos descritos en cada columna para garantizar que esta quede correctamente diligenciada, cuando se haya diligenciada toda la información se debe dar clic **guardar** en el archivo de excel y posteriormente se debe cerrar el archivo.

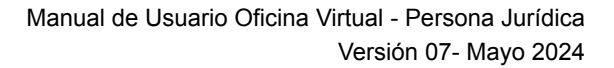

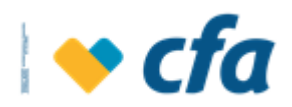

| X   | 🛙 🚺 🕈 🔍 - 💟 🖛 Dantilla Pagos empresariales - Microsoft Excel —                                                                                         |                                                                                                    |                                                                                                    |                                                        |                                                                     |                                             |                                                                                                    |                                                                                                    |
|-----|----------------------------------------------------------------------------------------------------|----------------------------------------------------------------------------------------------------|----------------------------------------------------------------------------------------------------|--------------------------------------------------------|---------------------------------------------------------------------|---------------------------------------------|----------------------------------------------------------------------------------------------------|----------------------------------------------------------------------------------------------------|
| Are | thivo Inicio Insertar                                                                                                    | Diseño de página                                                                                                    | Fórmulas Datos Revisar Vista                                                                                                    | Programador                                            |                                                                     |                                             |                                                                                                    | ۵ (                                                                                                    |
| Pe  | a Copiar →<br>gar ✓ Copiar formato<br>Portapapeles                                                                                                    | alibri • 11 •<br>N K § • 🔛 • 🌆                                                                                                    | A^A <sup>*</sup> A <sup>*</sup> ≡ ≡ ■ ≫ <sup>*</sup> ≅ Ajustar<br>* A <sup>*</sup> E ≡ ≡ ₿ ∉ ₽ ⊠ Combir<br><sup>12</sup> Alineación | r texto General<br>nar y centrar * \$ * % 0<br>rs Núme | v<br>Formato Da<br>condicional v coi<br>ro r₂ E                     | ar formato Estilos de<br>mo tabla * celda * | Insertar Eliminar Formato<br>Celdas                                                                                                    | ∑ Autosuma *                                                                                                    |
|     | H0 + (                                                                                                    | Jx.                                                                                                    |                                                                                                    |                                                        |                                                                     |                                             |                                                                                                    |                                                                                                    |
|     | A                                                                                                    | В                                                                                                    | С                                                                                                    |                                                        | D                                                                   |                                             | E                                                                                                    | F                                                                                                    |
| 1   | TIPO DOCUMENTO                                                                                                    | DOCUMENTO                                                                                                    | NOMBRE                                                                                                    |                                                        | TIPO CUENTA                                                         | A                                           | CUENTA                                                                                                    | VALOR                                                                                                    |
| 2   | Los valores soportados para esta<br>orida son CC, CE, TI, NIT<br>CC - Cedua Ciudadanía<br>CE - Cedua Estranýria<br>TI = Tarjeta Identidad<br>NIT - NIT | Se debe ingresar el número de<br>documento del destinaraio, sin<br>puntos, comas ni migin otro<br>separador, el Nit debe incluir el<br>digito de verificación | Se debe inglesar un nombre descriptivo del destinat<br>cuasteres estadios como GM\$534() in infimeros                               | ario, no puede contener Los valo<br>CERATI<br>CERATI   | res soportados para esta celda son:<br>IS DE AHORROS<br>PRESS (DDE) |                                             | La información de este campo<br>depende del tipo de ouenta, si<br>ingreso CUENTA DE AHORRAO,<br>debe ingresa el finómero de ouenta<br>soutenta ser CEA. Expreses en este<br>campo debe diligenciar el rúmero<br>de documento el del destinatario.<br>Esta celda debe ser formato texto<br>para que permita ingresar los 10<br>la isquierda, de lo contratio<br>manosá las cuentas como<br>encres. | Este campo solo permite valores<br>numérico. No soporta valores<br>derimates. No e debe incluir<br>ningún separador, |
| 3   | сс                                                                                                    | 102043589                                                                                                    | Joaquin Moreno Correa                                                                                                    | CUEN                                                   | TA DE AHORROS                                                       |                                             | 00801578952                                                                                                    | 15000                                                                                                    |
| 4   | CC                                                                                                    | 102043590                                                                                                    | Jairo Quinonez                                                                                                    | CUEN                                                   | TA DE AHORROS                                                       |                                             | 00801578953                                                                                                    | 1000                                                                                                    |
| 5   | CC                                                                                                    | 102043591                                                                                                    | Sandra Vasquez                                                                                                    | CUEN                                                   | TA DE AHORROS                                                       |                                             | 00801578954                                                                                                    | 1500                                                                                                    |
| 7   | CC                                                                                                    | 102043592                                                                                                    | Juliana Cardona                                                                                                    | CUEN                                                   |                                                                     |                                             | 00801578955                                                                                                    | 25020                                                                                                    |
| 8   | CC CC                                                                                                    | 102043593                                                                                                    | Jaun Camilo Sepulveda                                                                                                    | CUEN                                                   |                                                                     |                                             | 00801578957                                                                                                    | 22106                                                                                                    |
| 9   | cc                                                                                                    | 102043595                                                                                                    | Susana vasquez                                                                                                    | CUEN                                                   | TA DE AHORROS                                                       |                                             | 00801578958                                                                                                    | 25342                                                                                                    |
| 10  | сс                                                                                                    | 102043596                                                                                                    | Raquel Cordoba                                                                                                    | CUEN                                                   | TA DE AHORROS                                                       |                                             | 00801578959                                                                                                    | 28578                                                                                                    |
| 11  | cc                                                                                                    | 102043597                                                                                                    | Fidel Castro                                                                                                    | CUEN                                                   | TA DE AHORROS                                                       |                                             | 00801578960                                                                                                    | 31814                                                                                                    |
| 12  | сс                                                                                                    | 102043598                                                                                                    | Fabio Santos                                                                                                    | CUEN                                                   | TA DE AHORROS                                                       |                                             | 00801578961                                                                                                    | 35050                                                                                                    |

 Validar plantilla y generar plano: Esta opción permite validar la plantilla y generar el archivo plano para posteriormente ser cargado en la oficina virtual.

Al dar clic en esta opción, se debe efectuar los siguientes pasos:

- Una vez creada la plantilla, tal como se describe en el paso anterior, se debe pasar dicha plantilla por esta opción para validar su correcto diligenciamiento.
- En este ejecutable se debe dar clic en la opción validar Plantilla y generar plano.

| 💙 Generar archivos planos pagos empresariales CFA 🛛 🗖 🗙 |              |              |  |        |  |  |  |  |  |
|---------------------------------------------------------|--------------|--------------|--|--------|--|--|--|--|--|
| ORIGINADOR DE LA TRANSACCION                            |              |              |  |        |  |  |  |  |  |
| Tipo Documento                                          |              |              |  | $\sim$ |  |  |  |  |  |
| Número identificación                                   |              |              |  |        |  |  |  |  |  |
| INFORMACIÓN DEL ARCHIVO                                 |              |              |  |        |  |  |  |  |  |
| Seleccione archivo a procesar                           |              |              |  |        |  |  |  |  |  |
|                                                         |              |              |  |        |  |  |  |  |  |
| Iniciar Proceso                                         | Limpiar Volv | er al Inicio |  |        |  |  |  |  |  |

**Nota Aclaratoria:** Todos los campos anteriores son de obligatorio diligenciamiento.

- Originador de la transacción: Se debe ingresar la información del tipo de documento y número de identificación del usuario que está generando la transacción y para el caso de las empresas, en tipo de documento Nit y en el campo documento originador de la transacción se debe ingresar el Nit de la empresa.
- Información del archivo, se debe realizar la búsqueda del archivo, el cual se encuentra en la ruta en la cual se haya almacenado en el paso 1.

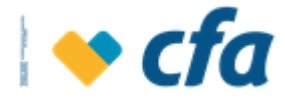

Se debe dar clic en el icono para cargar el archivo plantilla a validar, el sistema emite el siguiente mensaje el cual indica que se debe cargar el archivo, se debe dar clic en **Aceptar.** 

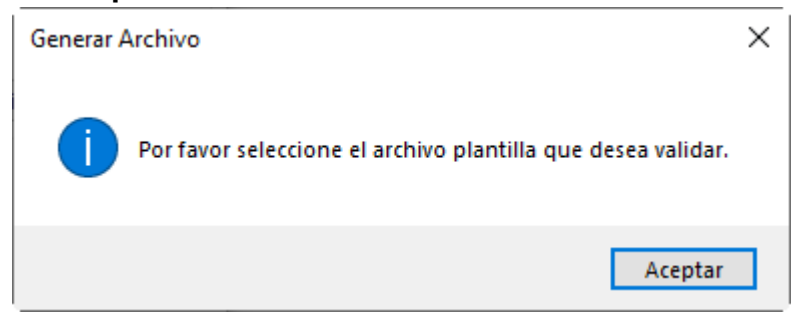

Una vez identificado el archivo se debe dar clic en Abrir.

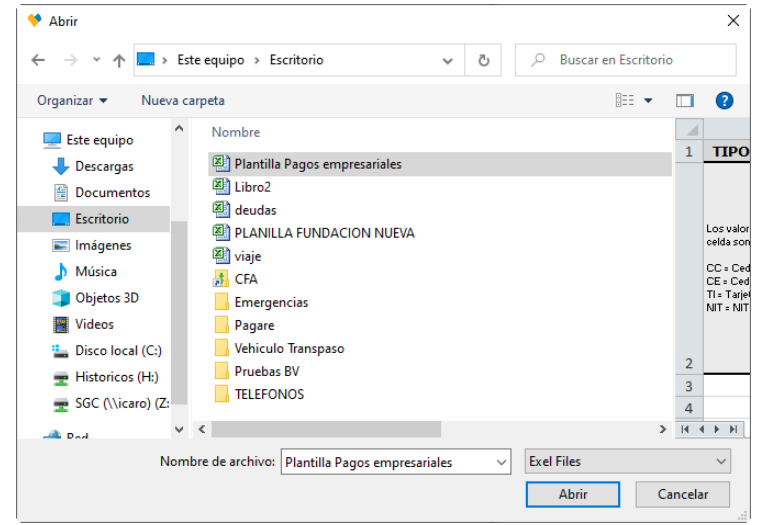

Una vez ingresada la anterior información, se debe dar clic en el botón **iniciar proceso** 

| ♥ Generar archivos planos pagos empresariales CFA — □ ×                               |                          |   |  |  |  |  |  |  |  |
|---------------------------------------------------------------------------------------|--------------------------|---|--|--|--|--|--|--|--|
|                                                                                       |                          |   |  |  |  |  |  |  |  |
| ORIGINADOR DE LA TRANSA                                                               |                          |   |  |  |  |  |  |  |  |
| Tipo Documento                                                                        | NIT                      | ~ |  |  |  |  |  |  |  |
| Número identificación 8110226883                                                      |                          |   |  |  |  |  |  |  |  |
| INFORMACIÓN DEL ARCHIVO                                                               |                          |   |  |  |  |  |  |  |  |
| Seleccione archivo a procesar C:\CFA\Escritorio\Plantilla Pagos<br>empresariales.xlsx |                          |   |  |  |  |  |  |  |  |
| Iniciar Proceso                                                                       | Limpiar Volver al Inicio |   |  |  |  |  |  |  |  |

Nota Aclaratoria: Una vez realizada la plantilla esta se debe cerrar, dado que para iniciar el proceso de verificación, es importante que esta no se encuentre
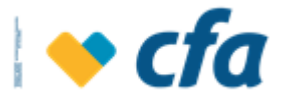

abierta, si esto sucede el sistema muestra el siguiente mensaje, el cual impide continuar con el proceso.

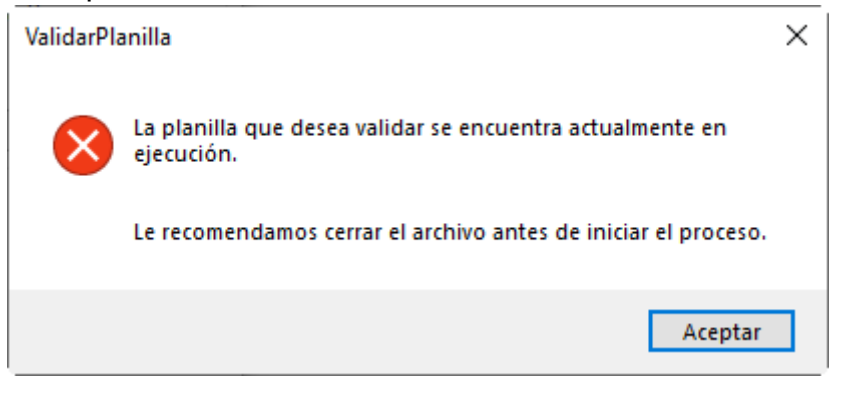

Al dar clic en iniciar proceso, el sistema muestra en pantalla el resumen de la validación.

| CONVENCIONES CELD                        | AS CON NOVEDADES                        |
|------------------------------------------|-----------------------------------------|
| Celdas En blanco                         | Celda solo soporta números              |
| Datos Duplicados                         | Formato de cuenta incorrecto            |
| Tipo Documento Incorrecto                | Tipo de cuenta incorrecto               |
| Documento Duplicado                      | Nro de cuenta y/o documento incorrectos |
| RESUMEN DE ARCHIV<br>Hora Inicio Proceso | o validado<br>21/07/2022 10:58:32 a.m.  |
| Hora Fin Proceso                         | 21/07/2022 10:58:35 a.m.                |
| Total Registros                          | 10                                      |
| Registros Exitosos                       | 0                                       |
| Total Monto Exitosos                     | \$ 0.00                                 |
| Registros con Novedades                  | 10                                      |

En caso de encontrar novedades, el sistema muestra un emergente indicando que el archivo fue procesado; se debe revisar el archivo para visualizar las novedades presentadas.

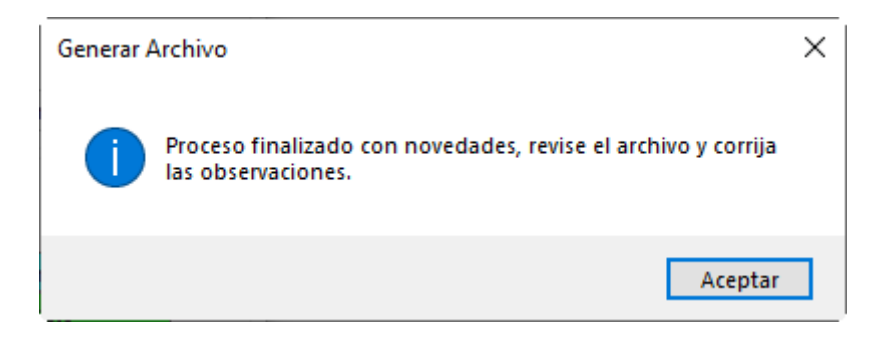

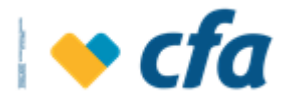

Se debe abrir el documento para verificar la información que presentó inconsistencias, el sistema muestra a través de colores aquellas celdas en las cuales se presentan novedades, se debe tener en cuenta las convenciones de colores, la cual muestra el error presentado para realizar las correcciones necesarias para el adecuado procesamiento, cuando se realice el ajuste del archivo se debe realizar la carga de nuevo en el ejecutable para su validación.

| CONVENCIONES CELDAS CON NOVEDADES |                                         |  |  |  |  |  |  |
|-----------------------------------|-----------------------------------------|--|--|--|--|--|--|
| Celdas En blanco                  | Celda solo soporta números              |  |  |  |  |  |  |
| Datos Duplicados                  | Formato de cuenta incorrecto            |  |  |  |  |  |  |
| Tipo Documento Incorrecto         | Tipo de cuenta incorrecto               |  |  |  |  |  |  |
| Documento Duplicado               | Nro de cuenta y/o documento incorrectos |  |  |  |  |  |  |

| А                                                                                                    | В                                                                                                    | С                                                                                                    | D                                                                                      | E                                                                                                    | F                                                                                                    |
|----------------------------------------------------------------------------------------------------|----------------------------------------------------------------------------------------------------|----------------------------------------------------------------------------------------------------|----------------------------------------------------------------------------------------|----------------------------------------------------------------------------------------------------|----------------------------------------------------------------------------------------------------|
| TIPO DOCUMENTO                                                                                                    | DOCUMENTO                                                                                                    | NOMBRE                                                                                                    | TIPO CUENTA                                                                            | CUENTA                                                                                                    | VALOR                                                                                                    |
| Los valores soportados para esta<br>celda son CC, CE, TL NT<br>CC - Codula Ciudadanía<br>CE - Cedula Extranjelía<br>TI - Tajeta Identidad<br>NT - NT | Se debe ingresar el número de<br>documento del destinatario, sin<br>partos, comas in ingrán cue<br>repartos, el lat debe incluir e<br>digito de verificación | Se dete ingresar un nombre descriptivo del destinatario, no puede correner<br>caracteres extraños como ®#\$350(1) el números | Los valores soportados para esta oelda son:<br>CUENTAS DE AHORPOS<br>CEA EXPRESS (DDE) | La Información de este campo<br>depende del tipo de cuenta, ai<br>ingero CUENTA DE ANOFINO,<br>debe ingresar el número de cuenta<br>del destinatario, si el tipo de<br>cuenta es CEPA Espeses en este<br>campo dete alignostia el finamo<br>Esta cidad debe ser formato tento<br>para que permita ingresar los 05<br>la istopierda, de los contrasio<br>marcará las cuentas como<br>ertores. | Este canço solo permite valores<br>numéricos. No soporta valores<br>decimates. No se debe incluir<br>ningún separador. |
| сс                                                                                                    | 102043589                                                                                                    | Joaquin Moreno Correa                                                                                                    | CUENTA DE AHORROS                                                                      | 00801578952                                                                                                    | 15000                                                                                                    |
| сс                                                                                                    | 102043590                                                                                                    | Jairo Quinonez                                                                                                    | CUENTA DE AHORROS                                                                      | 00801578953                                                                                                    | 1000                                                                                                    |
| CC                                                                                                    | 102043591                                                                                                    | Sandra Vasquez                                                                                                    | CUENTA DE AHORROS                                                                      | 00801578954                                                                                                    | 1500                                                                                                    |
| CC                                                                                                    | 102043592                                                                                                    | Juliana Cardona                                                                                                    | CUENTA DE AHORROS                                                                      | 00801578955                                                                                                    | 25620                                                                                                    |
| CC                                                                                                    | 102043593                                                                                                    | Jesus Corrales                                                                                                    | CUENTA DE AHORROS                                                                      | 00801578956                                                                                                    | 18870                                                                                                    |
| сс                                                                                                    | 102043594                                                                                                    | Jaun Camilo Sepulveda                                                                                                    | CUENTA DE AHORROS                                                                      | 00801578957                                                                                                    | 22106                                                                                                    |
| сс                                                                                                    | 102043595                                                                                                    | Susana vasquez                                                                                                    | CUENTA DE AHORROS                                                                      | 00801578958                                                                                                    | 25342                                                                                                    |
| сс                                                                                                    | 102043596                                                                                                    | Raquel Cordoba                                                                                                    | CUENTA DE AHORROS                                                                      | 00801578959                                                                                                    | 28578                                                                                                    |
| сс                                                                                                    | 102042507                                                                                                    | Fidel Castro                                                                                                    | CUENTA DE AHORROS                                                                      | 00801578960                                                                                                    | 31814                                                                                                    |
|                                                                                                    | 102045557                                                                                                    | rider castro                                                                                                    | COEITIA DE ANOINOS                                                                     | 00001370300                                                                                                    | 31014                                                                                                    |

Cuando el cargue en el ejecutable es exitoso, el sistema muestra el siguiente emergente indicado que toda la información está correcta y le indica al usuario si desea generar el archivo plano, en caso afirmativo se debe dar clic en el botón **S**í, en caso contrario **No**.

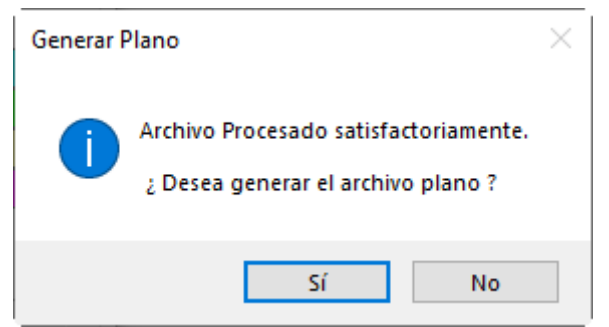

Adicionalmente el sistema muestra el resumen de la validación; se deberá verificar los datos de la transacción antes de la generación del archivo plano.

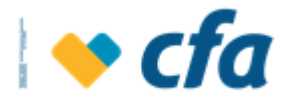

| 🧡 Generar archivos plano    | s pagos empresariales CFA 🛛 🗆 🗙           |
|-----------------------------|-------------------------------------------|
| ORIGINADOR DE LA T          | RANSACCION                                |
| Tipo Documento              | Cedula Ciudadanía 🗸                       |
| Número identificación       | 1326565                                   |
| INFORMACIÓN DEL AR          | CHIVO                                     |
| Seleccione archivo a proces | ar C:\CFA\Mis Documentos\Libro final xlsx |
| Iniciar Proceso             | Limpiar Volver al Inicio                  |
| CONVENCIONES CELD           | AS CON NOVEDADES                          |
| Celdas En blanco            | Celda solo soporta números                |
| Datos Duplicados            | Formato de cuenta incorrecto              |
| Tipo Documento Incorrecto   | Tipo de cuenta incorrecto                 |
| Documento Duplicado         | Nro de cuenta y/o documento incorrectos   |
| RESUMEN DE ARCHIV           | O VALIDADO                                |
| Hora Inicio Proceso         | 21/07/2022 11:05:41 a.m.                  |
| Hora Fin Proceso            | 21/07/2022 11:05:44 a.m.                  |
| Total Registros             | 11                                        |
| Registros Exitosos          | 11                                        |
| Total Monto Exitosos        | \$ 27,500.00                              |
| Registros con Novedades     | 0                                         |

En caso de que el archivo contenga datos duplicados, el sistema muestra un mensaje indicando la novedad, pero no será impedimento para generar el plano; si se desea continuar con la generación del archivo plano se debe dar clic en el botón Sí, de lo contrario en el botón **No.** 

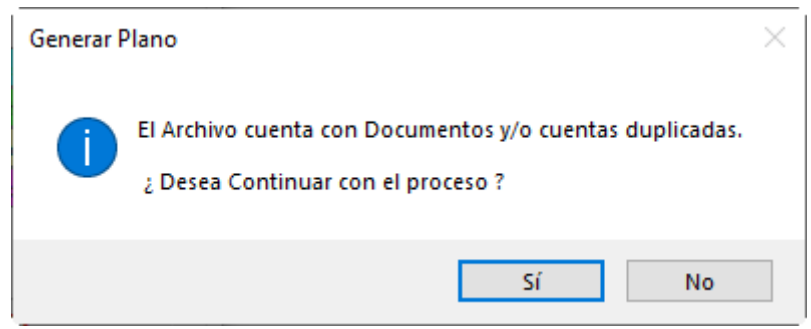

Al dar clic en **Sí**, el sistema muestra el siguiente mensaje indicando que se debe seleccionar la ruta para guardar el archivo plano generado, se debe dar clic en **aceptar**.

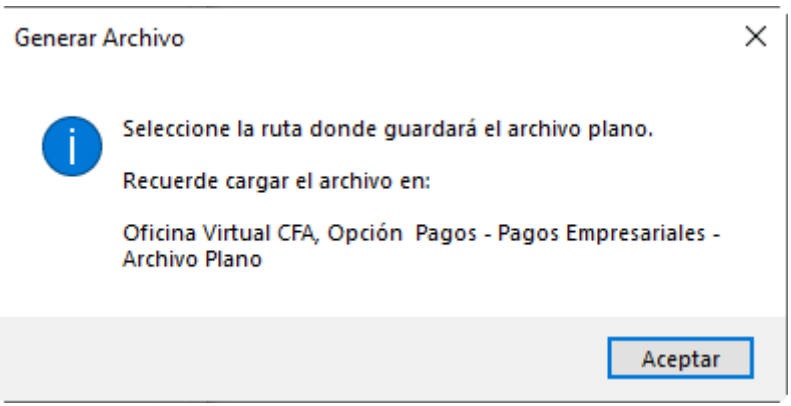

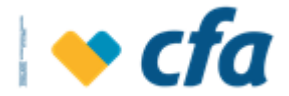

Al dar clic en **aceptar**, el sistema muestra una ventana la cual permite escoger la ruta en la cual se desee guardar el archivo plano, posteriormente se debe asignar el nombre y clic en el botón **guardar**.

| 🧡 Guardar como                       |                              | ×                                   |
|--------------------------------------|------------------------------|-------------------------------------|
|                                      | te equipo > Documentos 🛛 🗸 Ö |                                     |
| Organizar 🔻 Nueva                    | arpeta                       | :== ▼ (?)                           |
| Este equipo                          | Nombre                       | Fecha de modificación Tipo          |
| 🕹 Descargas                          | Archivos de Outlook          | 07/06/2022 8:51 a.m. Carpeta de ai  |
| Documentos                           | 📙 Blocs de notas de OneNote  | 25/11/2021 11:01 a.m. Carpeta de ai |
| Escritorio                           | 🖊 Descargas                  | 21/07/2022 10:36 a.m. Carpeta de ai |
|                                      | 📧 Imágenes                   | 26/02/2022 7:58 a.m. Carpeta de ai  |
| imagenes                             | 👌 Música                     | 26/02/2021 10:32 a.m. Carpeta de ai |
| J) Música                            | Remote Assistance Logs       | 14/07/2022 3:01 p. m. Carpeta de ai |
| 🗊 Objetos 3D                         | 📙 Snagit                     | 15/06/2021 2:45 p. m. Carpeta de ai |
| Videos                               | 📑 Videos                     | 25/11/2021 10:14 a.m. Carpeta de ai |
| 🏪 Disco local (C:)                   | 📑 ljkjk                      | 14/07/2022 3:57 p. m. Documento     |
| 🖷 Historicos (H:)                    | 🖹 plano definitivo de nomina | 14/07/2022 3:38 p. m. Documento     |
|                                      | <                            | *                                   |
| Nombre de archivo: Plan              | o pagos empresariales        | ~                                   |
| <u>T</u> ipo: txt fi                 | es (*.txt)                   | ~                                   |
|                                      |                              |                                     |
| <ul> <li>Ocultar carpetas</li> </ul> |                              | <u>G</u> uardar Cancelar            |

A través de la opción de cargue mediante archivo plano, la cantidad máxima de registros es de 50.000.

Una vez generado el archivo plano correctamente, se debe diligenciar el formulario de pagos empresariales, en la oficina virtual web de la siguiente manera:

| Esta opción permite realizar el cargue del archivo con los pa | agos a realizar. Para que la carga sea exitosa el a | rchivo debe conservar la estructura del Archivo |
|---------------------------------------------------------------|-----------------------------------------------------|-------------------------------------------------|
| modelo, descargue aqui.                                       |                                                     |                                                 |
| Tipo de Pago:                                                 | Seleccione el tipo del pago                         | ~                                               |
| Cuenta Origen:                                                | Seleccione la cuenta a debitar                      | ~                                               |
| Seleccione el archivo:                                        | Seleccionar archivo No se eligió archivo            |                                                 |
| Tipo de Ejecución:                                            | Seleccione el tipo de ejecución del pago            | ~ <b>?</b>                                      |
| Concepto:                                                     |                                                     |                                                 |
|                                                               |                                                     |                                                 |
| Cancelar 🗙                                                    |                                                     | Continuar 📏                                     |

- **Tipo de Pago:** El sistema muestra un catálogo con las siguientes opciones "Pago Nómina" y "Pago Proveedores".
- **Cuenta Origen:** El sistema despliega todas las cuentas que la empresa tiene asociadas y permitidas para realizar el débito.
- Seleccione el archivo: Esta opción permite importar el archivo para la ejecución del pago empresarial. El sistema cuenta con un botón de seleccionar archivo, el cual permite buscar la ruta en el equipo para

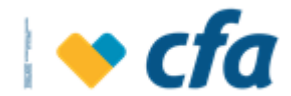

cargar el archivo, valida que el documento cargado sea en formato TXT y no permite cargar archivos diferentes al formato seleccionado. Para generar el archivo en formato TXT se debe utilizar la **Plantilla Única Pago y Proveedores** que se encuentra adjunta en la opción "Descargue aquí".

- Tipo de ejecución: El sistema despliega el siguiente catálogo con las siguientes opciones para que el Superusuario o Autorizado indique como quiere la aplicación de los pagos.
  - Ejecución programada: El abono de los pagos se realiza en la noche de la fecha de aplicación definida por el Superusuario o Autorizado, siempre y cuando la cuenta disponga con el saldo disponible. La ejecución de los pagos se realiza en el proceso de cierre diario de CFA.

Al seleccionar esta opción, el sistema despliega el calendario para seleccionar la **fecha de ejecución** en la cual se desea ejecutar el pago programado.

| Tipo de Ejecución:  | Programado |                      |      |      |      |      |      |      |      |     | ~ | 8 |
|---------------------|------------|----------------------|------|------|------|------|------|------|------|-----|---|---|
| Fecha de Ejecución: |            |                      |      |      |      |      |      |      |      |     |   |   |
| Concepto:           |            | $\overline{\langle}$ | )    | mar  | zo   |      | 202  | 1    | >    |     |   |   |
|                     |            |                      | lun. | mar. | mié. | jue. | vie. | sáb. | dom. |     |   |   |
|                     |            | 10                   | 8    | 2    | 10   | 4    | 12   | 13   | 14   |     |   |   |
| Cancelar 🗙          |            | 11                   | 15   | 16   | 17   | 18   | 19   | 20   | 21   | uar | > |   |
|                     |            | 12                   | 22   | 23   | 24   | 25   | 26   | 27   | 28   |     | * |   |
|                     |            | 13                   | 29   | 30   | 31   |      | 2    |      | 4    |     |   |   |
|                     |            | 1.4                  |      |      |      |      |      |      |      |     |   |   |

- **Ejecución en línea:** Este tipo de ejecución indica que el abono de los pagos se hace al momento de la transmisión por parte del Superusuario o Autorizado.
- Pago en Línea Sin Preinscripción: esta opción le permite realizar el abono de manera inmediata y sin necesidad de registrar la cuenta destino CFA como tercero. El tope permitido para este tipo de pago será el parametrizado en los permisos de cada autorizado por lote, diario o transacción (ver permisos)
- **Concepto:** En este campo se registra el concepto por el cual se realizará el pago.

Cuando se haya ingresado la anterior información, se debe dar clic en el botón **continuar.** 

El sistema mostrará el respectivo mensaje en caso de que la información ingresada no sea correcta.

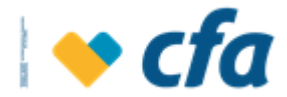

Al oprimir la opción **continuar** se muestra la siguiente pantalla de confirmación de pago.

| Esta seguro que de | esea continuar con el pago? |                             |
|--------------------|-----------------------------|-----------------------------|
|                    | Verificación de             | e transferencia             |
|                    | Tipo de Pago:               | Pago Nomina                 |
|                    | Cuenta Origen:              | Cuentamas Cfa - 01801028125 |
|                    | Nombre del archivo:         | Prueba_pe.txt               |
|                    | Tipo de Ejecución:          | En Linea                    |
|                    | Concepto:                   | Nomina                      |
|                    | Número de registros:        | 2                           |
|                    | Monto total del Pago:       | \$60,000.00                 |
|                    | Costo de la Transacción :   | \$4,000.00                  |
|                    | Cancelar 🗙                  | Continuar 🔊                 |

La confirmación de Carga de archivo contiene lo siguiente:

- □ **Tipo de Pago:** Describe la opción seleccionada por el usuario (Pago Nómina o Pago Proveedores).
- □ **Cuenta Origen:** Es la cuenta seleccionada por el Superusuario o Autorizado para realizar el débito de la operación.
- □ Nombre del archivo: Nombre del archivo plano ingresado por el Superusuario o Autorizado
- □ **Tipo de Ejecución:** Programado, En Línea o Pago en Línea Sin Preinscripción. Si el tipo de ejecución es programada, el sistema adicional muestra la fecha de programación.
- Concepto: Indica la observación que ingresó el Superusuario o Autorizado
- □ Número de registros: Número de registros contenidos en el archivo plano.
- □ Monto total del pago: Corresponde a la sumatoria del monto total a pagar relacionado en el archivo plano.
- □ Valor de la transacción: Costo de la transacción por la ejecución de los pagos.

Si el Superusuario o Autorizado da clic en **Cancelar**, el sistema regresa a la pantalla anterior con el fin de que el Superusuario o Autorizado realice los ajustes correspondientes.

Si el Superusuario o Autorizado da clic en **Continuar**:

- Si el pago es en línea, el sistema ejecuta aquellos que cumplen los requisitos y descarta los registros que presenten novedades. El resumen de la transacción, separa los registros exitosos de los que presentan errores.
- Si el pago es programado, el sistema muestra el comprobante y al dar clic en la opción 'consulta de pago', el sistema muestra el pago programado en estado **pendiente**.

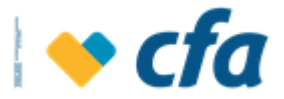

**Nota:** Se debe tener en cuenta que el saldo disponible en la cuenta de ahorros origen del débito debe poseer, como mínimo, los recursos necesarios para realizar la transacción completa y los costos asociados a la misma (valor del archivo, GMF, IVA del GMF, valor de la comisión, IVA de la comisión y valores restringidos que posea la cuenta). De lo contrario, no se ejecuta el pago de ningún registro ya sea por aplicación manual o a través de archivo plano.

Cuando la transacción cuente con control dual es decir una persona prepara la transacción y otra(s) aprueba(n), ésta quedará en firme una vez el aprobador efectúe la transacción. Se debe tener en cuenta que se validan los montos y permisos asignados para el preparador como el aprobador de la transacción definidos en la opción *Administración- Permisos- Transacciones Monetarias*.

Cuando la transacción es exitosa, el sistema envía notificación mediante correo electrónico cuando se efectúe la transacción.

| ) Los pagos están sujetos a disponibilidad de fondos en la cuenta. |                                                           |                                                |  |  |  |  |
|--------------------------------------------------------------------|-----------------------------------------------------------|------------------------------------------------|--|--|--|--|
|                                                                    | Comprobante d                                             | e la transacción                               |  |  |  |  |
|                                                                    | Tipo de Pago:                                             | Pago Nomina                                    |  |  |  |  |
|                                                                    | Cuenta Origen:                                            | Cuentamas Cfa - 01801028125                    |  |  |  |  |
|                                                                    | Nombre del archivo:                                       | Prueba_pe.txt                                  |  |  |  |  |
|                                                                    | Tipo de Ejecución:                                        | En Linea                                       |  |  |  |  |
|                                                                    | Fecha de Aplicación:                                      | 20/03/2021                                     |  |  |  |  |
|                                                                    | Concepto:                                                 | Nomina                                         |  |  |  |  |
|                                                                    | Número de registros:                                      | 2                                              |  |  |  |  |
|                                                                    | Monto total del Pago:                                     | \$60,000.00                                    |  |  |  |  |
|                                                                    | Valor de la Transacción:                                  | \$4,000.00                                     |  |  |  |  |
|                                                                    | Estado:                                                   | Lote de Pago registrado con exito              |  |  |  |  |
|                                                                    | IP;                                                       |                                                |  |  |  |  |
|                                                                    | El archivo se ha cargado de forma exitosa, verificar el e | istado de cada registro en la consulta de pago |  |  |  |  |

El comprobante para los pagos programados muestra los siguientes datos:

- **Tipo de Pago:** Pago nómina o proveedor[c7].
- **Cuenta Origen**: Es la cuenta seleccionada por el Superusuario o Autorizado.
- □ **Nombre del Archivo:** Nombre del archivo plano ingresado por el Superusuario o Autorizado.
- □ **Tipo de Ejecución:** Programado, en Línea o Pago en Línea Sin Preinscripción
- □ Fecha de aplicación: La fecha en la cual se aplica el pago, si es en línea muestra la fecha de hoy.
- **Concepto:** Observación creada por el Superusuario o Autorizado
- Número de registros: Cantidad de registros contenidos en la aplicación del pago
- Monto total del Pago: Sumatoria de los valores aplicados en el pago

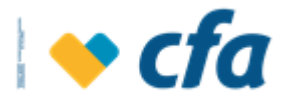

- **Valor de la Transacción:** Comisión de la transacción
- □ Estado: Estado actual de la ejecución del pago. Aplica para pagos manuales y programados.
- □ IP: Número de IP origen de la transacción.

Adicionalmente, se muestra la opción de consulta de pagos a través de la cual se visualiza el resumen de los pagos realizados programados o en línea (ver opción *consulta de pagos* de este instructivo).

El sistema permite imprimir el comprobante de la transacción y enviarlo por correo electrónico.

### 10.2.2. Manual

Esta opción permite digitar los registros uno a uno sin necesidad de "cargar" un archivo plano para la ejecución de la operación.

Al dar clic en esta opción, el sistema solicita la clave transaccional.

| Ingrese la clave Transaccional para cont | inuar con la transacción.       |             |
|------------------------------------------|---------------------------------|-------------|
|                                          | Ingrese su Clave transaccional. |             |
|                                          | ingresa la clave.               |             |
|                                          | Clave transaccional             |             |
|                                          |                                 |             |
|                                          | Regresar 🗙                      | Continuar 📏 |
|                                          |                                 |             |

Al dar clic en continuar y si la clave transaccional ingresada es correcta, el sistema muestra la siguiente pantalla con la siguiente información para que la persona realice el pago a la cuenta de un tercero:

| Cuenta Origen:     Cuentamas Cfa - 01801028125       Tipo de Ejecución:     En Linea       Concepto:     Nomina | Tipo de Pago:      | Pago Nomina                 | v |
|----------------------------------------------------------------------------------------------------|--------------------|-----------------------------|---|
| Tipo de Ejecución:     En Linea     Image: Concepto:       Concepto:     Nomina                                 | Cuenta Origen:     | Cuentamas Cfa - 01801028125 | ¥ |
| Concepto: Nomina                                                                                                | Tipo de Ejecución: | En Linea 🗸 😮                |   |
|                                                                                                    | Concepto:          | Nomina                      |   |
|                                                                                                    |                    | Adicionar tercero +         |   |

• **Tipo de Pago:** El sistema muestra un catálogo con las opciones de "Pago de Nómina" y "Pago Proveedores".

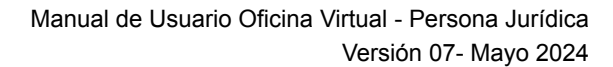

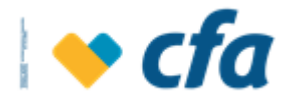

- **Cuenta Origen:** El sistema despliega todas las cuentas que la empresa tiene asociadas y permitidas para realizar el débito.
- Tipo de Ejecución: El sistema despliega el siguiente catálogo con las opciones para que el superusuario o autorizado indique la manera de aplicar el pago.
  - **Ejecución programada:** El abono del pago se realiza en la noche de la fecha de aplicación definida por el Superusuario o Autorizado, siempre y cuando la cuenta de donde se dispondrán los recursos cuente con el saldo disponible necesario.

Al seleccionar esta opción, el sistema permite seleccionar la **fecha** en la cual desea que se **ejecute el pago programado**.

| Tipo de Pago: Pa                                      | Pago Proveedores            |    |           |           |           |           |           |           | Ŷ         |                       |
|-------------------------------------------------------|-----------------------------|----|-----------|-----------|-----------|-----------|-----------|-----------|-----------|-----------------------|
| Cuenta Origen: Cu                                     | Cuentamas Cfa - 01801028125 |    |           |           |           |           |           |           |           | ~                     |
| Tipo de Ejecución:                                    | ogramado                    |    |           |           |           |           |           |           |           | ~ <b>?</b>            |
| Fecha de Ejecución:                                   |                             |    |           |           |           |           |           |           |           |                       |
| Concepto:                                             |                             | ¢  |           | mar       | zo        |           | 202       | 1         | •         |                       |
|                                                       | _                           | 9  | lun.<br>1 | mar.<br>2 | mié.<br>3 | jue.<br>4 | vie.<br>5 | sáb.<br>6 | dom.<br>7 |                       |
| A continuación seleccione los terceros a pagar. Se de | ebe tener                   | 10 | 8         | 9         | 10        | 11        | 12        | 13        | 14        | deben estar inscrito: |
|                                                       |                             | 12 | 22        | 23        | 24        | 25        | 26        | 27        | 28        | 1                     |
|                                                       |                             | 13 | 29        | 30<br>6   | 31        |           |           |           | 4         |                       |
| Cancelar 🗙                                            |                             |    |           |           |           |           |           |           |           | iuar >                |

- Ejecución en línea: Este tipo de ejecución indica que el abono de los pagos se hace al momento de la transmisión por parte del Superusuario o Autorizado.
- Pago en Línea Sin Preinscripción: esta opción le permite realizar el abono de manera inmediata y sin necesidad de registrar la cuenta destino CFA como tercero. El tope permitido para este tipo de pago será el parametrizado en los permisos de cada autorizado por lote, diario o transacción (ver permisos)
- **Concepto:** En este campo se registra el concepto por el cual se realizará el pago.
- Adicionar Terceros: El sistema permite ingresar los terceros a los cuales se va a realizar el pago.
   Nota: Los terceros deben estar inscritos previamente. En caso de que el tercero no esté inscrito, no estará habilitado para realizar el pago (ver opción inscripción de terceros).

Al dar en **adicionar terceros** el sistema habilita el siguiente formulario para ingresar los terceros uno a uno.

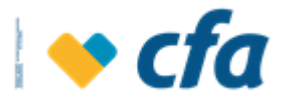

|          | A continuación selecci | ione los terceros a pagar. Se debe | tener en cuenta que previam | ionar tercero + | estar inscritos |
|----------|------------------------|------------------------------------|-----------------------------|-----------------|-----------------|
| Registro | No. Documento          | Nombre del tercero                 | Cuenta                      | Monto           | Acciones        |
| 1        | CC-98480417            | Victor Garcia                      | 01301000305                 | \$10,000.00     | 🗹 🖬             |
|          | Ca                     | ncelar 🗙                           |                             | Continuar       |                 |

| Número de<br>registro                             | Número de<br>documento                                                                                                    | Nombre del<br>tercero                                     | Número de cuenta                                                                                                    | Monto                                                       | Acciones                                                                                                    |
|---------------------------------------------------|----------------------------------------------------------------------------------------------------|-----------------------------------------------------------|----------------------------------------------------------------------------------------------------|-------------------------------------------------------------|----------------------------------------------------------------------------------------------------|
| Indica el<br>número de<br>registros<br>ingresados | Permite buscar el<br>tercero por<br>número de<br>documento. Al<br>seleccionar un<br>tercero, se<br>diligencian<br>automáticamente<br>los campos<br>nombre del<br>tercero y número<br>de cuenta . | Nombre del<br>tercero al<br>cual se<br>realiza el<br>pago | Campo diligenciado<br>automáticamente y<br>sin permiso de<br>edición.<br>Si el tercero tiene<br>varias cuentas<br>inscritas, el sistema<br>habilita un catálogo<br>para seleccionar la<br>cuenta a la cual se<br>pretende realizar el<br>pago. | Monto a<br>pagar<br>sin que<br>supere<br>el tope<br>diario. | Guardarisseempleaparaguardar el tercero.Eliminarispermite eliminar un<br>registro de este formulario.Modificarispermite editar el<br>monto, Número de documento o el<br>nombre del tercero y el sistema debe<br>volver a actualizar la información de<br>tipo de documento y número de<br>cuenta. |

Nota: Para activar los botones Adicionar Tercero y Continuar, se debe dar clic en Guardar el registro.

Una vez se haya diligenciado el formulario completamente, se debe dar clic en el botón **continuar.** Posteriormente, se muestra la siguiente pantalla de confirmación de la operación.

| Verificación de transferencia |                             |  |  |  |  |  |
|-------------------------------|-----------------------------|--|--|--|--|--|
| Tipo de Pago:                 | Pago Nomina                 |  |  |  |  |  |
| Cuenta Origen:                | Cuentamas Cfa - 01801028125 |  |  |  |  |  |
| Tipo de Ejecución:            | En Linea                    |  |  |  |  |  |
| Concepto:                     | Prueba                      |  |  |  |  |  |
| Número de registros:          | 1                           |  |  |  |  |  |
| Monto total del Pago:         | \$10,000.00                 |  |  |  |  |  |
| Valor de la Transacción :     | \$2,000.00                  |  |  |  |  |  |
| Cancelar 🗙                    | Continuar                   |  |  |  |  |  |

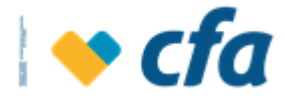

La confirmación del pago manual contiene lo siguiente:

- □ **Tipo de Pago:** Opción seleccionada por el Superusuario o Autorizado, Pago Nómina o Pago Proveedores.
- □ Cuenta Origen: Cuenta seleccionada por el Superusuario o Autorizado para realizar el débito
- Tipo de Ejecución: Programado, En Línea o Pago en Línea Sin Preinscripción. Si el tipo de ejecución es programado, el sistema adicional muestra la fecha de programación de ejecución del pago.
- Concepto: Indica la observación que ingresó el Superusuario o Autorizado
- **Número de registros:** Número de registros ingresados.
- □ Monto Total del Pago: Corresponde a la sumatoria del monto total a pagar de los terceros ingresados.
- Valor de la transacción: Costo de la transacción por la ejecución de los pagos.

Si el Superusuario o Autorizado da clic en **Cancelar** el sistema devuelve a la pantalla anterior, para que realice los ajustes correspondientes.

Cuando el Superusuario o Autorizado de clic en Continuar:

- Si el pago es en línea, el sistema ejecuta aquellos registros que cumplen los requisitos y descarta los que presenten novedades.
- Si el pago es programado, el sistema muestra el comprobante y al dar clic en la opción "consulta de pago" el estado es "**pendiente**".

**Nota:** Se debe tener en cuenta que el saldo disponible en la cuenta de ahorros origen del débito debe poseer, como mínimo, los recursos necesarios para realizar la transacción completa y los costos asociados a la misma (valor del archivo, GMF, IVA del GMF, valor de la comisión, IVA de la comisión y valores restringidos que posea la cuenta). De lo contrario, no se ejecuta el pago de ningún registro ya sea por aplicación manual o a través de archivo plano.

Cuando la transacción cuente con control dual es decir una persona prepara la transacción y otra(s) aprueba(n), ésta quedará en firme una vez el aprobador efectúe la transacción. Se debe tener en cuenta que se validan los montos y permisos asignados para el preparador como el aprobador de la transacción definidos en la opción *Administración- Permisos- Transacciones Monetarias.* Cuando la transacción es exitosa, el sistema envía notificación mediante correo electrónico cuando se efectúe la transacción.

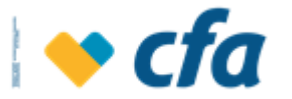

| Comprob                                              | ante de la transacción                         |
|------------------------------------------------------|------------------------------------------------|
| Tipo de Pago:                                        | Pago Nomina                                    |
| Cuenta Origen:                                       | Cuentamas Cfa - 01801028125                    |
| Tipo de Ejecución:                                   | En Linea                                       |
| Fecha de Aplicación:                                 | 31/03/2021                                     |
| Concepto:                                            | Prueba                                         |
| Número de registros:                                 | 1                                              |
| Monto total del Pago:                                | \$10,000.00                                    |
| Valor de la Transacción:                             | \$2,000.00                                     |
| Estado:                                              | Lote de Pago registrado con exito              |
| IP:                                                  | 190.248.14.52                                  |
| El pago ha sido procesado exitosamente, verificar el | estado de cada registro en la consulta de pago |
| 6                                                    | 🔒 🖪                                            |

El comprobante para los pagos programados mostrará los siguientes datos:

- **Tipo de Pago:** Pago Nómina o Pago Proveedores
- Cuenta: Cuenta seleccionada por el Superusuario o Autorizado para realizar el débito
- □ **Tipo de Ejecución:** Programado, En Línea o Pago en Línea Sin Preinscripción
- □ Fecha de aplicación: Fecha en la cual se aplica el pago, si es en línea muestra la fecha actual.
- **Concepto:** Observación creada por el Superusuario o Autorizado
- **Número de registros:** Cantidad de registros diligenciados
- □ Monto total del Pago: Sumatoria de los pagos realizados
- □ Valor de la Transacción: Comisión de la transacción
- **Estado:** Ejecutado o Pendiente.
- **IP:** Número IP origen de la transacción.

Adicionalmente, se muestra la opción de consulta de pagos a través de la cual se visualiza el resumen de los pagos realizados programados o en línea (ver opción *consulta de pagos* de este instructivo).

El sistema permite imprimir el comprobante de la transacción y enviarlo por correo electrónico. Además, a través del botón **Descargar archivo plano**, es posible descargar la información ingresada para pagos posteriores, generando un

archivo plano de la información ingresada en formato TXT 💻

### 10.2.3. Consulta de Pagos

Esta opción permite visualizar los pagos empresariales ejecutados y los pendientes de ejecución.

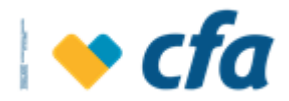

| Pagos                          | Reportes      |          |                   |
|--------------------------------|---------------|----------|-------------------|
| Obligaciones                   |               |          |                   |
| Empresariales                  |               |          | Archivo plano     |
| Pago e Inscripción de facturas |               | facturas | Manual            |
| Program                        | Iación de Pag | os       | Consulta de pagos |

Al dar clic en esta opción el sistema muestra la siguiente pantalla:

| Seleccione el tipo<br>de búsqueda: |               |                |                     | ~         |             | Buscar 📏                       | Limpiar 🔟  |
|------------------------------------|---------------|----------------|---------------------|-----------|-------------|--------------------------------|------------|
| Pagos realizados                   |               |                |                     |           |             |                                |            |
| Tipo                               | Cuenta origen | Fecha de carga | Fecha de aplicación | Registros | Monto total | Estado                         |            |
| Pago nomina                        | 01801028125   | 20/03/2021     | 20/03/2021          | 1         | \$5,000.00  | Procesado sin errores          | ГĨ         |
| Pago nomina                        | 01801028125   | 20/03/2021     | 20/03/2021          | 2         | \$60,000.00 | Procesado sin errores          | 7          |
| Pago proveedores                   | 01801028125   | 20/03/2021     | 20/03/2021          | 1         | \$15,000.00 | Error validacion<br>estructura |            |
| Pago proveedores                   | 01801028125   | 20/03/2021     | 20/03/2021          | 1         | \$15,000.00 | Procesado sin errores          | <b>F</b> 7 |
| Pago proveedores                   | 01801028125   | 20/03/2021     | 20/03/2021          | 2         | \$43,500.00 | Procesado sin errores          | 2          |
| Pago proveedores                   | 01801028125   | 20/03/2021     | 20/03/2021          | 1         | \$24,000.00 | Procesado sin errores          | 7          |
| Pago proveedores                   | 01801028125   | 20/03/2021     | 20/03/2021          | 2         | \$43,500.00 | Procesado sin errores          | <b>N</b>   |
| Pago nomina                        | 01801028125   | 20/03/2021     | 20/03/2021          | 3         | \$37,000.00 | Procesado con errores          | 7          |
| Pago nomina                        | 01801028125   | 20/03/2021     | 20/03/2021          | 1         | \$4,500.00  | Procesado sin errores          | <b>F</b> 7 |
| Pago nomina                        | 01801028125   | 29/03/2021     |                     | 1         | \$10,000.00 | En proceso                     |            |

El sistema cuenta con un filtro de consulta que permite realizar la consulta por:

|                     | ~                 |
|---------------------|-------------------|
|                     |                   |
| Fecha de Carga      |                   |
| Fecha de Aplicación |                   |
| Tipo de Pago        |                   |
| Estado              |                   |
| Valor               |                   |
| 01001020125 10/05/. | 2021 10/03/2021 1 |

Dependiendo del criterio de búsqueda seleccionada, el sistema muestra los campos correspondientes para realizar una búsqueda más precisa.

| Seleccione el tipo<br>de búsqueda: | Tipo de Pago     |   | ~ | Buscar 💙 | Limpiar 🔟 |
|------------------------------------|------------------|---|---|----------|-----------|
| Búsqueda de<br>pagos               | Pago Proveedores | ~ |   |          |           |
| empresariales<br>realizados:       |                  |   |   |          |           |

Dependiendo del filtro seleccionado, el sistema mostrará el listado de los pagos realizados:

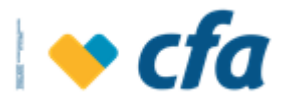

| Seleccion<br>de búsqu | e el tipo<br>eda: | Tipo de Pago  |              |                        |           |             | Buscar 📏              | Limpiar 间  |
|-----------------------|-------------------|---------------|--------------|------------------------|-----------|-------------|-----------------------|------------|
| 1                     |                   |               |              |                        |           |             |                       |            |
| Búsqueda              | a de              | Pago Proveedo | ores         | ~                      |           |             |                       |            |
| pagos                 |                   |               |              |                        |           |             |                       |            |
| empresar              | riales            |               |              |                        |           |             |                       |            |
| realizados            | S:                |               |              |                        |           |             |                       |            |
|                       |                   |               |              |                        |           |             |                       |            |
| Pagos rea             | alizados          |               |              |                        |           |             |                       |            |
| Tipo                  | 0                 | Cuenta origen | Fecha de car | ga Fecha de aplicación | Registros | Monto total | Estado                |            |
| Pago proveed          | dores             | 01801028125   | 04/03/202    | 1                      | 1         | \$2,000.00  | Eliminado             |            |
| Pago proveed          | dores             | 01801028125   | 10/03/202    | 1 10/03/2021           | 1         | \$2,500.00  | Procesado con errores | <b>F</b> 7 |
| Pago proveed          | dores             | 01801028125   | 16/03/202    | 1 16/03/2021           | 1         | \$500.00    | Procesado con errores | R          |
| Pago proveed          | dores             | 01801028125   | 16/03/202    | 1 16/03/2021           | 1         | \$5,500.00  | Procesado con errores |            |
| Pago proveed          | dores             | 01801028125   | 16/03/202    | 1 16/03/2021           | 2         | \$9,200.00  | Procesado sin errores |            |
| Pago proveed          | dores             | 01801028125   | 16/03/202    | 1 16/03/2021           | 2         | \$8,230.00  | Procesado sin errores |            |
| Pago proveed          | dores             | 01801028125   | 20/03/202    | 1 20/03/2021           | 1         | \$15,000.00 | Error validacion      |            |
|                       |                   |               |              |                        |           |             | estructura            | _          |
| Pago proveed          | dores             | 01801028125   | 20/03/202    | 1 20/03/2021           | 1         | \$15,000.00 | Procesado sin errores |            |
| Pago proveed          | dores             | 01801028125   | 20/03/202    | 1 20/03/2021           | 2         | \$43,500.00 | Procesado sin errores |            |
| Pago proveed          | dores             | 01801028125   | 20/03/202    | 1 20/03/2021           | 1         | \$24,000.00 | Procesado sin errores |            |
| Pago proveed          | dores             | 01801028125   | 20/03/202    | 1 20/03/2021           | 2         | \$43,500.00 | Procesado sin errores |            |
|                       |                   |               | 2000         |                        |           |             |                       |            |
| Primera               | Anterior          | Siguiente     | Ultima       |                        |           |             |                       |            |

- **Tipo:** Pago Nómina o Pago Proveedores.
- Cuenta origen: Cuenta seleccionada por el Superusuario o Autorizado para el pago ejecutado.
- Fecha de carga: Indica la fecha en la cual se realizó el pago empresarial, es decir la fecha en la cual se realizó y cargó el archivo plano o el pago manual.
- **Fecha de aplicación:** Indica la fecha en la cual fue aplicado el pago
- **Registros:** Indica la cantidad de registros.
- Monto total: Corresponde a la sumatoria del monto de los terceros a pagar,
- **Estado:** Indica el estado del pago empresarial ya sea procesado, pendiente o eliminado.
- Detalle El sistema habilita esta opción para aquellos pagos que ya fueron ejecutados con el propósito de ver el detalle de cada una de las aplicaciones de cada registro.

Al dar clic en esta opción el sistema muestra la siguiente pantalla para ver el resumen de los pagos efectuados por cada carga.

Exitosos: aplica para pagos en línea y programados cuando ya se ha ejecutado muestra cada uno de los registros pagados y al frente una opción que permite generar el comprobante y este permite imprimir por cada registro.

| Exitosos Recha: |                                 |                       |            |
|-----------------|---------------------------------|-----------------------|------------|
| Documento       | Nombre                          | Cuenta                | Monto      |
| 1039468103      | katherine uribe                 | 00801092226           | \$1,000.00 |
| Al dar          | clic en el icono <i>'genera</i> | ar comprobante' 퇹 , e | el sistema |

muestra por cada registro exitoso, el siguiente comprobante:

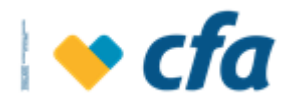

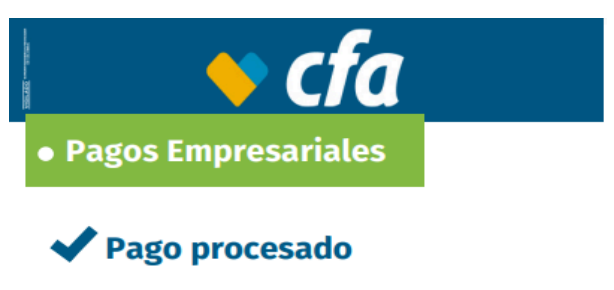

| Fecha:                   | 11/03/2021 10:42:40 AM      |
|--------------------------|-----------------------------|
| Número de comprobante:   | 95                          |
| Cuenta Origen:           | ******8125                  |
| Entidad Origen:          | Angie Johanna Castro Garzon |
| Cuenta Destino:          | 00801092226                 |
| Nombre del Destinatario: | katherine uribe             |
| Valor Pagado:            | \$1,000.00                  |
|                          |                             |

Rechazados: Aplica para los pagos en línea o programados que ya fueron ejecutados. Cuando se de clic en este botón, el sistema muestra un reporte con el listado de los registros rechazados y la respectiva causal.

|         | sos Recha  | azados           |             |             | _                                                                                                    |
|---------|------------|------------------|-------------|-------------|----------------------------------------------------------------------------------------------------|
|         |            |                  |             |             |                                                                                                    |
|         | Documento  | Nombre           | Cuenta      | Monto       | Causal                                                                                                    |
|         | 98480417   | Victor Garcia    | 01301000305 | \$20,000.00 | Error acreditando cta =<br>01301000305 codigo error<br>= 1850441 mensaje = Error<br>en el tipo documento -<br>01301000305                 |
|         | 1036647733 | PAOLA ZAPATA     | 00801021453 | \$1,000.00  | 1850462 (BDSYB - No se<br>encuentra información<br>para cuenta de<br>destino.   No se encuentra<br>información para cuenta<br>de destino. |
| Primera | Anterior 1 | Siguiente Última |             |             |                                                                                                    |

El sistema permite descargar el informe de los registros rechazados en un archivo en Excel, para ello se debe dar clic en

la opción 违 .

□ Eliminar ⊠: Sólo permite eliminar los pagos en estado 'pendiente por ejecutar', es decir, este botón se habilita solamente para los pagos en estado pendiente.

Al dar clic en esta opción el sistema muestra la siguiente pantalla.

¿Está seguro que desea eliminar el pago?

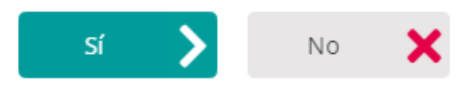

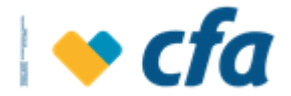

Si se está seguro de la eliminación, se debe dar clic en Sí, de lo contrario en NO.

Al dar clic en Sí, el sistema solicita el ingreso de la clave transaccional

| Ingrese la clave Transaccional para continuar | con la transacción.             |             |
|-----------------------------------------------|---------------------------------|-------------|
| 1                                             | Ingrese su Clave transaccional. |             |
|                                               | ingresa la clave.               |             |
|                                               | Clave transaccional             |             |
|                                               |                                 |             |
|                                               | Regresar 🗙                      | Continuar 📏 |
|                                               |                                 |             |

Si la clave transaccional ingresada es correcta, el sistema muestra el siguiente mensaje emergente indicando que el lote fue eliminado.

Lote de pago eliminado con exito

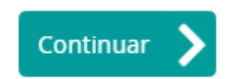

**Nota:** Para consultar los pagos eliminados, se debe ingresar por la opción consulta de pagos y filtrar por estado 'eliminado'.

| Seleccione el tipo<br>de búsqueda: | Estado          |                |                     | ~         |             | Buscar 💙  | Limpiar 🔟 |
|------------------------------------|-----------------|----------------|---------------------|-----------|-------------|-----------|-----------|
| Búsqueda de<br>pagos               | Eliminado       |                | ~                   |           |             |           |           |
| empresariales<br>realizados:       |                 |                |                     |           |             |           |           |
| Pagos realizados                   |                 |                |                     |           |             |           |           |
| Tipo                               | Cuenta origen   | Fecha de carga | Fecha de aplicación | Registros | Monto total | Estado    |           |
| ago proveedores                    | 01801028125     | 04/03/2021     |                     | 1         | \$2,000.00  | Eliminado |           |
| ago nomina                         | 01801028125     | 11/03/2021     |                     | 1         | \$2,000.00  | Eliminado |           |
| Primera Anterior                   | 1 Siguiente Últ | tima           |                     |           |             |           |           |

# 10.3. Pago e Inscripción de Facturas

Esta pantalla permite realizar la inscripción para el pago de las facturas con las cuales CFA tiene convenio (Servicios públicos, telefonía móvil y hogar, funerarias, impuestos, propiedades horizontales entre otras)

Para ingresar se debe dar clic en el menú principal a la opción *Pagos* seguido de *Inscripción de Facturas.* 

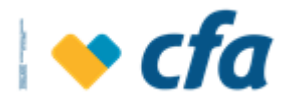

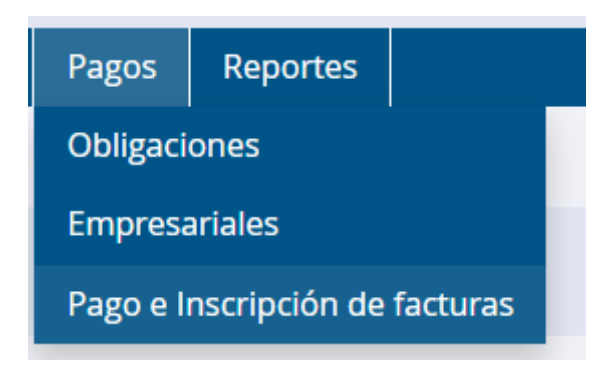

Al dar clic en esta opción el sistema solicitará clave transaccional:

| ingrese la clare mansaccional para contantadi con | n la transacción.             |             |
|---------------------------------------------------|-------------------------------|-------------|
| Ing                                               | grese su Clave transaccional. |             |
| 6                                                 | Ingresa la clave.             |             |
|                                                   | Clave transaccional           |             |
|                                                   |                               |             |
|                                                   | Regresar 🗙                    | Continuar 📏 |

Al dar clic en **continuar** y si la clave transaccional ingresada es correcta, el sistema muestra la siguiente pantalla con **todas las facturas inscritas**:

|            | cfa                 |                             |                           | Oficina Virtual - Personas          | V                    |
|------------|---------------------|-----------------------------|---------------------------|-------------------------------------|----------------------|
| Bienvenid  | lo(a): Luz Amparo   | Munera Lopera               |                           |                                     | Salida segura 🤤      |
| Último Inį | greso: jueves, 11   | de marzo de 2021 03         | :24:05 p.m. IP: 190.248.1 | 4.52                                |                      |
| Inicio     | Mis productos       | Transferencias              | Pagos Reportes            |                                     |                      |
|            |                     |                             |                           |                                     |                      |
| Búsqued    | la de facturas inse | critas:                     | Ingrese una palabra cla   | ve para la búsqueda de facturas ins | c Buscar 🗲 Limpiar 🔟 |
|            |                     |                             |                           |                                     | Inscribir Factura    |
|            |                     |                             |                           |                                     |                      |
| Factura    | is inscritas        |                             |                           |                                     |                      |
|            | Categoría           | Convenio                    | Referente de p            | ago Descripción                     | Acciones             |
| SERVI      | CIOS PUBLICOS       | EMPRESAS PUBLICA<br>MEDELLI | S DE 12118631             | servicios citte                     | Pagar 💲 🛛 🔽          |
| Primera    | Anterior 1          | Siguiente Última            |                           |                                     |                      |

En la anterior pantalla se podrá consultar el listado de facturas inscritas con la posibilidad de eliminar la factura que se desee, para ello se deberá dar clic en

el icono 🔽. Al dar clic en esta opción, el sistema muestra el siguiente mensaje emergente:

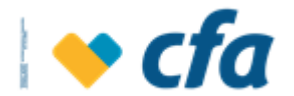

¿Está seguro que desea eliminar la factura N° 123456 (referente de pago o Numero de contrato) inscrito?

Al dar clic en **Sí**, el sistema muestra lo siguiente, indicando que se ha eliminado con éxito la factura seleccionada:

**Nota:** El sistema permite eliminar la factura que se desee, teniendo en cuenta que si esta factura tiene un pago programado pendiente por ejecutar, el sistema permite eliminar la factura inscrita y borrar la programación del pago para ello mostrará el mensaje respectivo.

|                   | Factura Elimina     | da Satisfactoriamente          |                       |          |
|-------------------|---------------------|--------------------------------|-----------------------|----------|
| Para realizar     | la inscripción de u | Continu<br>na nueva factura se | e debe dar clic en la | a opción |
| Inscribir Factura | 💶, el sistema mu    | uestra la siguiente p          | oantalla:             |          |
| Servicio:         |                     | SERVICIOS PUBLICOS             |                       | ~        |
| Empresa:          |                     | UNE Medellin                   |                       | ~        |
| Referencia:       |                     | Número de Contrato             | ○ Referente de Pago   |          |
| Factura:          |                     | 123456                         |                       |          |
| Descripción:      |                     | Prueba                         |                       |          |
|                   | Cancelar 🗙          |                                | Continuar 💙           |          |

En esta ventana se deberá diligenciar la siguiente información:

- **Servicio:** Muestra el catálogo en el cual se debe seleccionar aquel al que corresponda el convenio (empresa).

| Servicio: | Seleccione uno de sus servicios |  |
|-----------|---------------------------------|--|
| Empresa:  | Seleccione uno de sus servicios |  |
|           | SERVICIOS PUBLICOS              |  |

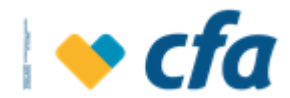

 Empresa: De acuerdo a la categoría elegida en la opción servicio, se debe seleccionar la empresa a la cual se desea realizar el pago de la factura.

| Servicio: | SERVICIOS PUBLICOS              | •                                       |
|-----------|---------------------------------|-----------------------------------------|
| Empresa:  | Seleccione uno de los convenios | Ţ                                       |
|           | Seleccione uno de los convenios | ~~~~~~~~~~~~~~~~~~~~~~~~~~~~~~~~~~~~~~~ |
|           | UNE Medellin                    |                                         |

Al seleccionar la empresa el sistema automáticamente despliega lo siguiente:

 Referencia: Indica el número de contrato/referencia/factura. Para pagos en línea el sistema valida la información digitada con lo mostrado en el web service. Este campo permitirá minimizar la posibilidad de que el superusuario o Autorizado se equivoque al momento de pagar la factura.

Si la empresa tiene un convenio en línea el sistema mostrará en referencia el número de contrato o referencia de pago.

| Servicio:   | SERVICIOS PUBLICOS   | • |
|-------------|----------------------|---|
| Empresa:    | UNE Medellin         | • |
| Referencia: | ○ Número de Contrato |   |
| Factura:    | Referencia           |   |

Para los convenios offline, el sistema muestra en Referencia de pago lo parametrizado en *(admin/ Administración/ Administración compañia/Referencia),* para que se ingrese el número de referencia o muestre el campo correspondiente de acuerdo al convenio seleccionado.

- **Descripción:** En este campo el Superusuario o Autorizado tiene la posibilidad de ingresar la observación de la factura inscrita.

| Servicio:    | SERVICIOS PUBLICOS   | • |
|--------------|----------------------|---|
| Empresa:     | UNE Medellin         | • |
| Referencia:  | ● Número de Contrato |   |
| Factura:     | 12345                |   |
| Descripción: | Descripción          |   |

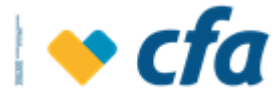

mensaje de confirmación.

Al dar clic en el botón continuar el sistema deberá mostrar el siguiente

| ¿Está seguro que desea | realizar la ins | cripción del o | :onvenio? |
|------------------------|-----------------|----------------|-----------|
|                        | Sí              | >              | 40 🗙      |

Al dar clic en Sí, el sistema muestra el siguiente mensaje de factura registrada exitosamente y la mostrará en el listado de facturas inscritas.

| Factura registrada correctar | nente       |
|------------------------------|-------------|
|                              | Continuar 📏 |

#### 10.4. REPORTES

#### 10.4.1. **Reporte Anual de Costos**

Es un documento que CFA presenta a las empresas e incluye un resumen de todos los cobros efectuados durante el último año por el uso de sus productos y servicios, de acuerdo a lo dispuesto en el Decreto 4809 de 2011 y las circulares de la Superintendencia Financiera de Colombia

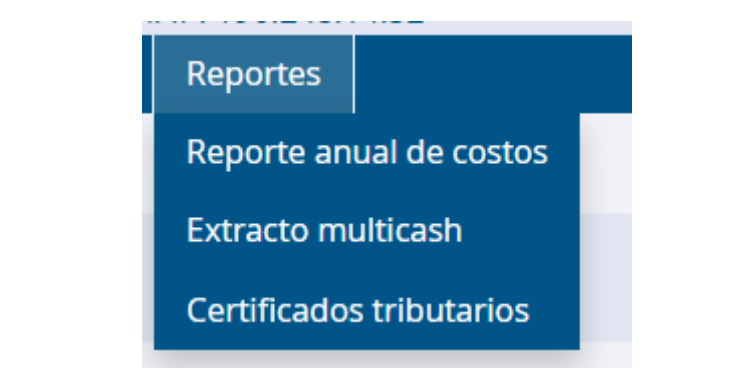

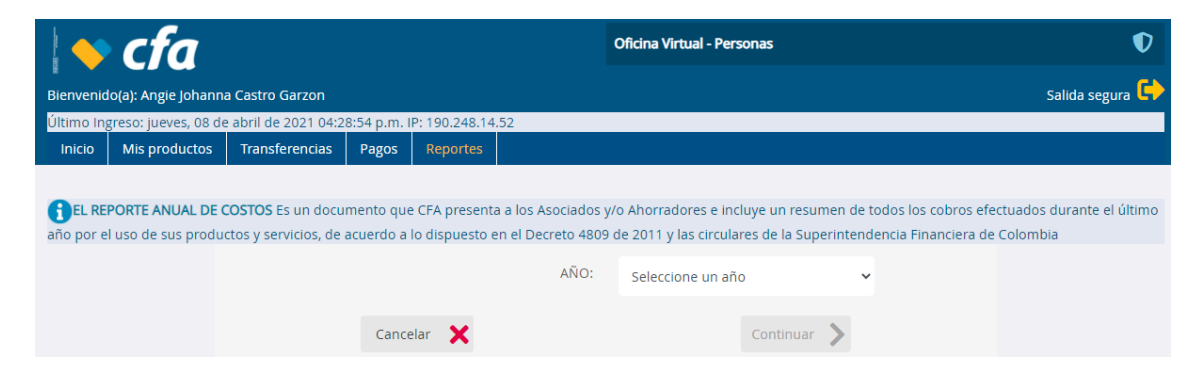

Permite seleccionar un historial de años disponibles para la generación del reporte que contiene hasta el año inmediato anterior.

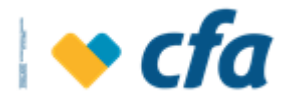

| AÑO: | Seleccione un año 🗸 |
|------|---------------------|
|      | Seleccione un año   |
|      | 2015                |
|      | 2016                |
|      | 2017                |
|      | 2018                |
|      | 2019                |
|      | 2020                |

Al dar clic en continuar permite descargar en formato PDF y excel

| EL REPORTE ANUAL DE COSTOS Es un documento que CFA presenta a             | los Asociados y/  | /o Ahorradores e inclu   | /e un resumen de todos lo  | os cobros efectuados durante el último |
|---------------------------------------------------------------------------|-------------------|--------------------------|----------------------------|----------------------------------------|
| ano por el uso de sus productos y servicios, de acuerdo a lo dispuesto en | el Decreto 4809 ( | de 2011 y las circulare. | s de la superintendencia r |                                        |
|                                                                           | AÑO:              | 2019                     | ~                          |                                        |
| Nombre del Certificado                                                    |                   |                          | Descargar                  |                                        |
| Reporte Anual de Costos                                                   |                   |                          |                            |                                        |
| Cancelar 🗙                                                                |                   |                          | Continuar >                |                                        |
| PDF                                                                       |                   |                          |                            |                                        |
| REPORTE ANUAL DE COSTOS                                                   |                   |                          |                            |                                        |
| 1 de 1     Q     1                                                        | €                 | *                        |                            |                                        |
| <b>→ cfa</b>                                                              | REPO              | DRTE ANUAL DE C          | Página 1 de<br>OSTOS       | 1                                      |
| NIT 811.022.688-3                                                         |                   |                          |                            |                                        |
| CASTRO GARZON ANGIE JOHANNA<br>HISPANIA                                   |                   | Fec                      | na inicial: 01/01/201      | 9                                      |
| MEDELLIN<br>OFICINA ALPUJARRA                                             |                   | Cos                      | to total: \$66,812.0       | 9                                      |
|                                                                           |                   | ITEDER                   |                            | -                                      |
|                                                                           | NUTAS DE IN       | TERES                    |                            |                                        |
|                                                                           |                   |                          |                            |                                        |
| CONCEPTO                                                                  |                   | V                        | ALOR                       |                                        |
| TARJETA DEBITO CEA - RED VISIONAL                                         | IOS               | •                        |                            |                                        |
| Cobro comision por retiro en cajero autom                                 | atico             | \$15                     | .440.00                    |                                        |
| DEPOSITO DE DINERO ELECTRONICO                                            |                   |                          | -                          |                                        |
| Cobro Comision Retiro Titular DDE                                         |                   | \$35                     | ,000.00                    |                                        |
| GRAVAMEN A LOS MOVIMIENTOS FINA                                           | ANCIEROS          |                          | -                          |                                        |
| Gravamen a los Movimientos Financieros                                    |                   |                          | 746.00                     |                                        |

# EXCEL

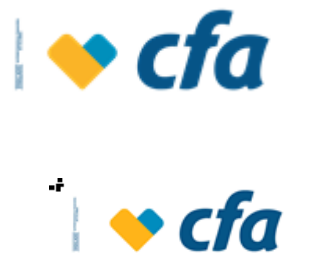

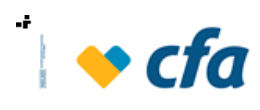

#### **REPORTE ANUAL DE COSTOS**

| NIT 811.022.688-3                              |                |             |
|------------------------------------------------|----------------|-------------|
| CASTRO GARZON ANGIE JOHANNA                    | Fecha inicial: | 01/01/2019  |
| MEDELLIN                                       | Fecha final:   | 31/12/2019  |
| OFICINA ALPUJARRA                              | Costo total:   | \$66,812.00 |
|                                                | i c            |             |
|                                                | .3             |             |
|                                                |                |             |
| CONCEPTO                                       | VALOR          |             |
| TARJETA DEBITO CFA - RED VISIONAMOS            |                |             |
| Cobro comision por retiro en cajero automatico | \$15,440.00    |             |
| DEPOSITO DE DINERO ELECTRONICO                 |                |             |
| Cobro Comision Retiro Titular DDE              | \$35,000.00    |             |
| CDAVAMEN A LOS MOVIMIENTOS FINANCIEDOS         |                |             |

Para abrir los archivos solicitan clave que corresponde al Nit de la empresa. Contraseña

|   | '1cb51559-33e2-4f91-b253' está protegido. Escriba | una Contraseña de ape | rtura de documento. |
|---|---------------------------------------------------|-----------------------|---------------------|
| _ | Escribir contraseña:                              |                       |                     |
|   |                                                   | Aceptar               | Cancelar            |

#### 10.4.2. **Extracto Multicash**

Esta opción la tendrá disponible todos las empresas que tengan el servicio de Oficina virtual, en el caso de los autorizados de personas jurídicas tendrán acceso a las cuentas que tengan autorizadas.

| Bienvenie | lienvenido(a): Angie Johanna Castro Garzon Sa |                      |             |                |            |   | Salida segura 👇 |           |
|-----------|-----------------------------------------------|----------------------|-------------|----------------|------------|---|-----------------|-----------|
| Último In | greso: jueves, 08 de                          | e abril de 2021 04:2 | 8:54 p.m. I | P: 190.248.14. | 52         |   |                 |           |
| Inicio    | Mis productos                                 | Transferencias       | Pagos       | Reportes       |            |   |                 |           |
|           |                                               |                      |             |                |            |   |                 |           |
| Fecha ir  | nicial:                                       | 08/03/2021           | 苗           | Fecha final:   | 08/04/2021 | 曲 | Buscar 📏        | Limpiar 🔟 |
| Product   | :0:                                           | Seleccione una c     | uenta       |                | ~          |   |                 |           |

Seleccionar rango de Fechas y la cuenta a la cual se le va a generar el reporte

х

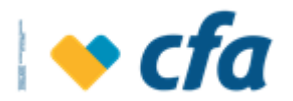

| Seleccione una cuenta 🗸 |
|-------------------------|
| Seleccione una cuenta   |
| 01801028125             |
| 01806072916             |
| 01806079713             |
| 01806080550             |

El rango de días máximo permitido de consulta son 30 días. En caso que se consulte un rango mayor se generará el siguiente mensaje de error.

El Formato Multicash genera por día 2 archivos (encabezado y detalle), el nombre está compuesto de la siguiente manera:

- 283: Código de CFA ante el Banco de la República.
- **C:** Encabezado de archivo
- D: Detalle de archivo
- **01032014:** Fecha de transacciones (mm/dd/aaaa)

-A: tipo de Cuenta Ahorros, para CFA sólo se manejan cuentas de ahorro.

-024950 : últimos 6 dígitos de la cuenta de ahorros.

-**TXT :** Extensión de los dos archivos generados por cada extracto de cuenta en forma diaria.

Para abrir los archivos se solicitará una clave, esta clave deberá ser el NIT de la empresa para el caso de las personas jurídicas o el número del documento de identidad para las personas naturales.

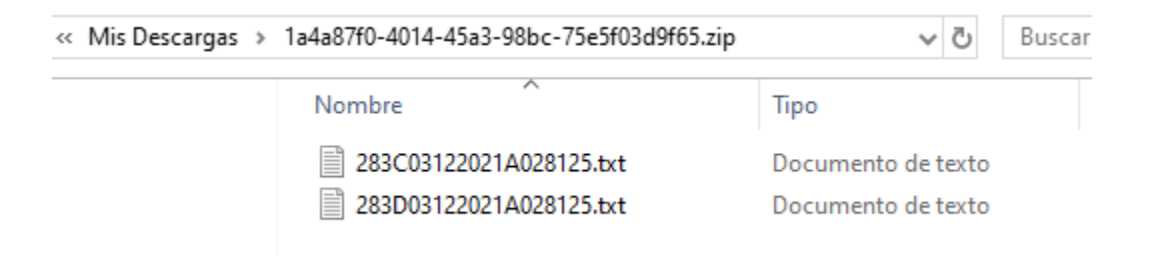

# - Archivo de Encabezado:

```
283C03122021A028125.txt: Bloc de notas
Archivo Edición Formato Ver Ayuda
283;01801028125;0071;12.03.21;COP;+12841.14;-9600.00;+0.00;+2241.14;02;;;;;;;9
```

La estructura técnica del Archivo encabezado es la siguiente:

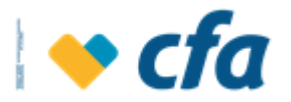

| No. | Tipo de campo | # Máximo<br>de<br>caracteres | Nombre                        | Observaciones                                                                                                    |
|-----|---------------|------------------------------|-------------------------------|----------------------------------------------------------------------------------------------------|
| 1   | Alfanumérico  | 12                           | Clave del banco               | Código de Compensación del banco,<br>asignado por el Banco de la República. En<br>el caso de CFA es el 283                                                                                  |
| 2   | Alfanumérico  | 24                           | Cuenta bancaria               | Cuenta bancaria sin guiones ni caracteres especiales.                                                                                                    |
| 3   | Numérico      | 4                            | Consecutivo del<br>extracto   | Número desde el "0001" hasta "9999"<br>consecutivo del extracto, un consecutivo por<br>día. Debe ser el calendario juliano, que va<br>desde el día 1 hasta el día 366 cuando es<br>bisiesto |
| 4   | DD.MM.AA      | 8                            | Fecha Movimientos             | Fecha de los movimientos. Incluir los puntos para separar los datos.(dd.mm.aa)                                                                                                    |
| 5   | COP/USD       | 3                            | Clave de la moneda            | COP Para pesos colombianos.<br>USD Para dólares Americanos                                                                                                    |
| 6   | Numérico      | 18.2                         | Saldo inicial de la<br>cuenta | Cantidad sin comas, solo con punto decimal<br>y con signo al principio (- o +)                                                                                                    |
| 7   | Numérico      | 18.2                         | Total de débitos              | Cantidad sin comas, solo con punto decimal con el signo menos (-) al principio                                                                                                    |
| 8   | Numérico      | 18.2                         | Total de créditos             | Cantidad sin comas, solo con punto decimal<br>con el signo más (+) al principio                                                                                                    |
| 9   | Numérico      | 18.2                         | Saldo final de la cuenta      | Cantidad sin comas, solo con punto decimal<br>y con signo al principio (- o +)                                                                                                    |
| 10  | Alfanumérico  | 12                           | Tipo de Cuenta                | 01 – Corriente<br>02 – Ahorros                                                                                                    |

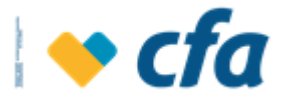

| 11 | Alfanumérico | 12 | NO SE USA – PARA<br>USO FUTURO            | Se reporta vacío, con longitud cero y<br>delimitado por punto y coma |
|----|--------------|----|-------------------------------------------|----------------------------------------------------------------------|
| 12 | Alfanumérico | 12 | NO SE USA – PARA<br>USO FUTURO            | Se reporta vacío, con longitud cero y<br>delimitado por punto y coma |
| 13 | Alfanumérico | 12 | NO SE USA – PARA<br>USO FUTURO            | Se reporta vacío, con longitud cero y<br>delimitado por punto y coma |
| 14 | Alfanumérico | 12 | NO SE USA – PARA<br>USO FUTURO            | Se reporta vacío, con longitud cero y<br>delimitado por punto y coma |
| 15 | Alfanumérico | 12 | NO SE USA – PARA<br>USO FUTURO            | Se reporta vacío, con longitud cero y<br>delimitado por punto y coma |
| 16 | Alfanumérico | 12 | NO SE USA – PARA<br>USO FUTURO            | Se reporta vacío, con longitud cero y<br>delimitado por punto y coma |
| 17 | Alfanumérico | 12 | NO SE USA – PARA<br>USO FUTURO            | Se reporta vacío, con longitud cero y delimitado por punto y coma    |
| 18 | Numérico     | 5  | Número de<br>movimientos en el<br>detalle | Sumatoria de la cantidad de registros que vienen en el detalle       |

# Archivo Detalle:

```
283D03122021A028125.txt: Bloc de notas
```

La estructura técnica del <u>Archivo Detalle</u> es la siguiente:

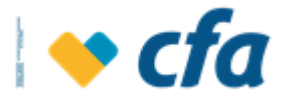

| No. | Tipo de<br>campo | # Máximo de<br>caracteres | Nombre                                                 | Observaciones                                                                                                    |
|-----|------------------|---------------------------|--------------------------------------------------------|----------------------------------------------------------------------------------------------------|
| 1   | Alfanumérico     | 12                        | Clave del banco                                        | Código de Compensación del banco,<br>asignado por el Banco de la República.<br>Para CFA el código es el 283                                                                                 |
| 2   | Alfanumérico     | 24                        | Cuenta bancaria                                        | Cuenta bancaria sin guiones ni caracteres especiales.                                                                                                    |
| 3   | Numérico         | 4                         | Consecutivo del<br>extracto                            | Número desde el "0001" hasta "9999"<br>consecutivo del extracto. Uno por día.<br>Debe ser utilizado el calendario juliano,<br>que va desde el día 1 hasta el día 366<br>cuando es bisiesto. |
| 4   | DD.MM.AA         | 8                         | Fecha en que afectó el<br>saldo (FECHA<br>TRANSACCION) | Fecha en que afectó el saldo. Incluir los<br>puntos como separadores de datos.                                                                                                    |
| 5   | No se usa        | 12                        | NO SE USA – PARA<br>USO FUTURO                         | Se reporta vacío, con longitud cero y<br>delimitado por punto y coma                                                                                                    |
| 6   | No se usa        | 12                        | NO SE USA – PARA<br>USO FUTURO                         | Se reporta vacío, con longitud cero y<br>delimitado por punto y coma                                                                                                    |
| 7   | Alfanumérico     | 27                        | Clave de transacción<br>del banco                      | Código interno del banco con el que<br>identifica la transacción (los campos 9 y 34<br>deben estar vacíos)                                                                                  |
| 8   | No se usa        | 12                        | NO SE USA – PARA<br>USO FUTURO                         | Se reporta vacío, con longitud cero y<br>delimitado por punto y coma                                                                                                    |
| 9   | Alfanumérico     | 4                         | NO SE USA – PARA<br>USO FUTURO                         | Se reporta vacío, con longitud cero y delimitado por punto y coma                                                                                                    |
| 10  | Alfanumérico     | 16                        | Número de cheque<br>pagado                             | Número de cheque completo sin ceros a la<br>izquierda. En caso de no existir transacción<br>de cheque el valor por defecto será: /                                                          |

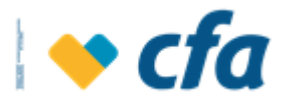

| 11 | Numérico     | 18.2 | Monto                                                     | Cantidad sin comas, solo con punto<br>decimal y con signo (- ó +) al principio.                                                                                                    |
|----|--------------|------|-----------------------------------------------------------|----------------------------------------------------------------------------------------------------|
| 12 | No se usa    | 12   | NO SE USA – PARA<br>USO FUTURO                            | Se reporta vacío, con longitud cero y<br>delimitado por punto y coma                                                                                                    |
| 13 | No se usa    | 12   | NO SE USA – PARA<br>USO FUTURO                            | Se reporta vacío, con longitud cero y<br>delimitado por punto y coma                                                                                                    |
| 14 | DD.MM.AA     | 8    | Fecha de origen de los<br>movimientos (FECHA<br>EFECTIVA) | Fecha de origen de los movimientos. Incluir<br>los puntos separadores de los<br>datos.(dd.mm.aa)                                                                                                    |
| 15 | No se usa    | 12   | NO SE USA – PARA<br>USO FUTURO                            | Se reporta vacío, con longitud cero y delimitado por punto y coma                                                                                                    |
| 16 | No se usa    | 12   | NO SE USA – PARA<br>USO FUTURO                            | Se reporta vacío, con longitud cero y<br>delimitado por punto y coma                                                                                                    |
| 17 | Alfanumérico | 27   | NIT<br>(REFERENCIA 1)                                     | Si es un recaudo, NIT de la empresa<br>Si es una consignación, NIT del<br>beneficiario del pago.<br>Si es un pago a favor, NIT de quién paga<br>dueño de la cuenta<br>Sí transacción del banco, NIT del banco.<br>Sí transacción originada por el cliente, NIT<br>del cliente<br>Valor default: Nit del banco |
|    |              |      |                                                           | Campo Obligatorio.                                                                                                    |

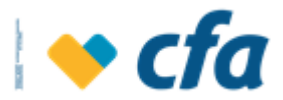

| 18 | Alfanumérico | 27 | (REFERENCIA 2)                           | Campo Obligatorio para recaudos.<br>01 – Depósito previo<br>02 – Pago facturas<br>03 - Impuesto de Timbre<br>04 – Reintegro de personal<br>05 – Otros<br>Valor default: 02<br>Para cualquier otro tipo de transacción<br>debe llevar un / (slash) |
|----|--------------|----|------------------------------------------|----------------------------------------------------------------------------------------------------|
| 19 | Alfanumérico | 24 | Referencia                               | Debe llevar un / (slash)                                                                                                    |
| 20 | Alfanumérico | 27 | Causal de Rechazo                        | Si pagos, código del rechazo según tabla<br>de rechazos ACH (tres posiciones).<br>Si recaudos, código de rechazos según<br>tabla estándar de bancos.<br>Para cualquier otro tipo de transacción<br>debe llevar un / (slash)                       |
| 21 | Alfanumérico | 27 | Código Único de<br>Transacción del banco | Código Único de Transacción del banco,<br>cuando es recaudos o pagos (opcional).<br>Consecutivo de la transacción.<br>Para cualquier otro tipo de transacción<br>debe llevar un / (slash)                                                         |
| 22 | Alfanumérico | 27 | Número de formato de<br>consignación     | Solo opera para recaudos realizados con<br>Formato de consignación. (Opcional) .<br>Para cualquier otro tipo de transacción<br>debe llevar un / (slash)                                                                                           |
| 23 | Alfanumérico | 27 | NO SE USA – PARA<br>USO FUTURO           | Se reporta vacío, con longitud cero y delimitado por punto y coma                                                                                                    |
| 24 | Alfanumérico | 27 | NO SE USA – PARA<br>USO FUTURO           | Se reporta vacío, con longitud cero y delimitado por punto y coma                                                                                                    |
| 25 | Alfanumérico | 27 | NO SE USA – PARA<br>USO FUTURO           | Se reporta vacío, con longitud cero y delimitado por punto y coma                                                                                                    |

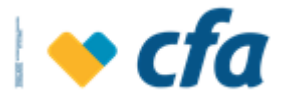

| 26 | Alfanumérico | 27 | NO SE USA – PARA<br>USO FUTURO | Se reporta vacío, con longitud cero y<br>delimitado por punto y coma |
|----|--------------|----|--------------------------------|----------------------------------------------------------------------|
| 27 | Alfanumérico | 27 | NO SE USA – PARA<br>USO FUTURO | Se reporta vacío, con longitud cero y<br>delimitado por punto y coma |
| 28 | Alfanumérico | 27 | NO SE USA – PARA<br>USO FUTURO | Se reporta vacío, con longitud cero y<br>delimitado por punto y coma |
| 29 | Alfanumérico | 27 | NO SE USA – PARA<br>USO FUTURO | Se reporta vacío, con longitud cero y<br>delimitado por punto y coma |
| 30 | Alfanumérico | 27 | NO SE USA – PARA<br>USO FUTURO | Se reporta vacío, con longitud cero y<br>delimitado por punto y coma |
| 31 | No se usa    | 12 | NO SE USA – PARA<br>USO FUTURO | Se reporta vacío, con longitud cero y<br>delimitado por punto y coma |
| 32 | No se usa    | 12 | NO SE USA – PARA<br>USO FUTURO | Se reporta vacío, con longitud cero y<br>delimitado por punto y coma |
| 33 | No se usa    | 12 | NO SE USA – PARA<br>USO FUTURO | Se reporta vacío, con longitud cero y<br>delimitado por punto y coma |
| 34 | No se usa    | 12 | NO SE USA – PARA<br>USO FUTURO | Se reporta vacío, con longitud cero y<br>delimitado por punto y coma |
| 35 | No se usa    | 12 | NO SE USA – PARA<br>USO FUTURO | Se reporta vacío, con longitud cero y<br>delimitado por punto y coma |
| 36 | No se usa    | 12 | NO SE USA – PARA<br>USO FUTURO | Se reporta vacío, con longitud cero y<br>delimitado por punto y coma |

**Nota Aclaratoria:** Cada uno de estos campos va distribuido en cada archivo en forma consecutiva, separados entre sí por el carácter ";" (punto y coma) y los caracteres estarán codificados según el formato ASCII.

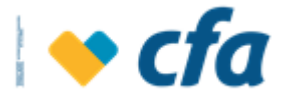

En los archivos multicash cada entidad recaudadora suministrará los códigos asociados a cada transacción, para el caso de CFA los códigos se componen de la siguiente tabla:

| CÓDIGO   | DESCRIPCIÓN                                              |
|----------|----------------------------------------------------------|
| 00255IXM | CR REV. IMPUESTO GMF                                     |
| 00262IXM | DB IMPUESTO GMF                                          |
| 00255015 | CR PAGO DE INTERESES                                     |
| 00262ADT | DB ADMON TD                                              |
| 00255044 | CR INTERESES GENERADOS                                   |
| 00262CPO | DB COMPRA EN ESTABLECIMIENTO DE CFA                      |
| 00255CP3 | CR REV COMPRA EN ESTABLECIMIENTO DE CFA                  |
| 00262CCP | DB COMISIÓN POS TIPO BASE                                |
| 00262CSC | DB COMISIÓN POS TIPO RECIPROCIDAD                        |
| 00262CRS | DB COMISIÓN POS TIPO ESCALONADO                          |
| 00262CRA | DB COMISIÓN POS TIPO RANGO ACUMULADO                     |
| 00262ICC | DB IVA COMISION POS                                      |
| 002550CE | CR DEPÓSITO EN EFECTIVO CFA                              |
| 00255DPI | CR ABONO DEVOLUCIÓN DOS PUNTOS DE IVA                    |
| 002550RE | CR REV. RETIRO EFEC CFA                                  |
| 002550RR | CR REV. RETIRO CAJERO                                    |
| 002550TF | CR TRANSFERENCIA DESDE                                   |
| 00262032 | DB CORRECCIÓN                                            |
| 00262DPI | DB AUTORIZACIÓN REVOCADA DEV. DOS PUNTOS IVA             |
| 002620RE | DB RETIRO EN EFECTIVO CFA                                |
| 002620RR | DB RETIRO CAJERO                                         |
| 00262000 | CR DEPOSITO POR RECAUDO CFA                              |
| 00262003 | DB APORTES SOCIALES                                      |
| 00255060 | CR ABONO PRODUCTOS CONVENIO                              |
| 00255113 | CR DEVOL POR TRASLADO A CUENTA EXASOCIADOS DE CTAS INACT |

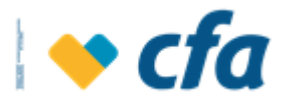

| CÓDIGO   | DESCRIPCIÓN                                            |
|----------|--------------------------------------------------------|
| 00262025 | DB COMISION DEPOSITO OTRAS PLAZAS                      |
| 00262005 | DB APERTURA CDT-CDAT                                   |
| 00262062 | DB APERTURA CDT-CDAT                                   |
| 00255003 | CR INTERESES CDT-CDAT                                  |
| 00255019 | CR INTERESES CDT -CDAT                                 |
| 00255090 | CR REV ACTIVACIÓN CDT-CDAT                             |
| 00255CSS | CR REV. COMISIÓN POR TRANSACCIÓN EN CAJERO ELECTRÓNICO |
| 00262CSS | DB COMISIÓN POR TRANSACCIÓN EN CAJERO ELECTRÓNICO      |
| 02795000 | CR DEPÓSITO EN EFECTIVO SIN LIBRETA CFA                |
| 00255066 | CR CONVENIO EMPRESARIAL                                |
| 00255062 | CR CONVENIO EMPRESARIAL                                |
| 00262084 | DB PAGO CONVENIO                                       |
| 00262STD | DB SEGURO TARJETA DÉBITO                               |
| 00262123 | DB COSTO CHEQUE EXPEDIDO                               |
| 00255CVE | CR CONVENIO RECAUDO                                    |
| 00255001 | CR POR DESEMBOLSO OBL                                  |
| 00262182 | DB PAGO BV                                             |
| 00255182 | CR TRASLADO DE                                         |
| 00262135 | DB COMISIÓN DEP COMPA¤¡A                               |
| 00262136 | DB IVA COMISIÓN DEP COMPA¤jA                           |
| 00255CVC | CR DEPOSITO CONVENIO RECAUDO                           |
| 00255CCV | CR DEPOSITO CONVENIO RECAUDO                           |
| 00262088 | DB POR ABONO AHORRO PROGRAMADO                         |
| 00262089 | DB POR ABONO AHORRO PROGRAMADO                         |
| 00255CP1 | CR REV COMPRA                                          |
| 00255CPC | CR VENTA POS VISIONAMOS                                |

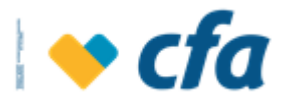

| CÓDIGO   | DESCRIPCIÓN                         |
|----------|-------------------------------------|
| 00262CPC | DB COMPRA                           |
| 00255CP2 | CR REV COMPRA                       |
| 00262CP2 | DB REV VENTA POS VISIONAMOS         |
| 00255POS | CR VENTA POS VISIONAMOS             |
| 00262R39 | DB RETENCIÓN EN LA FUENTE VENTA POS |
| 00262R40 | DB RETEIVA VENTA POS                |
| 00262ICA | DB RETEICA VENTA POS                |
| 00262002 | DB PAGO OBL                         |
| 00262ITD | DB IVA SEGURO TARJETA DEBITO        |
| 00255STD | CR SEGURO TARJETA DEBITO            |
| 002620CP | DB COMPRA                           |
| 00255REA | CR RENOVACIÓN CDT - CDAT            |
| 00255RET | CR RENOVACIÓN CDT - CDAT            |
| 00262RET | DB RENOVACIÓN CDT-CDAT              |
| 00262REA | DB RENOVACIÓN CDT-CDAT              |
| 00261000 | DB RETIRO CON LIBRETA CFA           |
| 00239000 | TRANSFERENCIA DE FONDOS             |
| 00239003 | TRANSFERENCIA DE FONDOS             |
| 00255063 | CR COMISIÓN CONVENIO                |
| 00255035 | CR CANCELACIÓN CDT-CDAT             |
| 00255004 | CR CANCELACIÓN CDT-CDAT             |
| 00252000 | CR DEPOSITO POR RECAUDO CFA         |
| 00262185 | DB TRASLADO A                       |
| 00255DFD | CR TRANSF. DE FONDOS ACH            |
| 00255NCO | CR A CUENTA - NOTA CONTABLE         |
| 00262910 | DB REPOSICIÓN TD                    |

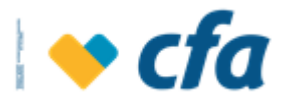

| CÓDIGO   | DESCRIPCIÓN                                  |
|----------|----------------------------------------------|
| 00262911 | DB IVA REPOSICIÓN TARJETA DEBITO             |
| 00262082 | DB PAGO CHEQ                                 |
| 00262922 | DB CUOTA ADMON. PENDIENTE TD                 |
| 00262132 | DB COMISIÓN CONVENIO DE RECAUDO              |
| 00262133 | DB IVA COMISION CONVENIO DE RECAUDO          |
| 00262124 | DB IVA COMISION CHEQUE EXPEDIDO              |
| 002620CE | DB REV. DEPÓSITO EN EFECTIVO CFA             |
| 002620TF | DB TRANSFERENCIA                             |
| 02794000 | CR DEPÓSITO EN CHEQUE CFA                    |
| 02793000 | CR DEPÓSITO EN EFECTIVO CFA                  |
| 00262061 | DB RETEFUENTE INTERESES PAGADOS              |
| 00262PEM | DB PAGOS EMP                                 |
| 00255061 | CR CONVENIO                                  |
| 002550CR | CR REV. COMPRA                               |
| 00262190 | DB COMISIÓN PAGO A TERCEROS BV               |
| 00262211 | DB IVA COMISI¢N TRANSACCI¢N BV               |
| 00213000 | CIERRE DE CUENTA DE AHORROS                  |
| 00213003 | CIERRE DE CUENTA DE AHORROS                  |
| 00213040 | CIERRE DE CUENTA DE AHORROS                  |
| 00262IAU | DB IVA COMISION TRANSACCIÓN AUDIORESPUESTA   |
| 00262AUD | DB COMISION TRANSACCIÓN AUDIORESPUESTA       |
| 00308001 | CR REINTEGRO DINERO DEL TESORO NACIONAL      |
| 00308002 | CR REINTEGRO DINERO DEL TESORO NACIONAL      |
| 00255RTF | CR REVERSO TRANSFERENCIA                     |
| 00255075 | CR REVERSA COMISIÓN TRANSACCION OTRAS PLAZAS |
| 00255123 | CR REVERSA COSTO CHEQUE EXPEDIDO             |

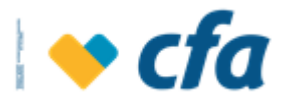

| CÓDIGO   | DESCRIPCIÓN                                              |
|----------|----------------------------------------------------------|
| 00255124 | CR REVERSA IVA CHEQUE EXPEDIDO                           |
| 00262RTF | DB REVERSO TRANSFERENCIA                                 |
| 02796000 | CR DEPOSITO EN CHEQUE SIN LIBRETA CFA                    |
| 00262PPA | DB PAGO DE PÓLIZA                                        |
| 00262RPP | DB REV PAGO DE PÓLIZA                                    |
| 00255RPA | CR REV PAGO DE PÓLIZA                                    |
| 00255CPA | CR PAGO DE PÓLIZA                                        |
| 00262RAH | DB AHORRO NORMATIVO OBL                                  |
| 00262RFS | DB COBRO RETENCI¢N EN LA FUENTE POR PRESTACIÓN DEL SERVI |
| 00262RI1 | DB PAGO POR ICA SERVICIO DE CNB                          |
| 00255RTA | CR DEPÓSITO POR RECAUDO CFA                              |
| 00255RTV | CR DEPÓSITO POR RECAUDO CFA                              |
| 00262NDO | DB OTROS EGRESOS                                         |
| 00256000 | DB RETIRO SIN LIBRETA CFA                                |
| 00262RCE | DB REVERSA CONSIGNACI¢N EN EFECTIVO EN CNB               |
| 00262RII | DB COBRO IVA SOBRE RETENCIÓN FUENTE POR PAGO DE SERVICIO |
| 00262CRE | DB RETIRO EFECTIVO CNB                                   |
| 00255CRE | CR ABONO POR RETIRO AHORRADOR                            |
| 00255RRE | CR REVERSA RETIRO EFECTIVO CNB                           |
| 00262RRE | DB REVERSA SERVICIO RETIRO AHORRADOR                     |
| 00255DCC | CR CONSIGNACI¢N EFECTIVO CNB                             |
| 00262CTF | DB TRANSFERENCIA CUENTA                                  |
| 00255CTF | CR TRANSFERENCIA CUENTA                                  |
| 00255CTR | CR REVERSA TRANSFERENCIA CUENTA                          |
| 00262CTR | DB REVERSA TRANSFERENCIA CUENTA                          |
| 00262CC1 | DB COMISI¢N SERVICIO CNB                                 |

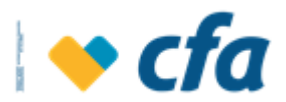

| CÓDIGO   | DESCRIPCIÓN                                              |
|----------|----------------------------------------------------------|
| 00255CC1 | CR REVERSA COMISI¢N SERVICIO CNB                         |
| 00262CC2 | DB IVA COMISION SERVICIO CNB                             |
| 00255CC2 | CR REVERSA IVA COMISION SERVICIO CNB                     |
| 00255CC3 | CR PAGO SERVICIO CNB                                     |
| 00255CC4 | CR PAGO IVA SERVICIO CNB                                 |
| 00255CC5 | CR PAGO N£MERO TRANSACCIONES REALIZADAS POR CNB          |
| 00255CC6 | CR PAGO IVA SERVICIO DE CNB                              |
| 00262RIS | DB IVA RETENCIÓN EN LA FUENTE POR PAGO DE SERVICIO CNB R |
| 002620RC | DB RETIRO CHEQ CFA                                       |
| 002550RC | CR REV. RETIRO CHEQ                                      |
| 00262RC1 | DB RETIRO EN CHEQUE CLIENTE                              |
| 00255RC1 | CR REV RETIRO EN CHEQUE CLIENTE                          |
| 00262RCC | DB RETIRO CHEQ CLIENTE CFA EN                            |
| 00255RC4 | CR REINTEGRO TRANSA CHEQUE EN                            |
| 00255RC2 | CR REV RETIRO CHEQ CLIENTE CFA EN                        |
| 00262RC2 | DB REV RETIRO CHEQ CLIENTE CFA EN                        |
| 00262DCC | DB RECAUDO/CONSIGNACIÓN/PAGO                             |
| 00255RCE | CR REVERSA RECAUDO/CONSIGNACIÓN/PAGO                     |
| 00309000 | CR DEPÓSITOS COMPAÑÍA                                    |
| 002620CR | DB POR COMPRA EN                                         |
| 00255ACR | CR POR ANULACI¢N POS EN                                  |
| 00262114 | DB TRANSF PARA TESORO NACIONAL                           |
| 00262500 | DB COMISI¢N CONVENIO PAGOS EMPRESARIALES                 |
| 00262501 | DB IVA COMISI¢N CONVENIO PAGOS EMPRESARIALES             |
| 00262CAC | DB COMISI¢N TRANSA ACH                                   |
| 00262IAC | DB IVA COMISI¢N ACH                                      |

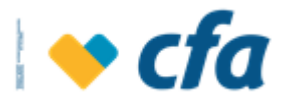

| CÓDIGO   | DESCRIPCIÓN                                         |
|----------|-----------------------------------------------------|
| 00255CEO | CR DEP¢SITO EFEC RED VISIONAMOS                     |
| 00262CE4 | DB DEPÓSITO EFE. DE OTRA COOP POR CFA               |
| 00262CE1 | DB REV. DEP¢SITO EFEC CLIENTE CFA EN                |
| 00255CE1 | CR DEP¢SITO EFEC CLIENTE CFA EN                     |
| 00262RE1 | DB RETIRO EFEC CLIENTE EN                           |
| 00255RE1 | CR REV RETIRO EFEC CLIENTE EN                       |
| 00255CS1 | CR COMISI¢N POR UTILIZACI¢N DEL CANAL               |
| 00262121 | DB COBRO REFERENCIAS BANCARIAS EN CUENTA DE AHORROS |
| 00262122 | DB COBRO PAZ Y SALVO EN CUENTA DE AHORROS           |
| 00255CR1 | CR COMPENSACIÓN POS INTERREDES                      |
| 00255CS2 | CR COMISI¢N COMPRAS POS CREDIBANCO-REDEBAN          |
| 00255RR1 | CR REINTEGRO POR RETIROS EN EFEC ATM                |
| 00255183 | CR TRANSFERENCIA BANCAVIRTUAL - AHORRO PROGRAMADO   |
| 00255RAH | CR AHORRO NORMATIVO OBL                             |
| 00262134 | DB POR CAMBIO DE CHEQUE                             |
| 00262RFE | CR RECAUDO DE FONDOS ACH                            |
| 00255RFE | DB RECAUDO DE FONDOS ACH                            |
| 00262DFO | DB POR DISPERSI¢N DE FONDOS ACH                     |
| 00255DFO | CR POR DISPERSI¢N DE FONDOS ACH                     |
| 00262DIC | DB PENALIZACI¢N CANCELACI¢N ANTICIPADA              |
| 00255011 | DB CORRECCIÓN                                       |
| 00262011 | DB PAGO LIBRETA                                     |
| 00255RE4 | CR REINTEGRO TRANSA EFEC                            |
| 00255180 | CR TRANSF BANCA VIRTUAL                             |
| 00262180 | DB TRANSF BANCA VIRTUAL                             |
| 00262006 | DB RETENCIÓN EN LA FUENTE                           |
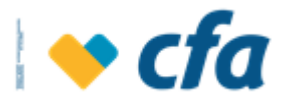

| CÓDIGO   | DESCRIPCIÓN                                |
|----------|--------------------------------------------|
| 00262RVS | DB COBRO VALORES EN SUSPENSO TD            |
| 00262GFR | DB COBRO GMF RETEFUENTE                    |
| 00262CTS | DB COMPENSACI¢N ATM SERVIBANCA             |
| 00262CCS | DB COMISIONES A SERVIBANCA                 |
| 00262PCC | CR COMISI¢N RED VISIONAMOS                 |
| 00262PCI | DB COMPENSACI¢N RED VISIONAMOS             |
| 00255CCC | CR COMISI¢N RED VISIONAMOS                 |
| 00255CCI | CR A CUENTA VIRTUAL COOP PARTICIPANTE      |
| 00262REC | DB RETIRO EFEC CLIENTE CFA EN              |
| 00255REC | CR REV RETIRO EFEC CLIENTE CFA EN          |
| 00262052 | DB SANCI¢N CANCELACI¢N ANTICIPADA DE CTA   |
| 00262090 | DB CANCELACI¢N DE CUENTA                   |
| 00262120 | DB ESTUDIO DE CR,DITO                      |
| 00262DFD | DB TRANSFERENCIA DE FONDOS ACH             |
| 00262ADF | DB POR PAGO TERCEROS ACH                   |
| 00255ADF | CR POR PAGO TERCEROS ACH                   |
| 00255072 | CR REV. PAGO OBL                           |
| 00262101 | DB SANCI¢N PREPAGO OBLIGACI¢N              |
| 00262042 | DB PAGO CONSULTA DATACREDITO               |
| 00262041 | DB ESTUDIO DE CR,DITO                      |
| 00262043 | DB PAGO CONSULTA CIFIN                     |
| 00262081 | DB PAGO N¢MINA CONVENIO EMPRESARIAL        |
| 00262TVE | DB POR DEVOLUCIÓN DINERO EN CUENTA VIRTUAL |
| 00255010 | NOTA CREDITO                               |
| 00262102 | NOTA DEBITO                                |
| 00255CCA | CR DEP¢SITO POR RECAUDO CFA                |

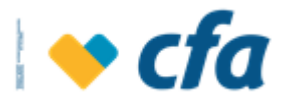

| CÓDIGO   | DESCRIPCIÓN                                            |
|----------|--------------------------------------------------------|
| 04128000 | DEVOLUCI¢N POR TAQUILLA DE DINERO POR SALDO EN VIRTUAL |
| 00255081 | CR RECAUDO POR TRANSFERENCIA DESDE                     |
| 00255067 | CR CANCELACIÓN DE CUENTA                               |
| 00255PEM | CR PAGOS EMPRESARIALES                                 |
| 00262721 | ND REVERSA DESEMBOLSO DE OBLIGACIÓN CNB                |
| 00262RR1 | DB REV. COMPENSACI¢N RETIRO                            |
| 00262085 | DB TRASLADO A APORTES                                  |
| 00255052 | CR INTERESES GENERADOS                                 |
| 00262020 | DB CUOTA ADMISI¢N ASOCIADO                             |
| 00262PEV | DB PAGOS EMPRESARIALES DESDE CUENTAS TEMPORALES        |
| 00262CCE | DB COMISI¢N CONVENIO                                   |
| 00262028 | DB POR COPIA DE EXTRACTO                               |
| 00262ICE | DB IVA COMISI¢N                                        |
| 00262DCH | DB CANCELACI¢N CUENTA EN CHEQUE                        |
| 00262CE2 | DB REV. DEP¢SITO EFEC RED V. EN                        |
| 00255051 | CR REV. PAGO CHEQ                                      |
| 00262083 | DB ENTREGA CHEQUERA                                    |
| 00262TVI | DB TRANSF DE DINERO A INGRESO POR NO UBICACI¢N TITULAR |
| 00262241 | DB CANCELACI¢N POR RENOVACI¢N                          |
| 00255DDF | CR POR DEVOLUCI¢N TRANSACCIÓN ACH                      |
| 00262DDF | DB POR DEVOLUCI¢N TRANSACC ACH                         |
| 00255125 | CR POR CANCELACIÓN AHORRO PROGRAMADO                   |
| 00255DRF | CR POR REVERSA DE GMF                                  |
| 00255112 | CR DEVOLUCIÓN POR TRASLADO A APORTES DE CUENTAS INACT  |
| 00255000 | CR CONVENIO SALUD ASOCIADOS                            |
| 00262087 | DB IVA POR ENTREGA DE CHEQUERA                         |

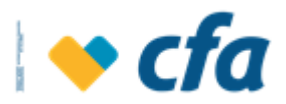

| CÓDIGO   | DESCRIPCIÓN                                           |
|----------|-------------------------------------------------------|
| 00255RE2 | CR REVERSA RETIRO EFECT CLIENTE CFA                   |
| 00262022 | DB COMISIÓN CHEQUE REMESAS                            |
| 00262106 | DB GMF DESEMBOLSO DE CREDITO                          |
| 00255005 | POR DEVOLUCION DE APORTES                             |
| 00262077 | ND COBRO IDENTIFICACIÓN MOVIMIENTOS                   |
| 00255CET | CR CORRECCI¢N DE COMISI¢N EN RETIRO                   |
| 00255CIR | CR CORRECCI¢N IVA DE COMISI¢N RETIRO                  |
| 00255CDE | CR CONSIGNACIÓN CFAEXPRESS                            |
| 00255CER | CR POR CORRECCIÓN EN RETIRO CFA EXPRESS               |
| 00262CCD | DB CANCELACIÓN CFA EXPRESS                            |
| 00262CRD | DB COMISIÓN POR AUTORIZACIÓN CFA EXPRESS              |
| 00262DEC | DB POR CORRECCIÓN EN CONSIGNACION CFA EXPRESS         |
| 00262IRD | DB IVA COMISION POR AUTORIZACIÓN CFA EXPRESS          |
| 00262RAD | DB RETIRO DEL AUTORIZADO CFA EXPRESS                  |
| 00262RDE | DB RETIRO CFA EXPRESS POR PARTE DEL TITULAR           |
| 00262RDI | DB COMISION RETIRO TITULAR CFA EXPRESS                |
| 00262RDS | DB IVA COMISION RETIRO TITULAR CFA EXPRESS            |
| 00262RTD | DB RET FUENTE CFAEXPRESS                              |
| 00255IDE | CR PAGO INTE CFAEXPRESS                               |
| 00262RTC | DB REVERSO TRANSACCIONES                              |
| 00262RCT | DB COBRO RETEFUENTE POR PAGO INTERESES CUENTAS ICETEX |
| 00255ICT | CR POR PAGO DE INTERESES CUENTAS ICETEX               |
| 00213041 | DB POR REVERSA DE TRANSACCIONES                       |
| 00262072 | DB REV DESEMBOLSO OBLIG                               |
| 04081036 | REINTEGRO DEL ICETEX                                  |
| 00262CRI | DB RECAUDO CONVENIO DE CFA EN OTRA COOPERATIVA        |

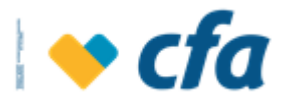

| CÓDIGO   | DESCRIPCIÓN                                            |
|----------|--------------------------------------------------------|
| 00255CRI | CR REVERSO RECAUDO CONVENIO DE CFA EN OTRA COOPERATIVA |
| 00255CEC | CR DEP¢SITO EFECTIVO CLIENTE DE CFA EN OTRA COOPERA    |
| 00262RVP | DB REV PAGO DE PÓLIZA                                  |
| 00255VPA | CR PAGO DE PÓLIZA                                      |
| 00262120 | DB IVA CUOTA DE ADMISIÓN                               |
| 00262001 | DB DEVOLUCIÓN DE CHEQUE                                |
| 00262RDA | DB RETIRO AUTORIZADO CFA EXPRESS EN CNB                |
| 00262CC3 | DB COMISIÓN TRANS CFA EXPRESS EN CORRESPONSAL          |
| 00262CC4 | DB IVA COMISION TRANS CFA EXPRESS EN CORRESPONSAL      |
| 00255PE5 | CR GMF GASTO COMISION PSE                              |
| 00255PS1 | CR CORR TRANSACCIÓN PSE                                |
| 00255PS2 | CR TRANSACCIÓN PSE A CTA VIRTUAL                       |
| 00255PS3 | CR CORRECCIÓN GMF POR PSE                              |
| 00255PS4 | CR CORR INGRESO COMISIÓN PSE                           |
| 00255PS5 | CR GASTO COMISION PSE                                  |
| 00255PS6 | CR CORR IVA COMISION PSE                               |
| 00255PS7 | CR GASTO COMISIÓN PSE A CTA VIRTUAL                    |
| 00255PS8 | CR TRANSA COMPENSACIÓN PSE                             |
| 00262PE9 | DB GMF CORR GASTO COMISION PSE                         |
| 00262PS0 | DB IVA COMISION PSE                                    |
| 00262PS1 | DB CORR GASTO COMISIÓN PSE A CTA VIRTUAL               |
| 00262PS2 | DB TRANSA COMPENSACIÓN PSE                             |
| 00262PS5 | DB TRANSACCIÓN PSE                                     |
| 00262PS6 | DB CORR TRANSACCIÓN PSE A CTA VIRTUAL                  |
| 00262PS7 | DB GMF POR PSE                                         |
| 00262PS9 | DB CORR GASTO COMISION PSE                             |

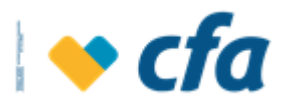

| CÓDIGO   | DESCRIPCIÓN                                       |
|----------|---------------------------------------------------|
| 00262PS8 | DB COMISIÓN PSE                                   |
| 00262CB1 | DB COSTO TRANSACCIÓN BANCA MÓVIL                  |
| 00262CB2 | DB IVA COSTO TRANSACCIÓN BANCA MÓVIL              |
| 00255СРН | CR PAGO HONORARIOS                                |
| 00262DPH | DB REV PAGO HONORARIOS                            |
| 00262RDT | DB RETIRO TITULAR DE CFA EXPRESS EN CNB           |
| 00262RCV | DB RECAUDO CANALES VIRTUALES                      |
| 00262DRC | DB RECAUDO EN CNB TERCERIZADO                     |
| 00262GCT | DB GMF DE RETEFTTE POR PAGO INTERESES CTAS ICETEX |
| 00255RCV | CR REVERSO RECAUDO CANALES VIRTUALES              |
| 00262GSN | DB GMF TESORO NACIONAL                            |
| 00255TSN | CR TRASLADO TESORO NACIONAL                       |
| 00255ISN | CR ABONO INTERESES TESORO NACIONAL                |
| 00262RSN | DB RETEFUENTE TESORO NACIONAL                     |
| 00255PGC | CR COMISIÓN TRANSACCIÓN DE CFA EN OTRA COOP       |
| 00255RFC | CR REV TRANSF DE CFA PARA OTRA COOP               |
| 00255RFO | CR REV TRANSF DE OTRA COOP PARA CFA               |
| 00255RPG | CR REV COMISIÓN TRANS DE CFA EN OTRA COOP         |
| 00255TFC | CR TRANSF DE CFA PARA OTRA COOP                   |
| 00255TFO | CR TRANSF DE OTRA COOP PARA CFA                   |
| 00255CBO | CR COMISIÓN TRANSF DE OTRA COOP PARA CFA          |
| 00262PGC | DB COMISIÓN TRANS DE CFA EN OTRA COOP             |
| 00262RFC | DB REV TRANSF DE CFA POR OTRA COOP                |
| 00262RFO | DB REV TRANSF DE OTRA COOP PARA CFA               |
| 00262RPG | DB REV COMISIÓN TRANS DE CFA EN OTRA COOP         |
| 00262TFC | DB TRANSF DE CFA PARA OTRA COOP                   |

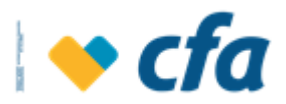

| CÓDIGO   | DESCRIPCIÓN                                    |
|----------|------------------------------------------------|
| 00262TFO | DB TRANSF DE OTRA COOP PARA CFA                |
| 00262CBO | DB COMISIÓN TRANSF DE OTRA COOP PARA CFA       |
| 00262P01 | DB TRANSACCIÓN PSE CTA AHORROS                 |
| 00262P02 | DB TRANSACCION PSE CFA EXPRESS                 |
| 00262P03 | DB CORRECCIÓN TRANSACCIÓN PSE A CUENTA VIRTUAL |
| 00262P04 | DB INGRESO COMISIÓN PSE                        |
| 00262P05 | DB INGRESO COMISIÓN PSE CFA EXPRESS            |
| 00262P06 | DB IVA COMISION PSE                            |
| 00262P07 | DB IVA COMISION PSE CFA EXPRESS                |
| 00255P03 | CR TRANSACCIÓN PSE A CUENTA VIRTUAL            |
| 00255P01 | CR CORRECCIÓN TRANSACCIÓN PSE                  |
| 00255P02 | CR CORRECCIÓN TRANSACCIÓN PSE CFA EXPRESS      |
| 00255P04 | CR CORRECCIÓN INGRESO COMISIÓN PSE             |
| 00255P05 | CR CORRECCIÓN INGRESO COMISION PSE CFA EXPRESS |
| 00255P06 | CR CORRECCIÓN IVA COMISION PSE                 |
| 00255P07 | CR CORRECCIÓN IVA COMISION PSE CFA EXPRESS     |
| 00255P12 | CR CORRECCIÓN AL INGRESO DE CFA                |
| 00262P08 | DB CTA VIRTUAL COMPENSACIÓN DEBITOS PSE        |
| 00255P09 | DB CTA BANCO REPÚBLICA COMPENSACIÓN PSE        |
| 00255P10 | DB X SANCION A CFA COMPENSACIÓN PSE            |
| 00262P09 | CR X SANCION OTRAS ENTIDADES COMPENSACIÓN PSE  |
| 00255P08 | CR POR COMISIÓN COMPENSACIÓN PSE               |
| 00255PRE | CR RETIRO CNB PROPIO CTA DE OTRA COOP          |
| 00255REP | CR REVERSA RETIRO CNB PROPIO CTA DE OTRA COOP  |
| 00262PRE | DB RETIRO CNB PROPIO CTA DE OTRA COOP          |
| 00262REP | DB REVERSA RETIRO CNB PROPIO CTA DE OTRA COOP  |

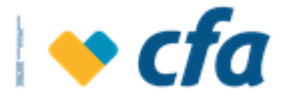

| CÓDIGO   | DESCRIPCIÓN                       |
|----------|-----------------------------------|
| 00262RRS | DB RETIRO SIN TARJETA CAJERO      |
| 00255RRS | CR REV. RETIRO SIN TARJETA CAJERO |
| 00262RES | DB RETIRO SIN TARJETA CAJERO      |
| 00255RES | CR REV. RETIRO SIN TARJETA CAJERO |

En caso que se requiera consultar la tabla completa de códigos y descripciones podrá usarse el siguiente query:

SELECT distinct RIGHT('00000' + rtrim(ltrim(CAST(a.mc\_transaccion AS CHAR(5)))),5) +

RIGHT('000' + rtrim(ltrim(a.mc\_causal)), 3),

upper(a.mc\_valor) AS Mensaje\_causal

FROM cobis..cl\_mensaje\_causal AS a

WHERE a.mc\_tipo = 'C'

## **10.4.3.** Certificados tributarios

Esta opción permite generar la impresión de los certificados tributarios de cartera, captaciones vs gravamen financiero y CDT's para los clientes de la cooperativa.

Al ingresar a esta opción el sistema muestra la siguiente pantalla

| LOS CERTIFICADOS TRIBUTARIOS son documentos que soportan las retencion                                                                                                    | es practicadas por los agentes retenedores. Esta opción permite generar los                                                                         |
|----------------------------------------------------------------------------------------------------|----------------------------------------------------------------------------------------------------|
| certificados tributarios de tus productos en CFA durante el año gravable, los cuale<br>de renta.Para realizar la consulta, por favor seleccione el año y el certificado a con | es pueden ser presentarlos ante la DIAN con el fin de construir su declaración<br>isultar. Sólo se generan certificados si usted posee el producto. |
| Certificado Tributario:                                                                                                    | •                                                                                                    |
| Año:                                                                                                    | v                                                                                                    |
| Cancelar 🗙                                                                                                    | Continuar 📏                                                                                                    |

El sistema permite imprimir los siguientes certificados tributarios:

 Certificado General de Deuda : Permite imprimir un certificado general de deuda por cada cliente en forma consolidada, discriminando las diferentes obligaciones.

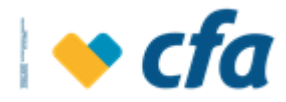

|                                                                                                    | -                                                        | COOPERA                                                     |                     |                                | OQUIA Pg. 1                                       |  |  |
|----------------------------------------------------------------------------------------------------|----------------------------------------------------------|-------------------------------------------------------------|---------------------|--------------------------------|---------------------------------------------------|--|--|
|                                                                                                    | <b>CT</b>                                                | Direct                                                      | NII: 011022000-3    |                                |                                                   |  |  |
|                                                                                                    |                                                          | Direc                                                       | cion. canera os     | 40-102 modelilli               |                                                   |  |  |
|                                                                                                    |                                                          | CE                                                          | RTIFICADO G<br>DEUD | ENERAL DE                      |                                                   |  |  |
| Oficina: C                                                                                                    | AMINO REAL                                               |                                                             | Tipo I              | dentificación:                 | сс                                                |  |  |
|                                                                                                    |                                                          |                                                             |                     |                                | 1234568                                           |  |  |
| Nombre: C                                                                                                    | ORREA GALLE                                              | EGO YULIER TATIANA                                          | Nro. I              | dentificación:                 | 1234568                                           |  |  |
| Nombre: C<br>Fecha de Expe                                                                                               | ORREA GALLE                                              | EGO YULIER TATIANA<br>) - Mar - 2022                        | Nro. I              | dentificación:                 | 1234568                                           |  |  |
| Nombre: C<br>Fecha de Expe<br>Año Gravable:                                                                              | ORREA GALLE<br>dición: 30<br>20                          | EGO YULIER TATIANA<br>0 - Mar - 2022<br>021                 | Nro. k              | dentificación:                 | 1234568                                           |  |  |
| Nombre: C<br>Fecha de Expe<br>Año Gravable:<br>Nro. Obligación                                                           | ORREA GALLE<br>dición: 30<br>20<br>Producto:             | EGO YULIER TATIANA<br>0 - Mar - 2022<br>021<br>Cap. Pagado: | Nro. k              | dentificación:<br>Otros Pagado | 1234568<br>Saldo a Dic<br>(Cap, Int, Otros Conc.) |  |  |
| Nombre: C<br>Fecha de Expe<br>Año Gravable:<br>Nro. Obligación<br>Totales:                                               | ORREA GALLE dición: 3( 2( Producto:                      | EGO YULIER TATIANA<br>0 - Mar - 2022<br>021<br>Cap. Pagado: | Nro. Int. Pagados   | dentificación:<br>Otros Pagado | 1234568<br>Saldo a Dic<br>(Cap, Int, Otros Conc.  |  |  |
| Nombre: C<br>Fecha de Expe<br>Año Gravable:<br>Nro. Obligación<br>Totales:<br>Recibe:                                    | ORREA GALLE dición: 30 20 Producto:                      | EGO YULIER TATIANA<br>0 - Mar - 2022<br>021<br>Cap. Pagado: | Nro. Ir             | dentificación:<br>Otros Pagado | 1234568<br>Saldo a Dic<br>(Cap, Int, Otros Conc.  |  |  |
| Nombre: C<br>Fecha de Expe<br>Año Gravable:<br>Nro. Obligación<br>Totales:<br>Recibe:                                    | ORREA GALLE<br>dición: 3(<br>2(<br>Producto:             | EGO YULIER TATIANA<br>0 - Mar - 2022<br>021<br>Cap. Pagado: | Nro. I              | dentificación:<br>Otros Pagado | 1234568<br>Saldo a Dic<br>(Cap, Int, Otros Conc.  |  |  |
| Nombre: C<br>Fecha de Expe<br>Año Gravable:<br>Nro. Obligación<br>Totales:<br>Recibe:<br>Nombres y Ap                    | ORREA GALLE<br>dición: 3(<br>2(<br>Producto:<br>ellidos: | EGO YULIER TATIANA<br>0 - Mar - 2022<br>221<br>Cap. Pagado: | Nro. I              | dentificación:<br>Otros Pagado | 1234568<br>Saldo a Dic<br>(Cap, Int, Otros Conc.  |  |  |
| Nombre: C<br>Fecha de Expe<br>Año Gravable:<br>Nro. Obligación<br>Totales:<br>Recibe:<br>Nombres y Ap<br>Identificación: | ORREA GALLE dición: 30 20 Producto: ellidos:             | EGO YULIER TATIANA<br>0 - Mar - 2022<br>021<br>Cap. Pagado: | Nro. I              | Otros Pagado                   | 1234568<br>Saldo a Dic<br>(Cap, Int, Otros Conc.) |  |  |

 Certificado de Ahorros Permite imprimir un certificado tributario para cada cuenta de Ahorros (tradicional, pagadiario, cuenta girable, Cuentas destinadas para reposición de vehículos) y/o Ahorro programado del Asociado y/o Ahorrador, para lo cual es necesario seleccionar la cuenta a la que se le va generar el certificado.

|                                           | COOPERATIVA FINANCIE            | RA DE AN     | ΓΙΟQUIA      |
|-------------------------------------------|---------------------------------|--------------|--------------|
|                                           | NIT: 8110226                    | 88-3         |              |
| les cta                                   | Dirección: Carrera 65 Nº 48-162 | Medellín Tel | : 4441827    |
|                                           |                                 |              |              |
| UE CE                                     | E INFORMACION                   | ADICIONA     | LAFUENTE     |
| Oficina: CAMINO REAL                      | Tipo Ident                      | ificación:   | сс           |
| Nombre: CORREA GALLEGO YULIER TA          | ATIANA Nro. Identi              | ficación:    | 1234568      |
| Fecha de Expedición: 30 - Mar - 2022      |                                 |              |              |
| Año Gravable: 2021                        |                                 |              |              |
| Producto:                                 |                                 |              | AHORROS      |
| Cuenta Nro:                               |                                 |              | 008 1234568  |
| Saldo a 31 Dic:                           |                                 |              | \$611,991.00 |
| Saldo Aportes a 31 Dic:                   |                                 |              | \$454,263.00 |
| Intereses pagados o abonados en cuenta    | :                               |              | \$1,378.00   |
| Base de retencion:                        |                                 |              | \$0.00       |
| Retencion en la fuente:                   |                                 |              | \$0.00       |
| Componente inflacionario de los rendimie  | entos financieros:              |              | 100.00 %     |
| Ingreso no constitutivo de renta ni ganan | cia ocasional:                  |              | \$1,378.00   |
| Tarifa GMF:                               |                                 |              | 4 x 1000     |
| Base GMF:                                 |                                 |              | \$0.00       |
| Valas ANE                                 |                                 |              | <b>AO OO</b> |

 CDT/ CDAT: Permite imprimir un certificado para el asociado y/o Ahorrador en forma consolidada, discriminando los diferentes títulos de los CDT's y/o CDAT's que tuvo vigentes durante el año indicando el saldo de capital a diciembre 31, los intereses pagados, la retención en la fuente y el valor de ingresos no constitutivos de renta.

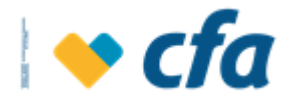

|                                     |        | Docume | nto de No       | ANEX<br>mbre del Client                  | 0<br>e.               |                              | Rol.    |                            |  |
|-------------------------------------|--------|--------|-----------------|------------------------------------------|-----------------------|------------------------------|---------|----------------------------|--|
|                                     |        |        | Compor          | nente Inflacio                           | nario:                | %                            |         |                            |  |
| Tot                                 | al:    |        |                 |                                          |                       |                              |         |                            |  |
| Titulo                              | Nro:   | Tipo:  | Capital 31 Dic: | Valor Int.<br>pagado                     | Base Rete.            | Val. Rete.<br>Rend. Fcieros. | GMF     | Ing. no const.<br>de renta |  |
| Año Grav                            | able:  |        | 2021            |                                          |                       |                              |         |                            |  |
| Fecha de                            | Expedi | ción:  | 30 - Mar - 2023 | 2                                        |                       |                              |         |                            |  |
| Nombre: CORREA GALLEGO YULIER TATIA |        |        | ATIANA          | Nro. I                                   | dentificación:        | 123                          | 34568   |                            |  |
| Oficina: CAMINO REAL                |        |        |                 |                                          | Tipo Identificación:  |                              | cc      |                            |  |
|                                     |        |        |                 | CERTIFICAD                               | O ANUAL D<br>ORMACIÓN | E RETENCION<br>ADICIONAL CI  | DAT Y C | FUENTE E<br>CDT            |  |
| h 🔪                                 |        |        |                 | Dirección: Carrera 65 Nº 48-162 Medellín |                       |                              |         |                            |  |
|                                     |        | 3      | 1               | NIT: 811022688-3                         |                       |                              |         |                            |  |
|                                     |        |        |                 |                                          |                       |                              |         |                            |  |

Una vez seleccionado el tipo de certificado a generar, se debe seleccionar el año en el cual se desea el reporte y finalizar con la opción de **continuar**.

Para el caso de los certificados de ahorros, en el campo cuenta se debe seleccionar del catálogo la cuenta sobre la cual se desea generar el certificado

**Nota:** Para abrir cada uno de los certificados tributarios, se deberá ingresar la contraseña la cual corresponde al número de documento del asociado y/o Ahorrador.

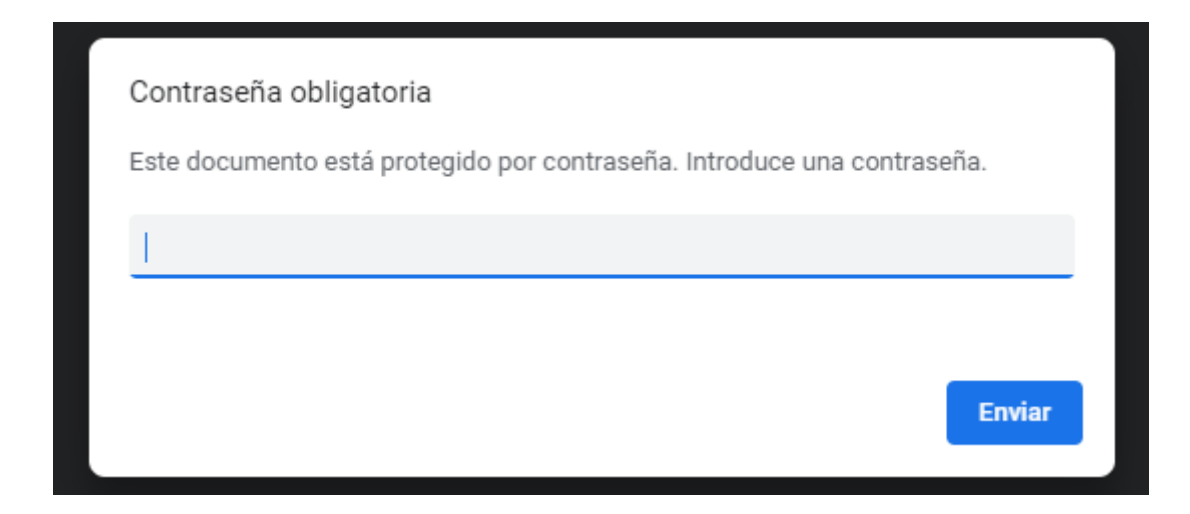